# HP Officejet Pro L7500/L7600/7700

Przewodnik czynności wstępnych

Guía de instalación inicial

Guia de Pimeiros Passos

Οδηγός για τα Πρώτα Βήματα

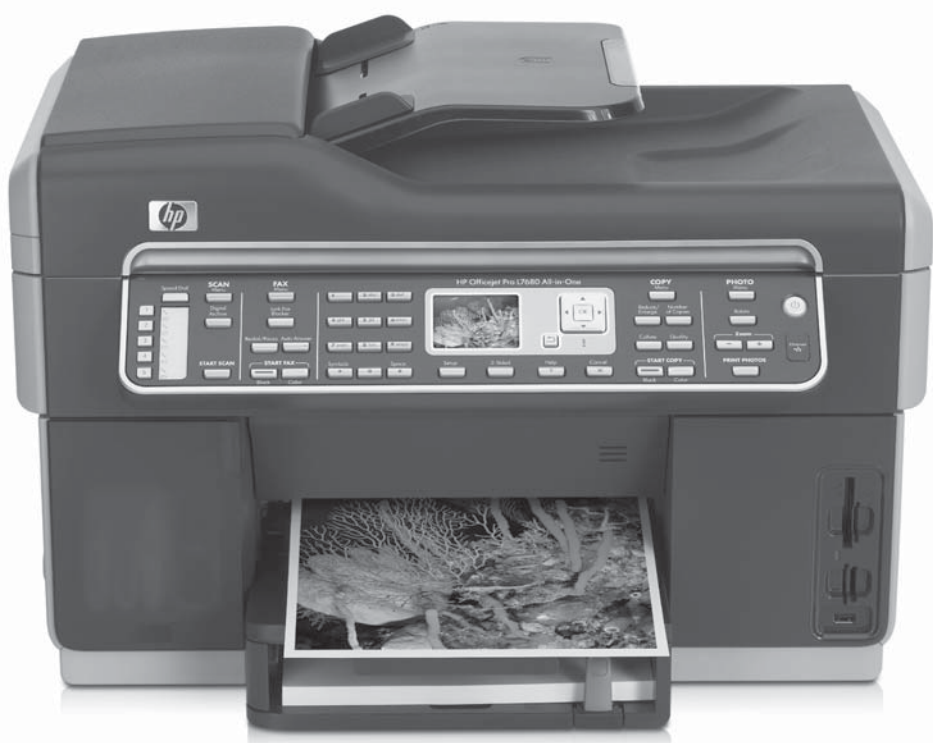

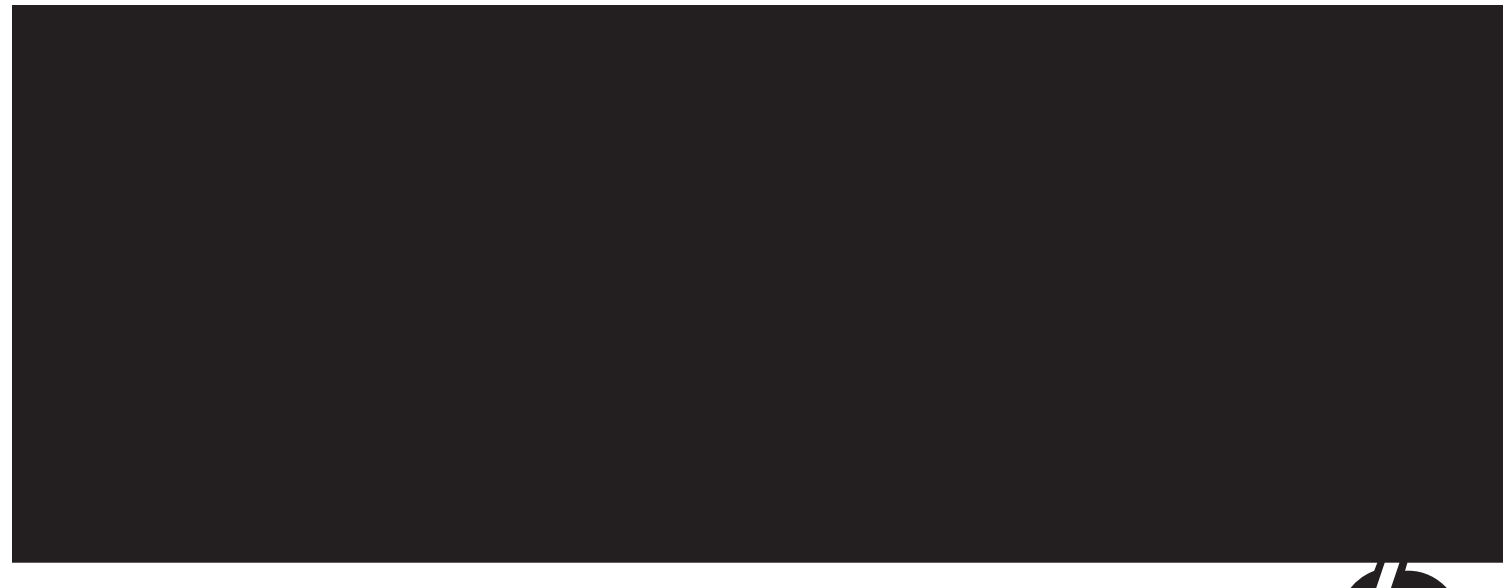

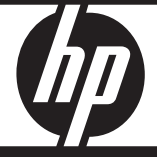

#### **Copyright Information**

© 2007 Copyright Hewlett-Packard Development Company, L.P.

Edition 1, 2/2007

Reproduction, adaptation or translation without prior written permission is prohibited, except as allowed under the copyright laws.

The information contained herein is subject to change without notice.

The only warranties for HP products and services are set forth in the express warranty statements accompanying such products and services. Nothing herein should be construed as constituting an additional warranty. HP shall not be liable for technical or editorial errors or omissions contained herein.

#### **Trademark credits**

 $\mathsf{Microsoft}^{\textcircled{B}}$  and  $\mathsf{Windows}^{\textcircled{B}}$  are U.S. registered trademarks of Microsoft Corporation.

#### Informations sur le copyright

© 2007 Copyright Hewlett-Packard Development Company, L.P.

Édition 1, 2/2007

Toute reproduction, adaptation ou traduction sans autorisation écrite préalable est interdite, à l'exception de ce qui est autorisé en vertu des lois sur le copyright.

Les informations contenues dans ce document sont sujettes à des modifications sans préavis.

Les seules garanties couvrant les produits et les services HP sont celles stipulées de façon explicite dans les déclarations de garantie accompagnant ces produits et services. Rien dans le présent document ne peut être considéré comme constituant une garantie supplémentaire. HP n'est en aucun cas responsable des éventuelles omissions ou erreurs d'ordre technique ou éditorial contenues dans le présent document.

#### Crédits

 $\mathsf{Microsoft}^{\circledast}$  et  $\mathsf{Windows}^{\circledast}$  sont des marques commerciales de Microsoft Corporation aux Etats-Unis.

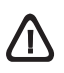

Podczas korzystania z produktu zawsze należy przestrzegać podstawowych zasad bezpieczeństwa w celu zmniejszenia ryzyka doznania obrażeń na skutek działania ognia lub porażenia elektrycznego.

- 1. Należy przeczytać i przyswoić sobie wszystkie instrukcje zawarte w dokumentacji dostarczonej wraz z urządzeniem.
- Urządzenie należy podłączać tylko do uziemionego gniazda prądu elektrycznego. W razie braku pewności, czy gniazdo elektryczne jest uziemione, należy zasięgnąć porady wykwalifikowanego elektryka.
- **3.** Urządzenie należy podłączać do gniazda sieci elektrycznej wyłącznie za pomocą przewodu zasilania dostarczonego wraz z urządzeniem.
- Jeśli urządzenie wyposażono w funkcję faksowania, należy korzystać z dostarczonego wraz z nim przewodu telefonicznego.
- 5. Należy przestrzegać wszystkich ostrzeżeń i zaleceń umieszczonych na urządzeniu.
- **6.** Przed czyszczeniem należy odłączyć urządzenie od gniazda sieciowego.
- 7. Nie wolno instalować ani używać urządzenia w pobliżu wody, a także nie wolno obsługiwać go mokrymi rękoma.
- 8. Należy umieścić produkt na stabilnej powierzchni.
- Urządzenie należy zainstalować w bezpiecznym miejscu, w którym przewód zasilania nie będzie narażony na uszkodzenie ani nadepnięcie i w którym nie będzie można się o ten przewód potknąć.
- 10. Jeśli urządzenie nie funkcjonuje prawidłowo, należy zapoznać się z częścią "Konserwacja i rozwiązywanie problemów" w elektronicznej wersji instrukcji obsługi na dysku Starter CD.
- Wewnątrz urządzenia nie ma żadnych części, które mogą być naprawiane przez użytkownika. Czynności serwisowe należy zlecać wykwalifikowanym pracownikom serwisu.

#### Informações de segurança

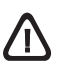

Sempre obedeça às precauções básicas de segurança ao usar este produto para diminuir o risco de queimaduras ou choques elétricos.

- Leia e certifique-se de que entende todas as instruções na documentação que acompanha a dispositivo.
- Utilize somente uma tomada elétrica aterrada ao conectar este produto a uma fonte de energia. Se você não souber se a tomada está aterrada, peça ajuda a um eletricista.
- 3. Ao conectar o dispositivo à tomada elétrica, use apenas o cabo de alimentação fornecido com o dispositivo.
- Se seu dispositivo suportar fax, use o cabo telefônico incluído com o dispositivo.
- 5. Obedeça a todos os avisos e instruções do dispositivo.
- 6. Desconecte este dispositivo da tomada da parede antes de limpá-lo.
- 7. Não instale ou utilize este dispositivo perto de substâncias líquidas ou quando estiver com as mãos molhadas.
- 8. Instale o produto com segurança em uma superfície estável.
- Instale o dispositivo em um local protegido onde ninguém possa pisar ou tropeçar no cabo de alimentação e onde esse cabo não possa ser danificado.
- Se o dispositivo não funcionar corretamente, consulte "Manutenção e solução de problemas" no guia do usuário exibido na tela do Starter CD.
- O produto não contém peças que possam ser reaproveitadas pelo usuário. Em caso de problemas com a impressora, entre em contato com o pessoal qualificado para assistência e manutenção da impressora.

#### Información de seguridad

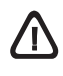

Tome las precauciones básicas de seguridad siempre que vaya a usar este producto para reducir el riesgo de daños por fuego o descarga eléctrica.

- 1. Lea y comprenda todas las instrucciones de la documentación que viene con el dispositivo.
- Al conectar este producto a una fuente de poder, utilice solamente una toma de corriente con conexión a tierra. Si no sabe si la toma tiene conexión a tierra, verifíquelo con un electricista calificado.
- **3.** Al conectar el dispositivo a la toma de corriente, utilice sólo el cable de alimentación proporcionado con el dispositivo.
- Si el dispositivo admite el fax, utilice el cable telefónico que incluye el dispositivo.
- Tenga presente todos los avisos y las instrucciones indicadas en el dispositivo.
- 6. Antes de proceder a su limpieza, desenchufe este dispositivo de la toma de corriente.
- 7. No instale ni utilice este dispositivo cerca del agua o cuando esté mojado.
- 8. Instale el dispositivo de manera segura sobre una superficie estable.
- Instale el dispositivo en un lugar protegido donde nadie pueda pisar el cable de alimentación eléctrica ni tropezar con él y donde dicho cable no sufra daños.
- En caso de que el dispositivo no funcione con normalidad, consulte "Mantenimiento y solución de problemas" en la guía del usuario en pantalla del Starter CD.
- Dentro del producto no hay piezas que el usuario pueda reparar. Confíe las tareas de servicio a personal de servicio calificado.

#### Πληροφορίες ασφάλειας

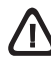

Ακολουθείτε πάντα τα βασικά προληπτικά μέτρα ασφαλείας όταν χρησιμοποιείτε το προϊόν, προκειμένου να μειώσετε τον κίνδυνο τραυματισμού από φωτιά ή ηλεκτροπληξία.

- Διαβάστε και κατανοήστε όλες τις οδηγίες της τεκμηρίωσης που συνοδεύει τη συσκευή.
- Χρησιμοποιείτε μόνο καλά γειωμένη πρίζα όταν συνδέετε αυτό το προϊόν στην πηγή τροφοδοσίας. Σε περίπτωση που δεν γνωρίζετε αν η πρίζα είναι γειωμένη, ρωτήστε έναν ηλεκτρολόγο.
- Για τη σύνδεση της συσκευής σε πρίζα, χρησιμοποιείτε μόνο το καλώδιο ρεύματος που παρέχεται μαζί με τη συσκευή.
- Εάν η συσκευή σας υποστηρίζει φαξ, χρησιμοποιήστε το καλώδιο τηλεφώνου που περιλαμβάνεται μαζί με τη συσκευή.
- 5. Να λαμβάνετε υπόψη τις προειδοποιήσεις και τις οδηγίες που συνοδεύουν τη συσκευή.
- 6. Αποσυνδέστε τη συσκευή από την πρίζα πριν τον καθαρισμό.
- Μην εγκαθιστάτε ή χρησιμοποιείτε αυτή τη συσκευή κοντά σε νερό ή όταν τα χέρια σας είναι υγρά.
- 8. Εγκαταστήστε το προϊόν με ασφάλεια σε μια σταθερή επιφάνεια.
- Τοποθετήστε τη συσκευή σε προστατευμένη θέση, όπου το καλώδιο δεν αποτελεί εμπόδιο και δε μπορεί να πάθει βλάβη.
- 10. Εάν η συσκευή δεν λειτουργεί κανονικά, ανατρέξτε στην ενότητα "Συντήρηση και αντιμετώπιση προβλημάτων" στον ηλεκτρονικό οδηγό χρήσης που περιλαμβάνεται στο Starter CD.
- 11. Δεν υπάρχει κανένα τμήμα στο εσωτερικό του εκτυπωτή που να μπορεί να επισκευαστεί από το χρήστη. Αναθέστε τη συντήρηση και την επισκευή σε ειδικευμένο προσωπικό τεχνικής υποστήριξης.

# Spis treści

| 1 | Konfigurowanie urządzeniaPrzed rozpoczęciem2Konfigurowanie urządzenia2Zakończ instalację4Wyszukiwanie dalszych informacji5                                                                                                    |
|---|----------------------------------------------------------------------------------------------------|
| 2 | Identyfikowanie części urządzeniaWidok z przodu                                                                                                    |
| 3 | Konfigurowanie faksu (opcja)Równoległe i szeregowe systemy telefoniczne . 10Linia telefoniczna tylko dla połączeń faksowych 11Współdzielona linia telefoniczna 12Zarządzanie i konfigurowanie ustawień faksu . 17Konfigurowanie indywidualnych pozycjiszybkiego wybierania |
| 4 | Konfigurowanie bezpośredniej<br>archiwizacji cyfrowej pod kątem<br>skanowania (opcia)                                                                                                    |
|   | Wymagane informacje   20                                                                                                    |
|   | Krok 1: Tworzenie<br>i udostępnianie folderu w sieci                                                                                                    |
|   | Krok 2: Kontigurowanie skrotu do<br>folderu w sieci                                                                                                    |
|   | i użytkowanie funkcji bezpośredniej<br>archiwizacji cyfrowej                                                                                                    |
| 5 | Konfigurowanie urządzenia do<br>komunikacji bezprzewodowej<br>(opcia)                                                                                                    |
|   | Wymagane informacje                                                                                                    |
|   | Opis ustawień sieci bezprzewodowej<br>standardu 802.11 24<br>Konfigurowanie urządzenia do komunikacji                                                                                                    |
|   | bezprzewodowej przy pomocy<br>panelu sterowania                                                                                                    |
|   | komunikacji bezprzewodowej przy użyciu<br>oprogramowania 25                                                                                                    |

### 6 Rozwiązywanie problemów

| Rozwiązywanie problemów z instalacją          | 27 |
|-----------------------------------------------|----|
| Rozwiązywanie problemów z siecią              |    |
| (dotyczy tylko niektórych modeli)             | 28 |
| Rozwiązywanie problemów z łącznością          |    |
| bezprzewodową (dotyczy tylko                  |    |
| niektórych modeli)                            | 29 |
| Rozwiązywanie problemów związanych            |    |
| z bezpośrednią archiwizacją cyfrową (opcja) . | 30 |
| Rozwiązywanie problemów z faksem (opcja)      | 32 |
| Narzędzia służące do rozwiązywania            |    |
| problemów i konfiguracji                      | 34 |
|                                               |    |

### Oświadczenie Hewlett-Packard dotyczące ograniczonej gwarancji

# Konfigurowanie urządzenia

W tej sekcji znajduje się podsumowanie procesu konfiguracji dla urządzenia.

# Przed rozpoczęciem

## Przygotowanie miejsca

Sprawdź, czy miejsce, w którym zostanie umieszczone urządzenie spełnia następujące wymagania.

- Urządzenie należy umieścić na stabilnej, równej powierzchni.
- Sprawdź, czy wystarczy miejsca, aby uzyskać dostęp do tylnej części urządzenia i otworzyć pokrywę skanera płaskiego.
- Nie umieszczaj urządzenia w bezpośrednim świetle słonecznym lub w pobliżu substancji chemicznych. Sprawdź, czy w miejscu ustawienia urządzenia nie będzie gwałtownych skoków temperatury lub wilgotności.

| Temperatura | od 15° do 35°C (od 59° do<br>95°F) |
|-------------|------------------------------------|
|             | 95°F)                              |

Wilgotność względna 10% do 80%

# Konfigurowanie urządzenia

W tej sekcji znajduje się podsumowanie kroków, które należy podjąć, aby skonfigurować urządzenie. Więcej informacji na ten temat zawiera plakat instalacyjny dostarczony wraz z urządzeniem.

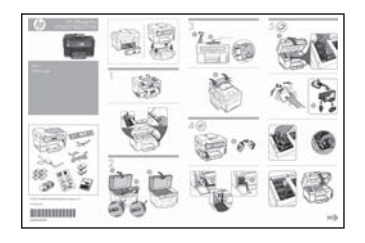

**UWAGA:** Należy sprawdzić zawartość opakowania i zainstalować opcjonalne akcesoria.

1. Usuń taśmę pakunkową i elementy opakowania.

**UWAGA:** Pamiętaj, aby usunąć kartonowe opakowanie z głowicy drukującej.

- 2. Zainstaluj płytę czołową panelu sterowania.
- 3. Zainstaluj zasobnik podajnika dokumentów.
- 4. Zainstaluj wkłady atramentowe.

**UWAGA:** Aby umożliwić działanie urządzenia, należy poprawnie zainstalować wszystkie cztery wkłady atramentowe. Atrament znajdujący się we wkładzie jest używany podczas drukowania na wiele sposobów, między innymi podczas przygotowywania drukarki i wkładów do drukowania oraz do serwisowania głowic drukujących. Dzięki czynnościom serwisowym dysze pozostają czyste i nie ma problemów z przepływem atramentu. W zużytym wkładzie pozostają resztki atramentu. Więcej informacji znajduje się na stronie

www.hp.com/go/inkusage.

5. Zainstaluj głowice drukujące.

**OSTRZEŻENIE:** Dociśnij mocno głowice drukujące, aby zapewnić odpowiedni kontakt przed zamknięciem zatrzasku głowic drukujących.

6. Podłącz przewód zasilania i adapter i włącz urządzenie.

**UWAGA:** Na wyświetlaczu ustaw język i kraj/ region (zależnie od potrzeb), a także datę i godzinę.

- 7. Po wyświetleniu monitu załaduj papier, a następnie naciśnij przycisk OK.
  - a. Podnieś zasobnik wyjściowy.
  - b. Do podajnika 1 włóż do 250 arkuszy papieru, zwróconych w dół stroną przeznaczoną do wydruku, prowadząc je wzdłuż prawej ścianki podajnika. Sprawdź, czy stos papieru jest wyrównany do prawej i tylnej ścianki podajnika i nie wystaje ponad znak linii w podajniku.

**UWAGA:** Do podajnika 2 można załadować tylko zwykły papier.

- c. Przesuń prowadnice materiałów w podajniku stosownie do rozmiaru ładowanego papieru.
- **d.** Obniż pojemnik wyjściowy i wyciągnij przedłużenie.

W urządzeniu jest przeprowadzana inicjalizacja i wyrównanie głowic drukujących, co umożliwia uzyskanie najlepszej możliwej jakości druku. Ta procedura trwa około 12 minut.

8. Zainstaluj oprogramowanie i podłącz urządzenie.

Urządzenie można podłączyć, korzystając z jednego z następujących rodzajów łączy:

- USB;
- sieć Ethernet (tylko w niektórych modelach);
- sieć bezprzewodowa 802.11 (tylko w niektórych modelach);
- faks (tylko w niektórych modelach).

Więcej informacji na temat oprogramowania i połączeń urządzenia znajduje się w elektronicznej wersji instrukcji obsługi na dysku Starter CD.

● USB

 Włóż dysk Starter CD, kliknij polecenie
 Zainstaluj (system Windows) lub Instaluj
 Oprogramowanie (system Mac OS), a następnie postępuj zgodnie z instrukcjami na ekranie, aby zakończyć instalację oprogramowania.

**UWAGA:** Jeśli menu dysku CD nie uruchomi się automatycznie, kliknij dwukrotnie ikonę Setup (Instalator) na dysku Starter CD.

**b.** Po wyświetleniu monitu podłącz kabel USB do komputera.

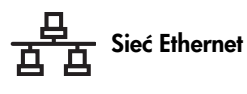

- **a.** Zdejmij pokrywę ochronną ze złącza sieciowego urządzenia.
- b. Podłącz kabel sieciowy do złącza i do wolnego portu na koncentratorze, przełączniku lub routerze sieciowym. Jeśli kontrolka złącza nie zacznie świecić, spróbuj użyć innego portu.

**OSTRZEŻENIE:** Nie podłączaj kabla sieciowego do portu oznaczonego WAN, Uplink lub Internet w koncentratorze, przełączniku lub routerze.

c. Włóż dysk Starter CD, kliknij polecenie Zainstaluj (system Windows) lub Instaluj Oprogramowanie (system Mac OS), a następnie postępuj zgodnie z instrukcjami na ekranie, aby zakończyć instalację oprogramowania.

Jeśli w programie instalacyjnym jest wyświetlane więcej niż jedno wystąpienie urządzenia, wydrukuj stronę konfiguracji sieci, aby wybrać właściwe urządzenie.

**UWAGA:** Jeśli menu dysku CD nie uruchomi się automatycznie, kliknij dwukrotnie ikonę Setup (Instalator) na dysku Starter CD.

- Wydrukuj stronę konfiguracji sieci. Ta strona zawiera informacje potrzebne do instalacji. Na panelu sterowania naciśnij przycisk
   Ustawienia i wykonaj jedną z następujących czynności:
  - Jeśli urządzenie jest wyposażone w wyświetlacz dwuliniowy, wybierz opcję Konfiguracja sieci, następnie opcję Drukuj ustawienia sieciowe, a następnie kliknij przycisk OK.
  - Jeśli urządzenie jest wyposażone w kolorowy wyświetlacz, wybierz opcję Sieć, następnie wybierz opcję Wyświetl ustawienia sieciowe, wybierz Drukuj stronę konfiguracji sieciowej, a następnie naciśnij przycisk OK.

### Sieć bezprzewodowa 802.11

Informacje na temat komunikacji bezprzewodowej i instrukcji konfiguracji można znaleźć w części "Konfigurowanie urządzenia do komunikacji bezprzewodowej (opcja)" na str. 24.

### 👌 Faks

Jeśli oprogramowanie jest instalowane z użyciem programu instalacyjnego znajdującego się na dysku Starter CD, po zainstalowaniu oprogramowania dla urządzenia będzie można skonfigurować ustawienia faksu przy pomocy Kreatora ustawień faksu (system Windows) lub Menedżera urządzeń HP (system Mac OS). Więcej informacji na temat konfigurowania faksu można znaleźć w części "Konfigurowanie faksu (opcja)" na str. 10.

 Konfigurowanie funkcji bezpośredniej archiwizacji cyfrowej (opcja) Instrukcje konfiguracji można znaleźć w części "Konfigurowanie bezpośredniej archiwizacji cyfrowej pod kątem skanowania (opcja)" na str. 20.

# Zakończ instalację

### Sprawdź, czy urządzenie jest prawidłowo skonfigurowane

- 1. Wydrukuj dokument z często używanej aplikacji.
- 2. Umieść dokument w podajniku dokumentów stroną drukowaną do góry i z pierwszą stroną na górze.
- Dopasuj regulatory szerokości papieru do rozmiaru dokumentu.

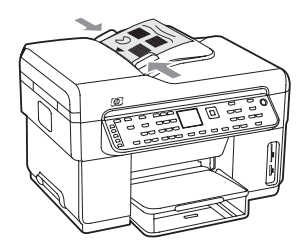

- Naciśnij przycisk KOPIUJ mono lub KOPIUJ kolor. W urządzeniu urządzenie jest wykonywana kopia dokumentu. W przypadku problemów zobacz "Rozwiązywanie problemów z instalacją" na str. 27.
- 5. Wyciągnij dokument z odbiornika ADF.
- 6. Otwórz pokrywę skanera płaskiego.
- Połóż pierwszą stronę na szybie skanera, drukowaną stroną do dołu, z górnym lewym rogiem

umieszczonym w prawym dolnym narożniku szyby skanera.

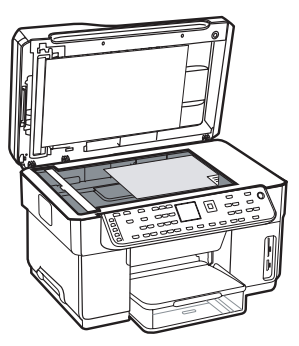

- 8. Zamknij skaner płaski.
- Naciśnij przycisk KOPIUJ mono lub KOPIUJ kolor. W urządzeniu jest wykonywana kopia dokumentu. W przypadku problemów zobacz "Rozwiązywanie problemów z instalacją" na str. 27.

### Sprawdź, czy oprogramowanie urządzenia jest prawidłowo zainstalowane

W celu sprawdzenia czy oprogramowanie urządzenia zostało prawidłowo zainstalowane, uruchom oprogramowanie i wykonaj podstawowe zadania (takie jak drukowanie dokumentu lub wysyłanie zeskanowanego obrazu do komputera).

### Otwieranie oprogramowania HP Photosmart (system Windows)

- 1. Na pulpicie systemu Windows kliknij dwukrotnie ikonę programu HP Photosmart.
- Jeśli na komputerze jest zainstalowane więcej niż jedno urządzenie HP, wybierz odpowiednią kartę dla urządzenia.

### Aby otworzyć oprogramowanie HP Photosmart Studio (system Mac)

- 1. Kliknij ikonę programu HP Photosmart Studio w obszarze dokowania.
- 2. Kliknij pozycję Urządzenie, a następnie wybierz urządzenie.

Więcej informacji na temat korzystania z oprogramowania urządzenia znajduje się w pomocy ekranowej oprogramowania.

## Zarejestruj urządzenie

Jeśli urządzenie urządzenie nie zostało jeszcze zarejestrowane, przejdź do witryny www.register.hp.com i dokonaj rejestracji.

# Wyszukiwanie dalszych informacji

W celu uzyskania dalszych informacji na temat korzystania z urządzenia urządzenie i rozwiązywania problemów, zapoznaj się z następującymi zasobami:

- elektroniczna instrukcja obsługi i plik readme na instalacyjnym dysku CD lub serwis www.hp.com/ support;
- usługa HP Instant Support i wbudowany serwer internetowy (patrz elektroniczna instrukcja obsługi);
- witryna pomocy technicznej pod adresem www.hp.com/support.

# 2 Identyfikowanie części urządzenia

# Widok z przodu

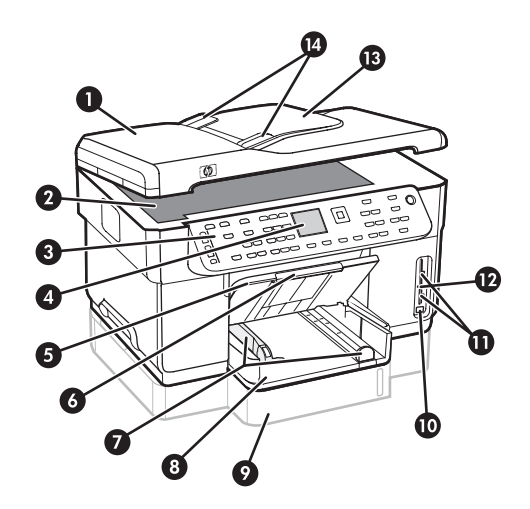

- 1 Automatyczny podajnik dokumentów (ADF)
- 2 Szyba skanera
- 3 Panel sterowania
- 4 Wyświetlacz
- 5 Zasobnik wyjściowy
- 6 Przedłużenie zasobnika wyjściowego
- 7 Prowadnice długości/szerokości
- 8 Podajnik 1
- 9 Podajnik 2 (dostępny w niektórych modelach)
- 10 Przedni port USB (Universal Serial Bus)
- 11 Gniazda kart pamięci
- 12 Kontrolka pamięci urządzenia
- 13 Podajnik dokumentów
- 14 Prowadnice szerokości

Obszar materiałów eksploatacyjnych

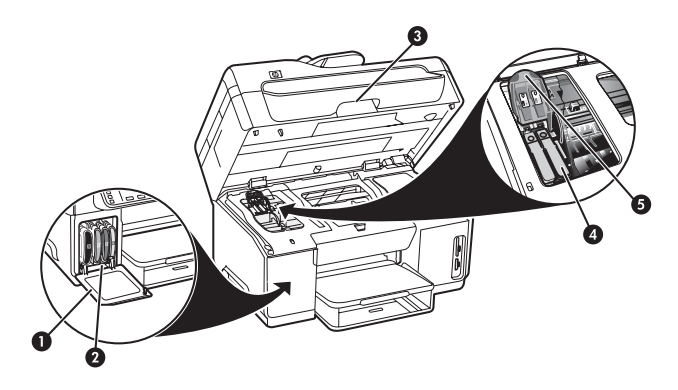

- 1 Drzwiczki wkładów atramentowych
- 2 Wkłady atramentowe
- 3 Drzwiczki dostępu do karetki
- 4 Głowice drukujące
- 5 Zatrzask głowic drukujących

## Gniazda kart pamięci

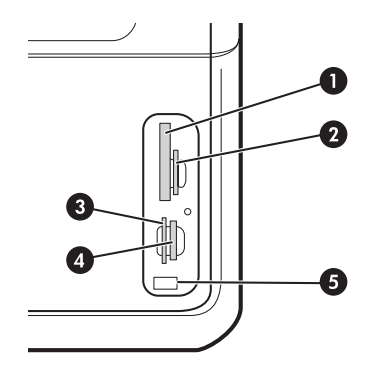

- 1 Karty Compact flash (rodzaje I i II, jedynie stan stały)
- 2 Secure Digital, MultimediaCard (MMC), Secure MMC
- **3** xD
- 4 Memory Stick, Magic Gate Memory Stick, Memory Stick Duo i Memory Stick Pro
- 5 Przedni port USB (obsługujący tryb PictBridge)

# Widok z tyłu

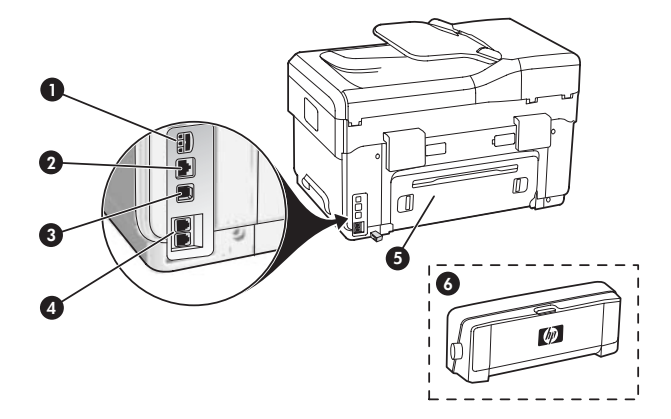

- 1 Gniazdo zasilania
- 2 Port sieci Ethernet (tylko w niektórych modelach)
- 3 Tylny port USB
- 4 Gniazda faksu (1-LINE oraz 2-EXT)
- 5 Tylny panel dostępu (tylko w niektórych modelach)
- 6 Moduł automatycznego druku dwustronnego (duplekser) (tylko w niektórych modelach)

# Panel sterowania

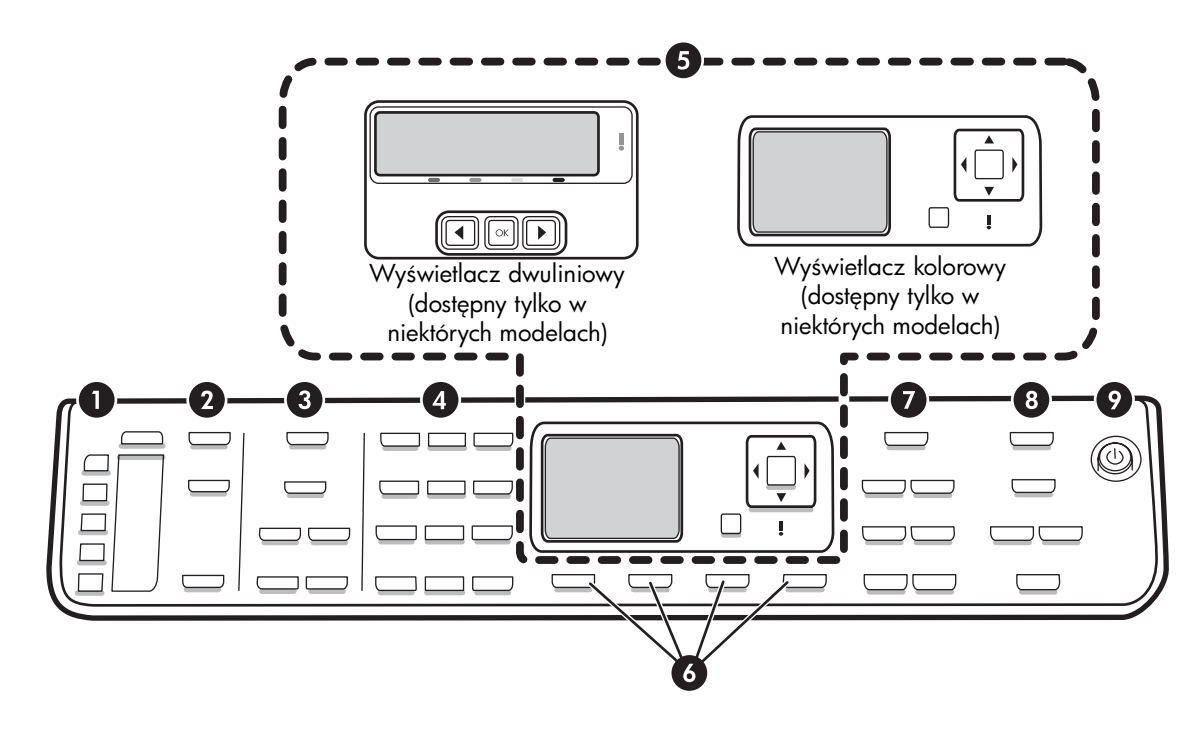

**UWAGA:** Układ i funkcje panelu sterowania różnią się w zależności od posiadanego modelu urządzenia. Niektóre przyciski i kontrolki opisane w tym rozdziale mogą być niedostępne w posiadanym przez użytkownika modelu urządzenia.

## 1 Szybkie wybieranie

**Przyciski szybkiego wybierania:** Umożliwiają dostęp do pierwszych pięciu numerów szybkiego wybierania. Pozycja może być numerem faksu lub grupą numerów, lub folderem w sieci.

Lista pozycji szybkiego wybierania: Określa pozycje szybkiego wybierania odpowiadające pięciu przyciskom szybkiego wybierania. Pozycje można zapisać na dostarczonym papierze w linie lub wydrukować w postaci listy, a następnie umieścić w odpowiednim miejscu.

## 2 SKANOWANIE

**Menu Skanuj:** Umożliwia wybranie miejsca docelowego skanowanego dokumentu.

Archiwizacja cyfrowa: Umożliwia otwarcie książki adresowej szybkiego wybierania bezpośredniej archiwizacji cyfrowej w celu wybrania miejsca docelowego skanowanego dokumentu. **SKANUJ:** Umożliwia rozpoczęcie zadania skanowania i wysłanie zeskanowanego dokumentu do miejsca docelowego z użyciem przycisku Menu Skanuj.

## 3 FAKS

**Menu:** Służy do otwierania menu umożliwiającego dostęp do funkcji faksu.

**Blokada numerów faksów:** Umożliwia otwarcie blokady numerów faksów, gdzie można dodać lub usunąć numery z listy blokowanych numerów faksów i przeglądać raporty. Ta funkcja jest dostępna tylko wtedy, gdy identyfikator rozmówcy został skonfigurowany przez operatora sieci telefonicznej.

**Rozdzielczość:** Ustawianie szybkości i jakości faksów wysyłanych z urządzenia.

**Ponów/Pauza:** Uruchamia ponowne wybieranie ostatnio wybranego numeru faksu.

**Odbieranie automatyczne:** Ustawia funkcję faksu automatycznego odbierania telefonu po określonej liczbie dzwonków.

**FAKSUJ mono** lub **FAKSUJ kolor:** Rozpoczyna faksowanie w czerni lub w kolorze.

### 4 Klawiatura

Umożliwia wprowadzanie numerów faksów, wartości lub tekstu.

## 5 Wyświetlacz

**UWAGA:** Niektóre modele urządzenia urządzenie są wyposażone w wyświetlacz dwuliniowy, inne w kolorowy.

Wyświetla komunikaty o stanie i komunikaty o błędach, menu trybu i ustawień wraz z opcjami, informacje o pomocy oraz poziomy atramentu w pojemnikach z tuszem.

**Przyciski strzałek:** Umożliwiają poruszanie się po opcjach menu lub po zdjęciach na kolorowym wyświetlaczu (jeżeli jest dostępny).

**OK:** Umożliwia wybór menu, ustawienia lub, jeśli w urządzeniu jest kolorowy wyświetlacz, wybór zdjęć do wydruku.

Wstecz: Umożliwia powrót do poprzedniego menu.

## 6 Inne przyciski

**Ustawienia:** Umożliwia dostęp do systemu menu zawierającego raporty, ustawienia i opcje konserwacji.

**Dwustronne:** Umożliwia wybranie dwustronnego drukowania (jeśli zainstalowano duplekser).

? **Pomoc:** Umożliwia wyświetlenie dodatkowych informacji na temat komunikatów lub menu widocznych na wyświetlaczu. W przypadku problemów sprzętowych umożliwia wyświetlenie komunikatu wyjaśniającego problem. Jeśli w urządzeniu nie ma przycisku Pomoc, w celu uzyskania dostępu do pomocy można skorzystać z przycisku Ustawienia.

X **Anuluj:** Służy do zatrzymywania zadania, zamykania menu lub anulowania ustawień.

## 7 KOPIOWANIE

**Menu:** Otwarcie menu umożliwia dostęp do funkcji kopiowania.

Zmniejsz/Powiększ: Zmienia rozmiar kopii.

**Liczba kopii:** Umożliwia wybranie liczby kopii z użyciem klawiszy strzałek lub przez wprowadzenie liczby bezpośrednio z klawiatury.

**Sortowanie:** Umożliwia ułożenie skopiowanych stron w tej samej kolejności, co kolejność skanowania z szyby skanera lub podajnika ADF.

**Jakość:** Kontrola szybkości kopiowania i jakość kopii. Kontrolka jakości zapala się obok wybranej jakości kopii. **KOPIUJ mono** lub **KOPIUJ kolor**: Rozpocznij kopiowanie w czerni lub w kolorze.

## 8 ZDJĘCIE

**Menu:** Otwarcie tego menu umożliwia uzyskanie dostępu do funkcji Zdjęcie.

**Arkusz próbny:** Służy do drukowania arkusza próbnego, gdy do gniazda kart pamięci została włożona karta pamięci.

**Obracanie:** Jeśli urządzenie jest wyposażone w kolorowy wyświetlacz, obraca aktualnie wyświetlane zdjęcie o 90 stopni. Kolejne naciśnięcia przycisku powodują dalsze obracanie zdjęcia o 90 stopni.

**Powiększenie (- i +):** Jeśli urządzenie jest wyposażone w kolorowy wyświetlacz, można powiększyć lub zmniejszyć obraz.

**DRUKUJ ZDJĘCIA:** Umożliwia rozpoczęcie drukowania zdjęć.

## 9 Przycisk zasilania i kontrolki

() Przycisk zasilania: Umożliwia włączanie i wyłączanie urządzenia urządzenie. Gdy urządzenie jest wyłączone, nadal jest dostarczana do niego niewielka ilość energii elektrycznej. Aby całkowicie odłączyć zasilanie od urządzenia urządzenie, należy je wyłączyć, a następnie odłączyć od niego przewód zasilający.

Podświetlenie oznacza, że urządzenie jest włączone. W trakcie wykonywania zadania miga kontrolka.

😤 **Kontrolka stanu sieci:** Wskazuje stan urządzenia w sieci.

<sup>(r)</sup> Kontrolka stanu sieci bezprzewodowej (802.11): Wskazuje stan urządzenia w sieci bezprzewodowej.

! Kontrolka Uwaga: Migająca kontrolka Uwaga wskazuje wystąpienie błędu wymagającego interwencji użytkownika.

# 3 Konfigurowanie faksu (opcja)

W tym rozdziale przedstawiono instrukcje dotyczące konfigurowania faksu w różnych ustawieniach.

- Korzystanie z linii telefonicznej tylko dla połączeń faksowych
- Korzystanie ze wspólnej linii telefonicznej
- Zarządzanie faksem i konfigurowanie go
  - Konfigurowanie trybu odbierania
  - Konfigurowanie liczby dzwonków przed odebraniem
  - Zmiana wzorca dzwonienia na dzwonienie dystynktywne
  - Ustawienie nagłówka faksu
  - Testowanie ustawień faksu

Więcej informacji na temat funkcji faksu znajduje się w elektronicznej wersji instrukcji obsługi na dysku Starter CD.

**UWAGA:** Tylko niektóre modele zostały wyposażone w funkcję faksu.

**OSTRZEŻENIE:** Jeśli urządzenie nie zostało podłączone do gniazdka telefonicznego za pomocą przewodu dostarczonego wraz z urządzeniem, faksowanie może być niemożliwe.

Jest to specjalny przewód, który różni się od innych przewodów telefonicznych dostępnych w domu czy biurze. Jeśli dołączony przewód jest za krótki, należy zapoznać się z elektroniczną wersją instrukcji obsługi na dysku Starter CD.

# Równoległe i szeregowe systemy telefoniczne

Przed rozpoczęciem konfiguracji urządzenia do faksowania należy sprawdzić, jaki rodzaj systemu telefonicznego jest stosowany w danym kraju/regionie. **UWAGA:** Instrukcje dotyczące konfiguracji faksowania różnią się w zależności od tego, czy posiadasz szeregowy czy równoległy system telefoniczny.

Jeśli kraj/region nie znajduje się w następujących sekcjach, prawdopodobnie jest w nim stosowany szeregowy system telefoniczny. Jeżeli nie nie masz pewności, z którego rodzaju systemu telefonicznego korzystasz (równoległego czy szeregowego), zasięgnij informacji u operatora telekomunikacyjnego.

## Kraje/regiony z równoległymi systemami telefonicznymi

W przypadku systemu równoległego jest możliwe podłączenie współdzielonego sprzętu telefonicznego do linii za pomocą gniazda "2-EXT" z tyłu urządzenia.

| Argentyna  | Australia        | Brazylia            |
|------------|------------------|---------------------|
| Kanada     | Chile            | Chiny               |
| Kolumbia   | Grecja           | Indie               |
| Indonezja  | Irlandia         | Japonia             |
| Korea      | Ameryka Łacińska | Malezja             |
| Meksyk     | Filipiny         | Polska              |
| Portugalia | Rosja            | Arabia<br>Saudyjska |
| Singapur   | Hiszpania        | Tajwan              |
| Tajlandia  | USA              | Wenezuela           |
| Wietnam    |                  |                     |
|            |                  |                     |

**UWAGA:** W przypadku korzystania z równoległego systemu telefonicznego firma HP zaleca użycie dwużyłowego przewodu telefonicznego dostarczonego z urządzeniem do podłączenia go do ściennego gniazdka telefonicznego.

## Kraje/regiony z szeregowymi systemami telefonicznymi

W systemie szeregowym typ złącza we współdzielonych urządzeniach telefonicznych (modemy, telefony, automatyczne sekretarki) nie pozwala na fizyczne podłączenie go do portu "2-EXT" w urządzeniu. Wszystkie urządzenia muszą być podłączone do ściennego gniazdka telefonicznego.

**UWAGA:** W krajach/regionach, w których wykorzystuje się szeregowy system telefoniczny, kabel telefoniczny dostarczony z urządzeniem może mieć dodatkową wtyczkę. Umożliwia ona podłączenie innych urządzeń telefonicznych do gniazda, do którego podłączono urządzenie.

Informacje na temat konfigurowania urządzenia przy pomocy szeregowego systemu telefonicznego można znaleźć na stronie internetowej konfiguracji faksu dla danego kraju/regionu.

| Austria                                  | www.hp.com/at/faxconfig        |
|------------------------------------------|--------------------------------|
| Belgia (j. holenderski)                  | www.hp.be/nl/faxconfig         |
| Belgia (j. francuski)                    | www.hp.be/fr/faxconfig         |
| Dania                                    | www.hp.dk/faxconfig            |
| Finlandia                                | www.hp.fi/faxconfig            |
| Francja                                  | www.hp.com/fr/faxconfig        |
| Niemcy                                   | www.hp.com/de/faxconfig        |
| Irlandia                                 | www.hp.com/ie/faxconfig        |
| Włochy                                   | www.hp.com/it/faxconfig        |
| Norwegia                                 | www.hp.no/faxconfig            |
| Holandia                                 | www.hp.nl/faxconfig            |
| Portugalia                               | www.hp.pt/faxconfig            |
| Hiszpania                                | www.hp.es/faxconfig            |
| Szwecja                                  | www.hp.se/faxconfig            |
| Szwajcaria (region<br>francuskojęzyczny) | www.hp.com/ch/fr/faxconfig     |
| Szwajcaria (region<br>niemieckojęzyczny) | www.hp.com/ch/de/<br>faxconfig |
| Wielka Brytania                          | www.hp.com/uk/faxconfig        |

# Linia telefoniczna tylko dla połączeń faksowych

W niniejszej sekcji opisano korzystanie faksu z użyciem następujących rodzajów linii telefonicznych:

- Oddzielna linia telefoniczna (do której nie są podłączone inne urządzenia, takie jak telefon lub automatyczna sekretarka).
- Linia telefoniczna tylko dla połączeń faksowych, współdzieląca linię ale korzystająca z usługi dzwonienia dystynktywnego.

 Linia PBX lub ISDN. Więcej informacji na temat linii PBX i ISDN znajduje się w elektronicznej wersji instrukcji obsługi na dysku Starter CD.

**UWAGA:** Jeżeli do odbioru połączeń faksowych jest używana linia z usługą poczty głosowej, nie można odbierać faksów w sposób automatyczny. Faksy trzeba będzie odbierać ręcznie. Oznacza to, że konieczna jest obecność użytkownika, który osobiście odbiera połączenia przychodzące. Aby zamiast tego odbierać faksy automatycznie, należy skontaktować się z operatorem sieci telefonicznej i wykupić usługę dzwonienia dystynktywnego lub uzyskać oddzielną linię telefoniczną do faksowania.

Skonfiguruj urządzenie, aby odbierać rozmowy przychodzące ręcznie. Naciśnij przycisk **Odbieranie automatyczne**, aby wyłączyć kontrolkę.

- Odłącz wszystkie urządzenia telefoniczne z gniazda telefonicznego, do którego jest podłączane urządzenie.
- Podłącz kabel telefoniczny dostarczony z urzadzeniem do portu 1-LINE w urządzeniu i do gniazda telefonicznego.

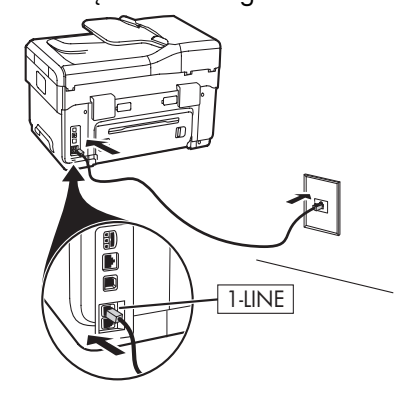

3. Jeśli jest wykupiona usługa dzwonienia dystynktywnego, zmień ustawienia wzorca sygnału dzwonka na wzorzec, który został przydzielony dla tego numeru faksu przez operatora sieci telefonicznej, na przykład podwójne lub potrójne dzwonki.

Więcej informacji na temat zmieniania tego ustawienia znajduje się w elektronicznej wersji instrukcji obsługi na dysku Starter CD.

**UWAGA:** Fabrycznym ustawieniem urządzenia jest odpowiadanie na wszystkie wzorce dzwonienia. Jeśli nie zostanie ustawiony prawidłowy wzorzec dzwonienia, przypisany przez operatora sieci telefonicznej do numeru faksu, urządzenie może odbierać zarówno połączenia głosowe, jak i faksowe, lub nie odbierać żadnych połączeń.

# Współdzielona linia telefoniczna

Jeśli faks będzie podłączony do tej samej linii telefonicznej co inne urządzenia, takie jak telefon, automatyczna sekretarka, komputer/modem komputerowy czy identyfikator rozmówcy, lub jeśli do odbioru połączeń faksowych jest używana linia z usługą poczty głosowej, wykonaj następujące czynności, aby określić, jak należy skonfigurować faks.

1. Wykonaj czynności opisane w punkcie "Linia telefoniczna tylko dla połączeń faksowych" na str. 11.

2. Podłącz dodatkowe urządzenia do portu 2-EXT z tyłu urządzenia urządzenie.

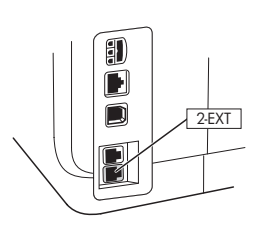

3. Przy pomocy poniższych tabel określ dalszą konfigurację faksu.

## Skorzystaj z tabel ustawień faksu

W konfigurowaniu funkcji faksu w urządzeniu będą przydatne tabele ustawień faksu. Aby skorzystać z tabel, należy wykonać następujące czynności:

1 Określ, jak będziesz używać linii telefonicznej, do której będzie podłączone urządzenie faksujące:

- Połączenia głosowe i faksowe (patrz Tabela 3-1) Połączenia głosowe, faks i Internet (dial-up) •
- (patrz Tabela 3-3)
  - Faks i Internet (patrz Tabela 3-2)

•

Połączenia głosowe, faks i Internet (DSL) (patrz Tabela 3-4)

Po określeniu sposobu używania linii telefonicznej wykonaj następujące czynności:

2 W pierwszym wierszu określ, jakie inne urządzenia będą współdzielić linię telefoniczną z urządzeniem wielofunkcyjnym (telefon, komputer, automatyczna sekretarka).

3 W kolejnych wierszach określ, czy dla tej linii telefonicznej są uruchomione specjalne usługi (poczta głosowa lub dzwonienie dystynktywne) i, jeśli linia telefoniczna będzie współdzielona z komputerem, sprawdź, czy komputer korzysta z modemu dial-up czy DSL.

4 W następnym wierszu znajdują się przykładowe ustawienia faksu w zakresie podłączania różnych urządzeń do urządzenia wielofunkcyjnego.

5 W ostatnim wierszu znajdują się liczby odpowiadające tabeli Wytyczne konfiguracji, na str. 14. Skorzystaj z tabeli Wytyczne konfiguracji, aby najefektywniej skonfigurować urządzenie wielofunkcyjne.

UWAGA: Należy przestrzegać kolejności liczb w ostatnim wierszu każdej z tabeli ustawień faksu. Wykonywanie czynności w niewłaściwej kolejności może spowodować problemy z ustawieniami faksu.

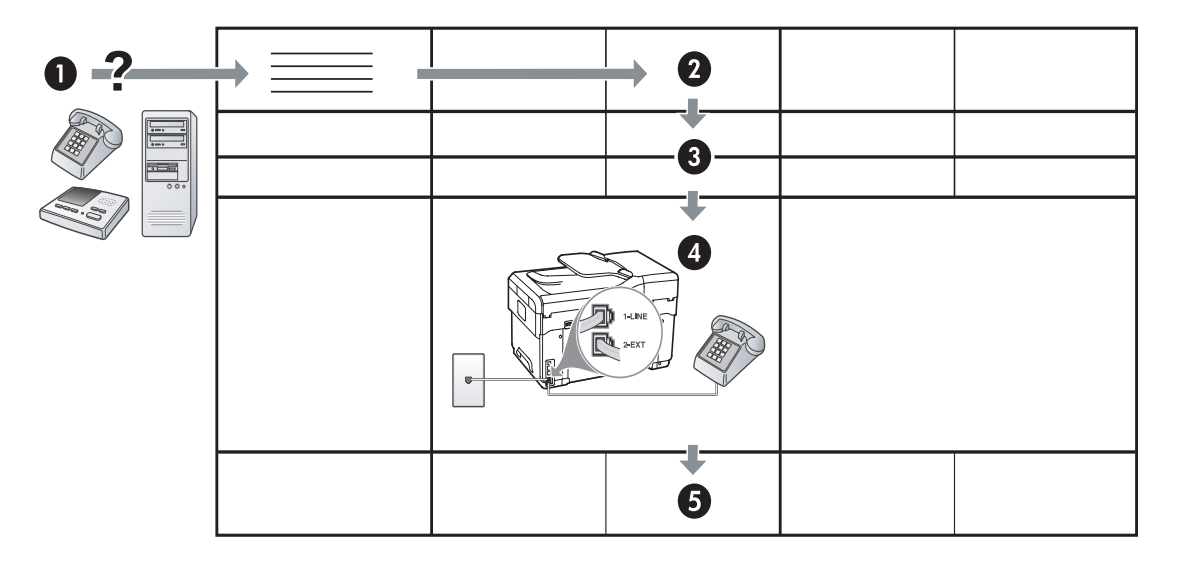

### Tabela 3-1 Połączenia głosowe i faksowe

| Jakie urządzenia<br>zostaną podłączone do<br>urządzenia? | Telefon          |                                     | <ul><li>Telefon</li><li>Automatyczna sekre</li></ul> | etarka                              |
|----------------------------------------------------------|------------------|-------------------------------------|------------------------------------------------------|-------------------------------------|
| Czy dla linii jest<br>uruchomiona                        |                  | Usługa dzwonienia<br>dystynktywnego |                                                      | Usługa dzwonienia<br>dystynktywnego |
| Ustawienia faksu<br>powinny wyglądać<br>w ten sposób     | Uysiyiikiywiiego |                                     | 1-LINE                                               |                                     |
| Następnie przeprowadź<br>konfigurację numer              | 3                | 1, 9, 2                             | 1, 7                                                 | 1, 9, 7                             |

Tabela 3-2 Faks i Internet

| Jakie urządzenia<br>zostaną podłączone do<br>urządzenia? | <ul><li>Komputer</li><li>Modem</li></ul> |                           |
|----------------------------------------------------------|------------------------------------------|---------------------------|
| Czy linia to                                             | połączenie typu dial-up                  | DSL                       |
| Ustawienia faksu<br>powinny wyglądać<br>w ten sposób     |                                          | filtr DSL<br>Rozgałęziacz |
| Następnie przeprowadź<br>konfigurację numer              | 4, 5, 1, 2, 6                            | 8, 1, 2, 6                |

| Jakie urządzenia                   | <ul> <li>Ieleton</li> </ul>  |                   | Ieleton                      |                                                                                                    |
|------------------------------------|------------------------------|-------------------|------------------------------|----------------------------------------------------------------------------------------------------|
| zostaną podłączone                 | <ul> <li>Komputer</li> </ul> |                   | <ul> <li>Komputer</li> </ul> |                                                                                                    |
| do urządzenia?                     | Modem                        |                   | Modem                        |                                                                                                    |
|                                    |                              |                   | Automatyczna seł             | kretarka                                                                                                    |
| Czy linia to                       | połączenie typu              | dial-up           | połączenie typu dial-        | up                                                                                                    |
| Czv dla linii iest                 |                              | Usługa dzwonienia |                              | Usługa dzwonienia                                                                                               |
| uruchomiona                        |                              | dystynktywnego    |                              | dystynktywnego                                                                                                  |
| Ustawienia faksu                   |                              | Rozaałeziacz      |                              |                                                                                                    |
| powinny wyglądać w                 |                              |                   |                              |                                                                                                    |
| ten sposób                         |                              |                   |                              |                                                                                                    |
|                                    |                              |                   |                              |                                                                                                    |
|                                    |                              |                   |                              |                                                                                                    |
|                                    | Nº.F                         |                   |                              |                                                                                                    |
|                                    |                              |                   |                              |                                                                                                    |
|                                    |                              |                   |                              |                                                                                                    |
|                                    |                              |                   |                              |                                                                                                    |
| Następnie                          |                              |                   |                              |                                                                                                    |
| przeprowadź                        | 4, 10, 5, 3                  | 4, 10, 5, 3, 9    | 4, 10, 5, 1, 7               | 4, 10, 5, 1, 9, 7                                                                                               |
| konfigurację numer                 |                              |                   |                              |                                                                                                    |
|                                    |                              |                   |                              |                                                                                                    |
| Tabela 3-4 Połączenie              | a głosowe, faks i            | Internet (DSL)    | -                            |                                                                                                    |
| Jakie urządzenia                   | <ul> <li>Telefon</li> </ul>  |                   | <ul> <li>Telefon</li> </ul>  |                                                                                                    |
| zostaną podłączone                 | <ul> <li>Komputer</li> </ul> |                   | Komputer                     |                                                                                                    |
| do urządzenia?                     | <ul> <li>Modem</li> </ul>    |                   | Modem                        |                                                                                                    |
|                                    |                              |                   | Automatyczna seł             | kretarka                                                                                                    |
| Czy linia to                       | DSL                          |                   | DSL                          |                                                                                                    |
| Czv dla linii iest                 |                              | Usługa dzwonienia |                              | Usługa dzwonienia                                                                                               |
| uruchomiona                        |                              | dystynktywnego    |                              | dystynktywnego                                                                                                  |
| Ustawienia faksu                   |                              | ////              |                              | ,,,,,,                                                                                                    |
| powinny wyaladać w                 |                              |                   |                              |                                                                                                    |
| ten sposób                         |                              |                   | filtr DSL                    | I LINE TO A THE AND A THE AND A THE AND A THE AND A THE AND A THE AND A THE AND A THE AND A THE AND A THE AND A |
|                                    | filfr DSL                    |                   |                              | L 2-EXT                                                                                                    |
|                                    |                              |                   |                              |                                                                                                    |
|                                    |                              |                   |                              |                                                                                                    |
|                                    |                              |                   |                              |                                                                                                    |
|                                    | Paraglar T                   |                   | Rozagłeziacz                 |                                                                                                    |
|                                    | kozgatęziacz                 |                   |                              | ~                                                                                                    |
| Następnie                          |                              |                   |                              |                                                                                                    |
| przeprowdaz<br>Ikonfiguracjo numor | 8, 3                         | 8, 3, 9           | 8, 1, 7                      | 8, 1, 9, 7                                                                                                    |
|                                    | ,                            |                   |                              |                                                                                                    |
| Konngorację nomer                  | ,                            |                   |                              |                                                                                                    |

Tabela 3-3 Połączenia głosowe, faks i Internet (dial-up)

### Wytyczne konfiguracji

| Nr konfiguracji | Instrukcje dotyczące konfiguracji                                                                                                    |
|-----------------|----------------------------------------------------------------------------------------------------|
| 1               | Skonfiguruj urządzenie, aby automatycznie odbierać połączenia przychodzące. Naciśnij przycisk <b>Odbieranie automatyczne</b> , aby włączyć kontrolkę. |
| 2               | (Opcjonalne) Zmień ustawienie Dzwon. do odebr. na jeden lub dwa dzwonki.                                                                              |
|                 | Więcej informacji na temat zmieniania tego ustawienia znajduje się w elektronicznej wersji<br>instrukcji obsługi na dysku Starter CD.                 |

| 3                                                 | Określ, jak w urządzeniu urządzenie mają być odbierane połączenia: automatycznie czy recznie.                                                                                                    |
|---------------------------------------------------|----------------------------------------------------------------------------------------------------|
|                                                   | <ul> <li>Po ustawieniu automatycznego odbierania połączeń urządzenie będzie odpowiadać na<br/>wszystkie przychodzące rozmowy i odbierać faksy. W takim przypadku urządzenie<br/>urządzenie nie będzie rozróżniać połączeń głosowych i faksów; jeżeli połączenie może<br/>być rozmową telefoniczną, jest konieczna odpowiedź zanim urządzenie odpowie na<br/>połączenie.</li> <li>Aby odpowiadać na faksy automatycznie, naciśnij przycisk Odbieranie automatyczne,<br/>aby właczyć kontrolke.</li> </ul> |
|                                                   | <ul> <li>Jeśli urzadzenie zostanie przestawione w tryb ręcznego odbierania faksów, będzie konieczna obecność użytkownika, który osobiście odbierze przychodzące połączenia faksowe, w przeciwnym razie w urządzeniu nie będzie możliwe odbieranie faksów. Aby odpowiadać na faksy ręcznie, naciśnij przycisk Odbieranie automatyczne, aby wyłączyć kontrolkę.</li> </ul>                                                                                                    |
| <b>4</b><br>(Modem)                               | Modem komputerowy jest używany na tej samej linii telefonicznej, co urządzenie, tak więc<br>nie będzie możliwe równoczesne wykorzystanie modemu i urządzenia. Przykładowo, nie<br>można przesyłać faksów z urządzenia urządzenie podczas używania modemu do<br>wysyłania poczty e–mail albo korzystania z Internetu.                                                                                                    |
| 5<br>(Modem)                                      | Jeśli oprogramowanie modemu jest skonfigurowane na potrzeby automatycznego<br>odbierania faksów w komputerze, należy wyłączyć to ustawienie.                                                                                                    |
| (Wedeni)                                          | <b>Przestroga:</b> Jeżeli nie wyłączysz automatycznego odbierania faksów przez<br>oprogramowanie modemu na komputerze, uniemożliwi to odbieranie faksów przez<br>urządzenie.                                                                                                    |
| 6                                                 | Kiedy telefon dzwoni, urządzenie odbiera połączenie automatycznie po liczbie dzwonków<br>określonej za pomocą ustawienia Dzwon. do odebr. Następnie zacznie wysyłać do<br>urządzenia faksującego nadawcy tony faksowania oraz odbierze faks.                                                                                                    |
| <b>7</b><br>(Automatyczna                         | Skonfiguruj automatyczną sekretarkę tak, aby odpowiadała po czterech lub mniej<br>dzwonkach.                                                                                                    |
| sekretarka)                                       | Zmień ustawienie Dzwon. do odebr. na sześć dzwonków.                                                                                                    |
|                                                   | Kiedy telefon dzwoni, automatyczna sekretarka odpowie po określonej liczbie dzwonków,<br>a następnie odtworzy nagrane powitanie. W urządzeniu urządzenie jest monitorowana<br>rozmowa przez "nasłuchiwanie" dźwięków faksu. Jeśli urządzenie wykryje sygnały<br>nadchodzącego faksu, wyemituje sygnały odbioru i odbierze faks. Jeśli sygnały faksu nie<br>zostaną wykryte, urządzenie przestanie monitorować linię i automatyczna sekretarka będzie<br>mogła nagrać wiadomość głosową.                  |
| 8                                                 | <b>Wyłącznie linie DSL:</b> Będzie konieczne kupno dodatkowych filtrów DSL dla wszystkich urządzeń (telefon, komputer) współdzielących linię telefoniczną DSL.                                                                                                    |
| <b>9</b><br>(Usługa dzwonienia<br>dystynktywnego) | Zmień ustawienia wzorca sygnału dzwonka na wzorzec, który został przydzielony dla tego<br>numeru faksu przez operatora sieci telefonicznej, na przykład podwójne lub potrójne<br>dzwonki.                                                                                                    |
|                                                   | Więcej informacji na temat zmieniania tego ustawienia znajduje się w elektronicznej wersji<br>instrukcji obsługi na dysku Starter CD.                                                                                                    |
|                                                   | <b>UWAGA:</b> Fabrycznym ustawieniem urządzenia jest odpowiadanie na wszystkie wzorce<br>dzwonienia. Jeśli nie zostanie ustawiony prawidłowy wzorzec dzwonienia, przypisany przez<br>operatora sieci telefonicznej do numeru faksu, urządzenie może odbierać zarówno<br>połączenia głosowe, jak i faksowe, lub nie odbierać żadnych połączeń.                                                                                                    |

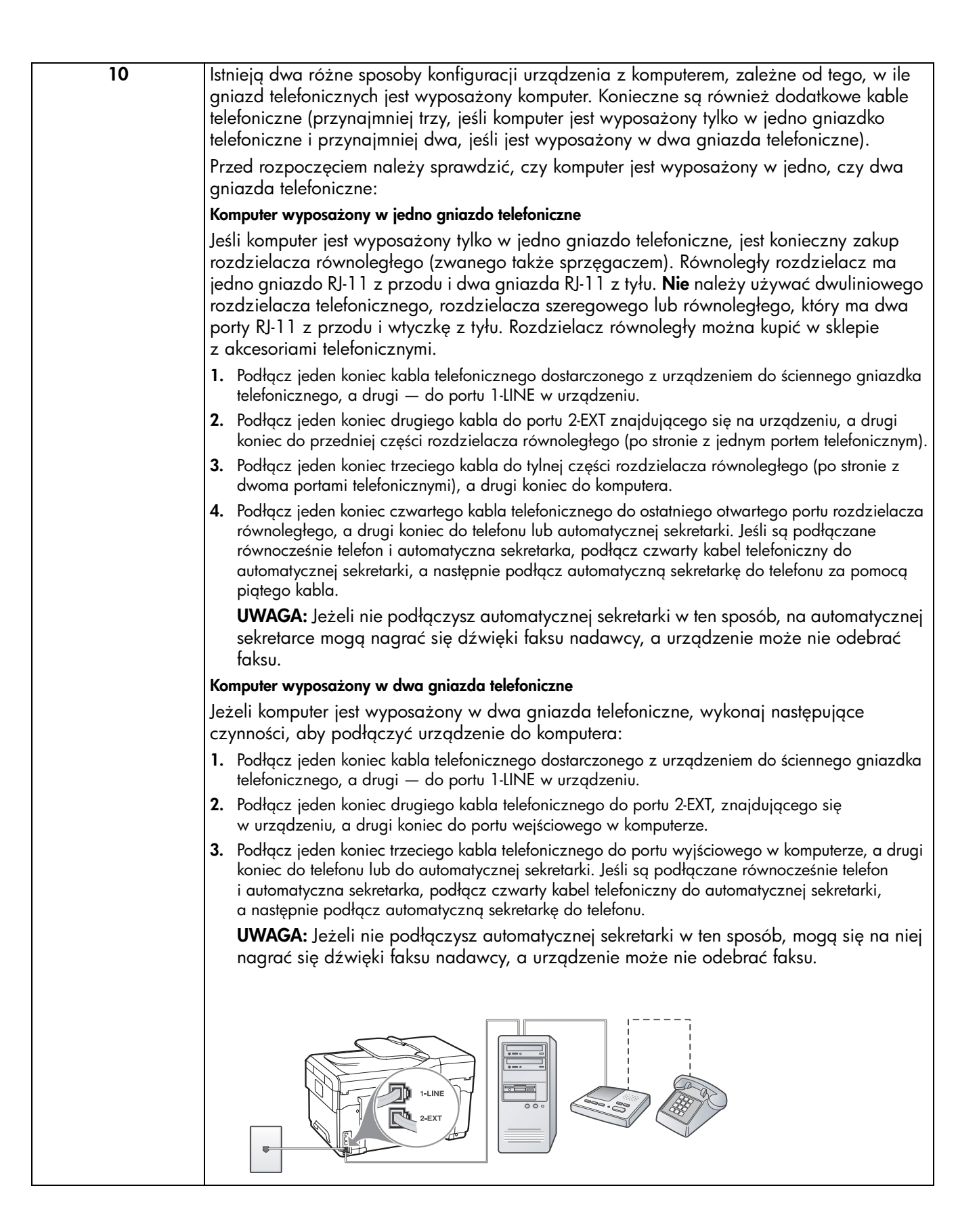

# Zarządzanie i konfigurowanie ustawień faksu

Jeśli podłączasz urządzenie bezpośrednio do komputera, zainstaluj oprogramowanie urządzenia, a następnie uruchom Kreatora ustawień faksu (system Windows) lub Menedżera urządzeń HP (system Mac OS). Te narzędzia mogą być uruchomione w innym terminie z Centrum obsługi (system Windows) lub Menedżera urządzeń HP (system Mac OS). Z tych narzędzi można korzystać przy konfigurowaniu nagłówka faksu, kraju/regionu oraz daty i godziny.

Można również skonfigurować ustawienia faksu z wbudowanego serwera internetowego (EWS). Więcej informacji na temat wbudowanego serwera internetowego można znaleźć na str. 35.

Te ustawienia można także konfigurować z panelu sterowania. Więcej informacji na temat panelu sterowania znajduje się w elektronicznej wersji instrukcji obsługi na dysku Starter CD.

# Konfigurowanie indywidualnych pozycji szybkiego wybierania

Można zapisać numery faksów lub grupy numerów faksów jako wpisy szybkiego wybierania. Wpisy szybkiego wybierania o numerach od 1 do 5 są związane z pięcioma przyciskami szybkiego wybierania na panelu sterowania. Dzięki temu będzie można je szybko wybierać za pomocą panelu sterowania.

Wpisy szybkiego wybierania można także ustawić za pomocą wbudowanego serwera internetowego oraz oprogramowania HP Photosmart. Więcej informacji znajduje się w elektronicznej wersji instrukcji obsługi na dysku Starter CD.

## Aby ustawić wpisy szybkiego wybierania

- 1. Na panelu sterowania naciśnij przycisk Ustawienia.
- Wybierz opcję Ustawienia szybkiego wybierania i wykonaj jedną z poniższych czynności:
  - Aby dodać lub zmienić wpis: Wybierz opcję Osoba – szybkie wyb. lub Grupa szybkiego wybierania i za pomocą przycisków strzałek wybierz niewykorzystany numer pozycji lub wpisz ten numer na klawiaturze. Wprowadź numer faksu, a następnie naciśnij przycisk OK. Dołącz wszelkie pauzy i inne żądane numery, takie jak numer kierunkowy, kod dostępu do linii zewnętrznej w systemie PBX (zazwyczaj 9 lub 0) lub prefiks operatora. Wprowadź nazwę z klawiatury numerycznej, a następnie naciśnij przycisk OK.
  - Aby usunąć jeden lub wszystkie wpisy: Wybierz polecenie Usuń szybkie wybier., wybierz wpisy szybkiego wybierania za pomocą przycisków strzałek, a następnie naciśnij przycisk OK.

# Testowanie ustawień faksu

Ustawienia faksu można przetestować, aby sprawdzić stan urządzenie i upewnić się, że jest ono odpowiednio skonfigurowane do faksowania. Test należy uruchomić po zakończeniu konfiguracji urządzenie do faksowania. Podczas testu wykonywane są następujące operacje:

- Sprawdzenie sprzętu.
- Sprawdzenie, czy do urządzenie podłączony jest prawidłowy rodzaj kabla telefonicznego.
- Sprawdzenie, czy kabel telefoniczny jest podłączony do właściwego portu.
- Sprawdzenie sygnału wybierania.
- Sprawdzenie aktywnej linii telefonicznej.
- Sprawdzenie stanu połączenia linii telefonicznej

Urządzenie urządzenie drukuje raport z wynikami testu. Jeśli test się nie powiedzie, przejrzyj raport w poszukiwaniu informacji o sposobie rozwiązania problemu i ponownie uruchom test. Więcej informacji dotyczących rozwiązywania problemów znajduje się w części "Rozwiązywanie problemów z faksem (opcja)" na str. 32.

### Testowanie ustawień faksu

- Skonfiguruj urządzenie na potrzeby faksowania, zgodnie z instrukcjami konfiguracji dotyczącymi konkretnego domu lub biura.
- 2. Przed rozpoczęciem testu sprawdź, czy zainstalowano wkłady atramentowe i głowice drukujące i czy załadowano papier o właściwym formacie do podajnika wejściowego.
- 3. Z panelu sterowania naciśnij Ustawienia.
- 4. Wybierz opcję Narzędzia, a następnie wybierz opcję Uruchom test faksu.

urządzenie wyświetli stan testu na wyświetlaczu i wydrukuje raport.

- 5. Przejrzyj raport.
  - Jeżeli test zakończył się powodzeniem, a problemy z faksowaniem nadal występują, sprawdź, czy ustawienia faksowania wymienione w raporcie są poprawne. Niewypełnione lub nieprawidłowe ustawienie faksu może powodować problemy z faksowaniem.
  - Jeśli test się nie powiedzie, przejrzyj raport w celu uzyskania dalszych informacji o sposobie rozwiązania wykrytych problemów.

# 4 Konfigurowanie bezpośredniej archiwizacji cyfrowej pod kątem skanowania (opcja)

Funkcja bezpośredniej archiwizacji cyfrowej umożliwia skanowanie dokumentów bezpośrednio do kilku (maksymalnie 10) folderów udostępnionych w sieci użytkownika. Korzystanie z tej funkcji nie wymaga stosowania specjalnego oprogramowania do skanowania, a także pozwala uniknąć konieczności ręcznego przenoszenia skanowanych plików z komputera do wskazanego folderu w sieci.

**UWAGA:** Funkcja bezpośredniej archiwizacji cyfrowej jest dostępna w przypadku urządzeń wielofunkcyjnych HP Officejet L7600 i L7700 podłączonych bezpośrednio do sieci za pomocą łącza bezprzewodowego lub kabla typu Ethernet. **UWAGA:** Funkcja bezpośredniej archiwizacji cyfrowej nie współpracuje z usługą Windows Active Directory.

# Wymagane informacje

Do skonfigurowania funkcji bezpośredniej archiwizacji cyfrowej potrzebne są następujące informacje:

- Adres IP urządzenia wielofunkcyjnego.
  - Po pierwszym naciśnięciu przycisku archiwizacji cyfrowej na panelu sterowania urządzenia

# Bezpośrednia archiwizacja cyfrowa w praktyce

Niewielka firma zajmująca się projektowaniem graficznym zaczęła niedawno zarządzać fakturami, umowami i sprawozdaniami o wydatkach w sposób elektroniczny, korzystając z funkcji bezpośredniej archiwizacji cyfrowej. Obecnie zamiast umieszczać faktury i inne dokumenty w segregatorach, kierownik biura tworzy za pomocą urządzenia wielofunkcyjnego elektroniczne kopie, które są następnie automatycznie zapisywane na komputerze podłączonym do sieci biurowej.

### Konfigurowanie

Kierownik biura poprosiła jednego z pracowników mających kwalifikacje informatyczne o skonfigurowanie funkcji bezpośredniej archiwizacji cyfrowej.

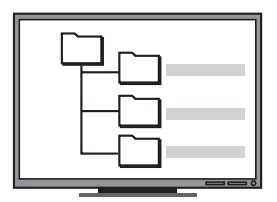

Pracownik w pierwszej kolejności utworzył na komputerze, który miał posłużyć do przechowywania dokumentów, trzy osobne foldery ("Faktury", "Umowy" i "Sprawozdania o wydatkach").

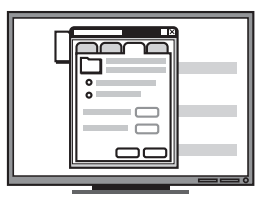

Następnie zmienił uprawnienia dostępu w taki sposób, aby umożliwić zapisywanie plików w odpowiednich folderach za pomocą urządzenia wielofunkcyjnego. wielofunkcyjnego adres IP zostaje wyświetlony na końcu instrukcji dostępnych na ekranie.

• Odpowiednie uprawnienia w sieci.

Użytkownik musi mieć możliwość tworzenia folderów oraz zmiany uprawnień dostępu do nich.

• Nazwa komputera, na którym znajduje się folder.

Informacje na temat znajdowania nazwy komputera znajdują się w dokumentacji systemu operacyjnego.

• Adres sieciowy folderu.

Adresy sieciowe zapisuje się zazwyczaj w formacie \\nazwa\_komputera\udostępniony\_folder.

• Nazwa użytkownika i hasło dostępu do sieci.

Może to być na przykład nazwa i hasło użytkownika systemu Windows NT, które służą do logowania się do sieci.

## Krok 1: Tworzenie i udostępnianie folderu w sieci

**UWAGA:** Aby skorzystać z funkcji bezpośredniej archiwizacji cyfrowej, należy wcześniej utworzyć na komputerze podłączonym do sieci odpowiedni folder. Folderu nie można utworzyć za pomocą panelu sterowania urządzenia wielofunkcyjnego.

- 1. Utwórz folder na komputerze podłączonym do sieci.
- 2. Udostępnij folder.

Należy dopilnować, aby preferencje folderu umożliwiały dostęp z prawem do odczytu i zapisu.

Więcej informacji na temat tworzenia folderów i ustawiania ich preferencji zawiera dokumentacja systemu operacyjnego.

| (p) |
|-----|
|     |
|     |
|     |
|     |
|     |
|     |

pracownik skonfigurował za pomocą wbudowanego serwera internetowego skróty (wpisy szybkiego wybierania) prowadzące do poszczególnych folderów.

Na zakończenie

### Testowanie

Po skonfigurowaniu przez informatyka funkcji bezpośredniej archiwizacji cyfrowej kierownik biura postanowiła utworzyć kopię elektroniczną faktury.

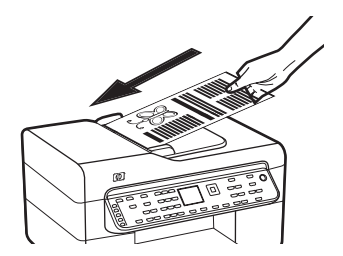

W tym celu najpierw umieściła dokument w urządzeniu wielofunkcyjnym, podobnie jak w przypadku wykonywania kopii.

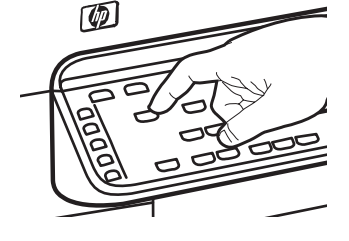

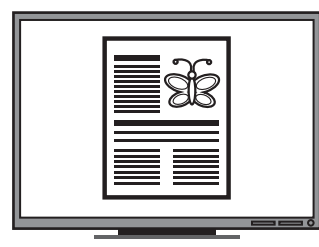

Następnie nacisnęła przycisk archiwizacji cyfrowej na panelu sterowania urządzenia wielofunkcyjnego, co spowodowało wyświetlenie na ekranie wpisów szybkiego wybierania (skonfigurowanych przez informatyka za pomocą wbudowanego serwera internetowego).

Na zakończenie wybrała opcję "Faktury" i nacisnęła przycisk Skanuj.

Dokument został zeskanowany za pomocą urządzenia wielofunkcyjnego, a następnie przesłany bezpośrednio do umieszczonego na komputerze folderu przeznaczonego do przechowywania faktur. Krok 2: Konfigurowanie skrótu do folderu w sieci

Powiązania między urządzeniem wielofunkcyjnym a folderami w sieci określa się jako "wpisy szybkiego wybierania bezpośredniej archiwizacji cyfrowej". Do tworzenia wpisów szybkiego wybierania i zarządzania nimi służy wbudowany serwer internetowy urządzenia wielofunkcyjnego.

**UWAGA:** Więcej informacji na temat korzystania z wbudowanego serwera internetowego można znaleźć w punkcie "Wbudowany serwer internetowy" na str. 35 lub w elektronicznej wersji instrukcji obsługi na dysku Starter CD.

- 1. Otwórz na komputerze obsługiwaną przeglądarkę internetową (taką jak Microsoft Internet Explorer, Netscape, Opera, Mozilla Firefox lub Safari).
- Wpisz adres IP urządzenia wielofunkcyjnego. Więcej informacji na ten temat można znaleźć w części "Wymagane informacje".

Na przykład jeśli adres IP to 123.123.123.123, wpisz w przeglądarce następujący adres: http://123.123.123.123.

W oknie przeglądarki zostanie wyświetlona strona wbudowanego serwera internetowego.

### 3. Kliknij kartę Ustawienia.

- 4. W obszarze Książka adresowa kliknij opcję Szybkie wybieranie bezpoœredniej archiwizacji cyfrowej.
- Korzystając z opcji szybkiego wybierania bezpośredniej archiwizacji cyfrowej, skonfiguruj ustawienia nowego wpisu szybkiego wybierania na wbudowanym serwerze WWW, w tym następujące parametry:
  - Przyjazna nazwa: Dodaj łatwą do zapamiętania nazwę folderu. Po skonfigurowaniu funkcji bezpośredniej archiwizacji cyfrowej nazwa ta będzie wyświetlana na ekranie panelu sterowania urządzenia wielofunkcyjnego po naciśnięciu przycisku archiwizacji cyfrowej.

- Sieciowa ścieżka dostępu: Określ ścieżkę dostępu do folderu w sieci. Ścieżki dostępu w sieci zapisuje się zazwyczaj w formacie \\nazwa\_komputera\udostępniony\_folder.
   Ponadto można wpisać adres IP urządzenia wielofunkcyjnego w formacie \\123.123.123.123.
- Nazwa użytkownika i hasło: Wpisz nazwę użytkownika i hasło służące do logowania się na komputerze. Nazwę użytkownika zazwyczaj zapisuje się w formacie Jan, KOMPUTERJANA\Jan lub DOMENAJANA\Jan.
- Kod PIN: Ewentualnie nadaj opcjonalny numer identyfikacyjny (kod PIN), który pozwala uniemożliwić osobom nieupoważnionym korzystanie z wpisów szybkiego wybierania. Po ustawieniu kodu PIN przed każdorazowym użyciem wpisu szybkiego wybierania na panelu sterowania urządzenia będzie wyświetlany monit o podanie numeru PIN. Aby wyłączyć kod PIN, pozostaw pole PIN puste.
- Ustawienia skanowania: Ustaw parametry skanowania powiązane z danym wpisem szybkiego wybierania (takie jak typ dokumentu i opcje skanowania dwustronnego), które mają być stosowane za każdym razem, gdy wpis ten zostanie wybrany.
- 6. Kliknij przycisk Dodaj.

Wpis jest dodawany do książki adresowej szybkiego wybierania bezpośredniej archiwizacji cyfrowej.

## Krok 3: Testowanie i użytkowanie funkcji bezpośredniej archiwizacji cyfrowej

- Połóż dokument na szkle skanera lub załaduj oryginał do automatycznego podajnika dokumentów (ADF).
- 2. Naciśnij przycisk Archiwizacja cyfrowa.
- Naciśnij przycisk odpowiadający żądanemu wpisowi szybkiego wybierania bezpośredniej archiwizacji cyfrowej.

Jeśli pojawi się monit, wprowadź kod PIN wpisu szybkiego wybierania.

4. Naciśnij przycisk Skanuj.

**UWAGA:** Połączenie może zająć trochę czasu, w zależności od obciążenia sieci i szybkości połączenia.

**UWAGA:** Należy zapoznać się z informacjami dotyczącymi problemów z usługą Active Directory.

# 5 Konfigurowanie urządzenia do komunikacji bezprzewodowej (opcja)

**UWAGA:** Komunikacja bezprzewodowa jest dostępna tylko w niektórych modelach urządzenia.

W tym rozdziale przedstawiono zalecenia dotyczące konfiguracji komunikacji bezprzewodowej w urządzeniu urządzenie, z użyciem następujących narzędzi:

- Panel sterowania: Aby skonfigurować komunikację bezprzewodową, skorzystaj z menu na wyświetlaczu.
- Oprogramowanie umieszczone na dysku Starter CD: Użyj kabla sieciowego, aby tymczasowo podłączyć się do sieci i skonfigurować komunikację bezprzewodową za pomocą oprogramowania umieszczonego na dysku Starter CD.

Więcej informacji na temat innych sposobów konfigurowania urządzenia do komunikacji bezprzewodowej znajduje się w elektronicznej wersji instrukcji obsługi na dysku Starter CD.

# Wymagane informacje

Przed zainstalowaniem oprogramowania urządzenia urządzenie może być potrzebne sprawdzenie ustawień sieci. Informacje te można uzyskać od administratora systemu; w przeciwnym razie należy wykonać następujące zadania:

- Dowiedz się, jaka jest nazwa używanej sieci (SSID) i tryb łączności (z wykorzystaniem infrastruktury lub ad hoc); użyj w tym celu narzędzia konfigurowania punktu dostępu bezprzewodowego (WAP) lub narzędzia konfigurowania karty sieciowej komputera.
- Dowiedz się, jaki jest typ szyfrowania w tej sieci, np. WEP lub Wi-Fi<sup>®</sup> Protected Access (WPA).
- Dowiedz się, jakie jest hasło zabezpieczające lub klucz szyfrowania urządzenia bezprzewodowego.

## Opis ustawień sieci bezprzewodowej standardu 802.11

## Nazwa sieci (SSID)

Domyślnie urządzenie szuka sieci bezprzewodowej lub identyfikatora SSID (Service Set Identifier) o nazwie "hpsetup". Ta sieć może mieć inny identyfikator SSID.

## Tryb łączności

Dostępne są dwie opcje trybu łączności:

**Ad hoc:** W sieci ad hoc urządzenie ma ustawiony tryb łączności ad hoc i komunikuje się bezpośrednio z innymi urządzeniami bezprzewodowymi bez użycia punktu dostępu bezprzewodowego (WAP).

Wszystkie urządzenia w sieci ad hoc muszą:

- być zgodne ze standardem 802.11,
- mieć ustawiony tryb łączności ad hoc,
- mieć tę samą nazwę sieci (SSID),
- mieć tę samą podsieć i taki sam kanał,
- mieć takie same ustawienia zabezpieczeń 802.11.

Z wykorzystaniem infrastruktury (zalecany): W sieci z wykorzystaniem infrastruktury urządzenie ma ustawiony tryb łączności z wykorzystaniem infrastruktury i komunikuje się z innymi urządzeniami w sieci (zarówno przewodowymi, jak i bezprzewodowymi) przez punkt dostępu bezprzewodowego (WAP). Punkty WAP zazwyczaj działają w małych sieciach jak routery lub bramy.

## Ustawienia zabezpieczeń

Aby uzyskać informacje o dostępnych ustawieniach urządzenia, zobacz stronę konfiguracji sieci w rozdziale "Opis strony konfiguracji" w elektronicznej instrukcji obsługi znajdującej się na dysku Starter CD. Aby uzyskać więcej informacji dotyczących zabezpieczeń sieci bezprzewodowej, odwiedź witrynę www.weca.net/opensection/pdf/ whitepaper\_wifi\_security4-29-03.pdf.

**Uwierzytelnianie sieciowe:** Domyślnym ustawieniem fabrycznym urządzenia urządzenie jest "Open" (Otwarte), przy którym nie są wymagane zabezpieczenia uwierzytelniania i szyfrowania. Możliwe wartości to OpenThenShared, Shared i WPA-PSK

(Wi-Fi<sup>®</sup> Protected Access Pre-Shared Key — protokół WPA z kluczem wspólnym).

- Protokół WPA zwiększa poziom zabezpieczeń danych przesyłanych bezprzewodowo i zapewnia kontrolę dostępu do istniejących i przyszłych sieci Wi-Fi. Rozwiązuje także wszystkie znane problemy z protokołem WEP, oryginalnym mechanizmem zabezpieczeń w standardzie 802.11.
- Protokół WPA2 jest drugą generacją zabezpieczeń WPA; zapewnia korporacyjnym i indywidualnym użytkownikom sieci Wi-Fi wysoki poziom pewności, że tylko autoryzowani użytkownicy mogą uzyskać dostęp do ich sieci bezprzewodowych.

#### Szyfrowanie danych:

- Metoda WEP zapewnia zabezpieczenia dzięki szyfrowaniu danych przesyłanych za pomocą fal radiowych między dwoma urządzeniami bezprzewodowymi. Urządzenia pracujące w sieci z obsługą WEP do szyfrowania danych używają kluczy WEP. Jeśli dana sieć korzysta z szyfrowania WEP, trzeba znać stosowane w niej klucze WEP.
- W protokole WPA wykorzystywany jest protokół TKIP (Temporal Key Integrity Protocol) do szyfrowania oraz uwierzytelnianie 802.1X za pomocą jednego z dostępnych dzisiaj standardowych typów protokołu EAP (Extensible Authentication Protocol).
- Protokół WPA2 zapewnia nowy schemat szyfrowania w standardzie AES (Advanced Encryption Standard). Standard AES jest definiowany w trybie łańcucha bloków szyfru (CCM) i obsługuje zestaw niezależnych usług podstawowych IBSS (Independent Basic Service Set), umożliwiającymi zabezpieczenia pomiędzy stacjami roboczymi klienta, działającymi w trybie "ad hoc".

### UWAGI

- Należy upewnić się, że urządzenie nie jest podłączone do sieci za pomocą kabla sieciowego.
- Urządzenie wysyłające musi mieć wbudowane funkcje sieci 802.11 lub zainstalowaną kartę sieciową 802.11.
- Firma HP zaleca, aby urządzenie i komputery, które korzystają z urządzenia, znajdowały się w tej samej podsieci.

## Konfigurowanie urządzenia do komunikacji bezprzewodowej przy pomocy panelu sterowania

**UWAGA:** Aby użyć tej metody, sieć bezprzewodowa musi być skonfigurowana i uruchomiona.

- 1. Na panelu sterowania naciśnij przycisk Ustawienia.
- 2. Naciskaj przyciski strzałek, aby wybrać opcję Sieć, a następnie naciśnij przycisk OK.
- Naciskaj przycisk strzałki, aby przejść do opcji Kreator konfiguracji łącza bezprzewodowego, a następnie naciśnij przycisk OK.
- **4.** Postępuj zgodnie z instrukcjami na wyświetlaczu, aby zakończyć instalację.

W przypadku problemów zobacz część "Rozwiązywanie problemów z łącznością bezprzewodową (dotyczy tylko niektórych modeli)" na str. 29.

Konfigurowanie urządzenia urządzenie do komunikacji bezprzewodowej przy użyciu oprogramowania

### W przypadku systemu Windows

1. Zdejmij pokrywę ochronną ze złącza sieciowego urządzenie. 2. Czasowo podłącz urządzenie za pomocą kabla sieciowego do wolnego gniazda na koncentratorze, przełączniku lub routerze (sprzedawane osobno).

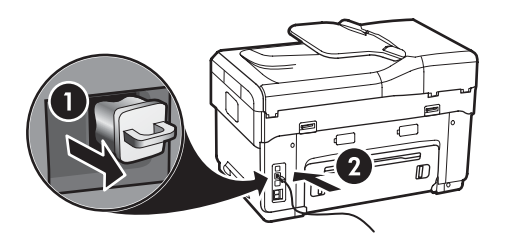

- **3.** Zamknij wszystkie aplikacje uruchomione w systemie komputerowym.
- Włóż dysk Starter CD do stacji CD-ROM. Należy przynajmniej raz uruchomić program instalacyjny z dysku Starter CD i utworzyć połączenie bezprzewodowe.

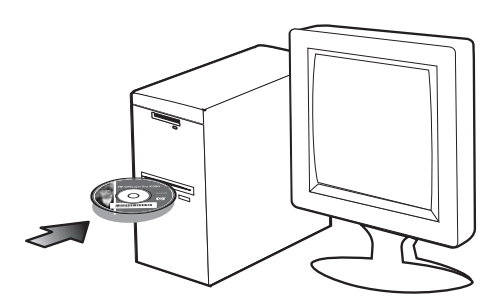

Jeśli menu dysku CD nie uruchomi się automatycznie, kliknij dwukrotnie ikonę Setup (Instalator) na dysku Starter CD.

- 5. W menu dysku CD kliknij polecenie **Instalowanie** i wykonaj instrukcje wyświetlane na ekranie.
- Na ekranie Typ połączenia wybierz opcję Bezprzewodowe, a następnie kliknij przycisk (Dalej).
- Wykonaj wyświetlane na ekranie instrukcje, aby dokończyć instalację, i po wyświetleniu monitu odłącz kabel.

W przypadku problemów zobacz "Rozwiązywanie problemów z łącznością bezprzewodową (dotyczy tylko niektórych modeli)" na str. 29.

### W systemie Mac OS

- 1. Otwórz program AirPort Setup Assistant, a następnie wykonaj wyświetlane na ekranie instrukcje, aby przyłączyć się do istniejącej sieci bezprzewodowej (hpsetup).
- Kliknij dwukrotnie ikonę Setup na dysku Starter CD, a następnie wykonaj instrukcje wyświetlane na ekranie.
- **3.** Po wyświetleniu monitu kliknij program **Printer Setup Utility**, aby dodać urządzenie.

Jeśli wystąpią problemy, patrz część "Rozwiązywanie problemów z łącznością bezprzewodową (dotyczy tylko niektórych modeli)" na str. 29.

# 6 Rozwiązywanie problemów

W tej części znajdują się porady dotyczące rozwiązywania problemów z instalacją i konfiguracją, które są typowe dla instalacji sprzętu i oprogramowania.

Najnowsze informacje znajdują się w pliku readme i notach wydawniczych na dysku Starter CD oraz w witrynie internetowej pomocy technicznej pod adresem URL www.hp.com/support.

# Rozwiązywanie problemów z instalacją

W tej części znajdują się porady dotyczące rozwiązywania problemów z instalacją i konfiguracją, które są typowe dla instalacji sprzętu i oprogramowania.

### Sugestie dotyczące instalacji sprzętu

### Sprawdź urządzenie

- Sprawdź, czy taśma pakunkowa i oryginalne opakowanie zostały usunięte z zewnętrznej i wewnętrznej części urządzenia.
- Sprawdź, czy materiały do druku są prawidłowo załadowane do podajnika i nie zacięły się w urządzeniu.
- Upewnij się, że nie świecą ani nie migają żadne wskaźniki z wyjątkiem kontrolki zasilania, która powinna świecić w sposób ciągły. Jeśli miga kontrolka Uwaga, sprawdź, czy na panelu sterowania nie ma komunikatów. Jeśli urządzenie zostało dopiero włączone, musi upłynąć około 45 sekund, aby się nagrzało.
- Upewnij się, że tylny panel dostępu lub duplekser jest zablokowany w odpowiedniej pozycji.
- Upewnij się, że urządzenie może wydrukować stronę diagnostyczną autotestu. Więcej informacji zawiera "Strona diagnostyczna autotestu" na str. 34.

### Sprawdź połączenia sprzętu

- Upewnij się, że wszystkie używane przewody i kable działają i są w dobrym stanie.
- Sprawdź, czy przewód zasilający jest prawidłowo podłączony do urządzenia urządzenie i do działającego gniazda zasilania.
- Sprawdź, czy przewód telefoniczny jest podłączony do portu 1-LINE.

# Sprawdź głowice drukujące i wkłady atramentowe

- Sprawdź, czy zdjęto pomarańczowe nasadki ochronne z głowic drukujących.
- Sprawdź, czy wszystkie głowice drukujące i wkłady atramentowe zostały prawidłowo zainstalowane we właściwym, oznaczonym odpowiednim kolorem gnieździe. Naciśnij mocno każdy z tych elementów, aby zapewnić poprawny kontakt. Jeśli nie zostaną zainstalowane, urządzenie nie będzie działać.
- Upewnij się, że zatrzask głowicy drukującej i wszystkie pokrywy są zamknięte.
- Jeśli na wyświetlaczu zostanie wyświetlony komunikat o błędzie głowic drukujących, oczyść styki głowic drukujących. Więcej informacji znajduje się w elektronicznej wersji instrukcji obsługi na dysku Starter CD.

## Sugestie dotyczące instalacji oprogramowania

### Sprawdź system komputera

 Sprawdź, czy na komputerze jest uruchomiony jeden z obsługiwanych systemów operacyjnych. Więcej informacji znajduje się w elektronicznej wersji instrukcji obsługi na dysku Starter CD.

Rozwiązywanie problemów z instalacją

 Upewnij się, że komputer spełnia co najmniej minimalne wymagania systemowe. Więcej informacji znajduje się w elektronicznej wersji instrukcji obsługi na dysku Starter CD.

27

### Sprawdź wstępne wymagania instalacji

- Sprawdź, czy na dysku Starter CD znajduje się prawidłowe dla posiadanego systemu operacyjnego oprogramowanie instalacyjne.
- Przed zainstalowaniem oprogramowania upewnij się, że wszelkie inne programy są zamknięte.
- Jeśli komputer nie rozpoznaje wpisanej ścieżki dostępu do stacji CD-ROM, sprawdź, czy została określona właściwa litera dysku.
- Jeśli komputer nie rozpoznaje dysku Starter CD w stacji dysków CD-ROM, sprawdź, czy dysk Starter CD nie jest uszkodzony. Sterownik urządzenia urządzenie można pobrać ze strony internetowej www.hp.com/support.
- W Menedżerze urządzeń systemu Windows sprawdź, czy sterowniki USB nie zostały wyłączone.
- Jeżeli używany jest komputer z systemem Windows, a komputer nie może wykryć urządzenia, uruchom narzędzie do odinstalowywania (plik util\ccc\uninstall.bat na dysku Starter CD), aby wykonać czyste odinstalowanie sterownika urządzenia. Ponownie uruchom komputer i ponownie zainstaluj sterownik urządzenia.

# Rozwiązywanie problemów z siecią (dotyczy tylko niektórych modeli)

**UWAGA:** Po poprawieniu jakichkolwiek z poniższych błędów należy ponownie uruchomić program instalacyjny.

### Rozwiązywanie ogólnych problemów sieciowych

- Jeśli nie można zainstalować oprogramowania urządzenia urządzenie, należy sprawdzić, czy:
  - Wszystkie połączenia kablowe komputera i urządzenia urządzenie są stabilne.
  - Sieć działa, a koncentrator sieciowy jest włączony.
  - Wszystkie aplikacje, w tym programy antywirusowe, programy antyszpiegowskie i zapory sieciowe, są zamknięte i wyłączone (dotyczy komputerów z systemem Windows).

- Sprawdź, czy urządzenie jest instalowane w tej samej podsieci co komputery, które będą korzystać z urządzenia.
- Jeżeli program instalacyjny nie może wykryć urządzenia, wydrukuj stronę konfiguracji sieci (zobacz część "Aby wydrukować stronę konfiguracji sieci" na str. 34) i wprowadź ręcznie adres IP do programu instalacyjnego.
- Jeśli używasz komputera z systemem Windows, sprawdź, czy porty sieciowe utworzone w sterowniku urządzenia są zgodne z adresem IP urządzenia:

 Wydrukuj stronę konfiguracji sieci urządzenia.
 Na pulpicie systemu Windows kliknij przycisk
 Start, wskaż element Ustawienia, a następnie kliknij element Drukarki lub Drukarki i faksy.

lub

Kliknij przycisk **Start**, wybierz element **Panel sterowania**, a następnie dwukrotnie kliknij element **Drukarki**.

3) Kliknij prawym przyciskiem myszy ikonę urządzenia, kliknij polecenie **Właściwości**, a następnie kliknij kartę **Porty**.

lub

Kliknij prawym przyciskiem myszy ikonę urządzenia, wybierz kolejno elementy **Uruchom jako administrator Właściwości Kontynuuj**, a następnie kliknij kartę **Porty**.

4) Wybierz port TCP/IP dla urządzenia urządzenie, a następnie kliknij przycisk **Konfiguruj port**.

5) Porównaj adres IP wyświetlony w oknie dialogowym (i upewnij się, że jest identyczny) z adresem IP znajdującym się na stronie konfiguracji sieci. Jeśli adresy IP różnią się, zmień adres IP w oknie dialogowym na adres zgodny z adresem na stronie konfiguracji sieci.
6) Kliknij dwa razy przycisk **OK**, aby zapisać ustawienia i zamknąć okna dialogowe.

## Problemy z podłączaniem do sieci przewodowej

- Jeśli znajdująca się na złączu sieciowym kontrolka połączenia nie świeci, upewnij się, że zostały spełnione wszystkie warunki wymienione powyżej w punkcie "Rozwiązywanie ogólnych problemów sieciowych".
- Chociaż nie jest zalecane, aby przypisywać do urządzenia statyczny adres IP, niektóre problemy z instalacją (takie jak konflikt z zaporą osobistą) można w ten sposób rozwiązać. Więcej informacji

znajduje się w elektronicznej wersji instrukcji obsługi na dysku Starter CD.

## Rozwiązywanie problemów z łącznością bezprzewodową (dotyczy tylko niektórych modeli)

Jeżeli urządzenie nie może komunikować się z siecią po ukończeniu konfiguracji połączenia bezprzewodowego i po zainstalowaniu oprogramowania, należy wykonać przynajmniej jedną z poniższych czynności.

## Sprawdź ustawienia komunikacji bezprzewodowej

- Sprawdź, czy stosowana w komputerze karta umożliwiająca komunikację bezprzewodową jest przypisana do właściwego profilu pracy bezprzewodowej. Profil pracy bezprzewodowej to zestaw ustawień sieciowych specyficznych dla danej sieci. Z jedną kartą sieci bezprzewodowej może być powiązanych kilka profili pracy bezprzewodowej (na przykład jeden dla sieci w domu, a drugi – dla sieci w biurze). Otwórz narzędzie konfiguracyjne przeznaczone dla karty sieciowej zainstalowanej w komputerze i sprawdź, czy wybrany profil jest właściwy dla sieci, w której pracuje urządzenie.
- Sprawdź, czy ustawienia sieciowe urządzenia są zgodne z ustawieniami używanej sieci. Aby dowiedzieć się, jakie ustawienia obowiązują dla sieci, wykonaj jedną z następujących czynności:
  - Komunikacja z infrastrukturą: Otwórz narzędzie konfiguracji punktu dostępu bezprzewodowego (WAP).
  - Komunikacja ad hoc: Otwórz narzędzie konfiguracyjne przeznaczone dla karty sieciowej zainstalowanej w komputerze.
- Porównaj ustawienia sieci karty z ustawieniami na stronie konfiguracji sieci urządzenia urządzenie (zobacz część "Aby wydrukować stronę konfiguracji sieci" na str. 34) i zanotuj różnice. Możliwe są następujące problemy:
  - Związane z adresami sprzętowymi filtrów WAP (adresy MAC). Patrz część "Dodawanie adresów sprzętowych do punktu dostępu bezprzewodowego (WAP)" na str. 29.

- Jedno z następujących ustawień urządzenia może być niepoprawne: tryb komunikacji, nazwa sieci (SSID), kanał (tylko sieci typu "ad hoc"), typ uwierzytelniania, szyfrowanie. Patrz część "Opis ustawień sieci bezprzewodowej standardu 802.11" na str. 24.
- Wydrukuj dokument. Jeśli nadal nie można wydrukować dokumentu, zresetuj ustawienia sieciowe urządzenia (zobacz instrukcje podane w sekcji "Zresetuj ustawienia konfiguracji sieci" na str. 30) i ponownie zainstaluj oprogramowanie urządzenia.

Jeżeli ustawienia sieci bezprzewodowej są poprawne, komputer może być skojarzony z inną siecią bezprzewodową. Upewnij się, że komputer jest skojarzony z tą samą siecią bezprzewodową, co urządzenie.

Użytkownicy mogą się o tym przekonać, sprawdzając ustawienia sieci bezprzewodowej na swoich komputerach. Ponadto należy upewnić się, że komputery mają dostęp do sieci bezprzewodowej.

Jeżeli ustawienia sieci bezprzewodowej są niepoprawne, należy wykonać poniższe czynności, aby poprawić ustawienia urządzenia:

- Podłącz urządzenie do sieci albo do komputera za pomocą kabla sieciowego.
- 2. Otwórz wbudowany serwer internetowy urządzenia.
- **3.** Kliknij kartę **Sieć**, a następnie w lewej ramce kliknij opcję **Sieć bezprzewodowa (802.11)**.
- Za pomocą Kreatora konfiguracji sieci bezprzewodowej, uruchamianego z karty Konfiguracja sieci bezprzewodowej, zmień ustawienia urządzenia, aby były zgodne z ustawieniami sieci.
- 5. Zamknij wbudowany serwer internetowy urządzenia, a następnie odłącz przewód sieciowy.
- **6.** Całkowicie odinstaluj oprogramowanie urządzenia, a następnie ponownie je zainstaluj.

## Dodawanie adresów sprzętowych do punktu dostępu bezprzewodowego (WAP)

Filtrowanie MAC to funkcja zabezpieczeń, w ramach której punkt dostępu bezprzewodowego (Wireless Access Point, WAP) jest konfigurowany na podstawie listy adresów MAC (zwanych też "adresami sprzętowymi") urządzeń mających prawo dostępu do sieci za pośrednictwem takiego punktu dostępu bezprzewodowego. Jeśli bezprzewodowy punkt dostępu (WAP) nie zna sprzętowego adresu urządzenia usiłującego uzyskać dostęp do sieci, odmawia mu dostępu. W przypadku filtrowania adresów MAC w punkcie dostępu bezprzewodowego adres MAC urządzenia musi znajdować się na liście akceptowanych adresów MAC używanej przez ten punkt dostępu.

- 1. Wydrukuj stronę konfiguracji sieci. Patrz część "Aby wydrukować stronę konfiguracji sieci" na str. 34.
- 2. Otwórz narzędzie konfigurowania punktu dostępu bezprzewodowego, a następnie dodaj adres sprzętowy urządzenia do listy akceptowanych adresów MAC.

## Zresetuj ustawienia konfiguracji sieci

Jeśli urządzenie urządzenie nadal nie może nawiązać komunikacji z siecią, zresetuj ustawienia sieci urządzenia urządzenie.

- Naciśnij przycisk Ustawienia. Naciskaj przyciski strzałek, aby wybrać opcję Sieć, a następnie naciśnij przycisk OK.
- Naciskaj przyciski strzałek, aby wybrać opcję Przywracanie ustawień domyślnych sieci, a następnie naciśnij przycisk OK.
- Wydrukuj stronę konfiguracji sieci i sprawdź, czy ustawienia sieci zostały zresetowane. Patrz część "Aby wydrukować stronę konfiguracji sieci" na str. 34.

Domyślna nazwa sieciowa (SSID) to "hpsetup", a domyślny tryb komunikacji to "ad hoc".

# Rozwiązywanie problemów związanych z bezpośrednią archiwizacją cyfrową (opcja)

### Nie można skanować do folderu sieciowego

**UWAGA:** Funkcja bezpośredniej archiwizacji cyfrowej nie współpracuje z usługą Windows Active Directory.

### Urządzenie nie zostało poprawnie skonfigurowane do pracy w sieci

Upewnij się, że konfiguracja urządzenia jest poprawna i jest ono podłączone do sieci. Korzystając z polecenia PING, sprawdź, czy urządzenie odpowiada.

# Folder sieciowy nie jest prawidłowo skonfigurowany

- Upewnij się, że folder jest utworzony na serwerze. Więcej informacji na ten temat można znaleźć w dokumentacji systemu operacyjnego.
- Upewnij się, że w nazwie folderu występują tylko litery od A do Z (wielkie lub małe) i cyfry od 1 do 9.
- Obsługiwane są również niektóre zwykłe znaki przestankowe. Jednak w nazwie folderu nie mogą występować znaki diakrytyczne i specjalne.
- Upewnij się, że folder jest udostępniony i użytkownicy mogą zarówno odczytywać, jak i zapisywać w folderze. Więcej informacji na ten temat można znaleźć w dokumentacji systemu operacyjnego.
- Upewnij się, że nazwa folderu jest wprowadzona w prawidłowym formacie we wbudowanym serwerze internetowym (EWS), a nazwa użytkownika i hasło również są wprowadzone prawidłowo. Więcej informacji na ten temat można znaleźć we wbudowanym serwerze internetowym.

### Dysk jest zapełniony

Upewnij się, że serwer zawierający folder ma wystarczającą ilość wolnego miejsca na dysku.

### Urządzenie nie może utworzyć unikatowej nazwy pliku z wykorzystaniem przypisanego prefiksu i sufiksu

Urządzenie może utworzyć maksymalnie 9 999 plików z wykorzystaniem tego samego prefiksu i sufiksu. Jeśli do folderu skanowano wiele plików, zmień prefiks.

# Prefiks nazwy pliku nie jest prawidłowo skonfigurowany

Upewnij się, że w nazwie folderu i prefiksie nazwy pliku występują tylko litery od A do Z (wielkie lub małe) i cyfry od 1 do 9. Obsługiwane są również niektóre zwykłe znaki przestankowe. Jednak w nazwie folderu nie mogą występować znaki diakrytyczne i specjalne. Jeśli w prefiksach nazw plików użyto nieobsługiwanych znaków, to znaki te będą wyświetlane nieprawidłowo po utworzeniu pliku.

### Nazwa serwera jest nierozpoznawalna

Wysyłanie do folderu sieciowego może zakończyć się niepowodzeniem, jeśli nazwa serwera podana podczas konfiguracji nie może być przypisana do określonego adresu IP. Podczas konfigurowania funkcji bezpośredniej archiwizacji cyfrowej należy sprawdzić następujące elementy:

- Staraj się używać w pełni kwalifikowanych nazw domen.
- Upewnij się, że serwer DNS jest prawidłowo skonfigurowany w urządzeniu.

**WSKAZÓWKA:** Jeżeli ostatnio zmieniane były ustawienia DNS, wyłącz i ponownie włącz urządzenie wielofunkcyjne.

# Rozwiązywanie problemów z faksem (opcja)

Jeśli został uruchomiony test faksu, który się nie powiódł, przejrzyj raport by uzyskać informacje o możliwych rozwiązaniach. Bardziej szczegółowe informacje można znaleźć w elektronicznej wersji instrukcji obsługi na dysku Starter CD.

| Urządzenie ma problemy<br>z wysyłaniem i | Upewnij się, że używany jest kabel telefoniczny dostarczony z urządzeniem.                                                                                                    |
|------------------------------------------|----------------------------------------------------------------------------------------------------|
| odbieraniem faksów                       | Być może linia jest zajęta przez inne urządzenia korzystające z tej samej linii<br>telefonicznej. Sprawdź, czy nie blokują linii lub nie są używane aparaty wewnętrzne<br>(telefony korzystające z tej samej linii telefonicznej, ale niepodłączone) lub inne<br>urządzenie. Na przykład nie można faksować przy użyciu urządzenia, gdy jest<br>podniesiona słuchawka telefonu wewnętrznego lub gdy użytkownik wysyła pocztę<br>bądź korzysta z Internetu za pomocą podłączonego do tej samej linii modemu<br>komputerowego. |
|                                          | Rozdzielacz linii telefonicznej może być przyczyną problemów z faksowaniem, jeśli<br>jest używany. Spróbuj podłączyć urządzenie bezpośrednio do ściennego gniazdka<br>telefonicznego.                                                                                                    |
|                                          | Upewnij się, że jeden koniec kabla telefonicznego jest podłączony do ściennego<br>gniazdka telefonicznego a drugi — do portu oznaczonego "1-LINE" z tyłu<br>urządzenia.                                                                                                    |
|                                          | Spróbuj podłączyć działający telefon bezpośrednio do telefonicznego gniazda<br>ściennego i sprawdź sygnał wybierania. Jeżeli nie słychać sygnału wybierania,<br>skontaktuj się z operatorem sieci telefonicznej i poproś o sprawdzenie linii.                                                                                                    |
|                                          | Upewnij się, że urządzenie jest podłączone do analogowej linii telefonicznej.<br>W przeciwnym razie wysyłanie i odbieranie faksów nie będzie możliwe. Aby<br>sprawdzić, czy linia jest analogowa, czy cyfrowa, podłącz zwykły analogowy telefon<br>do linii i sprawdź, czy słychać sygnał wybierania. Jeśli nie słychać normalnego<br>sygnału wybierania, linia może być przeznaczona dla telefonów cyfrowych. Podłącz<br>urządzenie do analogowej linii telefonicznej, a następnie spróbuj wysłać lub odebrać<br>faks.      |
|                                          | Na linii telefonicznej mogą występować zakłócenia. ródłem problemów<br>z faksowaniem mogą być również linie telefoniczne o złej jakości dźwięku (z dużym<br>poziomem szumów). Sprawdź jakość dźwięku linii telefonicznej, podłączając do<br>gniazdka w ścianie telefon i sprawdzając, czy nie słychać szumu lub innych zakłóceń.<br>Jeśli słyszysz szum, wyłącz <b>Tryb korekcji błędów</b> (ECM) i ponownie spróbuj skorzystać<br>z faksu.                                                                                  |
|                                          | Jeśli korzystasz z usługi DSL (Digital Subscriber Line), sprawdź, czy filtr DSL jest<br>podłączony. Bez filtra przesyłanie faksów nie będzie możliwe.                                                                                                    |
|                                          | Jeśli korzystasz z centrali PBX lub konwertera/adaptera końcowego ISDN, upewnij się,<br>że urządzenie jest podłączone do prawidłowego portu i że adapter końcowy jest<br>ustawiony na prawidłowy typ przełącznika dla danego kraju/regionu.                                                                                                    |
| Urządzenie nie odbiera<br>faksów, chociaż może je<br>wysyłać         | Jeśli usługa dzwonienia dystynktywnego nie jest używana, należy upewnić się, że<br>funkcja Dzwonienie dystynktywne w urządzeniu jest ustawiona na Wszystkie dzwonki.                                                                                                    |  |  |  |
|----------------------------------------------------------------------|----------------------------------------------------------------------------------------------------|--|--|--|
|                                                                      | Jeśli odbieranie automatyczne jest ustawione na <b>Wyłączone</b> lub jeśli korzystasz<br>z usługi poczty głosowej pod tym samym numerem telefonu, co faks, musisz odbierać<br>faksy ręcznie.                                                                                                    |  |  |  |
|                                                                      | Jeśli na linii, do której jest podłączone urządzenie, działa również modem<br>komputerowy korzystający z połączenia telefonicznego, należy sprawdzić, czy<br>oprogramowanie dostarczone z modemem nie zostało skonfigurowane na potrzeby<br>automatycznego odbierania faksów.                                                                                                    |  |  |  |
|                                                                      | Jeśli automatyczna sekretarka i urządzenie są podłączone do tej samej linii:                                                                                                    |  |  |  |
|                                                                      | <ul> <li>Sprawdź, czy automatyczna sekretarka działa poprawnie.</li> </ul>                                                                                                    |  |  |  |
|                                                                      | <ul> <li>Sprawdź, czy konfiguracja wygląda tak, jak na drugim przykładzie w części<br/>Tabela 3-1 na stronie 13.</li> </ul>                                                                                                    |  |  |  |
|                                                                      | <ul> <li>Sprawdź, czy urządzenie zostało ustawione tak, aby odbierało faksy<br/>automatyczne.</li> </ul>                                                                                                    |  |  |  |
|                                                                      | <ul> <li>Sprawdź, czy ustawienie Dzwon. do odebr. jest ustawione na większą liczbę<br/>dzwonków niż automatyczna sekretarka.</li> </ul>                                                                                                    |  |  |  |
|                                                                      | Spróbuj odebrać taks po odłączeniu automatycznej sekretarki.                                                                                                    |  |  |  |
|                                                                      | <ul> <li>Nagraj komunikat trwający około 10 sekund. Podczas nagrywania komunikatu<br/>mów wolno i głośno. Na końcu komunikatu głosowego pozostaw 5 sekund ciszy.</li> </ul>                                                                                                    |  |  |  |
|                                                                      | Niepowodzenie testu może być spowodowane przez inne urządzenia korzystające<br>z tej samej linii telefonicznej. Można odłączyć wszystkie inne urządzenia, a następnie<br>uruchomić ponownie test. Jeśli udaje się przeprowadzić test wykrywania sygnału<br>wybierania, wówczas jeden lub więcej elementów wyposażenia powoduje problemy.<br>Spróbuj dołączać je kolejno i za każdym razem ponownie uruchamiać test, aż<br>odnajdziesz urządzenie, które jest źródłem problemu. |  |  |  |
| Urządzenie nie wysyła<br>faksów, chociaż może je<br>odbierać         | Urządzenie może wybierać numer zbyt szybko lub zbyt wcześnie. Na przykład jeśli<br>konieczne jest uzyskanie dostępu do linii zewnętrznej poprzez wybranie "9", wstaw<br>pauzę w następującym miejscu: 9-XXX-XXXX (gdzie XXX-XXXX jest wybieranym<br>numerem faksu). Aby wstawić pauzę, naciśnij przycisk <b>Ponów/Pauza</b> lub naciskaj<br>przycisk <b>Spacja</b> (#), aż na kolorowym wyświetlaczu graficznym pojawi się myślnik (-).                                        |  |  |  |
| Na wyświetlaczu zawsze<br>jest widoczny komunikat<br>Podniesiona sł. | Używasz niewłaściwego rodzaju kabla telefonicznego. Zobacz dwa pierwsze<br>problemy w sekcji "Urządzenie ma problemy z wysyłaniem i odbieraniem faksów" na<br>str. 32.                                                                                                    |  |  |  |
| Urządzenie ma problemy z<br>ręcznym wysyłaniem faksu                 | Wspomniane możliwe rozwiązanie problemu dotyczy wyłącznie krajów/regionów,<br>w których 2-żyłowy przewód telefoniczny jest dostarczony w opakowaniu<br>z urządzeniem, takich jak: Argentyna, Australia, Brazylia, Kanada, Chile, Chiny,<br>Kolumbia, Grecja, Indie, Indonezja, Irlandia, Japonia, Korea, Ameryka Łacińska,<br>Malezja, Meksyk, Filipiny, Polska, Portugalia, Rosja, Arabia Saudyjska, Singapur,<br>Hiszpania, Tajwan, Tajlandia, USA, Wenezuela oraz Wietnam.  |  |  |  |
|                                                                      | Sprawdź, czy konfiguracja wygląda jak na pierwszym przykładzie w części<br>Tabela 3-1 na stronie 13.                                                                                                    |  |  |  |
|                                                                      | W przypadku ręcznego wysyłania faksu z telefonu podłączonego bezpośrednio do<br>urządzenia, do wysyłania faksu użyj klawiatury telefonu.                                                                                                    |  |  |  |
| Automatyczna sekretarka<br>nagrywa sygnał faksu                      | Zobacz czwarty problem w sekcji "Urządzenie nie odbiera faksów, chociaż może je wysyłać" na str. 33.                                                                                                    |  |  |  |

Kabel telefoniczny jest za krótki

Jeśli przewód telefoniczny dostarczony z urządzeniem jest za krótki, możesz dostarczony z urządzeniem skorzystać ze złączki, aby go przedłużyć. Można ją kupić w sklepie z akcesoriami telefonicznymi. Potrzebny będzie także drugi przewód telefoniczny (wystarczy standardowy kabel często spotykany w domach i biurach).

- 1. Korzystając z kabla telefonicznego dostarczonego wraz z urządzeniem, podłącz jeden koniec do rozgałęziacza, a następnie podłącz drugi koniec do portu oznaczonego jako 1-LINE z tyłu urządzenia.
- Podłącz drugi przewód telefoniczny do otwartego portu złączki i do telefonicznego gniazdka ściennego.

## Narzędzia służące do rozwiązywania problemów i konfiguracji

Dostępne są następujące narzędzia służące do rozwiązywania problemów i konfiguracji urządzenia. Więcej informacji znajduje się w elektronicznej wersji instrukcji obsługi na dysku Starter CD.

#### Strona diagnostyczna autotestu

Dzięki stronie diagnostycznej autotestu można przeglądać aktualne ustawienia urządzenia, rozwiązywać problemy urządzenia oraz sprawdzać instalację opcjonalnych akcesoriów, takich jak duplekser. Strona diagnostyczna autotestu zawiera także dziennik ostatnich zdarzeń. Stronę diagnostyczną autotestu warto wydrukować przed rozmową telefoniczną z firmą HP.

Drukowanie strony diagnostycznej autotestu 1. Na panelu sterowania naciśnij przycisk Ustawienia.

2. Wybierz polecenie Drukuj raport, wybierz polecenie Raport autotestu, a następnie naciśnij przycisk **OK**.

#### Strona konfiguracji sieci

Jeśli urządzenie urządzenie jest podłączone do sieci, można wydrukować

stronę konfiguracji sieci, aby zapoznać się z ustawieniami sieciowymi urządzenia. Strona konfiguracji sieci może być pomocna w rozwiązywaniu problemów z połączeniami sieciowymi.

Aby wydrukować stronę kontiguracji sieci 1. Na panelu sterowania naciśnij przycisk Ustawienia.

2. Jeśli urządzenie jest wyposażone w wyświetlacz dwuwierszowy, wybierz opcję Konfiguracja sieci, wybierz opcję Drukuj ustawienia sieciowe, a następnie naciśnij przycisk **OK**.

Jeśli urządzenie posiada wyświetlacz kolorowy, wybierz opcję **Sieć**, następnie wybierz opcję Wyświetl ustawienia sieciowe, wybierz opcję Drukuj stronę konfiguracji sieci, a następnie naciśnij przycisk **OK**.

#### Wbudowany server internetowy

Serwer internetowy zapewnia środowisko, w którym mogą działać programy internetowe. Działa on w podobny sposób, jak system operacyjny (taki jak Microsoft<sup>®</sup> Windows<sup>®</sup>), który umożliwia uruchamianie programów na komputerze użytkownika. Dane wyjściowe uzyskane z serwera internetowego można wyświetlać za pomocą przeglądarki internetowej, takiej jak Microsoft Internet Explorer, Netscape, Opera, Mozilla Firefox lub Safari.

Wbudowany serwer internetowy znajduje się w urządzeniu sprzętowym (takim jak drukarka) lub stanowi element oprogramowania sprzętowego, w związku z czym nie jest ładowany w formie oprogramowania na serwerze sieciowym. Zaletą takiego rozwiązania jest udostępnienie interfejsu do produktu, który może otworzyć i z którego może skorzystać każdy użytkownik dysponujący komputerem podłączonym do sieci oraz standardową przeglądarką internetową. Dzięki temu nie ma konieczności instalowania ani konfigurowania specjalnego oprogramowania.

Wbudowany serwer internetowy oferowany przez HP umożliwia wyświetlanie informacji o stanie produktu, zmianę ustawień oraz zarządzanie produktem za pomocą komputera.

#### Aby otworzyć wbudowany serwer internetowy

W uruchomionej na komputerze obsługiwanej przeglądarce internetowej wpisz adres IP, który został przypisany do urządzenia urządzenie. Na przykład jeśli adres IP to 123.123.123.123, wpisz w przeglądarce następujący adres URL:

http://123.123.123.123

Adres IP urządzenia urządzenie jest wymieniony na stronie konfiguracji sieci.

Po otwarciu wbudowanego serwera internetowego można go oznaczyć zakładką (lub dodać do Ulubionych), tak aby w przyszłości móc szybko do niego powrócić.

## Oświadczenie Hewlett-Packard dotyczące ograniczonej gwarancji

| Produkt HP                               | Okres gwarancji                                                                                                    |
|------------------------------------------|----------------------------------------------------------------------------------------------------|
| Nośniki oprogramowania                   | 90 dni                                                                                                    |
| Drukarka                                 | 1 rok                                                                                                    |
| Kasety drukujące lub kasety z atramentem | Do wystąpienia wcześniejszego z dwóch zdarzeń wyczerpania się<br>atramentu HP lub zakończenia się okresu gwarancyjnego<br>nadrukowanego na wkładzie drukującym. Ta gwarancja nie odnosi<br>się do wkładów drukujących firmy HP, które były powtórnie<br>napełniane, reprodukowane, odnawiane, niewłaściwie użytkowane<br>lub w jakikolwiek sposób przerabiane. |
| Akcesoria                                | 1 rok, jeżeli nie określono inaczej                                                                                                    |

#### A. Zakres gwarancji

- 1. Firma Hewlett-Packard (HP) gwarantuje klientowi-użytkownikowi końcowemu, że wymienione wyżej produkty HP będą wolne od wad materiałowych i wykonawczych przez podany powyżej okres, licząc od daty zakupu.
- 2. Gwarancja HP dotycząca oprogramowania odnosi się wyłącznie do działania oprogramowania (wykonywania instrukcji programowych). Firma HP nie gwarantuje, że działanie produktu będzie wolne od zakłóceń i błędów.
- Gwarancja HP obejmuje tylko te wady, które zostaną ujawnione podczas normalnego użytkowania produktu. Nie obejmuje ona innych problemów, w tym będących wynikiem: a. niewłaściwej obsługi lub niefachowo wykonanych modyfikacji;

  - używania oprogramowania, nośników, części lub materiałów eksploatacyjnych, które nie pochodzą od firmy HP lub nie są obsługiwane przez produkty HP; b.
  - eksploatacji niezgodnej z przeznaczeniem; C.
- nieautoryzowanej modyfikacji lub niewłaściwego użytkowania.
- 4. W odniesieniu do drukarek HP, używanie kaset pochodzących od innego producenta lub ponownie napełnianych nie narusza warunków gwarancji ani zasad pomocy technicznej oferowanej nabywcy. Jeśli jednak błędna praca drukarki lub jej uszkodzenie jest wynikiem używania kaset innych producentów, kaset ponownie napełnianych lub kaset z atramentem, których termin przydatności upłynął, firma HP zastrzega sobie prawo do obciążenia nabywcy kosztami robocizny oraz materiałów użytych do usunięcia awarii lub uszkodzenia.
- Jeśli w czasie obowiązywania gwarancji firma HP zostanie powiadomiona o defektach w produkcie, który jest objęty gwarancją HP, dokonana zostanie naprawa lub wymiana produktu, przy czym wybór usługi leży w gestii firmy HF
- 6. Ğdyby firma HP nie była w stanie naprawić lub wymienić wadliwego produktu objętego gwarancją HP, zobowiązuje się do wypłacenia równowartości ceny nabycia produktu w stosownym czasie od momentu zgłoszenia usterki.
- 7 Firma HP nie jest zobowiązana do naprawy, wymiany produktu lub zwrotu jego równowartości w przypadku niedostarczenia wadliwego produktu do przedstawicielstwa HP.
- 8. Produkt oferowany zamiennie może być nowy lub prawie nowy, jednak pod względem funkcjonalności co najmniej równy produktowi podlegającemu wymianie.
- 9. Produkty HP mogą zawierać części, elementy i materiały pochodzące z odzysku, równoważne w działaniu częściom nowym.
- 10. Umówa gwarancyjna HP jest ważna w każdym kraju, w którym firma HP prowadzi dystrybucję produktu. Umowy dotyczące dodatkowego serwisu gwarancyjnego, w tym naprawy w miejscu użytkowania sprzętu, mogą być zawierane w każdym autoryzowanym punkcie serwisówym HP na terenie krajów, gdzie prowadzona jest dystrybucja danego produktu przez firmę HP lub autoryzowanego importera.
- B. Ograniczenia gwarancji
  - W STOPNIU DOPUSZCZALNYM PRZEZ OBOWIĄZUJĄCE PRAWO LOKALNE ANI FIRMA HP, ANI WSPÓŁPRACUJĄCY Z NIĄ DYSTRYBUTORZY NIE UDZIELAJĄ ŻADNYCH INNYCH GWARANCJI, ANI NIE ZMIENIAJĄ WARUNKÓW GWARANCJI JUŻ ISTNIEJĄCYCH, ZARÓWNO JAWNYCH JAK I DOMNIEMANYCH GWARANCJI SPRZEDAWALNOŚCI, ZADOWALAJĄCEJ JAKOŚCI I PRZYDATNOŚCI DO OKREŚLONEGO CELU.
- C. Ograniczenia rekojmi
  - W stopniu dopuszczalnym przez obowiązujące prawo lokalne, rekompensaty określone w postanowieniach niniejszej umowy gwarancyjnej są jedynymi i wyłącznymi rekompensatami, jakie przysługują klientom HP. W STOPNIU DOPUSZCZALNYM PRZEZ OBOWIĄZUJĄCE PRAWO LOKALNE, Z WYŁĄCZENIEM ZOBOWIĄZAŃ
  - JAWNIE WYRAŻONYCH W NINIEJSZEJ UMOWIE GWARANCYJNEJ, ANI FIRMA HP, ANI WSPÓŁPRACUJĄCY Z NIĄ DYSTRYBUTORZY NIE PONOSZĄ ODPOWIEDZIALNOŚCI ZA SZKODY BEZPOŚREDNIE, POŚREDNIE, CELOWE, PRZYPADKOWE I WYNIKOWE, NIEZALEŻNIE OD TEGO, CZY EWENTUALNE ROSZCZENIA ZNAJDĄ OPARCIE W GWARANCJI, KONTRAKCIE LUB INNYCH OGÓLNYCH ZASADACH PRAWNYCH, A TAKŻE W PRZYPADKU POWIADOMIENIA FIRMY O MOŻLIWOŚCI WYSTĄPIENIA TAKICH USZKODZEŃ.
- D. Prawo lokalne
  - 1. Umowa gwarancyjna daje nabywcy określone prawa. Nabywca może też posiadać dodatkowe prawa, zależnie od prawa stanowego w USA, prawa obowiązującego w poszczególnych prowincjach Kanady, a także od stanu prawnego w poszczególnych krajach świata.
  - 2. Jeśli postanowienia niniejszej gwarancji nie są spójne z prawem lokalnym, niniejsza umowa gwarancyjna może zostać zmodyfikowana w stopniu zapewniającym zgodność z prawem lokalnym. W konkretnym systemie prawnym pewne zastrzeżenia i ograniczenia niniejszej gwarancji mogą nie mieć zastosowania. Na przykład w niektórych stanach USA, jak również w niektórych systemach prawnych poza USA (m.in. w prowincjach Kanady), mogą zostać przyjęte inne
    - rozwiązania prawne, czyli: a. wykluczenie tych zastrzeżeń i ograniczeń niniejszej gwarancji, które ograniczają ustawowe prawa nabywcy (np. w Wielkiei Brvtanii):
    - b. ograniczenie w inny sposób możliwości producenta do egzekwowania takich zastrzeżeń i ograniczeń;
    - c. przyznanie nabywcy dodatkowych praw, określenie czasu obowiązywania domniemanych gwarancji, których producent nie może odrzucić lub zniesienie ograniczeń co do czasu trwania gwarancji domniemanych.
  - WARUNKI NINIEJSZEJ UMOWY GWARANCYJNEJ, Z POMINIĘCIEM DOPUSZCZALNYCH PRZEZ PRAWO WYJĄTKÓW, NIE WYKLUCZAJĄ, NIE OGRANICZAJĄ I NIE MODYFIKUJĄ OBOWIĄZUJĄCYCH W TYCH KRAJACH PRZEPISÓW PRAWA HANDLOWEGO. WARUNKI GWARANCJI STANOWIĄ NATOMIAST UZUPEŁNIENIE TYCH PRZEPISÓW W ZASTOSOWANIU DO SPRZEDAŻY PRODUKTÓW HP OBJĘTYCH JEJ POSTANOWIENIAMI. Szanowny Kliencie!
- W załączeniu przedstawiamy nazwy i adresy spółek HP, które udzielają gwarancji HP w Państwa kraju.

HP informuje, że na podstawie umowy sprzedaży mogą Państwu przysługiwać ustawowe prawa wobec sprzedawcy dodatkowo do gwarancji. Gwarancja HP nie wyłącza, nie ogranicza ani nie zawiesza uprawnień kupującego wynikających z niezgodności towaru z umową.

Polska: Hewlett-Packard Polska Sp. z o.o., ul. Szturmowa 2A, 02-678 Warszawa wpisana do rejestru przedsiębiorców w Sądzie Rejonowym dla m.st. Warszawy, XX Wydział Gospodarczy pod numerem KRS 0000016370

## Contenido

| 1 | Configure el dispositivo<br>Antes de comenzar<br>Configure el dispositivo<br>Finalice la instalación<br>Más información                                                                                                    | 2<br>2<br>4<br>5                 |
|---|----------------------------------------------------------------------------------------------------|----------------------------------|
| 2 | Identificar las piezas del dispositivo<br>Vista frontal                                                                                                    | 0<br>6<br>7<br>8                 |
| 3 | Configurar el fax (opcional)<br>Sistemas telefónicos en serie y en paralelo<br>Línea telefónica dedicada<br>Línea telefónica compartida<br>Administración y configuración del fax<br>Configuración de entradas de<br>marcación rápida | 10<br>11<br>12<br>17<br>17<br>17 |
| 4 | Configurar el Archivado digital par                                                                                                    | a                                |
|   | el escaneo (opcional)<br>Información requerida                                                                                                    | 20                               |
|   | carpeta en la red                                                                                                    | 21                               |
|   | para la carpeta en la red<br>Paso 3: pruebe y utilice el Archivado digital                                                                                                    | 21<br>22                         |
| 5 | Configuración del dispositivo para                                                                                                    | la                               |
|   | comunicación inalámbrica (opciona                                                                                                    | al)                              |
|   | Información requerida                                                                                                    | 23                               |
|   | inalámbrica 802.11                                                                                                    | 23                               |
|   | Configure el dispositivo para la comunicación<br>inalámbrica mediante el panel de control<br>Configure el dispositivo para la comunicación                                                                                            | 24                               |
|   | inalámbrica mediante software                                                                                                    | 25                               |

#### 6 Solución de problemas

| Solución de problemas de instalación                  | 26 |
|-------------------------------------------------------|----|
| Solución de problemas de red                          |    |
| (sólo en algunos modelos)                             | 27 |
| Solución de problemas inalámbricos                    |    |
| (sólo en algunos modelos)                             | 28 |
| Solución de problemas del archivado digital           |    |
| (opcional)                                            | 29 |
| Solución de problemas de fax (opcional)               | 30 |
| Solución de problemas y herramientas de               |    |
| configuración                                         | 32 |
| Declaración de garantía limitada c<br>Hewlett-Packard | le |

Español

# 1 Configure el dispositivo

Esta sección resume el proceso de configuración del dispositivo.

#### Antes de comenzar

#### Prepare la ubicación

Asegúrese de que la ubicación para el dispositivo cumpla con los siguientes requisitos:

- La superficie debe ser resistente y estar nivelada.
- Asegúrese de tener espacio suficiente para tener un acceso despejado a la parte posterior del dispositivo y para abrir la tapa del escáner de superficie plana.
- No coloque el dispositivo a la luz del sol directa ni cerca de productos químicos. Asegúrese de que en el lugar no ocurran cambios drásticos en la temperatura o en la humedad.

| Temperatura      | 15° a 35° C (59° a 95° F) |
|------------------|---------------------------|
| Humedad relativa | Del 10 al 80%             |

## Configure el dispositivo

Esta sección resume los pasos que debe seguir para configurar el dispositivo. Para obtener más información, consulte el póster de configuración que viene con el dispositivo.

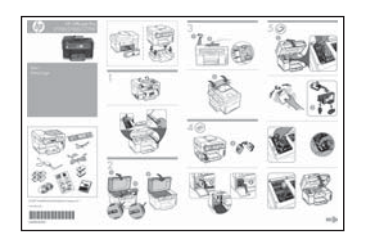

**NOTA:** Verifique el contenido del paquete e instale los accesorios opcionales.

1. Retire la cinta y los materiales de embalaje.

**NOTA:** asegúrese de sacar el material de embalaje de cartón del área para el cabezal de impresión.

- 2. Instale la plantilla del panel de control.
- 3. Instale la bandeja del alimentador de documentos.
- 4. Instale los cartuchos de tinta.

**NOTA:** para que el dispositivo funcione, los cuatro cartuchos de tinta deben estar instalados correctamente. La tinta de los cartuchos se usa en el proceso de impresión de diversas formas, que incluyen el proceso de inicialización, donde se prepara el dispositivo y los cartuchos para la impresión y el servicio de los cabezales de impresión, que mantiene los inyectores de tinta despejados y permite que la tinta fluya sin problemas. Además, se deja un poco de tinta residual en el cartucho después de su uso. Para obtener más información, consulte la página Web www.hp.com/go/inkusage.

5. Instale los cabezales de impresión.

**PRECAUCIÓN:** presione firmemente los cabezales de impresión para asegurar un contacto adecuado antes de cerrar el seguro del cabezal de impresión.

 Conecte el cable de alimentación y el adaptador y encienda el dispositivo.

**NOTA:** Configure en la pantalla el idioma y el país/región (si es necesario), además de la fecha y la hora.

- 7. Cuando se le solicite, cargue el papel y luego pulse el botón Aceptar.
  - **a.** Suelte la bandeja de salida.
  - b. Inserte hasta 250 hojas de papel en la bandeja 1, con la cara de impresión hacia abajo, a la derecha de la bandeja. Asegúrese de que la pila de papel se alinee con los bordes del lado derecho y posterior de la bandeja y que no exceda la marca de línea de la bandeja.

**NOTA:** La bandeja 2 se puede cargar sólo con papel normal.

- c. Deslice las guías de sustrato de la bandeja según el tamaño del papel que cargue.
- **d.** Baje la bandeja de salida y tire de la extensión.

El dispositivo inicializa y alinea los cabezales para garantizar la mejor calidad de impresión posible. Este proceso dura aproximadamente 12 minutos.

- Instale el software y conecte el dispositivo.
   Puede conectar el dispositivo mediante una de las siguientes conexiones:
  - USB (bus serie universal)
  - Red Ethernet (sólo algunos modelos).
  - Red inalámbrica (802.11) (sólo algunos modelos).
  - Fax (sólo algunos modelos).

Para obtener mayor información acerca del software y la conectividad del dispositivo, consulte la guía del usuario en pantalla del Starter CD.

#### • USB (bus serie universal)

 Inserte el Starter CD, haga clic en Instalar (Windows) o en Instalar software (Mac OS) y siga las instrucciones que aparecen en pantalla para realizar la instalación del software.

**NOTA:** si el menú del CD no se inicia automáticamente, haga doble clic en el icono de configuración del Starter CD.

**b.** Conecte el cable USB al equipo cuando se le indique.

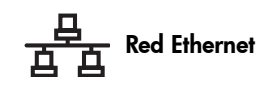

- **a.** Retire la cubierta protectora del conector de red del dispositivo.
- **b.** Conecte el cable de red al conector y a un puerto disponible del hub, conmutador o enrutador de red. Si la luz de enlace del conector no se enciende, intente con un puerto diferente.

**PRECAUCIÓN:** no enchufe el cable de red en un puerto con la etiqueta WAN, Uplink o Internet en el hub, conmutador o enrutador de red.

c. Inserte el Starter CD, haga clic en Instalar (Windows) o en Instalar software (Mac OS) y siga las instrucciones que aparecen en pantalla para realizar la instalación del software.

Si el programa de instalación muestra más de una versión del dispositivo, imprima una página de configuración de red para seleccionar el dispositivo correcto.

**NOTA:** si el menú del CD no se inicia automáticamente, haga doble clic en el icono de configuración del Starter CD.

- Imprima una página de configuración de red. Esta página contiene información necesaria para la configuración. En el panel de control, pulse el botón Setup (Configuración) y realice lo siguiente:
  - Si el dispositivo tiene un visor de dos líneas, seleccione Network Setup (Configuración de red), seleccione Print Network Settings (Imprimir configuración de la red) y pulse OK (Aceptar).
  - Si el dispositivo tiene un visor en color, seleccione Network (Red), seleccione View Network Settings (Ver configuración de la red), seleccione Print Network Configuration Page (Imprimir página de configuración en red) y pulse OK.

#### ((

#### Red inalámbrica 802.11

Para obtener información acerca de la comunicación inalámbrica y las instrucciones de configuración, consulte "Configuración del dispositivo para la comunicación inalámbrica (opcional)" en la página 23.

#### 🔵 Fax

Si instala el software mediante el programa de instalación del Starter CD, puede configurar los valores del fax después de haber instalado el software del dispositivo con el Asistente de configuración de fax (Windows) o el Administrador de dispositivos HP (Mac OS). Para obtener más información acerca de la configuración del fax, consulte "Configurar el fax (opcional)" en la página 10.

9. Configure la característica de Archivado digital (opcional).

Para obtener las instrucciones de configuración, consulte "Configurar el Archivado digital para el escaneo (opcional)" en la página 20.

## Finalice la instalación

#### Verifique que el dispositivo esté configurado correctamente

- 1. Imprima un documento desde una aplicación que utilice con frecuencia.
- Coloque el documento en la bandeja del alimentador de documentos con el lado de impresión hacia arriba y con la primera página en la parte superior.
- Regule los ajustadores de ancho según tamaño del documento.

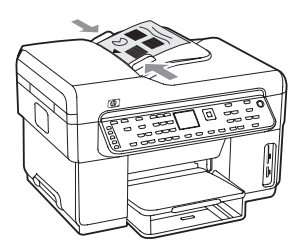

- Pulse START COPY Black (Iniciar copia en negro) o START COPY Color (Iniciar copia en color). El dispositivo realiza una copia del documento. Si encuentra problemas, consulte "Solución de problemas de instalación" en la página 26.
- 5. Retire el documento de la bandeja de salida del AAD.
- 6. Abra la tapa del escáner de superficie plana.

 Coloque la primera página del documento con la cara de impresión hacia abajo sobre el cristal del escáner, con la esquina superior izquierda del documento ubicada en la esquina inferior derecha del cristal del escáner.

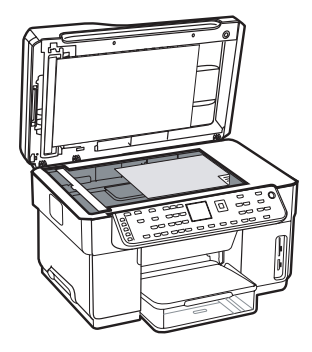

- 8. Cierre la tapa del escáner de superficie plana.
- Pulse START COPY Black (Iniciar copia en negro) o START COPY Color (Iniciar copia en color). El dispositivo realiza una copia del documento. Si encuentra problemas, consulte "Solución de problemas de instalación" en la página 26.

#### Verifique que el software del dispositivo esté instalado correctamente

Para verificar que el software del dispositivo se haya instalado correctamente, inícielo y realice tareas básicas (como imprimir un documento o enviar un escaneo a su equipo).

#### Para abrir el software HP Photosmart (Windows)

- 1. En el escritorio de Windows, haga doble clic en el icono HP Photosmart.
- **2.** Si tiene instalado más de un dispositivo HP, seleccione la ficha correspondiente a su dispositivo.

#### Para abrir el software HP Photosmart Studio (Mac OS)

- Haga clic en el icono HP Photosmart Studio en el Dock.
- 2. Haga clic en **Device** y luego elija un dispositivo.

Para obtener más información acerca del uso del software del dispositivo, consulte la ayuda en línea.

#### Registre el dispositivo

Si aún no lo ha hecho, vaya a www.register.hp.com y registre el dispositivo.

## Más información

Para obtener información acerca de cómo usar el dispositivo y solucionar problemas, consulte los siguientes recursos:

- Guía del usuario en pantalla y archivo léame del Starter CD o en www.hp.com/support
- HP Instant Support y servidor Web incorporado (consulte la guía del usuario en pantalla)
- Sitio de soporte del producto en www.hp.com/support

# 2 Identificar las piezas del dispositivo

## Vista frontal

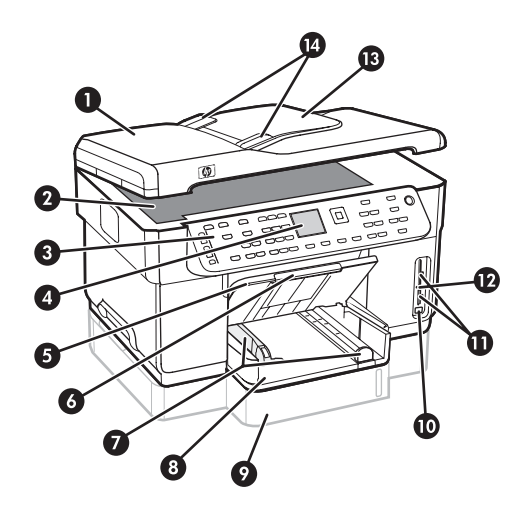

- 1 Alimentador automático de documentos (AAD)
- 2 Cristal del escáner
- 3 Panel de control
- 4 Pantalla
- 5 Bandeja de salida
- 6 Extensión de bandeja de salida
- 7 Guías de largo/ancho
- 8 Bandeja 1
- 9 Bandeja 2 (disponible con algunos modelos)
- 10 Puerto bus serie universal (USB) frontal
- 11 Ranuras de tarjetas de memoria
- 12 Luz de dispositivo de memoria
- 13 Bandeja del alimentador de documentos
- 14 Guías de ancho

#### Área de suministros de impresión

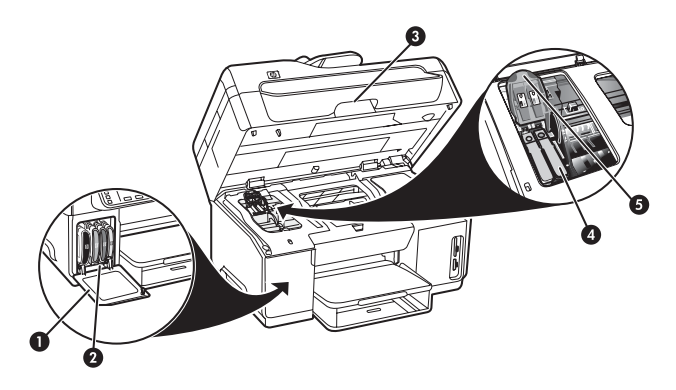

- 1 Puerta para cartuchos de tinta
- 2 Cartuchos de tinta
- 3 Puerta de acceso al carro de impresión
- 4 Cabezales de impresión
- 5 Seguro de los cabezales de impresión

#### Ranuras de tarjetas de memoria

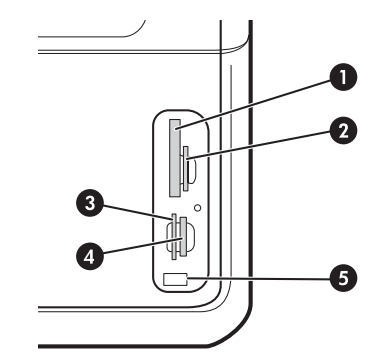

- 1 Compact flash (tipos I y II, sólo estado sólido)
- 2 Secure Digital, MultiMediaCard (MMC), Secure MMC
- **3** xD
- 4 Memory Stick, Magic Gate Memory Stick, Memory Stick Duo y Memory Stick Pro
- Puerto frontal de bus serie universal (USB) (activado por PictBridge)

## Vista posterior

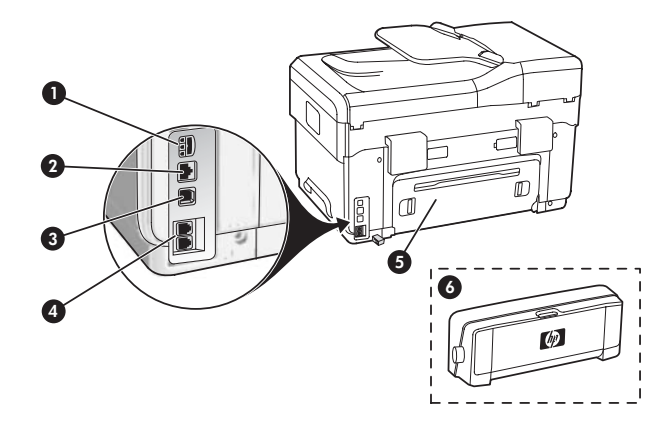

- 1 Entrada de alimentación
- 2 Puerto de red Ethernet (sólo en algunos modelos)
- 3 Puerto USB posterior
- 4 Puertos para fax (1-LINE y 2-EXT)
- 5 Panel de acceso posterior (sólo en algunos modelos)
- 6 Accesorio de impresión automática a doble cara (duplexer), (sólo en algunos modelos)

## Panel de control

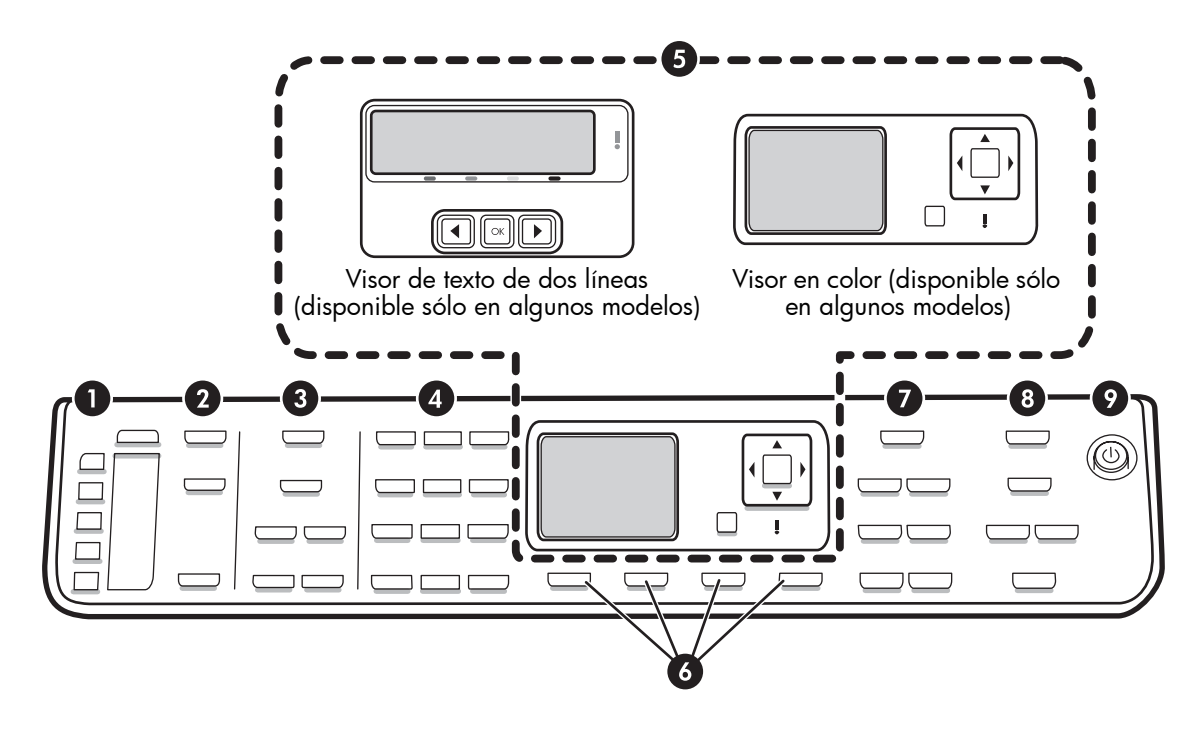

**NOTA:** la disposición y características del panel de control varían dependiendo del modelo de dispositivo que tenga. Es posible que su dispositivo no tenga todos los botones y luces que se describen en esta sección.

#### 1 Marcación rápida

**Botones de marcación rápida:** acceda a los primeros cinco números de marcación rápida. Una entrada puede ser un número de fax o un grupo de números de fax o una carpeta de la red.

Lista de entradas de marcación rápida: identifique las entradas de marcación rápida correspondientes a los cinco botones de marcación rápida. Puede escribir las entradas en el papel trazado que se proporciona o imprimir las listas para insertarlas.

#### 2 Escáner

Menú escanear: seleccione un destino de escaneo.

**Archivado digital:** abra la libreta de direcciones de marcación rápida del Archivado digital para seleccionar un destino de escaneo.

**START SCAN (Iniciar escaneo):** inicie un trabajo de escaneo y envíelo al destino que seleccionó con el botón Scan Menu (Menú escanear).

#### 3 Fax

Menu (Menú): abra el menú para la función de fax.

Junk Fax Blocker (Bloqueo de fax no deseado): abra el menú Junk Fax Blocker (Bloqueo de fax no deseado), donde podrá agregar o eliminar números de una lista de números de fax bloqueados y ver informes. Esta característica está disponible sólo si tiene configurada la identificación de llamadas a través de su compañía telefónica.

**Resolución:** ajuste la velocidad y calidad de los faxes que se envían desde el dispositivo.

**Redial/Pause (Rellamada/Pausa):** remarque el último número de fax que se marcó.

**Auto Answer (Respuesta automática):** ajuste la función de fax para responder el teléfono automáticamente después de un número específico de timbres.

**START FAX Black (Iniciar fax en negro)** o **START FAX Color (Iniciar fax en color):** inicie el fax en blanco y negro o en color.

#### 4 Teclado numérico

ingrese números de fax, valores o texto.

#### 5 Pantalla

**NOTA:** algunos modelos de dispositivo tienen un visor de dos líneas y otros tienen un visor en color.

Muestra mensajes de estado y de error, menús de inicio y de modo y sus opciones, información de ayuda y niveles de los cartuchos de tinta.

**Botones de flecha:** desplácese por las opciones del menú o por las fotos en la pantalla a color (si está disponible).

**OK (Aceptar):** seleccione un menú, configuración o, si el dispositivo tiene una pantalla a color, seleccione fotos para imprimirlas.

Back (Atrás): regresa al menú anterior.

#### 6 Otros botones

**Setup (Configuración):** abra el sistema de menús para acceder a informes, configuraciones y mantenimiento.

**2-sided (2 caras):** seleccione la impresión a dos caras (si está instalado un duplexor).

? Help (Ayuda): vea información adicional acerca de los mensajes o menús que aparecen en la pantalla. En caso de haber problemas de hardware, mostrará un mensaje que explica el problema. Si el dispositivo no tiene un botón Help (Ayuda), use el botón Setup (Configuración) para acceder a la ayuda.

X Cancel (Cancelar): detenga un trabajo, salga de un menú o de las configuraciones.

#### 7 Copia

Menu (Menú): abra el menú para la función de copia.

**Reduce/Enlarge (Reducir/Ampliar):** modifique el tamaño de la copia.

Number Of Copies (Número de copias): seleccione el número de copias mediante las teclas de flecha o ingrese el número directamente con el teclado.

**Collate (Clasificar):** compagine las impresiones copiadas en el mismo orden que se escanearon en el cristal del escáner o en el AAD.

**Quality Calidad:** controle la velocidad y la calidad de las copias. La luz Calidad se enciende al lado de la calidad de la copia seleccionada.

START COPY Black (Iniciar copia en negro) o START COPY Color (Iniciar copia en color): inicie la copia en blanco y negro o en color.

#### 8 Foto

**Menu (Menú):** abra el menú para la función de fotografía.

**Proof Sheet (Hoja de prueba):** imprima una hoja de prueba cuando se haya insertado una tarjeta de memoria en la ranura correspondiente.

**Rotate (Girar):** si el dispositivo tiene una pantalla a color, gira en 90 grados la fotografía en pantalla. Si vuelve a presionar la tecla, la foto gira otros 90 grados.

**Zoom (- y +):** si el dispositivo tiene una pantalla a color, amplía o reduce la imagen.

**PRINT PHOTOS (Imprimir foto):** inicie el trabajo de impresión de la fotografía.

#### 9 Botón y luces de encendido

(b) **Botón de encendido:** encienda o apague el dispositivo. Si el dispositivo está apagado, el dispositivo sigue recibiendo una cantidad mínima de alimentación. Para desconectar por completo la alimentación del dispositivo, apague el dispositivo y desenchufe el cable de alimentación.

Cuando está prendida, indica que el dispositivo está encendido. La luz parpadea cuando se está realizando un trabajo.

Luz del estado de red: indica el estado del dispositivo en una red.

<sup>(1)</sup> **Luz de estado inalámbrica (802.11):** indica el estado del dispositivo en una red inalámbrica.

! Luz de Atención: cuando está intermitente, la luz de atención indica que se ha producido un error que necesita de su intervención.

# 3 Configurar el fax (opcional)

Este capítulo proporciona instrucciones para configurar diferentes ajustes del fax.

- Uso de una línea telefónica dedicada
- Uso de una línea telefónica compartida
- Administración y configuración del fax
  - Configuración del modo de contestación
  - Configuración de los timbres antes de responder
  - Cambio del patrón de timbre de contestación para lograr un timbre distintivo
  - Configuración del encabezado del fax
  - Prueba de la configuración del fax

Para obtener más información acerca de las características del fax, consulte la guía del usuario en pantalla del Starter CD.

**NOTA:** El fax sólo se admite en algunos modelos.

**PRECAUCIÓN:** si no utiliza el cable suministrado para conectar el dispositivo al enchufe del teléfono de la pared, es posible que el fax no funcione correctamente.

Este cable telefónico especial es diferente a los cables telefónicos que quizás ya tenga en su hogar u oficina. Si el cable telefónico suministrado es demasiado corto, consulte la guía del usuario en pantalla del Starter CD para obtener información.

# Sistemas telefónicos en serie y en paralelo

Antes de empezar a configurar el dispositivo para el envío y recepción de faxes, determine qué tipo de sistema telefónico se utiliza en su país/región.

**NOTA:** Las instrucciones para configurar el envío y recepción de faxes varían en función de si el sistema telefónico es en serie o tipo paralelo.

Si su país/región no aparece en las siguientes secciones, es probable que disponga de un sistema telefónico en serie. Si no está seguro del tipo de sistema telefónico de que dispone (serie o paralelo), consulte a la compañía telefónica.

# Países o regiones con sistemas telefónicos de tipo paralelo

En un sistema telefónico de tipo paralelo puede conectar el equipo telefónico compartido a la línea telefónica a través del puerto "2-EXT" que se encuentra en la parte posterior del dispositivo.

| Argentina | Australia      | Brasil         |
|-----------|----------------|----------------|
| Canadá    | Chile          | China          |
| Colombia  | Grecia         | India          |
| Indonesia | Irlanda        | Japón          |
| Corea     | América Latina | Malasia        |
| México    | Filipinas      | Polonia        |
| Portugal  | Rusia          | Arabia Saudita |
| Singapur  | España         | Taiwán         |
| Tailandia | EE.UU.         | Venezuela      |
| Vietnam   |                |                |

**NOTA:** Si dispone de un sistema telefónico de tipo paralelo, HP le recomienda que utilice el cable telefónico de 2 hilos, suministrado con el dispositivo, para conectarlo al conector telefónico de pared.

#### Países/regiones con sistemas telefónicos de tipo serie

En estos sistemas, el tipo de conector del equipo telefónico compartido (módems, teléfonos y contestadores automáticos) no permite la conexión física en el puerto "2-EXT" del dispositivo. Debe conectar el equipo al conector telefónico de pared.

**NOTA:** En algunos países/regiones que utilizan sistemas telefónicos en serie, es posible que el cable telefónico que viene con el dispositivo tenga un conector de pared incorporado. Esto le permitirá conectar otros dispositivos de telecomunicaciones al conector de pared donde conectará el dispositivo.

Para obtener información sobre la configuración del dispositivo para enviar y recibir faxes con un sistema telefónico en serie, consulte el sitio Web sobre configuración del fax para su país o región.

| Austria            |
|--------------------|
| Bélgica (holandés) |
| Bélgica (francés)  |
| Dinamarca          |
| Finlandia          |
| Francia            |
| Alemania           |
| Irlanda            |
| Italia             |
| Noruega            |
| Holanda            |
| Portugal           |
| España             |
| Suecia             |
| Suiza (francés)    |
| Suiza (alemán)     |
| Reino Unido        |
|                    |

www.hp.com/at/faxconfig www.hp.be/nl/faxconfig www.hp.be/fr/faxconfig www.hp.dk/faxconfig www.hp.fi/faxconfig www.hp.com/fr/faxconfig www.hp.com/de/faxconfig www.hp.com/ie/faxconfig www.hp.com/it/faxconfig www.hp.no/faxconfig www.hp.nl/faxconfig www.hp.pt/faxconfig www.hp.es/faxconfig www.hp.se/faxconfig www.hp.com/ch/fr/faxconfig www.hp.com/ch/de/faxconfig www.hp.com/uk/faxconfig

## Línea telefónica dedicada

Lea esta sección si piensa utilizar el siguiente tipo de línea telefónica para el fax:

- Línea telefónica dedicada (sin otros dispositivos, como un teléfono o una contestadora, que compartan la línea).
- Línea telefónica dedicada sin dispositivos que compartan la línea, pero con una suscripción a un servicio de timbre especial.
- Línea de intercambio privado de sucursales (PBX) o línea de red digital de servicios integrados (ISDN). Para obtener mayor información acerca de las líneas PBX e ISDN, consulte la guía del usuario en pantalla del Starter CD.

**NOTA:** Si dispone de un servicio de correo de voz en el mismo número de teléfono que utiliza para las llamadas de fax, no puede recibir faxes de forma automática Debe recibir los faxes manualmente; esto significa que debe estar disponible para responder en persona a las llamadas de fax entrantes. Si, por el contrario, desea recibir los faxes automáticamente, póngase en contacto con su compañía telefónica para contratar un servicio de timbre especial o para obtener otra línea telefónica para enviar y recibir faxes.

Configure el dispositivo para que conteste las llamadas entrantes manualmente. Pulse el botón **Auto Answer** (Respuesta automática) hasta que la luz se apague.

- Desenchufe cualquier dispositivo telefónico del enchufe telefónico en el cual conectará el dispositivo.
- Conecte el cable telefónico que viene con el dispositivo entre el puerto 1-LINE del dispositivo y el enchufe telefónico.

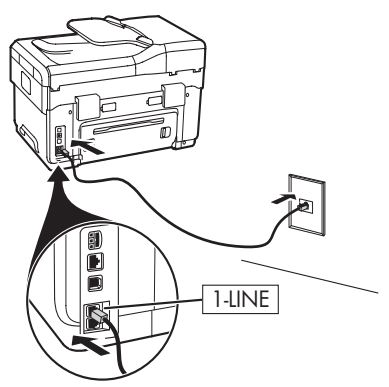

 Si está abonado a un servicio de timbre especial, cambie la configuración del Patrón de timbre de respuesta al patrón que la compañía telefónica asignó al número de fax, por ejemplo, dos o tres timbres.

Para obtener información sobre cómo cambiar esta configuración, consulte la guía del usuario en pantalla del Starter CD.

**NOTA:** el dispositivo está originalmente configurado para responder a todos los patrones de timbre. Si no configura el patrón de timbre correcto que la compañía telefónica asignó al número de fax, es posible que el dispositivo responda a las llamadas de voz y de fax o no conteste ninguna.

## Línea telefónica compartida

Si el fax compartirá la línea con otros dispositivos, como teléfonos, contestador automático, equipos/ módem para equipos o identificadores de llamadas, o si la línea incluye un servicio de correo de voz, siga las instrucciones que aparecen a continuación para determinar de qué forma configurará el fax.

- 1. Siga los pasos para la "Línea telefónica dedicada" en la página 11.
- **2.** Enchufe dispositivos adicionales en el puerto 2-EXT, que está en la parte posterior del dispositivo.

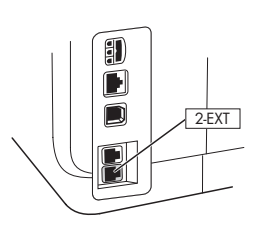

**3.** Para determinar el resto de la configuración del fax, consulte las siguientes tablas.

#### Uso de las tablas para la instalación del fax

Utilice las tablas de instalación del fax para poder configurar la función de fax en el dispositivo. Siga estos pasos para utilizar las tablas:

1 Determine de qué forma utilizará la línea telefónica de la máquina de fax:

- Voz y fax (consulte la Tabla 3-1)
- Fax e Internet (consulte la Tabla 3-2)
- Voz, fax e Internet (conmutada) (consulte la Tabla 3-3)
- Voz, fax e Internet (DSL) (consulte la Tabla 3-4)

Una vez que determine cómo desea utilizar la línea telefónica, siga estos pasos:

2 En la primera fila, determine los otros dispositivos que compartirán la línea con el All-in-one (teléfono, equipo, contestador automático).

3 En las siguientes filas, determine si la línea telefónica tiene servicios especiales (correo de voz o timbre especial) y, si la línea se utilizará con un equipo, determine si cuenta con un módem de acceso telefónico o DSL.

• La fila siguiente entrega un ejemplo de cómo se verá la configuración del fax en relación con la forma de conectar distintos dispositivos al All-in-one. • En la última fila de la tabla están los números que corresponden a la Pautas de configuración en la página 15. Use la tabla Pautas de configuración para que la configuración del All-in-one permita que su funcionamiento sea el más efectivo.

**NOTA:** debe seguir los números según cómo aparecen en la última fila de cada tabla de configuración de fax. Si no respeta la secuencia de los pasos podrían presentarse problemas con la configuración del fax.

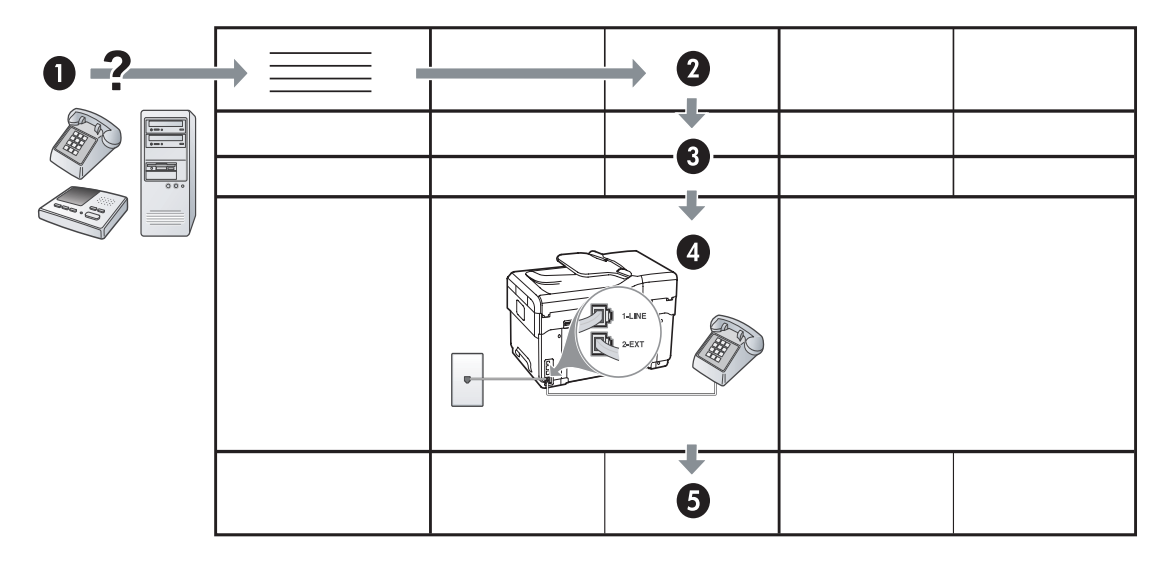

#### Tabla 3-1Voz y fax

| èQué dispositivos<br>conectará al dispositivo?            | Teléfono |                                  | <ul><li>Teléfono</li><li>Máquina contestadore</li></ul> | a                                |
|-----------------------------------------------------------|----------|----------------------------------|---------------------------------------------------------|----------------------------------|
| Su línea tiene                                            |          | Servicio de timbre<br>distintivo |                                                         | Servicio de timbre<br>distintivo |
| La configuración del fax<br>debe tener esta<br>apariencia |          | 1-LINE<br>2-EXT                  | 1-LINE                                                  |                                  |
| Entonces, siga la<br>configuración N°                     | 3        | 1, 9, 2                          | 1, 7                                                    | 1, 9, 7                          |

#### Tabla 3-2 Fax e Internet

| ¿Qué dispositivos<br>conectará al dispositivo?            | <ul><li>Equipo</li><li>Módem</li></ul> |                          |
|-----------------------------------------------------------|----------------------------------------|--------------------------|
| Su línea es                                               | Conmutada                              | DSL                      |
| La configuración del fax<br>debe tener esta<br>apariencia |                                        | Filtro DSL<br>Bifurcador |
| Entonces, siga la<br>configuración N°                     | 4, 5, 1, 2, 6                          | 8, 1, 2, 6               |

| èQué dispositivos<br>conectará al<br>dispositivo?<br>Su línea es | <ul> <li>Teléfono</li> <li>Equipo</li> <li>Módem</li> </ul> |                                  | <ul> <li>Teléfono</li> <li>Equipo</li> <li>Módem</li> <li>Máquina contestada</li> </ul> | ora                           |
|------------------------------------------------------------------|-------------------------------------------------------------|----------------------------------|-----------------------------------------------------------------------------------------|-------------------------------|
| Su línea tiene                                                   |                                                             | Servicio de timbre<br>distintivo |                                                                                         | Servicio de timbre distintivo |
| La configuración del fax<br>debe tener esta<br>apariencia        |                                                             | Bifurcador                       | I -LINE<br>C - 2EXT                                                                     | Bifurcador                    |
| Entonces, siga la<br>configuración N°                            | 4, 10, 5, 3                                                 | 4, 10, 5, 3, 9                   | 4, 10, 5, 1, 7                                                                          | 4, 10, 5, 1, 9, 7             |

Tabla 3-3 Voz, fax e Internet (conmutada)

#### Tabla 3-4 Voz, fax e Internet (DSL)

| èQué dispositivos<br>conectará al<br>dispositivo?<br>Su línea es | <ul> <li>Teléfono</li> <li>Equipo</li> <li>Módem</li> </ul> |                               | <ul> <li>Teléfono</li> <li>Equipo</li> <li>Módem</li> <li>Máquina contestado</li> </ul> | pra                           |
|------------------------------------------------------------------|-------------------------------------------------------------|-------------------------------|-----------------------------------------------------------------------------------------|-------------------------------|
| Su línea tiene                                                   | 031                                                         | Servicio de timbre distintivo |                                                                                         | Servicio de timbre distintivo |
| La configuración del fax<br>debe tener esta<br>apariencia        | Filtro DSL                                                  |                               | Filtro DSL<br>Bifurcador                                                                |                               |
| Entonces, siga la<br>configuración N°                            | 8, 3                                                        | 8, 3, 9                       | 8, 1, 7                                                                                 | 8, 1, 9, 7                    |

| Configuración N°                     | Instrucciones de configuración                                                                                                    |
|--------------------------------------|----------------------------------------------------------------------------------------------------|
| 1                                    | Configure el dispositivo para que conteste las llamadas entrantes de manera automática. Pulse el botón <b>Auto Answer</b> (Respuesta automática) hasta que la luz se encienda.                                                                                                    |
| 2                                    | (Opcional) Cambie la configuración Rings to Answer (Timbres antes de responder) a uno o dos timbres.                                                                                                    |
|                                      | Para obtener información sobre cómo cambiar esta configuración, consulte la guía del usuario en<br>pantalla del Starter CD.                                                                                                    |
| 3                                    | Determine de qué forma desea que el dispositivo conteste las llamadas: automática o manual.                                                                                                    |
|                                      | <ul> <li>Si configura el dispositivo para que conteste las llamadas automáticamente, contestará todas las llamadas entrantes y recibirá faxes. El dispositivo no distinguirá entre llamadas de fax y de voz en este caso; si cree que la llamada es de voz, tendrá que responder antes de que el dispositivo lo haga.</li> <li>Para contestar las llamadas de fax automáticamente, presione el botón Auto Answer (Respuesta automática) hasta que la luz se encienda.</li> </ul>                                  |
|                                      | <ul> <li>Si configura el dispositivo para que reciba faxes en forma manual, debe estar disponible para responder en persona a las llamadas de fax entrantes, de lo contrario, el dispositivo no podrá recibir los faxes.</li> <li>Para contestar las llamadas de fax manualmente, pulse el botón Auto Answer</li> </ul>                                                                                                    |
| 4                                    | (Respuesta automatica) nasta que la luz se apague.                                                                                                    |
| 4<br>(Módem de acceso<br>telefónico) | simultánea el módem para PC comparte la línea telefonica con el aispositivo, no poara utilizar en forma<br>simultánea el módem para PC y el dispositivo. Por ejemplo, no puede utilizar el dispositivo para enviar<br>o recibir faxes si está usando el módem para PC para enviar un correo electrónico o para conectarse a<br>Internet.                                                                                                    |
| 5<br>(Módem de acceso                | Si su módem para PC está configurado para recibir automáticamente faxes en su equipo, desactive dicha configuración.                                                                                                    |
| telefónico)                          | <b>Precaución:</b> si no desactiva la configuración para recibir faxes en forma automática en el software de su módem para PC, el dispositivo no podrá recibir faxes.                                                                                                    |
| 6                                    | Cuando el teléfono suene, el dispositivo contestara automáticamente después del número de timbres definido en la configuración Rings to Answer (Timbres para contestar). Luego, comenzará a emitir tonos de recepción de fax a la máquina que envía, y recibirá el fax.                                                                                                    |
| 7                                    | Configure el contestador automático para que responda después de cuatro timbres o menos.                                                                                                    |
| (Contestador<br>automático)          | Cambie la configuración de Rings to Answer (Timbres antes de responder) del dispositivo a seis<br>timbres.                                                                                                    |
|                                      | Cuando el teléfono suene, el contestador automático tomará la llamada después del número de timbres<br>que usted configuró y reproducirá la grabación de su saludo. El dispositivo monitorea la llamada<br>durante este tiempo y "escucha" si es que hay tonos de fax. Si se detectan tonos de fax entrante, el<br>dispositivo emite tonos de recepción de fax y recibe el fax; si no hay tonos de fax, el dispositivo deja<br>de monitorear la línea y el contestador automático puede grabar un mensaje de voz. |
| 8                                    | <b>Sólo líneas DSL:</b> deberá adquirir filtros DSL adicionales para todos los dispositivos (teléfono, equipo) que compartan la línea telefónica DSL.                                                                                                    |
| <b>9</b><br>(Servicio de timbre      | Cambie la configuración del Patrón de timbre de respuesta al patrón que la compañía telefónica asignó al número de fax, por ejemplo, dos o tres timbres.                                                                                                    |
| especial)                            | Para obtener información sobre cómo cambiar esta configuración, consulte la guía del usuario en<br>pantalla del Starter CD.                                                                                                    |
|                                      | <b>NOTA:</b> el dispositivo está originalmente configurado para responder a todos los patrones de timbre.<br>Si no configura el patrón de timbre correcto que la compañía telefónica asignó al número de fax, es<br>posible que el dispositivo responda a las llamadas de voz y de fax o no conteste ninguna.                                                                                                    |

| 10 | Existen dos modos distintos de configurar el dispositivo con el equipo según el número de puertos telefónicos del equipo. Además, necesitará cables de teléfono adicionales (por lo menos tres si el equipo tiene solamente un puerto y al menos dos si el equipo tiene dos puertos telefónicos).                                                                                                    |  |  |
|----|----------------------------------------------------------------------------------------------------|--|--|
|    | Antes de empezar, compruebe si su equipo tiene uno o dos puertos telefónicos:                                                                                                    |  |  |
|    | Anies de empezai, comproebe si su equipo nene uno o dos puenos releionicos.                                                                                                    |  |  |
|    | Si el equipo con un puerto telefónico.<br>Si el equipo sólo tiene un puerto telefónico, deberá comprar un bifurcador paralelo (también conocido<br>como acoplador). Un bifurcador paralelo tiene un puerto RJ-11 en la parte delantera y dos puertos<br>RJ-11 en la parte posterior. <b>No</b> utilice un bifurcador telefónico de 2 líneas, un bifurcador en serie ni un<br>bifurcador paralelo que tenga dos puertos RJ-11 en la parte delantera y un conector en la parte<br>posterior. Podrá comprar un bifurcador paralelo en una tienda de electrónica que venda accesorios<br>telefónicos. |  |  |
|    | 1. Conecte un extremo del cable telefónico que viene con el dispositivo a la toma de pared y el otro extremo al puerto 1-LINE del dispositivo.                                                                                                    |  |  |
|    | <ol> <li>Conecte un extremo de un segundo cable telefónico al puerto 2-EXT del dispositivo y el otro<br/>extremo en la parte frontal del bifurcador paralelo (el extremo que tiene un puerto telefónico).</li> </ol>                                                                                                    |  |  |
|    | <ol> <li>Conecte un extremo de un tercer cable telefónico a la parte posterior del bifurcador paralelo<br/>(el extremo que tiene dos puertos telefónicos) y el otro extremo al equipo.</li> </ol>                                                                                                    |  |  |
|    | 4. Conecte un extremo de un cuarto cable telefónico al último puerto libre en el bifurcador paralelo y el otro extremo a un teléfono o contestador automático. Si está conectando tanto el teléfono como el contestador automático, conecte el cuarto cable telefónico al contestador y luego utilice un quinto cable para conectar el contestador automático al teléfono.                                                                                                    |  |  |
|    | <b>NOTA:</b> si no conecta el contestador automático de esta manera, podrían grabarse los tonos de un equipo emisor de fax en su contestador y no podría recibir faxes con el dispositivo.                                                                                                    |  |  |
|    | Equipo con dos puertos telefónicos                                                                                                    |  |  |
|    | Si el equipo tiene dos puertos telefónicos, siga estos pasos para conectar el dispositivo al equipo:                                                                                                    |  |  |
|    | <ol> <li>Conecte un extremo del cable telefónico que viene con el dispositivo a la toma de pared y el otro<br/>extremo al puerto 1-LINE del dispositivo.</li> </ol>                                                                                                    |  |  |
|    | <ol> <li>Conecte un extremo de un segundo cable telefónico al puerto 2-EXT del dispositivo y el otro<br/>extremo al puerto IN del equipo.</li> </ol>                                                                                                    |  |  |
|    | <ol> <li>Conecte un extremo de un tercer cable telefónico a puerto OUT del equipo y el otro extremo a un<br/>teléfono o contestador automático. Si está conectando tanto el teléfono como el contestador<br/>automático, conecte el tercer cable telefónico al contestador y luego conecte el contestador<br/>automático al teléfono.</li> </ol>                                                                                                    |  |  |
|    | <b>NOTA:</b> si no conecta el contestador automático de esta manera, podrían grabarse los tonos de un equipo emisor de fax en su contestador y no podría recibir faxes con el dispositivo.                                                                                                    |  |  |
|    |                                                                                                    |  |  |

## Administración y configuración del fax

Si conecta el dispositivo directamente a un equipo, instale el software del dispositivo y luego ejecute el Asistente de configuración de fax (Windows) o el Administrador de dispositivos HP (Mac OS). También puede, en otro momento, ejecutar estas herramientas desde el Centro de soluciones (Windows) o el Administrador de dispositivo HP (Mac OS). Utilice estas herramientas para determinar el encabezado de fax, el país o región y la fecha y hora.

Además, puede configurar los valores del fax desde el servidor Web incorporado (EWS). Para obtener información sobre el EWS, consulte página 32.

También puede configurar estos valores desde el panel de control. Para obtener información sobre el panel de control, consulte la guía del usuario en pantalla del Starter CD.

## Configuración de entradas de marcación rápida

Puede almacenar números de fax o grupos de números de fax como entradas de marcación rápida. Las entradas de marcación rápida 1 a la 5 están asociadas a los cinco botones de marcación rápida correspondientes del panel de control. De este modo, puede marcar dichos números rápidamente desde el panel de control.

Además de utilizar el panel de control, también puede configurar las entradas de marcación rápida con el servidor Web incorporado y el software HP Photosmart. Para obtener información, consulte la guía del usuario en pantalla del Starter CD.

#### Para configurar entradas de marcación rápida

- 1. Desde el panel de control, pulse Configuración.
- Seleccione Speed Dial Setup (Configuración de marcación rápida) y realice una de las siguientes acciones:
  - Para agregar o cambiar una entrada: seleccione Marcación rápida individual o Marcación rápida grupal y pulse las teclas de flecha para desplazarse a un número de entrada no utilizado o escriba un número en el teclado. Escriba el número de fax y pulse OK. Incluya las pausas o los demás números que necesite, como por ejemplo, un código de área, un código de acceso para números que se encuentran fuera de un sistema de PBX (generalmente 9 ó 0) o un prefijo de llamada de larga distancia. Escriba el nombre con el teclado numérico y pulse OK.
  - Para eliminar una entrada o todas la entradas: seleccione Eliminar marcado rápido, pulse las teclas de flecha para moverse a la entrada de marcado rápido que desea eliminar y luego pulse Aceptar.

## Prueba de la configuración de fax

Es posible probar la configuración de fax para verificar el estado del dispositivo y asegurarse de que esté configurado correctamente para el envío y recepción de fax. Realice esta prueba tras configurar el dispositivo para dichas tareas. La prueba hace lo siguiente:

- Evalúa el hardware del fax
- Verifica que el dispositivo tenga conectado el tipo de cable telefónico correcto
- Revisa que el cable telefónico esté conectado en el puerto correcto
- Revisa si hay tono de marcación
- Revisa si hay una línea de teléfono activa
- Prueba el estado de la conexión de la línea telefónica

El dispositivo imprime un informe con los resultados de la prueba. Si se produce alguna falla en la prueba, revise el informe para saber cómo corregir los problemas y volver a realizar la prueba. Para obtener información adicional sobre la solución de problemas, consulte el "Solución de problemas de fax (opcional)" en la página 30.

#### Probar la configuración de fax

- Configure el dispositivo para enviar faxes de acuerdo con las instrucciones de configuración de su casa o su oficina.
- Asegúrese de que los cartuchos de tinta y los cabezales de impresión estén instalados y que el papel de tamaño completo esté cargado en la bandeja de entrada antes de iniciar la prueba.
- 3. En el panel de control, pulse Setup (Configuración).
- 4. Seleccione Herramientas y, a continuación, Ejecutar prueba de fax.

El dispositivo muestra el estado de la prueba en la pantalla e imprime un informe.

- 5. Revise el informe.
  - Si el resultado de la prueba es favorable y aún tiene problemas con el fax, revise las configuraciones de fax que aparecen en el informe para verificar que sean las correctas. Una configuración incorrecta o incompleta puede provocar problemas en el envío y la recepción de faxes.
  - Si la prueba falla, revise el informe para saber cómo arreglar cualquier problema que haya encontrado.

# 4 Configurar el Archivado digital para el escaneo (opcional)

La función Archivado digital le permite explorar documentos directamente de varias carpetas compartidas (hasta 10) en la red. Con el Archivado digital, no necesita un software de exploración. Además, no necesita explorar los archivos desde el equipo y luego transferirlos a la carpeta designada de la red.

**NOTA:** la función Archivado digital está disponible con los modelos HP Officejet L7600/L7700 all-in-one que se conectan directamente a la red por medio de una conexión inalámbrica o con un cable de Ethernet.

**NOTA:** el Archivado digital no admite Windows Active Directory.

## Información requerida

Para configurar el Archivado digital, necesita la siguiente información:

• La dirección IP asignada al all-in-one.

Cuando pulsa el botón Digital Filing (Archivado digital) en el panel de control del All-in-one por primera vez, la dirección IP aparece en una lista al final de las instrucciones que aparecen en la pantalla.

• Privilegios adecuados en la red.

Debe poder crear una carpeta y cambiar los permisos de acceso para la carpeta.

## Archivado digital... en acción!

Recientemente, una pequeña empresa de diseño gráfico comenzó a manejar sus facturas, contratos e informes de costos en forma electrónica con el Archivado digital. Ahora, en lugar de completar facturas y otros documentos, el administrador de la oficina utiliza el All-in-one para crear una copia electrónica que se almacena en forma automática en un equipo de la red de la oficina.

#### Configurarlo...

El administrador de la oficina le solicitó a uno de los empleados que saben de informática que configure el Archivado digital.

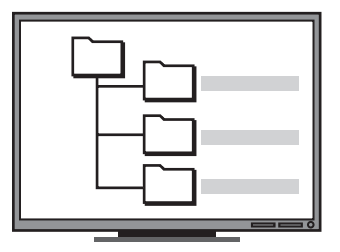

Primero, el empleado creó tres carpetas distintas (con los nombres "Facturas", "Contratos" e "Informes de costos") en el equipo que se usan para almacenar los documentos.

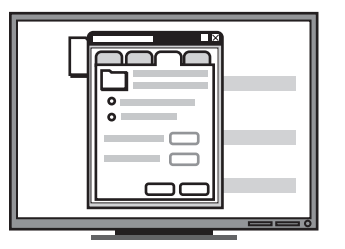

Luego, cambió los permisos de acceso de estas carpetas de modo que el All-in-one pueda guardar archivos en los directorios correspondientes. • El nombre del equipo donde está ubicada la carpeta

Para obtener información acerca de cómo buscar el nombre del equipo, consulte la documentación del sistema operativo.

• La dirección de red para la carpeta.

Las direcciones de red normalmente se escriben en este formato: \\mypc\sharedfolder

• Un nombre de usuario y una contraseña para la red.

Por ejemplo, el nombre de usuario y contraseña de Windows NT se usan para iniciar sesión en la red.

## Paso 1: crear y compartir una carpeta en la red

**NOTA:** para utilizar Archivado digital, la carpeta que usa ya debe existir en un equipo conectado a la red. No puede crear una carpeta desde el panel de control del All-in-one.

- 1. Cree una carpeta en un equipo conectado a la red.
- 2. Comparta la carpeta.

Asegúrese de que las opciones de la carpeta proporcionen acceso de lectura y escritura.

Para obtener más información acerca de la creación de carpetas y de la configuración de opciones de carpeta, consulte la documentación del sistema operativo.

## Paso 2: configure un acceso directo para la carpeta en la red

Los enlaces entre el All-in-one y la carpeta de red se llaman "Marcación rápida de archivado digital". Puede crear y administrar estas marcaciones rápidas con el servidor Web incorporado (EWS) del All-in-one.

**NOTA:** para obtener mayor información acerca del uso del EWS, consulte "Servidor Web incorporado" en la página 32 o la guía del usuario en pantalla del Starter CD.

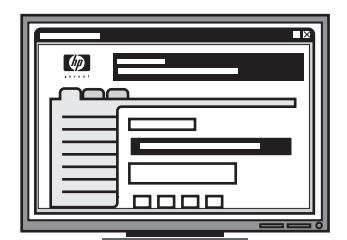

Finalmente, él usó el servidor Web incorporado (EWS) para configurar los accesos directos (llamados "marcaciones rápidas") para cada una de estas carpetas

#### Probarlo...

Después de que el empleado que sabe informática terminó de configurar el Archivado digital, el administrador de la oficina decidió crear una copia de una factura.

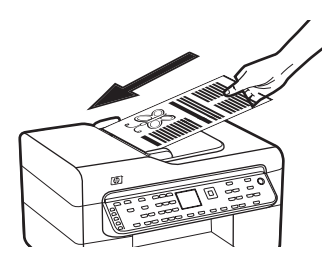

Primero, cargó el documento en el All-in-one, tal como si fuera a sacar una copia.

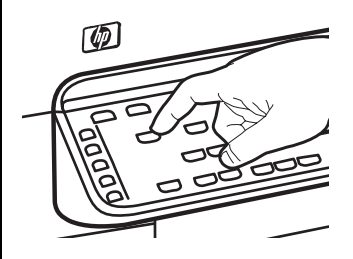

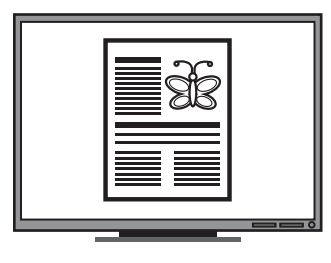

Luego, pulsó el botón Digital Filing (Archivado digital) en el panel de control del All-in-one y en la pantalla aparecen los números de marcación rápida que el empleado programó en el EWS.

Finalmente, seleccionó la opción "Facturas" y pulsó el botón Explorar.

El All-in-one exploró el documento y luego lo transmitió directamente a la carpeta facturas del equipo.

- Abra un navegador Web admitido (tal como Microsoft Internet Explorer, Netscape, Opera, Mozilla Firefox o Safari) en el equipo.
- Escriba la dirección IP que se asignó al All-in-one. (Para obtener más información, consulte "Información requerida").

Por ejemplo, si la dirección IP es 123.123.123.123, escriba la siguiente dirección en el explorador Web: http://123.123.123.123

La página del EWS aparece en la ventana del navegador Web.

- 3. Haga clic en la ficha Settings (Configuración).
- 4. En Address Book (Libreta de direcciones), haga clic en Digital Archive Speed-dial (Marcación rápida de archivado digital).
- 5. En Direct Digital Filing Speed-dial (Marcación rápida de archivado digital) ajuste las configuraciones para la nueva marcación rápida en el EWS, incluso lo siguiente:
  - **Apodo:** Agregue un apodo para la carpeta. Después de configurar el Archivado digital, este nombre aparece en el panel de control del All-in-one cuando pulsa el botón Digital Filing (Archivado digital).
  - **Ruta de la red:**La ruta de red para la carpeta. La ruta de la red normalmente se escribe en este formato: \\mypc\sharedfolder. Además, puede escribir la dirección IP asignada al All-in-one en este formato: \\123.123.123.123.
  - Nombre de usuario y contraseña: el nombre de usuario y contraseña que utiliza cuando inicia sesión en el equipo. El nombre de usuario normalmente se escribe en uno de estos formatos: Bob, BOBSPC\Bob, BOBDOMAIN\Bob
  - Número de identificación personal (PIN): puede asignar un PIN opcional para ayudar a evitar que personas no autorizadas utilicen la marcación rápida. Después de establecer el PIN, el panel de control del All-in-one solicitará el PIN cada vez que se utilice la marcación rápida. Para desactivar el PIN, deje la casilla PIN en blanco.
  - Configuraciones de exploración: ajuste las configuraciones de exploración para la marcación rápida, tal como opciones de tipo de documento y exploración por ambas caras, que se usan cada vez que se seleccione ésta marcación rápida.

6. Seleccione Agregar.

La entrada se agrega a la Libreta de direcciones de marcación rápida de archivado digital.

#### Paso 3: pruebe y utilice el Archivado digital

1. Cargue el documento en el cristal del escáner o en el ADF.

#### 2. Pulse Digital Filing (Archivado digital).

 Pulse el botón de marcación rápida de archivado digital que corresponda a la marcación rápida que desee.

Si se le solicita, introduzca el PIN para la marcación rápida.

4. Pulse Start Scan (Iniciar escaneo).

**NOTA:** Es posible que la conexión demore un poco, dependiendo del tráfico de la red y la velocidad de conexión.

**NOTA:** consulte la solución de problemas de "Active directory".

# 5 Configuración del dispositivo para la comunicación inalámbrica (opcional)

**NOTA:** la comunicación inalámbrica está disponible con algunos modelos de dispositivo.

Este capítulo proporciona las instrucciones para configurar el dispositivo para comunicación inalámbrica mediante:

- El panel de control: utilice los menús de la pantalla para configurar la comunicación inalámbrica.
- Software del Starter CD: utilice un cable de red para conectarse temporalmente a la red y configurar la comunicación inalámbrica mediante el software del Starter CD.

Para obtener información acerca de otras formas de configurar el dispositivo para comunicación inalámbrica, consulte la guía del usuario en pantalla del Starter CD.

## Información requerida

Antes de instalar el software del dispositivo, se recomienda verificar la configuración de la red. Obtenga la información de los administradores del sistema o realice las siguientes tareas:

- Obtenga el nombre de red (SSID) y el modo de comunicación (infraestructura o ad hoc) en la utilidad de configuración del punto de acceso inalámbrico (WAP) de la red o de la tarjeta de red del equipo.
- Averigüe qué tipo de encriptación utiliza su red, tal como Privacidad equivalente por cable (WEP) o Acceso protegido Wi-Fi<sup>®</sup> (WPA).
- Obtenga la contraseña de seguridad o la clave de encriptación del dispositivo inalámbrico.

### Información sobre la configuración de red inalámbrica 802.11

#### Nombre de la red (SSID)

En forma predeterminada, el dispositivo busca el nombre de la red inalámbrica o el Identificador de conjunto de servicio (SSID) denominado "hpsetup". Su red puede tener un SSID distinto.

#### Modo de comunicación

Existen dos modos de comunicación:

**Ad hoc:** en una red ad hoc, el dispositivo se configura en el modo de comunicación ad hoc y se comunica directamente con otros dispositivos inalámbricos sin utilizar un punto de acceso inalámbrico (WAP):

Todos los dispositivos de la red ad hoc deben cumplir los siguientes requisitos:

- Ser compatibles con 802.11
- Tener seleccionado el modo de comunicación ad hoc
- Tener el mismo nombre de red (SSID)
- Estar en la misma subred y en el mismo canal
- Tener la misma configuración de seguridad 802.11

**Infraestructura (recomendado):** en una red de infraestructura, el dispositivo se configura en el modo de comunicación de infraestructura y se comunica con otros dispositivos de la red, sean éstos inalámbricos o no, a través de un WAP. Generalmente, los WAP actúan como enrutadores o puertas de enlace en redes pequeñas.

#### Configuración de seguridad

Para conocer la configuración disponible para el dispositivo, consulte la página de configuración de red en "Comprensión de la página de configuración" en la guía del usuario en pantalla del Starter CD.

Para obtener más información acerca de la seguridad inalámbrica, visite www.weca.net/opensection/pdf/ whitepaper\_wifi\_security4-29-03.pdf.

Autenticación de red: el valor predeterminado de fábrica del dispositivo es Abierta, el cual no requiere seguridad para autorización o encriptación. Los otros valores posibles son Abierta luego compartida, Compartida y WPA-PSK (Acceso protegido Wi-Fi<sup>®</sup> con clave previamente compartida).

- WPA aumenta el nivel de protección y control de acceso de los datos vía aire en redes Wi-Fi existentes y futuras. Abarca todas las debilidades conocidas de WEP, el mecanismo de seguridad nativa original del estándar 802.11.
- WPA2 es la segunda generación de seguridad WPA; proporciona a usuarios Wi-Fi de empresas y consumidores un alto nivel de garantía en cuanto a que sólo usuarios autorizados pueden acceder a sus redes inalámbricas.

#### Encriptación de datos:

- La privacidad equivalente por cable (WEP) proporciona seguridad mediante la encriptación de datos que se envían a través de ondas de radio de un dispositivo inalámbrico a otro. Los dispositivos en una red habilitada para WEP usan claves WEP para codificar los datos. Si su red usa WEP, debe conocer sus claves WEP.
- WPA usa el Protocolo de integridad de clave temporal (TKIP) para encriptación y emplea autenticación 802.1X con uno de los tipos de Protocolos de autenticación extensible (EAP) estándar disponibles en la actualidad.
- WPA2 proporciona un nuevo esquema de encriptación, el Estándar de encriptación avanzada (AES). AES se define en el modo de encadenamiento de bloques de cifrado de contador (CCM) y es compatible con el Conjunto de servicios básicos independientes (IBSS) para permitir la seguridad entre estaciones de trabajo cliente que funcionan en modo ad hoc.

#### NOTAS

- Asegúrese de que el dispositivo no esté conectado a la red mediante un cable de red.
- El dispositivo transmisor debe contar con capacidades para 802.11 incorporadas o tener instalada una tarjeta inalámbrica 802.11.
- HP recomienda que el dispositivo y los equipos que usen el dispositivo estén en la misma subred.

## Configure el dispositivo para la comunicación inalámbrica mediante el panel de control

**NOTA:** para usar este método, debe tener una red inalámbrica configurada y en funcionamiento.

- 1. En el panel de control, pulse el botón **Setup** (Configuración).
- Pulse un botón de flecha para ir a Network (Red) y luego pulse OK (Aceptar).
- Pulse un botón de flecha para ir a Wireless Setup Wizard (Asistente de configuración inalámbrica) y luego pulse OK (Aceptar).
- **4.** Siga las instrucciones que aparecen en pantalla para completar la configuración.

Si encuentra problemas, consulte "Solución de problemas inalámbricos (sólo en algunos modelos)" en la página 28.

#### Configure el dispositivo para la comunicación inalámbrica mediante software

#### Para Windows

- 1. Retire la cubierta protectora del conector de red del dispositivo.
- **2.** Conecte temporalmente el dispositivo a un puerto disponible del hub, conmutador o enrutador de red con un cable de red (se vende por separado).

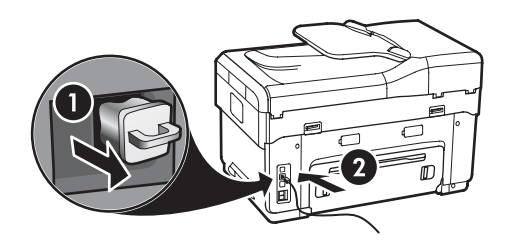

- **3.** Cierre cualquier aplicación que esté en ejecución en su equipo.
- Inserte el Starter CD en la unidad de CD. Debe ejecutar el programa de instalación al menos una vez desde Starter CD y crear una conexión inalámbrica.

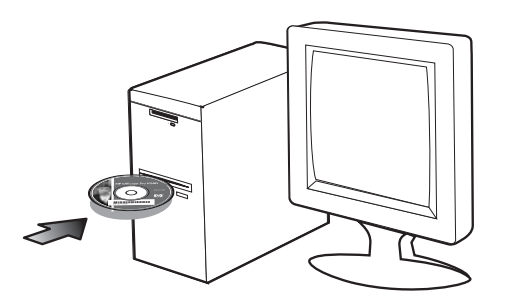

Si el menú del CD no se inicia automáticamente, haga doble clic en el icono de configuración del Starter CD.

- 5. En el menú del CD, haga clic en **Instalar** y siga las instrucciones que aparecen en pantalla.
- En la pantalla Tipo de conexión, seleccione Inalámbrica y, a continuación, haga clic en Siguiente.

7. Siga las instrucciones que aparecen en pantalla para completar la instalación y, cuando se le solicite, desconecte el cable.

Si encuentra problemas, consulte "Solución de problemas inalámbricos (sólo en algunos modelos)" en la página 28.

#### Para Mac OS

- 1. Abra el Asistente de configuración AirPort y siga las instrucciones que aparecen en pantalla para unirse a una red inalámbrica existente (hpsetup).
- Haga doble clic en el icono de instalación del Starter CD y siga las instrucciones que aparecen en pantalla.
- Cuando se le solicite, haga clic en Utilidad de configuración de impresora para agregar el dispositivo.

Si encuentra problemas, consulte "Solución de problemas inalámbricos (sólo en algunos modelos)" en la página 28.

## 6 Solución de problemas

Esta sección proporciona sugerencias para la solución de algunos de los problemas más comunes que se asocian a la instalación de hardware y software.

Para obtener información actualizada, consulte el archivo Léame y las notas del Starter CD o visite el sitio Web de soporte del producto en www.hp.com/support.

## Solución de problemas de instalación

Esta sección proporciona sugerencias para la solución de algunos de los problemas más comunes que se asocian a la instalación de hardware y software.

#### Sugerencias para la instalación de hardware

Revise el dispositivo

- Asegúrese de que se haya retirado toda la cinta y materiales de embalaje del interior y exterior del dispositivo.
- Asegúrese de que el papel está cargado correctamente en la bandeja y de que no está atascado en el dispositivo.
- Asegúrese de que no haya luces encendidas o parpadeando, excepto la luz de Alimentación, la que sí debe estar encendida. Si la luz de Atención parpadea, revise los mensajes en el panel de control. La primera vez que se enciende el dispositivo, demora aproximadamente 45 segundos en calentarse.
- Asegúrese de que el panel de acceso posterior o la unidad de impresión a doble cara esté asegurada en su lugar.
- Asegúrese de que el dispositivo puede imprimir una página de Autodiagnóstico. Para obtener más información, consulte "Página de autodiagnóstico" en la página 32.

#### Revise las conexiones del hardware

- Asegúrese de que todos los cables en uso estén en el orden correcto y funcionen bien.
- Asegúrese de que el cable de alimentación esté conectado en forma segura al dispositivo y a una toma de corriente activa.
- Asegúrese de que el cable telefónico esté conectado al puerto 1-LINE.

## Revise los cabezales de impresión y los cartuchos de tinta

- Asegúrese de haber retirado las tapas anaranjadas de los cabezales de impresión.
- Asegúrese de que todos los cabezales y cartuchos de tinta se encuentren instalados firmemente en sus ranuras correctas, con el mismo código de color. Presione cada uno de estos elementos firmemente, para asegurarse de que estén haciendo un contacto adecuado. El dispositivo no puede funcionar si no están instalados.
- Asegúrese de que el pestillo del cabezal de impresión y todas las cubiertas estén cerradas.
- Si en la pantalla aparece un mensaje de error sobre los cabezales de impresión, limpie los contactos de éstos. Para obtener más información, consulte la guía del usuario en pantalla del Starter CD.

# Sugerencias para la instalación de software

#### Revise el sistema del equipo

- Asegúrese de que su equipo ejecuta uno de los sistemas operativos compatibles. Para obtener más información, consulte la guía del usuario en pantalla del Starter CD.
- Asegúrese de que el equipo cumple al menos con los requisitos mínimos del sistema. Para obtener más información, consulte la guía del usuario en pantalla del Starter CD.

#### Verifique las pautas de instalación

- Asegúrese de usar el Starter CD que contiene el software de instalación correcto para su sistema operativo.
- Antes de instalar el software, asegúrese de que los demás programas estén cerrados.
- Si el equipo no reconoce la ruta hacia la unidad de CD-ROM que usted escribió, asegúrese de que está especificando la letra de unidad correcta.
- Si el equipo no reconoce el Starter CD en la unidad de CD-ROM, revise que éste no esté dañado. Puede descargar el controlador del dispositivo desde www.hp.com/support.
- En el Administrador de dispositivos de Windows, asegúrese de que los controladores USB no estén desactivados.
- Si utiliza un equipo que ejecuta Windows y el equipo no puede detectar el dispositivo, ejecute la utilidad de desinstalación (util\ccc\uninstall.bat en el Starter CD) para realizar una desinstalación completa del controlador del dispositivo. Reinicie el equipo y vuelva a instalar el controlador del dispositivo.

## Solución de problemas de red (sólo en algunos modelos)

**NOTA:** Luego de corregir cualquiera de los siguientes problemas, ejecute nuevamente el programa de instalación.

#### Solución de problemas de red generales

- Si no puede instalar el software del dispositivo, compruebe que:
  - Todas las conexiones de cable al equipo y al dispositivo estén firmes.
  - La red esté operativa y el dispositivo de red esté encendido.
  - Todas las aplicaciones, incluidos los programas de protección antivirus, programas de protección contra software espía y firewall estén cerrados o desactivados en los equipos con Windows.
  - El dispositivo está instalado en la misma subred que los equipos que lo usarán.

- Si el programa de instalación no puede detectar el dispositivo, imprima la página de configuración de red (consulte "Para imprimir la página de configuración de red" en la página 32) e ingrese manualmente la dirección IP.
- Si usa un equipo que ejecuta Windows, asegúrese de que los puertos de red creados en el controlador del dispositivo coincidan con la dirección IP de éste:

1) Imprima la página de configuración de red del dispositivo.

2) En el escritorio de Windows, haga clic en Inicio, señale **Configuración** y luego haga clic en Impresoras o Impresoras y faxes.

0

Haga clic en **Inicio**, luego en **Panel de control** y luego haga doble clic en **Impresoras**.

3) Haga clic con el botón derecho en el icono del dispositivo, seleccione **Propiedades** y haga clic en la ficha **Puertos** .

0

Haga clic con el botón derecho en el icono del dispositivo, haga clic en **Ejecutar como administrador**, haga clic en **Propiedades**, haga clic en **Continuar** luego haga clic en la ficha **Puertos**.

4) Seleccione el puerto TCP/IP para el dispositivo y luego haga clic en **Configurar puerto**.

5) Compare la dirección IP que aparece en el cuadro de diálogo y asegúrese de que coincida con la de la página de configuración de red.
Si las direcciones IP son diferentes, cambie la del cuadro de diálogo para que coincida con la que aparece en la página de configuración de red.
6) Haga clic dos veces en Aceptar para guardar la configuración y cerrar los cuadros de dialogo.

#### Problemas durante la conexión a una red por cable

- Si la luz de Enlace del conector de red no se enciende, asegúrese de que se cumplan todas las condiciones de "Solución de problemas de red general" que se mencionaron antes.
- Si bien no es recomendable que asigne al dispositivo una dirección IP estática, esto podría solucionar algunos problemas de instalación (como un conflicto con un firewall personal). Para obtener más información, consulte la guía del usuario en pantalla del Starter CD.

## Solución de problemas inalámbricos (sólo en algunos modelos)

Si el dispositivo no puede comunicarse con la red luego de establecer la configuración de la conexión inalámbrica y de instalar el software, realice una o más de las siguientes tareas.

# Revise los parámetros de la comunicación inalámbrica

- Asegúrese de que la tarjeta inalámbrica del equipo esté configurada en el perfil inalámbrico correcto. Un perfil inalámbrico es un conjunto de parámetros de red exclusivo de una red determinada. Una sola tarjeta inalámbrica puede tener varios perfiles inalámbricos (por ejemplo, uno para una red en la casa y uno para una red en la oficina). Abra la utilidad de Configuración para la tarjeta de red instalada en su equipo y asegúrese de que el perfil seleccionado sea el perfil para la red del dispositivo.
- Asegúrese de que la configuración de red del dispositivo coincida con la de su red. Realice uno de los siguientes pasos para conocer los parámetros de su red:
  - **Comunicación de infraestructura:** abra la utilidad de Configuración del punto de acceso inalámbrico (WAP).
  - **Comunicación ad hoc:** abra la utilidad de Configuración de la tarjeta de red instalada en su equipo.
- Compare la configuración de la red con la que aparece en la página de configuración de red del dispositivo (consulte "Para imprimir la página de configuración de red" en la página 32) y observe las diferencias. Entre los posibles problemas se incluyen:
  - El WAP filtra las direcciones de hardware (direcciones MAC). Consulte "Agregue direcciones de hardware a un punto de acceso inalámbrico (WAP)" en la página 28.
  - Puede que uno de estos parámetros en el dispositivo esté incorrecto: modo de comunicación, nombre de red (SSID), canal (sólo redes ad hoc), tipo de autenticación, encriptación. Consulte "Información sobre la configuración de red inalámbrica 802.11" en la página 23.

 Imprima un documento. Si el documento aún no se imprime, restablezca la configuración de red del dispositivo (consulte "Restablezca los parámetros de configuración de la red" en la página 29) y reinstale el software del dispositivo.

Si la configuración de la red inalámbrica está correcta, el equipo puede estar asociado a otra red inalámbrica. Asegúrese de que el equipo esté asociado a la misma red inalámbrica que el dispositivo.

Los usuarios pueden verificar esto al revisar la configuración de la conexión inalámbrica en sus respectivos equipos. Además, asegúrese de que los equipos tengan acceso a la red inalámbrica.

Si la configuración de la red inalámbrica está incorrecta, siga estos pasos para corregir la configuración del dispositivo:

- 1. Conecte el dispositivo a la red o al equipo con un cable de red.
- 2. Abra el servidor Web incorporado del dispositivo.
- 3. Haga clic en la ficha Conexión en red y luego en Inalámbrica (802.11) en el panel izquierdo.
- 4. Use el asistente de Configuración inalámbrica de la ficha Configuración inalámbrica para cambiar los parámetros del dispositivo para que coincidan con los de la red.
- 5. Cierre el servidor Web incorporado del dispositivo y desconecte el cable de red del dispositivo.
- **6.** Desinstale por completo el software del dispositivo y vuelva a instalarlo.

#### Agregue direcciones de hardware a un punto de acceso inalámbrico (WAP)

La filtración MAC es una característica de seguridad en la cual un punto de acceso inalámbrico (WAP) se configura con una lista de direcciones MAC (también denominadas "direcciones de hardware") de dispositivos a los que se les permite obtener acceso a la red a través de WAP. Si el WAP no tiene la dirección de hardware de un dispositivo que intenta acceder a la red, el WAP niega el acceso a la red a dicho dispositivo. Si el WAP filtra las direcciones MAC, la dirección MAC del dispositivo debe agregarse a la lista de direcciones MAC aceptadas de WAP.

 Imprima una página de configuración de red. Consulte "Para imprimir la página de configuración de red" en la página 32.  Abra la utilidad de configuración de WAP y agregue la dirección de hardware del dispositivo a la lista de direcciones MAC aceptadas.

# Restablezca los parámetros de configuración de la red

Si el dispositivo aún no puede comunicarse con la red, restablezca su configuración de red.

- 1. Pulse Configuración. Pulse un botón de flecha para ir a Network (Red) y luego pulse OK (Aceptar).
- Presione un botón de flecha para ir a Restore Network Defaults (Restablecer valores predeterminados de la red) y luego presione OK (Aceptar).
- Imprima la página de configuración de red y verifique que la configuración de red se haya restablecido. Consulte "Para imprimir la página de configuración de red" en la página 32.

En forma predeterminada, el nombre de red (SSID) es "hpsetup" y el modo de comunicación es "ad hoc".

# Solución de problemas del archivado digital (opcional)

#### No se pudo escanear a la carpeta de red

**NOTA:** La función Archivado digital no admite Windows Active Directory.

#### El dispositivo no está configurado correctamente en la red

Asegúrese de que el dispositivo esté configurado correctamente y que esté conectado a la red. Realice un PING en el dispositivo y asegúrese de que esté respondiendo.

La carpeta de red no se ha configurado correctamente

- Asegúrese de que la carpeta esté creada en el servidor. Para obtener más información, consulte la documentación disponible del sistema operativo.
- Asegúrese de que el nombre de la carpeta sólo use las letras A a la Z (mayúsculas y minúsculas) y los números 1 al 9.

- También se admiten algunos signos de puntuación comunes. Sin embargo, no use caracteres especiales o con acento en el nombre de la carpeta.
- Asegúrese de que la carpeta se haya compartido y que los usuarios pueden leer y escribir en ella. Para obtener más información, consulte la documentación disponible del sistema operativo.
- Asegúrese de que el nombre de la carpeta se haya ingresado en el formato correcto en el servidor Web incorporado (EWS) y que el nombre de usuario y la contraseña se hayan ingresado correctamente. Para obtener más información, consulte la información del EWS.

#### El disco está lleno

Asegúrese de que el servidor que contiene la carpeta tenga suficiente espacio de disco disponible.

El dispositivo no puede crear un nombre de archivo único con el prefijo y sufijo asignados El dispositivo puede crear un máximo de 9.999 archivos con el mismo prefijo y sufijo. Si ha escaneado varios archivos en una carpeta, cambie el prefijo.

## El prefijo del nombre del archivo no se ha configurado correctamente

Asegúrese de que el nombre de la carpeta y el prefijo del nombre del archivo usen sólo letras A a la Z, mayúsculas o minúsculas, y números del 1 al 9. También se admiten algunos signos de puntuación comunes. Sin embargo, no use caracteres especiales o con acento en el nombre de la carpeta. Si se usan caracteres no admitidos en los prefijos del nombre del archivo, estos no aparecerán correctamente cuando se cree el archivo.

#### El nombre del servidor no se puede solucionar

El envío a la carpeta de red puede fallar si el nombre de servidor que se proporcionó durante la configuración no se puede solucionar en direcciones IP específicas. Al configurar la función de Archivado digital, asegúrese de hacer lo siguiente:

- Utilice nombres DNS completamente calificados.
- Asegúrese de que el servidor DNS esté configurado correctamente en el dispositivo.

**CONSEJO:** si ha cambiado recientemente la configuración del DNS, apáguelo y luego encienda el All-in-One.

## Solución de problemas de fax (opcional)

Si realizó una prueba de fax y falló, consulte el informe de prueba para buscar posibles soluciones. Para obtener información más detallada, consulte la guía del usuario en pantalla del Starter CD.

| El dispositivo tiene dificultades<br>para enviar y recibir faxes | Asegúrese de usar el cable telefónico que viene con el dispositivo.                                                                                                    |
|------------------------------------------------------------------|----------------------------------------------------------------------------------------------------|
| . ,                                                              | Es posible que se esté utilizando otro equipo conectado a la misma línea de teléfono que el<br>dispositivo. Asegúrese de que ningún teléfono de extensión (teléfonos conectados a la misma<br>línea telefónica, pero no conectados al dispositivo) u otros equipos estén en uso o estén<br>descolgados. Por ejemplo, no se puede utilizar el dispositivo para enviar o recibir faxes si un<br>teléfono de extensión está descolgado o si se está usando el módem de acceso telefónico de<br>equipo para enviar correos electrónicos o para acceder a Internet. |
|                                                                  | Si utiliza un bifurcador telefónico, éste podría ser la causa de los problemas en el envío y la recepción de faxes. Intente conectar el dispositivo directamente a la clavija de teléfono.                                                                                                    |
|                                                                  | Asegúrese de que un extremo del cable telefónico esté conectado al conector telefónico de<br>pared y que el otro extremo esté conectado al puerto "1-LINE" en la parte posterior del<br>dispositivo.                                                                                                    |
|                                                                  | Intente conectar un teléfono que funcione directamente al conector telefónico de pared y verifique que tenga tono de llamada; si no hay tono, comuníquese con la compañía telefónica para que revisen la línea.                                                                                                    |
|                                                                  | Asegúrese de conectar el dispositivo a una línea telefónica análoga o no podrá enviar ni recibir<br>faxes. Para comprobar si su línea telefónica es digital, conecte un teléfono analógico corriente a<br>la línea y escuche el tono de llamada. Si no se oye un tono de llamada normal, es posible que<br>sea una línea telefónica configurada para teléfonos digitales. Conecte el dispositivo a una línea<br>telefónica analógica e intente enviar o recibir fax.                                                                                           |
|                                                                  | La conexión de la línea telefónica puede tener ruido. Las líneas telefónicas con una calidad de sonido deficiente (ruido) pueden causar problemas con el fax. Verifique la calidad de sonido de la línea telefónica conectando un teléfono a la toma telefónica de pared y comprobando si hay ruido estático o de otro tipo. Si oye ruido, desactive <b>Modo corrección errores</b> (ECM) e intente enviar o recibir faxes de nuevo.                                                                                                    |
|                                                                  | Si utiliza un servicio de línea digital de abonado (DSL), asegúrese de que cuenta con un filtro<br>DSL conectado. Sin este filtro, no podrá enviar ni recibir faxes correctamente.                                                                                                    |
|                                                                  | Si utiliza un sistema telefónico de intercambio privado de sucursales (PBX) o un adaptador de red digital de servicios integrados (RDSI) de conversor/terminal, asegúrese de que el dispositivo esté conectado al puerto correcto y que el adaptador de terminal esté configurado en el tipo de conmutación correspondiente al país o región.                                                                                                    |

| El dispositivo puede enviar<br>faxes, pero no puede recibirlos  | Si no utiliza un servicio de timbre especial, asegúrese de que la función Distinctive Ring<br>(Timbre distintivo) del dispositivo esté establecida en <b>All Rings</b> (Todos los timbres).                                                                                                    |
|-----------------------------------------------------------------|----------------------------------------------------------------------------------------------------|
|                                                                 | Si la opción Auto Answer (Respuesta automática) está configurada en <b>Off</b> (Desactivado) o tiene<br>un servicio de correo de voz en el mismo número de teléfono que utiliza para las llamadas de<br>fax, sólo podrá recibir faxes manualmente.                                                                                                    |
|                                                                 | Si tiene un equipo con módem de acceso telefónico de equipo en la misma línea telefónica que el dispositivo, asegúrese de que el software que viene con el módem no esté configurado para recibir faxes en forma automática.                                                                                                    |
|                                                                 | Si tiene un contestador automático en la misma línea telefónica que el dispositivo:                                                                                                    |
|                                                                 | Verifique que el contestador automático funcione correctamente.                                                                                                    |
|                                                                 | <ul> <li>Asegúrese de que la configuración sea como la que aparece en el segundo ejemplo de la<br/>Tabla 3-1 en la página 13.</li> </ul>                                                                                                    |
|                                                                 | • Asegúrese de que el dispositivo esté configurado para recibir faxes en forma automática.                                                                                                    |
|                                                                 | <ul> <li>Compruebe que la configuración de Rings to Answer (Timbres antes de responder) tenga un<br/>número mayor de timbres que el contestador automático.</li> </ul>                                                                                                    |
|                                                                 | Desconecte el contestador automático e intente recibir un fax.                                                                                                    |
|                                                                 | <ul> <li>El mensaje debe durar unos 10 segundos. Hable lento y bajo cuando grabe el mensaje.<br/>Cuando termine el mensaje, deje pasar 5 segundos antes de detener la grabación.</li> </ul>                                                                                                    |
|                                                                 | Es posible que otro equipo que utiliza la misma línea telefónica esté provocando el error de la prueba. Puede desconectar los otros dispositivos y volver a realizar la prueba. Si se supera la prueba de detección de tono de llamada, algún otro equipo está causando los problemas.<br>Intente conectar de nuevo una a una las piezas y vuelva a realizar la prueba en cada ocasión hasta que identifique la pieza del equipo que causa el problema. |
| El dispositivo no puede enviar<br>faxes, pero sí recibirlos     | Es posible que el dispositivo marque demasiado rápido o demasiado pronto. Por ejemplo,<br>si necesita acceder a una línea externa con el "9," intente introducir pausas de la siguiente<br>forma: 9-XXX-XXXX (donde XXX-XXXX es el número de fax receptor). Para introducir una pausa<br>pulse <b>Redial/Pause</b> (Rellamada/Pausa) o bien pulse el botón <b>Space</b> (Espacio) (#) varias veces<br>hasta que aparezca un guión (-) en la pantalla.   |
| En la pantalla siempre<br>aparece Teléfono descolgado           | Está utilizando un tipo de cable telefónico incorrecto. Vea los dos primeros problemas en<br>"El dispositivo tiene dificultades para enviar y recibir faxes" en la página 30.                                                                                                    |
| El dispositivo tiene dificultades<br>para enviar faxes manuales | Esta posible solución sólo se aplica en los países/regiones que reciben un cable telefónico de 2<br>hilos en la caja del dispositivo, entre los que se incluyen: Argentina, Australia, Brasil, Canadá,<br>Chile, China, Colombia, Grecia, India, Indonesia, Irlanda, Japón, Corea, América Latina,<br>Malasia, México, Filipinas, Polonia, Portugal, Rusia, Arabia Saudita, Singapur, España, Taiwán,<br>Tailandia, EE.UU., Venezuela y Vietnam.        |
|                                                                 | Asegúrese de que la configuración sea como la que aparece en el primer ejemplo de la<br>Tabla 3-1 en la página 13.                                                                                                    |
|                                                                 | Si envía un fax en forma manual desde su teléfono que está conectado directamente al dispositivo, debe usar el teclado numérico del teléfono para enviar el fax.                                                                                                    |
| Los tonos de fax se graban en<br>el contestador automático      | Vea el cuarto problema en "El dispositivo puede enviar faxes, pero no puede recibirlos" en la página 31.                                                                                                    |

El cable telefónico que viene con el dispositivo no es lo suficientemente largo Si el cable telefónico que viene con el dispositivo no es lo suficientemente largo, puede utilizar un acoplador para ampliar la longitud. Podrá comprar un acoplador en una tienda de electrónica que venda accesorios telefónicos. También necesitará otro cable telefónico, que puede ser uno estándar que ya tenga en su casa u oficina.

- Con el cable telefónico que se suministra en la caja del dispositivo, conecte uno de sus extremos al acoplador y el otro extremo, al puerto 1-LINE ubicado en la parte posterior del dispositivo.
- 2. Conecte un segundo cable telefónico al puerto libre del acoplador y al conector telefónico de pared.

## Solución de problemas y herramientas de configuración

Las siguientes herramientas están disponibles para la solución de problemas o la configuración del dispositivo. Para obtener más información, consulte la guía del usuario en pantalla del Starter CD.

#### Página de autodiagnóstico

Use la página de autodiagnóstico para ver los parámetros actuales del dispositivo, ayudar a solucionar los problemas y verificar la instalación de accesorios opcionales, tal como el duplexor. La página de autodiagnóstico también contiene un registro de los eventos recientes. Si necesita llamar a HP, imprima una página de autodiagnóstico antes de hacer la llamada.

Para imprimir la página de autodiagnóstico 1. En el panel de control, pulse el botón **Configurar**.

 Seleccione Print Report (Imprimir informe), Self-Test Report (Informe de comprobación) y, a continuación, pulse OK.

#### Página de configuración de red

Si el dispositivo está conectado a una red, puede imprimir

una Página de configuración de la red para ver las configuraciones de red del dispositivo. Puede utilizar esta página para resolver los problemas de conectividad de la red.

Para imprimir la página de configuración de red

- 1. En el panel de control, pulse el botón Configurar.
- Si el dispositivo tiene un visor de dos líneas, seleccione Network Setup (Configuración de red), seleccione Print Network Settings (Imprimir configuración de la red) y pulse OK (Aceptar).

Si el dispositivo tiene un visor en color, seleccione Network (Red), seleccione View Network Settings (Ver configuración de la red), seleccione Print Network Configuration Page (Imprimir página de configuración en red) y pulse OK.

#### Servidor Web incorporado

Un servidor Web proporciona un entorno en el cual se pueden ejecutar los programas Web, en forma muy parecida a un sistema operativo, tal como Microsoft<sup>®</sup> Windows<sup>®</sup>, proporciona un entorno en el cual los programas se pueden ejecutar en el equipo. Un navegador Web, tal como Microsoft Internet Explorer, Netscape, Opera, Mozilla Firefox o Safari pueden mostrar elementos desde un servidor Web.

Un servidor Web incorporado (EWS) reside en un producto de hardware (tal como una impresora) o en el firmware, en lugar de ser un software cargado en un servidor de red. La ventaja de un servidor Web incorporado es que proporciona una interfaz al producto que puede abrir y utilizar cualquier usuario que disponga de un PC conectado a una red y un navegador Web estándar. No se requiere tener instalado ni configurado ningún software especial.

Con el Servidor Web incorporado HP, puede ver información de estado del producto, cambiar configuraciones y manejar el producto desde el equipo.

#### Para abrir el servidor Web incorporado

En un explorador Web compatible de su equipo, escriba la dirección IP que ha sido asignada al dispositivo. Por ejemplo, si la dirección IP es 123.123.123.123, escriba la siguiente dirección en el explorador Web:

#### http://123.123.123.123

La dirección IP para el dispositivo aparece en la página de configuración de red.

Después de abrir el servidor Web incorporado, puede agregarlo a los favoritos para poder regresar a él rápidamente en el futuro.
## Declaración de garantía limitada de Hewlett-Packard

| Producto HP                          | Duración de la garantía limitada                                                                                                    |
|--------------------------------------|----------------------------------------------------------------------------------------------------|
| Medio de almacenamiento del software | 90 días                                                                                                    |
| Impresora                            | 1 año                                                                                                    |
| Cartuchos de tinta o impresión       | La garantía es válida hasta que se agote la tinta HP o hasta que<br>se alcance la fecha de "fin de garantía" indicada en el cartucho,<br>cualquiera de los hechos que se produzca en primer lugar. Esta<br>garantía no cubrirá los productos de tinta HP que se hayan<br>rellenado o manipulado, se hayan vuelto a limpiar, se hayan<br>utilizado incorrectamente o se haya alterado su composición. |
| Accesorios                           | 1 año, a no ser que se especifique otro dato                                                                                                    |

#### A. Alcance de la garantía limitada

- 1. Hewlett-Packard (HP) garantiza al usuario final que el producto de HP especificado no tendrá defectos de materiales ni mano de obra por el periodo anteriormente indicado, cuya duración empieza el día de la compra por parte del cliente. 2. Para los productos de software, la garantía limitada de HP se aplica únicamente a la incapacidad del programa para
- ejecutar las instrucciones. HP no garantiza que el funcionamiento de los productos se interrumpa o no contenga errores.
- 3. La garantía limitada de HP abarca sólo los defectos que se originen como consecuencia del uso normal del producto, y no cubre otros problemas, incluyendo los originados como consecuencia de:
  - a. Mantenimiento o modificación indebidos;
  - Software, soportes de impresión, piezas o consumibles que HP no proporcione o no admita; Uso que no se ajuste a las especificaciones del producto; b
  - C.
- Modificación o uso incorrecto no autorizados.
- 4. Para los productos de impresoras de HP, el uso de un cartucho que no sea de HP o de un cartucho recargado no afecta ni a la garantía del cliente ni a cualquier otro contrato de asistencia de HP con el cliente. No obstante, si el error o el desperfecto en la impresora se atribuye al uso de un cartucho que no sea de HP, un cartucho recargado o un cartucho de tinta caducado, HP cobrará aparte el tiempo y los materiales de servicio para dicho error o desperfecto. Si durante la vigencia de la garantía aplicable, HP recibe un aviso de que cualquier producto presenta un defecto cubierto por la garantía, HP reparará o sustituirá el producto defectuoso como considere conveniente. Si HP no logra reparar o sustituir, según corresponda, un producto defectuoso que esté cubierto por la garantía, HP
- 5.
- 6. reembolsará al cliente el precio de compra del producto, dentro de un plazo razonable tras recibir la notificación del defecto.
- 7. HP no tendrá obligación alguna de reparar, sustituir o reembolsar el precio del producto defectuoso hasta que el cliente lo haya devuelto a HP.
- Los productos de sustitución pueden ser nuevos o seminuevos, siempre que sus prestaciones sean iguales o mayores 8 que las del producto sustituido
- 9. Los productos HP podrían incluir piezas, componentes o materiales refabricados equivalentes a los nuevos en cuanto al rendimiento.
- 10. La Declaración de garantía limitada de HP es válida en cualquier país en que los productos HP cubiertos sean distribuidos por HP. Es posible que existan contratos disponibles para servicios de garantía adicionales, como el servicio in situ, en cualquier suministrador de servicios autorizado por HP, en aquellos países donde HP o un importador autorizado distribuyan el producto.
- B. Limitaciones de la garantía
   HASTA DONDE LO PERMITAN LAS LEYES LOCALES, NI HP NI SUS TERCEROS PROVEEDORES OTORGAN NINGUNA OTRA GARANTÍA O CONDICIÓN DE NINGÚN TIPO, YA SEAN GARANTÍAS O CONDICIONES DE COMERCIABILIDAD EXPRESAS O IMPLÍCITAS, CALIDAD SATISFACTORIA E IDONEIDAD PARA UN FIN DETERMINADO.
- C. Limitaciones de responsabilidad
  - 1. Hasta donde lo permitan las leyes locales, los recursos indicados en esta Declaración de garantía son los únicos v exclusivos recursos de los que dispone el cliente. 2. HASTA EL PUNTO PERMITIDO POR LA LEY LOCAL, EXCEPTO PARA LAS OBLIGACIONES EXPUESTAS
  - ESPECÍFICAMENTE EN ESTA DECLARACIÓN DE GARANTÍA, EN NINGÚN CASO HP O SUS PROVEEDORES SERÁN RESPONSABLES DE LOS DAÑOS DIRECTOS, INDIRECTOS, ESPECIALES, INCIDENTALES O CONSECUENCIALES, YA ESTÉ BASADO EN CONTRATO, RESPONSABILIDAD EXTRACONTRACTUAL O CUALQUIER OTRA TEORÍA LEGAL, Y AUNQUE SE HAYA AVISADO DE LA POSIBILIDAD DE TALES DAÑOS.
- D. Legislación local
  - Esta Declaración de garantía confiere derechos legales específicos al cliente. El cliente podría también gozar de otros derechos que varían según el estado (en Estados Unidos), la provincia (en Canadá), o la entidad gubernamental en cualquier otro país del mundo.
  - 2. Hasta donde se establezca que esta Declaración de garantía contraviene las leyes locales, dicha Declaración de garantía se considerará modificada para acatar tales leyes locales. Bajo dichas leyes locales, puede que algunas de las declinaciones de responsabilidad y limitaciones estipuladas en esta Declaración de garantía no se apliquen al cliente. Por ejemplo, algunos estados en Estados Unidos, así como ciertas entidades gubernamentales en el exterior
    - de Estados Unidos (incluidas las provincias de Canadá) pueden: a. Evitar que las renuncias y limitaciones de esta Declaración de garantía limiten los derechos estatutarios del cliente (por ejemplo, en el Reino Unido);
    - Restringir de otro modo la capacidad de un fabricante de aumentar dichas renuncias o limitaciones; u
    - Ofrecer al usuario derechos adicionales de garantía, especificar la duración de las garantías implícitas a las que no
  - C. Orecel a usuallo defectios addicinates de garanta, especial a duración de las garantas implícitas a las de puede renunciar el fabricante o permitir limitaciones en la duración de las garantías implícitas. LOS TÉRMINOS ENUNCIADOS EN ESTA DECLARACIÓN DE GARANTÍA, SALVO HASTA DONDE LO PERMITA LA LEY, NO EXCLUYEN, RESTRINGEN NI MODIFICAN LOS DERECHOS ESTATUTARIOS OBLIGATORIOS PERTINENTES A LA VENTA DE PRODUCTOS HP A DICHOS CLIENTES, SINO QUE SON ADICIONALES A LOS MUNICIPALITAS. MISMOS.

#### Información sobre la Garantía Limitada del Fabricante HP

#### Estimado Cliente:

Adjunto puede encontrar el nombre y dirección de las entidades HP que proporcionan la Garantía Limitada de HP (garantía del fabricante) en su país.

Usted puede tener también frente al vendedor los derechos que la ley le conceda, conforme a lo estipulado en el contrato de compra, que son adicionales a la garantía del fabricante y no quedan limitados por ésta.

España: Hewlett-Packard Española S.L., C/ Vicente Aleixandre 1, Parque Empresarial Madrid - Las Rozas, 28230 Las Rozas, Madrid

## Conteúdo

### 1 Configurar o dispositivo

| Antes de começar            | 2 |
|-----------------------------|---|
| Configurar o dispositivo    | 2 |
| Concluir a instalação       | 4 |
| Como obter mais informações | 5 |

## 2 Identificação das peças do

| dispositivo        |  |   |
|--------------------|--|---|
| Visão frontal      |  | 6 |
| Visão traseira     |  | 7 |
| Painel de controle |  | 8 |

#### 3 Configurar o fax (opcional)

| Sistema telefônico serial x paralelo         |    |  |
|----------------------------------------------|----|--|
| Linha telefônica dedicada                    |    |  |
| Linha telefônica compartilhada               |    |  |
| Gerenciando e definindo configurações de fax |    |  |
| Configurar entradas de discagem rápida       |    |  |
| Testar configuração do fax                   | 17 |  |

## 4 Configurar o recurso de

#### Arquivamento digital direto para digitalização (opcional)

| $\mathbf{U}$                                  |    |
|-----------------------------------------------|----|
| Informações necessárias                       | 20 |
| Etapa 1: Criar e compartilhar uma pasta na    |    |
| rede                                          | 21 |
| Etapa 2: Configurar um atalho para a pasta    |    |
| na rede                                       | 22 |
| Etapa 3: Testar e usar o Arquivamento digital |    |
| direto                                        | 22 |

## 5 Configurar o dispositivo para

| comunicação sem no (opcional)                |    |
|----------------------------------------------|----|
| Informações necessárias                      | 23 |
| Entendendo configurações de rede sem fio     |    |
| 802.11                                       | 23 |
| Configure o dispositivo para comunicação sem |    |
| fio utilizando o painel de controle          | 24 |
| Configure o dispositivo para comunicação sem |    |
| fio utilizando software                      | 24 |
|                                              |    |

### 6 Solução de problemas

| Solucionando problemas de instalação     | 26 |
|------------------------------------------|----|
| Solucionando problemas de rede (apenas   |    |
| alguns modelos)                          | 27 |
| Solucionando problemas de rede (apenas   |    |
| alguns modelos)                          | 28 |
| Solucionando problemas de Arquivamento   |    |
| digital direto (opcional)                | 29 |
| Solucionando problemas de fax (opcional) | 30 |
| Ferramentas de solução de problemas e de |    |
| configuração                             | 32 |
|                                          |    |

Declaração de garantia limitada da Hewlett-Packard

# Configurar o dispositivo

Esta seção resume o processo de configuração do dispositivo.

## Antes de começar

## Prepare o local

Certifique-se de que o local em que você colocará o dispositivo atenda aos seguintes requisitos.

- A superfície deve ser resistente e plana.
- Certifique-se de deixar espaço suficiente para que você possa mexer na parte traseira do dispositivo e abrir a tampa do scanner.
- Não coloque o dispositivo exposta diretamente à luz solar ou próximo a produtos químicos. Certifique-se de que o ambiente não enfrente alterações abruptas de temperatura ou umidade.

| Temperatura      | 15° a 35° C (59° a 95° F) |
|------------------|---------------------------|
| Umidade relativa | 10% a 80%                 |

## Configurar o dispositivo

Esta seção resume as etapas que devem ser seguidas para configurar o dispositivo. Para obter mais informações, consulte o pôster de configuração fornecido com o dispositivo.

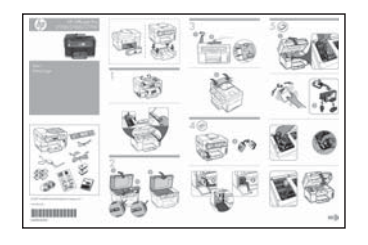

**NOTA:** Verifique o conteúdo do pacote e instale acessórios opcionais.

1. Remova a fita e os materiais de embalagem.

**NOTA:** Certifique-se de remover a espuma ou o material de embalagem da área do cabeçote de impressão.

- 2. Instale a face de vidro do painel de controle.
- Instale a bandeja do alimentador de documentos.
- 4. Instale os cartuchos de tinta.

**NOTA:** Os quatro cartuchos de tinta devem estar corretamente instalados para que o dispositivo funcione. A tinta dos cartuchos é usada no processo de impressão de várias maneiras, incluindo o processo de inicialização que prepara o dispositivo e os cartuchos para impressão, e o serviço de manutenção do cabeçote de impressão, que mantém os bicos de impressão limpos e a tinta fluindo normalmente. Além disso, sempre fica um pouco de tinta no cartucho após seu uso. Para obter mais informações, consulte www.hp.com/go/inkusage.

5. Instale os cabeçotes de impressão.

**CUIDADO:** Pressione o cabeçote de impressão firmemente para garantir o contato adequado antes de fechar a trava do cabeçote.

 Conecte o cabo de força e o adaptador e ligue o dispositivo.

**NOTA:** Defina o idioma e o país/região (se necessário), e também a data e a hora, no visor.

- 7. Quando solicitado, carregue o papel e pressione o botão OK.
  - **a.** Levante a bandeja de saída.
  - **b.** Insira até 250 folhas de papel na bandeja 1, com o lado de impressão para baixo, no lado direito da bandeja. Certifique-se de que a pilha de papel está alinhada com as extremidades direita e traseira da bandeja, e não excede a marcação de linha da bandeja.

NOTA: A bandeja 2 pode ser carregada somente com papel comum.

- c. Deslize as guias de papel na bandeja para o tamanho que está sendo colocado.
- d. Abaixe a bandeja de saída e puxe a extensão para fora.

Para garantir a melhor qualidade de impressão possível, o dispositivo é inicializada e alinha os cabeçotes de impressão. Esse processo leva aproximadamente 12 minutos.

8. Instale o software e conecte o dispositivo dispositivo.

Você pode conectar o dispositivo utilizando um dos seguintes tipos de conexão:

- USB
- Rede Ethernet (apenas alguns modelos).
- Rede sem fio (802.11) (apenas alguns modelos).
- Fax (apenas alguns modelos).

Para obter mais informações sobre o software e a conectividade do dispositivo, consulte o guia do usuário na tela do Starter CD.

● C USB

a. Insira o Starter CD, clique em Instalar (Windows) ou Instalar software (Mac OS) e siga as instruções exibidas na tela para concluir a instalação do software.

NOTA: Se o menu do CD não for iniciado automaticamente, clique duas vezes no ícone de instalação no Starter CD.

b. Quando solicitado, conecte o cabo USB ao computador.

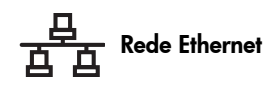

- a. Remova a tampa protetora do conector de rede do dispositivo.
- **b.** Conecte o cabo de rede ao conector e a uma porta disponível no hub, switch ou roteador da rede. Se a luz Link do conector não for acesa, tente uma porta diferente.

CUIDADO: Não conecte o cabo de rede a uma porta nomeada WAN, Uplink ou Internet no hub, switch ou roteador.

c. Insira o Starter CD, clique em Instalar (Windows) ou **Instalar software** (Mac OS) e siga as instruções exibidas na tela para concluir a instalação do software.

Se o programa de instalação exibir mais de um exemplo de dispositivo, imprima uma página de configuração de rede para selecionar o adequado.

**NOTA:** Se o menu do CD não for iniciado automaticamente, clique duas vezes no ícone de instalação no Starter CD.

- d. Imprima a página de Configuração da rede. Esta página contém informações necessárias para configuração. No painel de controle, pressione o botão Setup (Configurar) e execute um dos procedimentos a seguir:
  - Se o dispositivo tiver um visor de duas linhas, selecione Network Settings (Configurações da rede), selecione Print Network Settings (Imprimir configurações da rede) e pressione OK.
  - Se a dispositivo tiver um visor colorido, selecione Network (Rede), View Network Settings (Exibir configurações de rede), Print Network Configuration Page (Imprimir página de configuração de rede) e pressione OK.

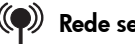

#### (**P**) Rede sem fio 802.11

Para obter informações sobre comunicação sem fio e instruções de configuração, consulte "Configurar o dispositivo para comunicação sem fio (opcional)" na página 23.

#### 💭 Fax

Se instalar o software utilizando o programa de instalação no Starter CD, será possível definir as configurações de fax quando o software dispositivo for instalado utilizando o Assistente de configuração de fax (Windows) ou o HP Device Manager (Mac OS). Para obter mais informações sobre como configurar o fax, consulte "Configurar o fax (opcional)" na página 10.

9. Configurar o recurso de Arquivamento digital direto (opcional).

Para obter instruções de configuração, consulte "Configurar o recurso de Arquivamento digital direto para digitalização (opcional)" na página 20.

## Concluir a instalação

# Verifique se o dispositivo está configurada corretamente

- Imprimir um documento em um aplicativo utilizado com freqüência.
- Coloque o documento na bandeja do alimentador de documentos com o lado de impressão para cima e a primeira página em cima.
- **3.** Ajuste os controles de largura de acordo com o tamanho do documento.

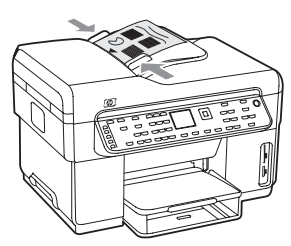

- Pressione START COPY Black (INICIAR CÓPIA Preta) ou START COPY Color (INICIAR CÓPIA - Colorida. O dispositivo realiza uma cópia do documento. Se você tiver qualquer problema, consulte "Solucionando problemas de instalação" na página 26.
- 5. Remover o documento da bandeja de saída do ADF.
- 6. Abra a tampa do scanner.
- 7. Coloque a primeira página do documento com o lado de impressão para baixo no vidro do scanner

com o canto superior esquerdo do documento localizado no canto inferior direito do vidro.

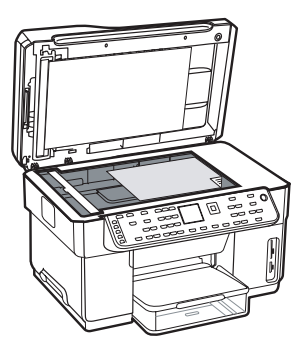

- 8. Feche o scanner.
- Pressione START COPY Black (INICIAR CÓPIA Preta) ou START COPY Color (INICIAR CÓPIA - Colorida. O dispositivo realiza uma cópia do documento. Se você tiver qualquer problema, consulte "Solucionando problemas de instalação" na página 26.

## Verifique se o software do dispositivo está instalado corretamente

Para verificar se o software do dispositivo foi instalado corretamente, inicie o software e conclua as tarefas básicas (como impressão de um documento ou envio de uma digitalização para o computador).

#### Para abrir o software HP Photosmart (Windows)

- Na área de trabalho do Windows, clique duas vezes com o botão direito do mouse no ícone so software HP Photosmart.
- 2. Se houver mais de um dispositivo HP instalado, selecione a guia apropriada para o dispositivo.

Para abrir o software HP Photosmart Studio (Mac OS)

- Clique no ícone HP Photosmart Studio na Área de trabalho.
- 2. Clique em **Device (Dispositivo)** e selecione um dispositivo.

Para obter mais informações sobre o uso do software do dispositivo, consulte a ajuda on-line do software.

## Registre o dispositivo

Se ainda não tiver feito isso, acesse www.register.hp.com e registre o dispositivo.

## Como obter mais informações

Para obter mais informações sobre como utilizar o dispositivo e solucionar problemas, consulte os seguintes recursos:

- Guia do usuário e arquivo Leiame exibidos na tela do Starter CD ou em www.hp.com/support
- Suporte instantâneo HP e servidor da Web incorporado (consulte o guia do usuário na tela)
- Site de assistência ao produto, no endereço www.hp.com/support

# 2 Identificação das peças do dispositivo

## Visão frontal

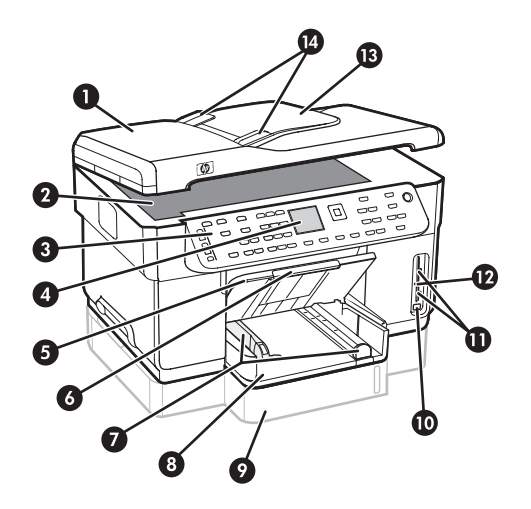

- 1 Alimentador automático de documentos (ADF, Automatic Document Feeder)
- 2 Vidro do scanner
- 3 Painel de controle
- **4** Visor
- 5 Bandeja de saída
- 6 Extensão da bandeja de saída
- 7 Guias de tamanho/largura
- 8 Bandeja 1
- 9 Bandeja 2 (disponível em alguns modelos)
- 10 Porta frontal USB (Universal Serial Bus)
- 11 Slots de cartão de memória
- 12 Luz do dispositivo de memória
- 13 Bandeja do alimentador de documentos
- 14 Guias de largura

Áreas de suprimentos de impressão

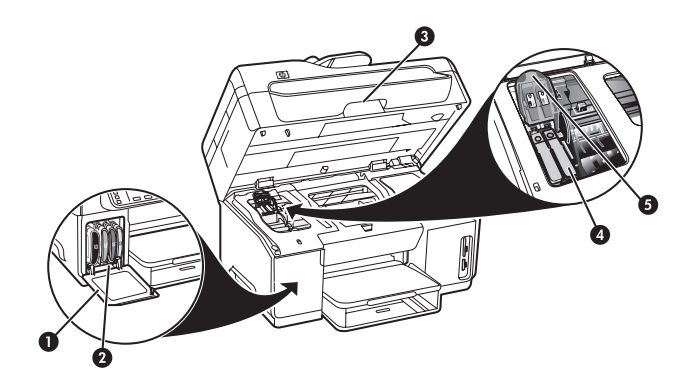

- 1 Porta do cartucho de tinta
- 2 Cartuchos de tinta
- 3 Porta de acesso do cartucho de impressão
- 4 Cabeçotes de impressão
- 5 Trava do cabeçote de impressão

## Slots de cartão de memória

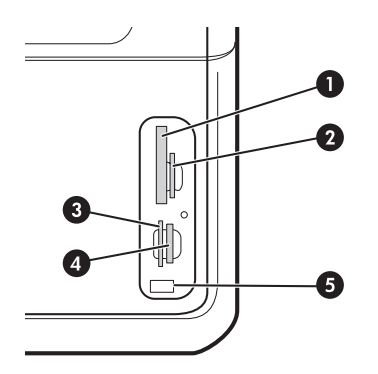

- 1 Flash compacto (tipos I e II, somente em estado sólido)
- 2 Secure Digital, MultimediaCard (MMC), Secure MMC
- **3** xD
- 4 Memory Stick, Magic Gate Memory Stick, Memory Stick Duo e Memory Stick Pro
- 5 Porta frontal USB (habilitada para PictBridge)

## Visão traseira

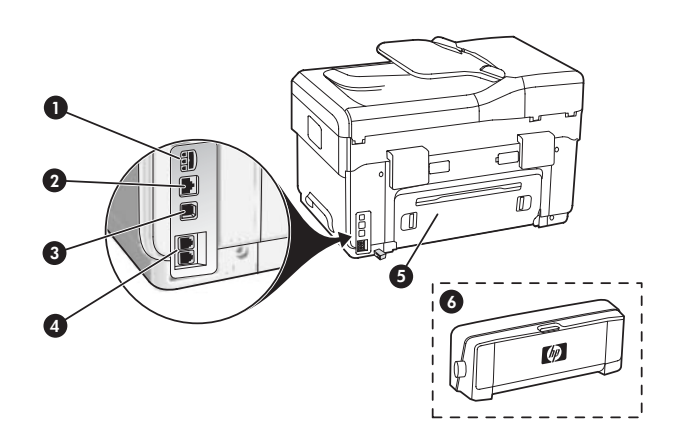

- 1 Entrada de energia
- 2 Porta de rede Ethernet (apenas alguns modelos)
- **3** Porta USB traseira
- 4 Portas de fax (1-LINE e 2-EXT)
- 5 Painel de acesso traseiro (apenas alguns modelos)
- 6 Acessório de impressão dupla-face automático (duplexador), (apenas alguns modelos)

## Painel de controle

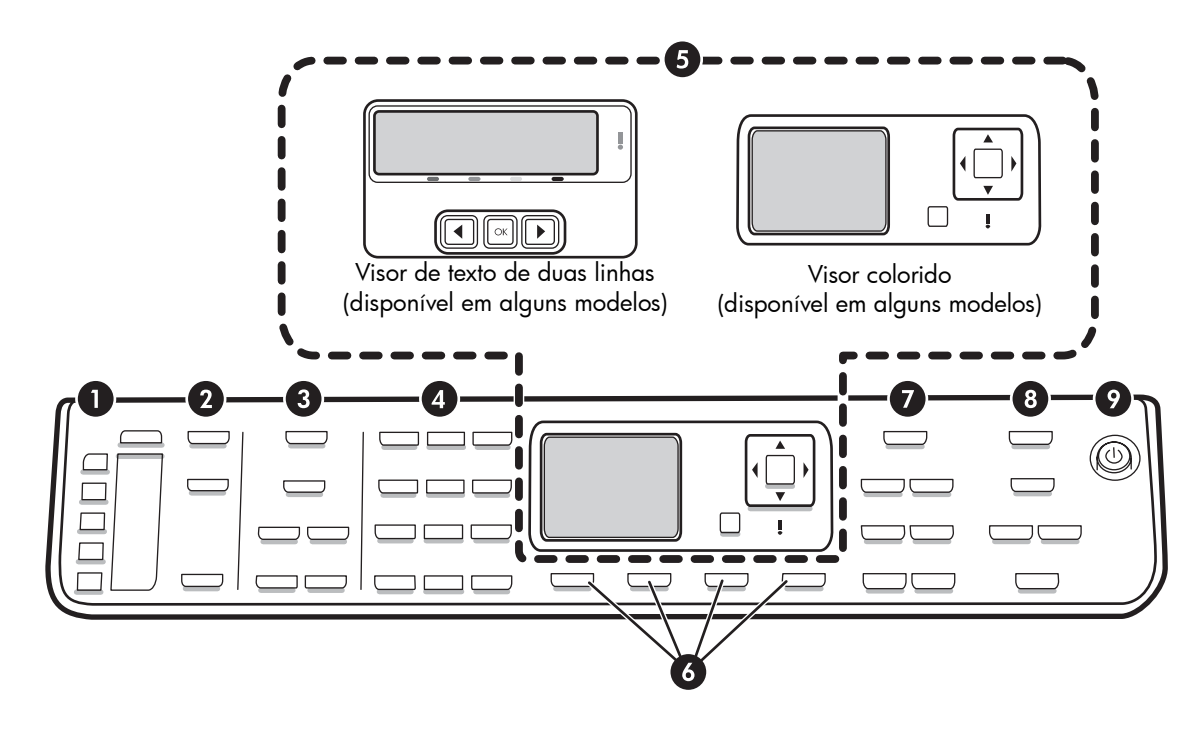

**NOTA:** O layout e os recursos do painel de controle variam de acordo com o modelo do dispositivo que você tem. O dispositivo pode não ter todos os botões e luzes descritos nesta seção.

## 1 - Discagem rápida

**Botões de discagem rápida:** Acesse os cinco primeiros números de discagem rápida. Uma entrada pode ser um número de fax ou um grupo de números de fax ou uma pasta da rede.

Lista de entradas de discagem rápida: Identifique as entradas de discagem rápida que correspondem aos cinco botões de discagem rápida. Você pode escrever as entradas no papel fornecido, ou nas listas de impressão a serem inseridas.

## 2 - DIGITALIZAR

**Menu Digitalização:** Selecione um destino de digitalização.

**Arquivamento digital:** Abra o catálogo de endereços de discagem do Arquivamento digital direto para selecionar um destino para a digitalização.

**INICIAR DIGITALIZAÇÃO:** Inicie um trabalho de digitalização ou envie-o para o destino selecionado utilizando o botão Scan Menu (Menu Digitalização).

## 3 - FAX

Menu: Abra o menu para a função do fax.

**Bloqueador de fax indesejado:** Abra o menu Junk Fax Blocker (Bloqueador de fax indesejado) em que é possível adicionar ou excluir números de uma lista de números de fax bloqueados e relatórios de exibição. Esse recurso estará disponível apenas se o ID do responsável pela chamada estiver configurado na empresa de telefonia.

**Resolução:** Ajuste a velocidade e a qualidade de faxes enviados do dispositivo.

**Rediscar/Pausar:** Redisque o número de fax discado mais recentemente.

**Resposta automática:** Defina a função de fax para atender automaticamente o telefone após um número específico de toques.

**INICIAR FAX - Preto** ou **INICIAR FAX - Colorido:** Inicie o fax, em preto-e-branco ou colorido.

## 4 - Teclado

Digite números, valores ou texto de fax.

## 5 - Visor

**NOTA:** Alguns modelos do dispositivo têm um visor de duas linhas e outros têm um visor colorido.

Mostrar mensagens de status e de erro, menus de modo e de configuração e suas opções, informações de ajuda e níveis do cartucho de tinta.

**Botões de seta:** Mova entre as opções do menu ou entre fotos no visor colorido (se disponível).

**OK:** Selecione um menu, configuração ou, se o dispositivo tiver um visor colorido, selecione fotos para impressão.

Voltar: Retorna ao menu anterior.

## 6 - Outros botões

**Configuração:** Acesse o sistema do menu para relatórios, configurações e manutenção.

**2 lados:** Selecione saída de dois lados (se uma unidade dúplex estiver instalada).

? **Ajuda:** Mostra informações adicionais sobre mensagens ou menus mostrados no visor. Para problemas de hardware, mostra uma mensagem que explica o problema. Se o dispositivo não tiver um botão Ajuda, utilize o botão Configurar para acessar a ajuda.

 $\times$  **Cancelar:** Interromper um trabalho, fechar um menu ou configurações.

## 7 - COPIAR

Menu: Abra o menu para a função de cópia.

Reduzir/aumentar: Aumenta o tamanho da cópia.

**Número de cópias:** Seleciona o número de cópias, utilizando as teclas de seta ou digitando o número diretamente utilizando o teclado.

**Intercalar:** Definir a seqüência da saída copiada na ordem exata em que é digitalizada no vidro do scanner ou no ADF.

**Qualidade:** Controla a velocidade e a qualidade das cópias. A luz de qualidade acende próximo da qualidade de cópia selecionada.

**INICIAR CÓPIA - Preta** ou **INICIAR CÓPIA - Colorida:** Inicie a cópia, em preto-e-branco ou colorido.

## 8 - FOTO

Menu: Abra o menu para a função de foto.

Índice de fotos: Imprime um índice de fotos quando um cartão de memória é inserido no slot de cartão de memória.

**Girar:** Se o dispositivo tiver um visor colorido, gire 90 graus a foto exibida no momento. Pressionamentos subseqüentes continuam girando a foto 90 graus.

**Zoom (- e +):** Se o dispositivo tiver um visor colorido, aumente ou reduza a imagem.

**IMPRIMIR FOTOS:** Inicia o trabalho de impressão da foto.

## 9 - Botão e luzes de energia

() **Botão de energia:** Ligue ou desligue o dispositivo. Quando o dispositivo estiver desligada, uma quantia mínima de energia ainda será fornecida para o dispositivo. Para desconectar completamente a fonte de energia do dispositivo, desligue o dispositivo e desconecte o cabo de força.

Quando acesa, indica que o dispositivo está ligada. A luz pisca ao executar um trabalho.

\* Luz de status da rede: Indica o status do dispositivo de uma rede.

<sup>(1)</sup> Luz status da rede sem fio (802.11): Indica o status do dispositivo de uma rede sem fio.

**! Luz de atenção:** Quando está piscando, a luz Atenção indica que ocorreu um erro que exige atenção.

# 3 Configurar o fax (opcional)

Este capítulo fornece instruções para a configuração do fax em diversas definições de configuração diferentes.

- Utilizando uma linha telefônica dedicada
- Utilizando uma linha telefônica compartilhada
- Gerenciando e configurando o fax
  - Configurando o modo de resposta
  - Configurando o número de toques até atender
  - Alterando o padrão de toque de resposta para toques distintivos
  - Configurando o cabeçalho do fax
  - Testando a configuração do fax

Para obter mais informações sobre os recursos de fax, consulte o guia do usuário na tela do Starter CD.

NOTA: O fax é suportado apenas em alguns modelos.

**CUIDADO:** Se você não utilizar o cabo fornecido para conectar o dispositivo à tomada do telefone na parede, talvez você não consiga enviar fax corretamente.

Este cabo telefônico especial é diferente dos cabos que você pode já possuir em sua casa ou escritório. Se o cabo telefônico fornecido for muito curto, consulte o guia do usuário exibido na tela do Starter CD para obter informações.

## Sistema telefônico serial x paralelo

Antes de começar a configurar o dispositivo para enviar e receber fax, determine o tipo de sistema telefônico utilizado em seu país/região.

**NOTA:** As instruções para configuração do fax podem variar conforme o sistema telefônico, paralelo ou serial.

Se seu país/região não estiver listado nas seções a seguir, é provável que tenha um sistema telefônico serial. Se não estiver certo sobre o tipo do seu sistema telefônico (serial ou paralelo), verifique com a sua empresa telefônica.

# Países/regiões com sistemas telefônicos paralelos

No sistema telefônico paralelo, é possível conectar equipamentos telefônicos compartilhados à linha telefônica, utilizando a porta "2-EXT" na parte traseira do dispositivo.

| Argentina | Austrália      | Brasil         |  |
|-----------|----------------|----------------|--|
| Canadá    | Chile          | China          |  |
| Colômbia  | Grécia         | Índia          |  |
| Indonésia | Irlanda        | Japan          |  |
| Korea     | América Latina | Malásia        |  |
| México    | Filipinas      | Polônia        |  |
| Portugal  | Rússia         | Arábia Saudita |  |
| Cingapura | Espanha        | Taiwan         |  |
| Tailândia | EUA            | Venezuela      |  |
| Vietnã    |                |                |  |

**NOTA:** Se você tiver um sistema telefônico paralelo, a HP recomenda a utilização do cabo telefônico de dois fios fornecido com o dispositivo para conectá-lo à tomada de telefone.

# Países/regiões com sistemas telefônicos seriais

Em um sistema telefônico serial, o tipo de conector em seu equipamento de telefone compartilhado (modems, telefones e secretárias eletrônicas) não permite uma conexão física com a porta "2-EXT" no dispositivo. Em vez disto, todo equipamento deve ser conectado ao plugue do telefone. **NOTA:** Em alguns países/regiões que utilizam sistemas telefônicos do tipo serial, o cabo telefônico que acompanha o dispositivo pode ter uma tomada adicional conectada a ele. Isso permite conectar outros dispositivos de telecomunicações à tomada na qual foi conectado o dispositivo.

Para obter informações sobre a configuração do dispositivo de fax, utilizando o sistema telefônico serial, consulte o site da Web Configuração de fax para seu país/região.

| Áustria            | www.hp.com/at/faxconfig    |
|--------------------|----------------------------|
| Bélgica (holandês) | www.hp.be/nl/faxconfig     |
| Bélgica (francês)  | www.hp.be/fr/faxconfig     |
| Dinamarca          | www.hp.dk/faxconfig        |
| Finlândia          | www.hp.fi/faxconfig        |
| França             | www.hp.com/fr/faxconfig    |
| Alemanha           | www.hp.com/de/faxconfig    |
| Irlanda            | www.hp.com/ie/faxconfig    |
| Itália             | www.hp.com/it/faxconfig    |
| Noruega            | www.hp.no/faxconfig        |
| Holanda            | www.hp.nl/faxconfig        |
| Portugal           | www.hp.pt/faxconfig        |
| Espanha            | www.hp.es/faxconfig        |
| Suécia             | www.hp.se/faxconfig        |
| Suíça (francês)    | www.hp.com/ch/fr/faxconfig |
| Suíça (alemão)     | www.hp.com/ch/de/faxconfig |
| Reino Unido        | www.hp.com/uk/faxconfig    |
|                    |                            |

## Linha telefônica dedicada

Utilize esta seção se você planeja usar o seguinte tipo de linha telefônica para o fax:

- Linha telefônica dedicada (nenhum outro dispositivo, como um telefone ou secretária eletrônica, compartilha a linha).
- Linha telefônica dedicada sem dispositivos compartilhando a linha, mas com uma assinatura para um serviço de toque diferenciado da companhia telefônica.
- Sistema PBX (Private Branch Exchange) ou uma linha ISDN (Integrated Services Digital Network). Para obter mais informações sobre as linhas PBX ou ISDN, consulte o guia do usuário exibido na tela do Starter CD.

**NOTA:** Você não poderá receber faxes automaticamente se tiver um serviço de correio de voz no mesmo número de telefone utilizado para chamadas de fax. Você deverá receber faxes manualmente; isso significa que você deve estar disponível para atender pessoalmente a chamadas de fax de entrada. Se você deseja receber faxes automaticamente, entre em contato com a empresa telefônica para assinar um serviço de toque distintivo, ou para obter uma linha telefônica exclusiva para envio e recebimento de fax.

Configure o dispositivo para atender a chamadas de entrada manualmente. Pressione o botão **Auto Answer** (**Resposta automática**) até que a luz seja desligada.

- 1. Desconecte os dispositivos telefônicos da tomada do telefone à qual você está conectando o dispositivo.
- Conecte o cabo telefônico fornecido com o dispositivo entre a porta 1-LINE no dispositivo e a tomada do telefone.

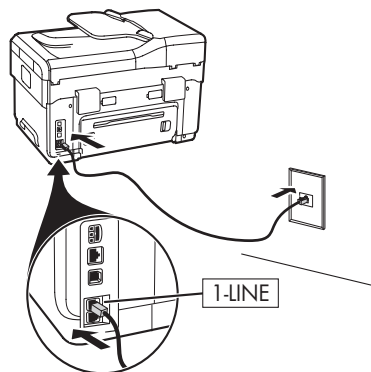

 Se assinar um serviço de toque diferenciado da companhia telefônica, altere a configuração do Padrão do tom de atendimento para o padrão assinado ao seu número de fax pela compainha telefônica, por exemplo, toques duplos ou triplos.

Para obter informações sobre como alterar essa confguração, consulte o guia do usuário exibido na tela do Starter CD.

**NOTA:** Seu dispositivo é configurado na fábrica para responder todos os padrões de toques. Se não configurar o para corresponder ao padrão de toque atribuído ao fax pela compainha telefônica, o dispositivo poderá atender tanto a chamadas de fax como de voz ou não atender nenhuma chamada.

## Linha telefônica compartilhada

Se o fax for compartilhar o telefone com outros dispositivos, como telefone, secretária eletrônica, computador/modem de ou caixa do ID do responsável pela chamada ou se possuir serviço de correio de voz incluso em sua linha, será necessário seguir as seguintes instruções para determinar como configurar o fax.

- 1. Siga as etapas para "Linha telefônica dedicada" na página 11.
- **2.** Conecte dispositivos adicionais à porta 2-EXT na parte traseira do dispositivo.

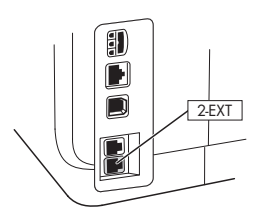

**3.** Utilize as tabelas a seguir para determinar o restante da configuração do fax.

## Uso da tabelas de configuração de fax

Utilize as tabelas de configuração de fax para auxiliá-lo na configuração da função do fax de seu dispositivo. Para utilizar as tabelas, siga estas etapas:

1 Determine como será utilizada a linha telefônica que o aparelha de fax usará:

- Voz e Fax (consulte Tabela 3-1)
- Fax e Internet (consulte Tabela 3-2)
- Voz, Fax e Internet (discagem) (consulte Tabela 3-3)
- Voz, Fax e Internet (DSL) (consulte Tabela 3-4)

Assim que determinar como deseja utilizar a linha telefônica, siga as seguintes etapas:

2 Na primeira linha, determine quais outros dispositivos compartilharão da linha telefônica com o produto multifunção (telefone, computador, secretária eletrônica).

3 Nas próximas linhas, determine se a linha telefônica possui algum serviço especial (correio de voz ou toque diferenciado) e se essa linha será usada com um computador; determine se possui um modem DSL ou dial-up.

• Forneça nas linhas seguintes um exemplo de qual configuração de fax se parece com aquela que conecta diversos dispositivos ao produto multifunção.

Na última linha da tabela há números correspondentes à tabela Instruções de configuração da página 15. Use a tabela Instruções de configuração para ajudar a configurar seu produto multifunção para que este funcione de modo mais efetivo com base no modo como seu produto está configurado.

**NOTA:** Siga os números que aparecem na última linha de cada tabela de configuração de fax. Executar as etapas fora da seqüência pode resultar em problemas na configuração de fax.

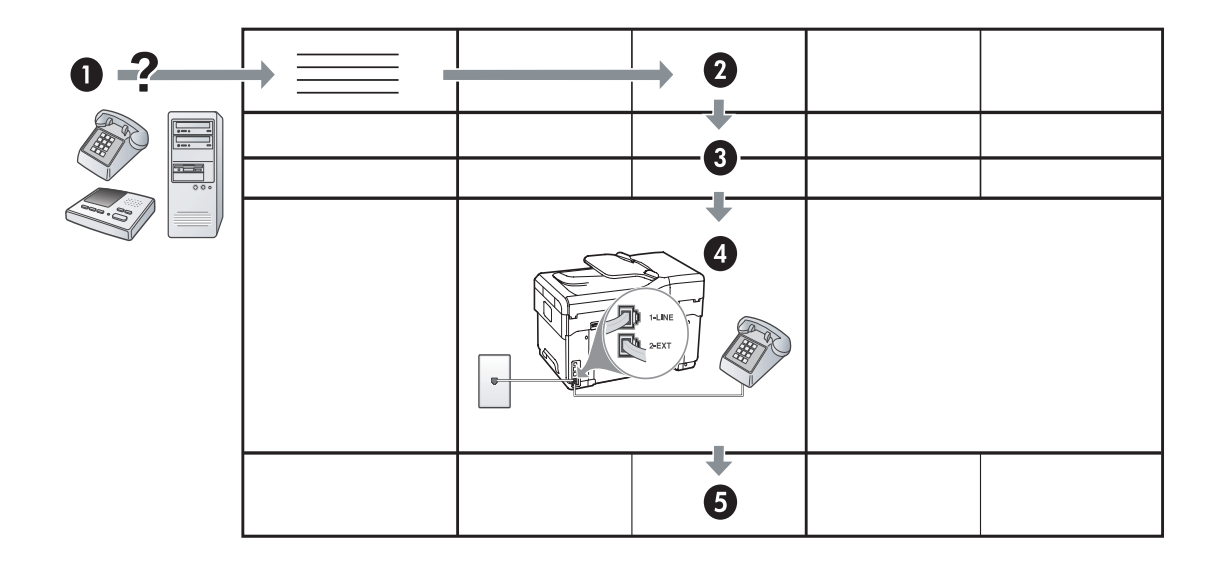

#### Tabela 3-1 Voz e Fax

| Que dispositivos você<br>conectará ao dispositivo? | Telefone                       |         | <ul><li>Telefone</li><li>Secretária eletrônica</li></ul> |                                |
|----------------------------------------------------|--------------------------------|---------|----------------------------------------------------------|--------------------------------|
| Sua linha tem                                      | Serviço de toque<br>distintivo |         |                                                          | Serviço de toque<br>distintivo |
| A configuração de seu fax                          |                                |         |                                                          |                                |
|                                                    | 1-LINE<br>2-EXT                |         | 1-LINE                                                   |                                |
| Então, siga o número da<br>configuração            | 3                              | 1, 9, 2 | 1, 7                                                     | 1, 9, 7                        |

#### Tabela 3-2 Fax e Internet

| Que dispositivos você<br>conectará ao dispositivo? | <ul><li>Computador</li><li>Modem</li></ul> |                       |
|----------------------------------------------------|--------------------------------------------|-----------------------|
| Sua linha telefônica é                             | Discagem                                   | DSL                   |
| A configuração de seu fax<br>se parece com esta    |                                            | Filtro DSL<br>Divisor |
| Então, siga o número da<br>configuração            | 4, 5, 1, 2, 6                              | 8, 1, 2, 6            |

|                                                       |                                                             |                             | -                                                                                              |                             |
|-------------------------------------------------------|-------------------------------------------------------------|-----------------------------|------------------------------------------------------------------------------------------------|-----------------------------|
| Que dispositivos você<br>conectará ao<br>dispositivo? | <ul><li>Telefone</li><li>Computador</li><li>Modem</li></ul> |                             | <ul> <li>Telefone</li> <li>Computador</li> <li>Modem</li> <li>Secretária eletrônica</li> </ul> |                             |
| Sua linha teletonica e                                | Discagem                                                    |                             | Discagem                                                                                       |                             |
| Sua linha tem                                         |                                                             | Serviço de toque distintivo |                                                                                                | Serviço de toque distintivo |
| A configuração de seu<br>fax se parece com<br>esta    |                                                             | Divisor<br>Divisor          |                                                                                                | Divisor                     |
| Então, siga o número da<br>configuração               | 4, 10, 5, 3                                                 | 4, 10, 5, 3, 9              | 4, 10, 5, 1, 7                                                                                 | 4, 10, 5, 1, 9, 7           |

 Tabela 3-3
 Voz, Fax e Internet (discagem)

#### Tabela 3-4 Voz, Fax e Internet (DSL)

| Que dispositivos você<br>conectará ao<br>dispositivo?<br>Sua linha telefônica é | <ul> <li>Telefone</li> <li>Computador</li> <li>Modem</li> </ul> |                             | <ul> <li>Telefone</li> <li>Computador</li> <li>Modem</li> <li>Secretária eletrônica</li> <li>DSL</li> </ul> |                             |
|---------------------------------------------------------------------------------|-----------------------------------------------------------------|-----------------------------|----------------------------------------------------------------------------------------------------|-----------------------------|
| Sua linha tem                                                                   |                                                                 | Serviço de toque distintivo |                                                                                                    | Serviço de toque distintivo |
| A configuração de seu<br>fax se parece com<br>esta                              | Filtro DSL<br>Divisor                                           |                             | Filtro DSL<br>Divisor                                                                                       |                             |
| Então, siga o número da<br>configuração                                         | 8, 3                                                            | 8, 3, 9                     | 8, 1, 7                                                                                                    | 8, 1, 9, 7                  |

| Número da                   | Instruções de configuração                                                                                                    |
|-----------------------------|----------------------------------------------------------------------------------------------------|
| configuração                |                                                                                                    |
| 1                           | Configure o dispositivo para atender chamadas de entrada automaticamente. Pressione o botão <b>Auto</b><br><b>Answer (Resposta automática)</b> até que a luz seja acesa.                                                                                                    |
| 2                           | (Opcional) Altere a configuração Toques para atender para um ou dois toques.                                                                                                    |
|                             | Para obter informações sobre como alterar essa confguração, consulte o guia do usuário exibido na<br>tela do Starter CD.                                                                                                    |
| 3                           | Determine como você deseja que o dispositivo atenda as chamadas: automática ou manualmente.                                                                                                    |
|                             | <ul> <li>Se você configurar o dispositivo para atender chamadas automaticamente, ela atenderá chamadas<br/>e receberá faxes. O dispositivo não distingüirá entre chamadas de fax e de voz nesse caso; se<br/>você suspeitar que a chamada seja de voz, deverá atender antes que o dispositivo atenda a<br/>chamada.</li> </ul>                                                                                                    |
|                             | Para atender chamadas de fax automaticamente, pressione o botão <b>Auto Answer (Resposta Automática)</b> até que a luz seja acesa.                                                                                                    |
|                             | • Se você configurar o dispositivo para receber faxes manualmente, deverá estar disponível para atender pessoalmente chamadas de fax de entrada, ou o dispositivo não poderá receber faxes.                                                                                                    |
|                             | Para atender chamadas de fax manualmente, pressione o botão <b>Resposta automática</b> até que a luz seja desligada.                                                                                                    |
| <b>4</b><br>(Modem dial-up) | Como o modem do PC compartilha a mesma linha telefônica com o dispositivo, você não poderá<br>utilizar o modem de PC e o dispositivo simultaneamente. Por exemplo, não será possível acessar<br>o dispositivo para fax se você estiver utilizando o modem do PC para enviar um e-mail ou acessar<br>a Internet.                                                                                                    |
| 5<br>(Modem dial-up)        | Se o software do modem do PC estiver configurado para receber faxes no computador<br>automaticamente, desative essa configuração.                                                                                                    |
|                             | <b>Cuidado:</b> Se não desativar a configuração de recebimento automático de fax no software do modem para computador, o dispositivo não poderá receber faxes.                                                                                                    |
| 6                           | Quando o telefone tocar, o dispositivo atenderá automaticamente após o número de toques definido<br>na configuração Toques para atender. Em seguida, ela começará a emitir tons de recepção de fax<br>para a máquina de envio de fax, e receberá o fax.                                                                                                    |
| 7                           | Configure sua secretária eletrônica para atender após quatro ou menos toques.                                                                                                    |
| (Secretária eletrônica)     | Altere a configuração Toques para atender em seu dispositivo para seis toques.                                                                                                    |
|                             | Quando o telefone tocar, a secretária eletrônica atenderá após o número de toques definido, e<br>reproduzirá sua saudação gravada. O dispositivo monitorará a chamada durante esse tempo,<br>"escutando" os tons de fax. Se forem detectados tons de fax de entrada, o dispositivo emitirá tons de<br>recepção de fax e receberá o fax; se não houver tons de fax, o dispositivo interromperá a<br>monitoração, e a secretária eletrônica poderá gravar uma mensagem de voz. |
| 8                           | <b>Somente linhas DSL.</b> Será necessário adquirir filtros DSL adicionais para todos os dispositivos (telefone, computador) que compartilhem a linha telefônica DSL.                                                                                                    |

| 9                 | Altere a configuração do Padrão do tom de atendimento para o padrão assinado ao seu número de                                                                                                    |  |  |
|-------------------|----------------------------------------------------------------------------------------------------|--|--|
| (Serviço de toque | fax pela compainha telefônica, por exemplo, toques duplos ou triplos.                                                                                                    |  |  |
| distinto)         | Para obter informações sobre como alterar essa confguração, consulte o guia do usuário exibido na tela do Starter CD.                                                                                                    |  |  |
|                   | OBSERVAÇÃO: Seu dispositivo é configurado na fábrica para responder todos os padrões de toques.                                                                                                    |  |  |
|                   | Se não configurar o para corresponder ao padrão de toque atribuído ao fax pela compainha                                                                                                    |  |  |
|                   | reletonica, o dispositivo podera atender tanto a chamadas de tax como de voz ou não atender                                                                                                    |  |  |
| 10                | Hé duas maneiras diferentes para configurar o dispecitivo com o seu computador do acordo com                                                                                                    |  |  |
|                   | o número de portas telefônicas que ele possui. Também serão necessários cabos de telefone (pelo<br>menos três, se seu computador possuir somente uma porta telefônica e dois se o computador possuir<br>duas portas).                                                                                                    |  |  |
|                   | Antes de começar, verifique se o computador tem uma ou duas portas telefônicas:                                                                                                    |  |  |
|                   | Computador com uma porta telefônica                                                                                                    |  |  |
|                   | Se o computador possui somente uma porta telefônica, você deverá comprar um divisor paralelo<br>(também chamado de acoplador). Um divisor paralelo tem uma porta RJ-11 na parte frontal e duas na<br>parte traseira. <b>Não</b> utilize um divisor telefônico de duas linhas, um divisor serial nem um divisor<br>paralelo que tenha duas portas RJ-11 na parte frontal e um plugue na parte traseira. É possível adquirir<br>um divisor paralelo em uma loja de eletrônicos que cuida de acessórios de telefone. |  |  |
|                   | 1. Conecte uma extremidade do cabo de telefone que acompanha o dispositivo à tomada de telefone e a outra à porta 1-LINE do dispositivo.                                                                                                    |  |  |
|                   | 2. Conecte uma extremidade do segundo cabo à porta 2-EXT do dispositivo e a outra à parte frontal do divisor paralelo (a extremidade com a única porta telefônica).                                                                                                    |  |  |
|                   | 3. Conecte uma extremidade do terceiro cabo de telefone na parte traseira do divisor paralelo (a extremidade com duas portas telefônicas) e a outra ao computador.                                                                                                    |  |  |
|                   | 4. Conecte uma extremidade do quartro cabo de telefone à última porta aberta no divisor paralelo e a outra ao telefone ou secretária eletrônica. Se estiver conectando o telefone e a secretária eletrônica, conecte o quarto cabo de telefone à secretária eletrônica e utilize um quinto cabo para conectá-la ao telefone.                                                                                                    |  |  |
|                   | <b>OBSERVAÇÃO:</b> Se você não conectar a secretária eletrônica dessa forma, os sinais emitidos pelo<br>aparelho de fax do remetente poderão ser registrados na secretária e talvez não seja possível<br>receber faxes com seu dispositivo.                                                                                                    |  |  |
|                   | Computador com duas portas telefônicas                                                                                                    |  |  |
|                   | Se seu computador possuir duas portas telefônicas, conclua as etapas a seguir para conectar o dispositivo ao computador:                                                                                                    |  |  |
|                   | <ol> <li>Conecte uma extremidade do cabo de telefone que acompanha o dispositivo à tomada de telefone<br/>e a outra à porta 1-LINE do dispositivo.</li> </ol>                                                                                                    |  |  |
|                   | <ol> <li>Conecte uma extremidade do segundo cabo de telefone à porta 2-EXT do dispositivo e a outra à porta IN do computador.</li> </ol>                                                                                                    |  |  |
|                   | 3. Conecte uma extremidade do quartro cabo de telefone à porta OUT do computador e a outra ao telefone ou secretária eletrônica. Se estiver conectando o telefone e a secretária eletrônica, conecte o terceiro cabo de telefone à secretária eletrônica e conecte-a ao telefone.                                                                                                    |  |  |
|                   | <b>OBSERVAÇÃO:</b> Se você não conectar a secretária eletrônica dessa forma, os sinais emitidos pelo<br>aparelho de fax do remetente poderão ser registrados na secretária e talvez não seja possível<br>receber faxes com seu dispositivo.                                                                                                    |  |  |
|                   |                                                                                                    |  |  |

Se estiver conectando o dispositivo diretamente a um computador, instale o software do dispositivo e execute o Assistente de configuração de fax (Windows) ou o HP Device Manager (Mac OS). Também será possível ativar essas ferramentas a partir da Central de Soluções (Windows) ou do HP Device Manager (Mac OS) posteriormente. Utilize essas ferramentas para configurar o cabeçalho do fax, a região/país, a data e a hora.

Além disso, é possível definir as configurações de fax a partir do servidor da Web incorporado (EWS). Para obter informações sobre o EWS, consulte página 32.

Também é possível definir essas configurações a partir do painel de controle. Para obter informações sobre o painel de controle, consulte o guia do usuário exibido na tela do Starter CD.

# Configurar entradas de discagem rápida

É possível armazenar números de fax ou grupos de números de fax como entradas de discagem rápida. As entradas de discagem rápida de 1 a 5 são associadas aos cinco botões correspondentes de discagem rápida no painel de controle. Essa atribuição permite que você disque esses números rapidamente utilizando o painel de controle.

Além de utilizar o painel de controle, é possível configurar as entradas de discagem rápida usando o servidor da Web incorporado e o software HP Photosmart . Para obter informações, consulte o guia do usuário exibido na tela do Starter CD.

# Para configurar entradas de discagem rápida

- 1. No painel de controle, pressione Configurar.
- Selecione Speed Dial Setup (Configuração de discagem rápida) e execute um dos procedimentos a seguir:
  - Para adicionar ou alterar uma entrada: Selecione Discagem rápida individual ou Discagem rápida de grupo e pressione as teclas de seta a fim de mover para um número de entrada não utilizado ou digite um número no teclado numérico. Digite o número de fax e pressione OK. Inclua todas as pausas ou outros

números necessários, como um código de área, um código de acesso para números fora do sistema PBX (geralmente 9 ou 0) ou um prefixo de longa distância. Digite o nome utilizando o teclado numérico e pressione **OK**.

• Para excluir uma entrada ou todas as entradas: Selecione Excluir discagem rápida, pressione as teclas de seta para realçar a entrada que deseja excluir, em seguida, pressione OK.

## Testar configuração do fax

Você pode testar a cofiguração do fax para verificar o status do dispositivo e certificar-se de que ela esteja configurada adequadamente para fax. Execute este teste depois de concluir a configuração do dispositivo para fax. O teste faz o seguinte:

- Testa o hardware do fax
- Verifica se o tipo correto de cabo telefônico está conectado ao dispositivo
- Verifica se o cabo telefônico está conectado à porta correta
- Verifica o tom de discagem
- Verifica se a linha telefônica está ativa
- Testa o status da conexão da linha telefônica

O dispositivo imprime um relatório com os resultados do teste. Se o teste falhar, examine no relatório as informações sobre como corrigir o problema e execute o teste novamente. Para obter informações adicionais sobre solução de problemas, consulte o "Solucionando problemas de fax (opcional)" na página 30.

## Para testar a configuração do fax

- Configure o dispositivo para fax de acordo com as instruções de configuração específicas para sua casa ou escritório.
- Verifique se os cartuchos de tinta e os cabeçotes de impressão estão instalados e se o papel inteiro está carregado na bandeja de entrada antes de iniciar o teste.
- 3. No painel de controle, pressione Setup (Configurar).
- 4. Selecione Tools (Ferramentas) e Run Fax Test (Executar teste de fax).

O dispositivo exibirá o status do teste no visor e imprimirá um relatório.

- 5. Verifique o relatório.
  - Se o teste for bem-sucedido e se os problemas de fax continuarem, verifique as configurações de fax listadas no relatório e se estão corretas. Uma configuração de fax em branco ou incorreta pode causar problemas de fax.
  - Se o teste falhar, verifique o relatório para obter mais informações sobre como corrigir os problemas encontrados.

## 4 Configurar o recurso de Arquivamento digital direto para digitalização (opcional)

O recurso de Arquivamento digital direto permite que você digitalize documentos diretamente em várias pastas compartilhadas (até 10) em sua rede. Com o Arquivamento digital direto, você não precisa de nenhum software de digitalização. Além disso, você não precisa digitalizar arquivos do seu computador e transferi-los para a pasta de rede designada.

**NOTA:** O recurso de Arquivamento digital direto está disponível com os modelos de multifunção HP Officejet L7600/L7700 conectados diretamente à rede por uma conexão sem fio ou por um cabo de Ethernet.

**NOTA:** O recurso de Arquivamento digital direto não oferece suporte ao Windows Active Directory.

## Informações necessárias

Para configurar o Arquivamento digital direto, são necessárias as seguintes informações:

• O endereço IP atribuído ao multifunção.

Quando você pressiona o botão de Arquivamento digital no painel de controle do multifunção pela

## Arquivamento digital direto... em ação!

Recentemente, uma pequena empresa de desenho gráfico começou a gerenciar suas faturas, seus contratos e seus relatórios de despesas eletronicamente com o Arquivamento digital direto. Agora, em vez de arquivar faturas e outros documentos, o gerente do escritório usa o multifunção para criar uma cópia eletrônica que é automaticamente armazenada em um computador na rede do escritório.

#### Configurando...

O gerente do escritório pediu a um dos funcionários especialistas em TI do escritório para configurar o Arquivamento digital direto.

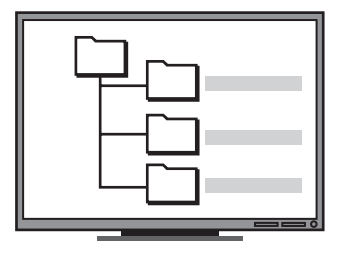

Primeiro, o funcionário de TI criou três pastas separadas (chamadas "Faturas", "Contratos" e "Relatórios de Despesas") no computador que seriam usadas para armazenar os documentos.

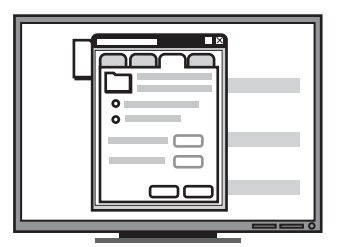

Em seguida, ele alterou as permissões de acesso nessas pastas para que o multifunção pudesse salvar os arquivos nos diretórios apropriados. primeira vez, o endereço IP é listado no final das instruções que aparecem na tela.

Privilégios apropriados na rede.

Você deve poder criar uma pasta e alterar as permissões de acesso para a pasta.

 O nome do computador onde a pasta está localizada

Para obter informações sobre como encontrar o nome do computador, consulte a documentação para seu sistema operacional.

• O endereço de rede para a pasta.

Os endereços da rede são normalmente escritos neste formato: \\meupc\pastacompartilhada

• Um nome de usuário e uma senha para a rede.

Por exemplo, o nome de usuário e a senha do Windows NT usados para efetuar logon na rede.

## Etapa 1: Criar e compartilhar uma pasta na rede

**NOTA:** Para usar o Arquivamento digital direto, a pasta que você está usando já deve existir em um computador conectado à rede. Você não pode criar uma pasta a partir do painel de controle do multifunção.

- 1. Crie uma pasta em um computador conectado à rede.
- 2. Compartilhe a pasta.

Verifique se as preferências da pasta fornecem acesso de leitura e gravação.

Para obter mais informações sobre como criar pastas na rede e configurar as preferências de pasta, consulte a documentação do seu sistema operacional.

| (b) |
|-----|
|     |
|     |
|     |
|     |
|     |

Finalmente, ele usou o servidor da Web incorporado (EWS) para configurar os atalhos (chamados "discagens rápidas") para cada uma dessas pastas

#### Testando...

Após o funcionário de TI ter terminado de configurar o Arquivamento digital direto, o gerente do escritório decidiu criar uma cópia eletrônica de uma fatura.

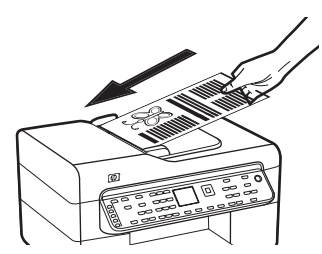

Primeiro, ele carregou o documento no multifunção, como o faria se estivesse fazendo uma cópia.

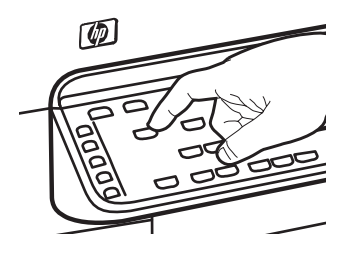

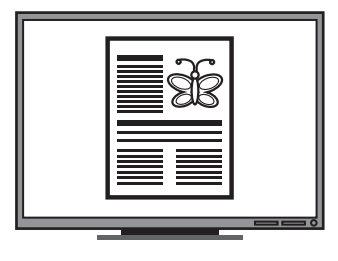

Em seguida, pressionou o botão Arquivamento digital no painel de controle do multifunção e as discagens rápidas que o funcionário de TI havia configurado no EWS apareceram na tela.

Finalmente, o gerente selecionou a opção "Faturas" e pressionou o botão Digitalizar.

O multifunção digitalizou o documento e o transmitiu diretamente à pasta de faturas no computador.

## Etapa 2: Configurar um atalho para a pasta na rede

Links entre o multifunção e a pasta da rede são chamados de "Discagens rápidas do Arquivamento digital direto". Você cria e gerencia essas discagens rápidas usando o servidor da Web incorporado (EWS) para o multifunção.

**NOTA:** Para obter mais informações sobre como usar o EWS, consulte "Servidor Web incorporado" na página 32 ou o guia do usuário na tela do Starter CD.

- Abra um navegador da Web suportado (como o Microsoft Internet Explorer, Netscape, Opera, Mozilla Firefox ou Safari) em seu computador.
- Digite o endereço IP atribuído ao multifunção. (Para obter mais informações, consulte "Informações necessárias".)

Por exemplo, se o endereço IP for 123.123.123.123, digite o seguinte endereço no navegador da Web: http://123.123.123.123

A página do EWS aparece na janela do navegador da Web.

- 3. Clique na guia Configurações.
- 4. Em Catálogo de endereços, clique em Discagem rápida do Arquivamento digital direto.
- Na Discagem rápida do Arquivamento digital direto, defina as configurações para a nova discagem rápida no EWS, incluindo o seguinte:
  - Codinome: Adicione um codinome para a pasta. Após ter configurado o Arquivamento digital direto, esse nome aparecerá na tela do painel de controle do multifunção quando você pressionar o botão Arquivamento digital.
  - **Caminho da rede:** O caminho da rede para a pasta. Os caminhos da rede são normalmente escritos neste formato:

\\meupc\pastacompartilhada. Além disso, você pode inserir o endereço IP atribuído ao multifunção neste formato: \\123.123.123.123.

 Nome de usuário e senha: O nome de usuário e a senha usados ao efetuar logon no seu computador. O nome de usuário é normalmente escrito em um destes formatos: Bob, BOBSPC\Bob, BOBDOMAIN\Bob

- Número de identificação pessoal (PIN): Você pode atribuir um PIN opcional para ajudar a impedir que pessoas não autorizadas usem a discagem rápida. Após você definir o PIN, o painel de controle do multifunção o solicita sempre que a discagem rápida é utilizada. Para desativar o PIN, deixe o campo dele em branco.
- Configurações de digitalização: As configurações de digitalização para a discagem rápida, como tipo de documento e opções de digitalização frente e verso, são usadas sempre que essa discagem rápida é selecionada.
- 6. Clique em Adicionar.

A entrada é adicionada ao Catálogo de endereços de Discagem rápida do arquivamento digital direto.

## Etapa 3: Testar e usar o Arquivamento digital direto

- 1. Coloque o documento sobre o vidro do scanner ou no ADF.
- 2. Pressione Arquivamento digital.
- Pressione o botão de discagem rápida do Arquivamento digital direto que corresponde à discagem rápida desejada.

Se solicitado, digite o PIN para a discagem rápida.

4. Pressione Iniciar digitalização.

**NOTA:** A conexão pode demorar alguns minutos, dependendo do tráfego na rede e da velocidade de conexão.

**NOTA:** Verifique a solução de problemas para "Active directory".

## 5 Configurar o dispositivo para comunicação sem fio (opcional)

**NOTA:** A comunicação sem fio está disponível em alguns modelos do dispositivo.

Este capítulo fornece instruções para configuração do dispositivo para comunicação sem fio utilizando:

- O painel de controle: Utilize os menus do visor para configurar a comunicação sem fio.
- Software no Starter CD: Utilize um cabo de rede para conectar temporariamente a rede e configurar comunicação sem fio utilizando o software no Starter CD.

Para obter informações sobre as formas de configurar o dispositivo para comunicação sem fio, consulte o guia do usuário na tela no Starter CD.

## Informações necessárias

Antes de instalar o software do dispositivo, pode ser necessário localizar as configurações da rede. Obtenha as informações a partir dos administradores do sistema ou conclua as seguintes tarefas:

- Obtenha o nome da rede (SSID) e o modo de comunicação (infra-estrutura ou ad hoc) no utilitário de configuração para o Wireless Access Point (WAP) da rede ou da placa de rede do computador.
- Encontre o tipo de criptografia usado pela rede, como Wired Equivalent Privacy (WEP) ou Wi-Fi<sup>®</sup> Protected Access (WPA).
- Encontre a senha de segurança ou a chave de criptografia do dispositivo sem fio.

# Entendendo configurações de rede sem fio 802.11

## Nome da rede (SSID)

Por padrão, o dispositivo procura pelo nome da rede sem fio ou do Service Set Identifier (SSID) chamado "hpsetup". Sua rede pode ter um SSID diferente.

## Modo de comunicação

Existem duas opções do modo de comunicação:

**Ad hoc:** Em uma rede ad hoc, o dispositivo é configurada para modo de comunicação ad hoc e se comunica diretamente com outros dispositivos sem fio sem o uso de um ponto de acesso sem fio (WAP):

Todos os dispositivos na rede ad hoc devem:

- Ser compatíveis com 802.11
- Ter o modo de comunicação ad hoc
- Ter o mesmo nome de rede (SSID)
- Estar na mesma sub-rede e no mesmo canal
- Ter as mesmas configurações de segurança de 802.11

**Infra-estrutura (recomendado):** Em uma rede de infraestrutura, o dispositivo é configurada com o modo de comunicação de tipo infra-estrutura e passa a comunicar-se com outros dispositivos da rede (com fio ou sem fio) por meio de um WAP. Os WAPs geralmente atuam como roteadores ou gateways em redes menores.

## Configurações de segurança

Para obter as configurações disponíveis para o dispositivo, consulte a página de Configuração de rede em "Conhecendo a página de configuração" no guia do usuário exibido na tela no Starter CD. Para obter mais informações sobre segurança sem fio, visite www.weca.net/opensection/pdf/ whitepaper\_wifi\_security4-29-03.pdf.

Autenticação de rede: A configuração padrão de fábrica do dispositivo é Aberto, que não requer segurança para autorização ou criptografia. Outros valores possíveis são OpenThenShared, Shared e WPA-PSK (Chave pré-compartilhada Wi-Fi<sup>®</sup> Protected Access).

- WPA aumenta o nível de proteção de dados pelo ar e controle de acesso em redes Wi-Fi existentes e futuras. Ele resolve todas as fraquezas conhecidas do WEP, o mecanismo de segurança original nativo no padrão 802.11.
- WPA2 é a segunda geração de segurança WPA; fornecendo aos usuários empresariais e consumidores de Wi-Fi um alto nível de segurança para que somente usuários autorizados possam acessar suas redes sem fio.

#### Criptografia de dados:

- O Wired Equivalent Privacy (WEP) proporciona segurança, criptografando os dados enviados por ondas de rádio de um dispositivo sem fio para outro. Os dispositivos de uma rede habilitada para WEP utilizam chaves WEP para codificar os dados. Se a rede utiliza o WEP, você deve conhecer as chaves WEP utilizadas.
- WPA usa o TKIP (Temporal Key Integrity Protocol) para criptografia e emprega autenticação 802.1X com um dos tipos de EAP (Extensible Authentication Protocol) padrão disponíveis hoje.
- WPA2 fornece um esquema de criptografia novo, o AES (Advanced Encryption Standard). AES é definido em CCM (counter cipher-block chaining mode) e suporta IBSS (Independent Basic Service Set) para habilitar a segurança entre estações de trabalho clientes operando em modo ad hoc.

## NOTAS

- Certifique-se de que o dispositivo não está conectada à rede com um cabo de rede.
- O dispositivo de envio possui recursos embutidos 802.11 ou uma placa sem fio 802.11 instalada.
- A HP recomenda que o dispositivo e os computadores que a utilizam estejam na mesma subrede.

## Configure o dispositivo para comunicação sem fio utilizando o painel de controle

**NOTA:** Para utilizar esse método, é necessária uma rede sem fio configurada e em execução.

- 1. No painel de controle, pressione o botão **Setup** (Configurar).
- 2. Pressione um botão de seta para ir para Network (Rede), e pressione OK.
- Pressione um botão de seta para ir para Wireless Setup Wizard (Assistente de configuração sem fio), e pressione OK.
- Siga as instruções no visor para concluir a configuração.

Se você tiver qualquer problema, consulte "Solucionando problemas de rede (apenas alguns modelos)" na página 28.

## Configure o dispositivo para comunicação sem fio utilizando software

## No Windows

- 1. Remova a tampa protetora do conector de rede do dispositivo.
- 2. Conecte temporariamente o dispositivo a uma porta disponível no hub, switch ou roteador da rede com um cabo de rede (vendido separadamente).

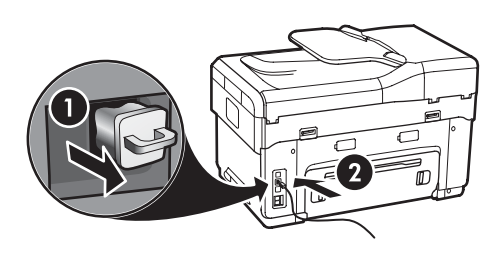

**3.** Feche todos os aplicativos em execução no sistema do computador.

 Insira o Starter CD na unidade de CD. Você deve executar o programa de instalação pelo menos uma vez no Starter CD e criar uma conexão sem fio.

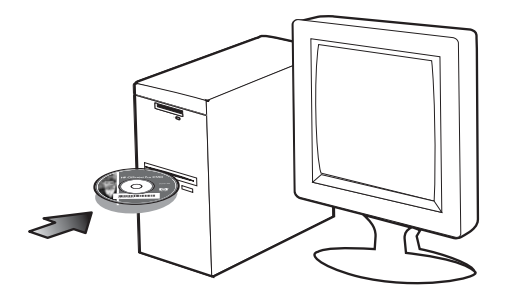

Se o menu do CD não for iniciado automaticamente, clique duas vezes no ícone de instalação no Starter CD.

- 5. No menu do CD, clique em Instalar e siga as instruções exibidas na tela.
- 6. Na tela Tipo de conexão, selecione Sem fio e clique em Avançar.
- Siga as instruções exibidas na tela para concluir a instalação e, quando solicitado, desconecte o cabo.

Se você tiver qualquer problema, consulte "Solucionando problemas de rede (apenas alguns modelos)" na página 28.

## Para Mac OS

- Abra o Assistente de configuração do AirPort e siga as instruções exibidas na tela para unir uma rede sem fio existente (hpsetup).
- Clique duas vezes no ícone de instalação do Starter CD e siga as instruções exibidas na tela.
- Quando solicitado, clique em Printer Setup Utility (Utilitário de configuração da impressora) para adicionar o dispositivo.

Se você tiver qualquer problema, consulte "Solucionando problemas de rede (apenas alguns modelos)" na página 28.

# 6 Solução de problemas

Esta seção fornece sugestões para solução dos problemas mais comuns associados à instalação de hardware e software.

Para obter informações mais recentes, consulte o arquivo Leiame e as notas de versão no Starter CD, ou visite o site da Web de assistência ao produto em www.hp.com/support.

# Solucionando problemas de instalação

Esta seção fornece sugestões para solução dos problemas mais comuns associados à instalação de hardware e software.

## Sugestões de instalação de hardware

Verifique o dispositivo

- Certifique-se de que toda a fita e o material de embalagem tenham sido removidos dentro e fora do dispositivo.
- Verifique se o papel está carregado corretamente na bandeja e não está congestionado no dispositivo.
- Certifique-se de que nenhuma luz esteja acesa ou piscando, exceto a luz Liga/Desliga, que deve estar ligada. Se a luz Attention (Atenção) estiver piscando, verifique as mensagens no painel de controle. Ao ser ligado pela primeira vez, o dispositivo demora aproximadamente 45 segundos para ficar pronto.
- Verifique se o painel de acesso traseiro ou o duplexador estão encaixados corretamente.
- Verifique se o dispositivo pode imprimir uma página de diagnóstico de autoteste. Para obter mais informações, consulte "Página de Diagnóstico de autoteste" na página 32.

#### Verifique as conexões de hardware

 Verifique se os fios e cabos que você está utilizando estejam em bom estado.

- Certifique-se de que o cabo de força esteja firmemente conectado ao dispositivo e a uma tomada elétrica em funcionamento.
- Certifique-se de que o fio telefônico esteja conectado à porta 1-LINHA.

## Verifique os cabeçotes de impressão e os cartuchos de tinta

- Certifique-se de ter removido as tampas laranjas dos cabeçotes de impressão.
- Certifique-se de que todos os cabeçotes de impressão e os cartuchos de tinta estejam firmemente instalados no slot codificado por cores correto. Pressione-os firmemente para assegurar o contato adequado. O dispositivo não funciona se os cabeçotes de impressão não estiverem instalados.
- Verifique se a trava do cabeçote de impressão e todas as tampas estão fechadas.
- Se o visor mostrar uma mensagem de erro do cabeçote de impressão, limpe os contatos nos cabeçotes de impressão. Para obter mais informações, consulte o guia do usuário na tela do Starter CD.

# Sugestões de instalação de software

#### Verificar o sistema do computador

- Certifique-se de que o computador esteja executando um dos sistemas operacionais suportados. Para obter mais informações, consulte o guia do usuário na tela do Starter CD.
- Certifique-se de que o computador atenda aos requisitos mínimos do sistema. Para obter mais informações, consulte o guia do usuário na tela do Starter CD.

#### Verificar preliminares de instalação

- Certifique-se de utilizar o Starter CD que contém o software de instalação correto para o sistema operacional.
- Antes de instalar o software, verifique se todos os demais programas estão fechados.

- Se o computador não reconhecer o caminho digitado para a unidade de CD-ROM, certifique-se de especificar a letra de unidade correta.
- Se o computador não reconhecer o Starter CD na unidade de CD-ROM, verifique se o Starter CD está danificado. É possível fazer o download do driver do dispositivo no endereço www.hp.com/support..
- No Gerenciador de dispositivos do Windows, verifique se os drivers USB não foram desabilitados.
- Se você estiver utilizando o Windows e o computador não detectar o dispositivo, execute o utilitário de desinstalação (util\ccc\uninstall.bat no CD de inicialização) para executar a desinstalação do driver do dispositivo. Reinicie o computador e instale novamente o driver do dispositivo.

## Solucionando problemas de rede (apenas alguns modelos)

**NOTA:** Depois de corrigir os problemas a seguir, execute o programa de instalação novamente.

# Solução de problemas gerais de rede

- Se não for possível instalar o software do software do dispositivo, verifique se:
  - Todas as conexões de cabo ao computador e à idispositivo estão firmes.
  - A rede está operante e o hub de rede está ligado.
  - Todos os aplicativos, incluindo os programas antivírus, anti-spyware e firewalls são fechados ou desativados nos computadores com Windows.
  - Certifique-se de que o dispositivo esteja instalada na mesma subrede dos computadores que utilizarão o dispositivo.
  - Se o programa de instalação não detectar o dispositivo, imprima a página de rede (consulte "Para imprimir a página de Configuração da rede" na página 32) e insira o endereço IP manualmente no programa de instalação.

Se você estiver usando um computador que executa o Windows, certifique-se de que as portas de rede criadas no driver do dispositivo correspondem ao endereço IP do dispositivo: 1) Imprima a página de configuração da rede do dispositivo.

2) Na área de trabalho do Windows, clique em **Iniciar**, aponte para **Configurações** e clique em **Impressoras** ou **Impressoras e faxes**.

Οu

Clique em **Iniciar**, **Painel de controle** e duas vezes em **Impressoras**.

3) Clique com o botão direito do mouse no ícone do dispositivo, clique em **Propriedades** e clique na guia **Portas**.

Οu

Clique com o botão direito do mouse no ícone do dispositivo, clique em **Executar como administrador**, **Propriedades**, **Continuar** e na quia **Portas**.

4) Selecione a porta TCP/IP para o dispositivo e clique em **Configurar porta**.

5) Compare o endereço IP listado na caixa de diálogo e verifique se corresponde ao endereço IP listado na página de configuração de rede. Se os endereços de IP forem diferentes, altere o endereço IP na caixa de diálogo para que corresponda ao da página de Configuração da rede.

6) Clique em **OK** duas vezes para salvar as configurações e fechar as caixas de diálogo.

# Problemas na conexão com uma rede com fio

- Se o indicador luminoso de link no conector de rede não acender, verifique se todas as condições listadas acima em "Solução de problemas gerais de rede" foram atendidas.
- Embora não seja recomendado atribuir um endereço IP estático ao dispositivo, isso permite solucionar alguns problemas de instalação, como conflito com um firewall pessoal. Para obter mais informações, consulte o guia do usuário na tela do Starter CD.

## Solucionando problemas de rede (apenas alguns modelos)

Se o dispositivo não puder se comunicar com a rede após concluir a configuração sem fio e a instalação do software, execute uma ou mais das seguintes tarefas.

## Verifique as configurações de comunicação sem fio

- Certifique-se de que a placa sem fio do computador está configurada com o perfil sem fio correto. Um perfil sem fio é um conjunto de configurações de rede exclusivas de uma determinada rede. Uma única placa sem fio pode conter vários perfis sem fio, por exemplo, um para uma rede residencial e outro para uma rede do escritório. Abra o utilitário de Configuração da placa de rede instalada no computador e verifique se o perfil selecionado é o perfil da rede do dispositivo.
- Certifique-se de que as configurações de rede do dispositivo correspondem às da rede. Para localizar as configurações de rede, execute um dos seguintes procedimentos:
  - Comunicação de tipo infra-estrutura: Abra o utilitário de Configuração do ponto de acesso sem fio (WAP).
  - Comunicação de tipo ad hoc: Abra o utilitário de Configuração da placa de rede instalada no computador.
- Compare as configurações de rede com aquelas que aparecem na página de configuração de rede do dispositivo (consulte "Para imprimir a página de Configuração da rede" na página 32) e observe as diferenças. Possíveis problemas incluem o seguinte:
  - Os endereços de hardware dos filtros WAP (endereços MAC). Consulte "Adicione endereços de hardware a um ponto de acesso sem fio (WAP)" na página 28.
  - Uma destas configurações do dispositivo podem estar incorretas: modo de comunicação, nome da rede (SSID), canal (redes ad hoc somente), tipo de autenticação, criptografia. Consulte "Entendendo configurações de rede sem fio 802.11" na página 23.
  - Imprima um documento. Se o documento ainda não for impresso, redefina as configurações do rede do dispositivo (consulte "Redefina as

configurações da rede" na página 29) e reinstale o software do dispositivo.

Se as configurações de rede sem fio estiverem corretas, o computador poderá ser associado a outra rede sem fio. Verifique se o computador está associado à mesma rede sem fio do dispositivo.

Os usuários podem garantir isso verificando as configurações sem fio em seus respectivos computadores. Além disso, verifique se os computadores têm acesso à rede sem fio.

Se as configurações de rede sem fio estiverem incorretas, siga estas etapas para corrigir as configurações do dispositivo:

- 1. Conecte o dispositivo à rede com um cabo de rede ou ao computador, utilizando o cabo de rede.
- 2. Abra o servidor Web incorporado do dispositivo.
- 3. Clique na guia Rede e, em seguida, em Sem fio (802.11) no painel esquerdo.
- Utilize o assistente de Configuração sem fio na guia Configuração sem fio para alterar as configurações do dispositivo, de modo que correspondam às configurações da rede.
- **5.** Feche o servidor Web incorporado do dispositivo e desconecte o cabo de rede do dispositivo.
- **6.** Desinstale o software do dispositivo completamente e reinstale o software.

## Adicione endereços de hardware a um ponto de acesso sem fio (WAP)

A filtragem MAC é um recurso de segurança na qual um ponto de acesso sem fio (WAP) é configurado com uma lista de endereços MAC (também chamados "endereços de hardware") de dispositivos com permissão para acessar a rede por meio do WAP. Se o WAP não tiver o endereço de hardware do dispositivo que está tentando acessar a rede, negará o acesso. Se o WAP filtra endereços MAC, o endereço MAC do dispositivo deve ser adicionado à lista de endereços MAC aceitos do WAP.

- Imprima a página de Configuração da rede. Consulte "Para imprimir a página de Configuração da rede" na página 32.
- Abra o utilitário de configuração do WAP e adicione o endereço de hardware da dispositivo à lista de endereços MAC aceitos.

## Redefina as configurações da rede

Se o dispositivo ainda não conseguir se comunicar com a rede, redefina as configurações de rede do dispositivo.

- 1. Pressione Setup (Configurar). Pressione um botão de seta para ir para Network (Rede), e pressione OK.
- Pressione um botão de seta para ir para Restore Network Defaults (Restaurar padrões de rede), e pressione OK.
- Imprima a página de Configuração da rede e verifique se as configurações foram redefinidas. Consulte "Para imprimir a página de Configuração da rede" na página 32.

Por padrão, o nome da rede (SSID) é "hpsetup" e o modo de comunicação é "ad hoc".

## Solucionando problemas de Arquivamento digital direto (opcional)

# Não é possível digitalizar para pasta de rede

**NOTA:** O recurso Arquivamento digital direto não oferece suporte ao Windows Active Directory.

## O dispositivo não está configurado corretamente na rede

Verifique se o dispositivo está configurado de maneira adequada e se está conectado à rede. Utilize o comando PING e verifique se o dispositivo responde.

## A pasta de rede não está configurada corretamente

- Verifique se a pasta foi criada no servidor. Para obter mais informações, consulte a documentação disponível para seu sistema operacional.
- Verifique se o nome da pasta utiliza somente letras de A a Z (maiúsculas ou minúsculas) de números de 1 a 9.
- Alguns sinais de pontuação comuns também são suportados. Entretanto, não utilize caracteres acentuados ou especiais no nome da pasta.
- Verifique se a pasta está sendo compartilhada e se os usuários têm acesso à pasta para leitura e

gravação. Para obter mais informações, consulte a documentação disponível para seu sistema operacional.

 Verifique se o nome da pasta foi digitado no formato correto no EWS (servidor da Web incorporado) e se o nome de usuário e senha foram inseridos corretamente. Para obter mais informações, consulte as informações no EWS.

#### O disco está cheio

Verifique se o servidor contendo a pasta tem espaço disponível suficiente.

#### O dispositivo não pode criar um nome de arquivo exclusivo utilizando o prefixo ou sufixo atribuído

O dispositivo pode criar até 9.999 arquivos utilizando o mesmo prefixo e sufixo. Se você digitalizou muitos arquivos para uma pasta, altere o prefixo.

## O prefixo do nome da pasta não está configurado corretamente

Verifique se o prefixo do nome da pasta utiliza somente letras de A a Z, maiúsculas ou minúsculas, e números de 1 a 9. Alguns sinais de pontuação comuns também são suportados. Entretanto, não utilize caracteres acentuados ou especiais no nome da pasta. Se caracteres não suportados forem usados nos prefixos de nome de arquivo, eles não aparecerão corretamente quando o arquivo for criado.

#### O nome do servidor não pode ser determinado

O envio para a pasta de rede pode falhar se o nome do servidor fornecido durante a configuração não puder ser determinado para endereços IP específicos. Ao configurar o recurso de Arquivamento digital direto, faça o seguinte:

- Tente utilizar nomes DNS totalmente qualificados
- Verifique se o servidor DNS está configurado corretamente no dispositivo.

**DICAS:** Se você alterou as configurações DNS recentemente, desligue e depois ligue o All-in-One.

## Solucionando problemas de fax (opcional)

Se executou um teste de fax e este falhou, consulte o relatório para obter as possíveis causas. Para obter informações mais detalhadas, consulte o guia do usuário exibido na tela do Starter CD.

| O dispositivo está tendo<br>problemas para enviar e<br>receber faxes | Utilize o cabo telefônico que acompanha o dispositivo.                                                                                                    |  |  |
|----------------------------------------------------------------------|----------------------------------------------------------------------------------------------------|--|--|
|                                                                      | Talvez esteja sendo utilizado outro equipamento que compartilha a mesma linha telefônica que<br>o dispositivo. Verifique se as extensões telefônicas (telefones que compartilham a mesma linha<br>telefônica, mas não estão conectados ao dispositivo) ou outro equipamento não está em uso ou<br>fora do gancho. Por exemplo, não será possível utilizar o dispositivo para enviar e receber fax<br>se uma extensão telefônica estiver fora do gancho ou se estiver utilizando o modem dial-up do<br>computador para enviar e-mail ou para acessar a Internet. |  |  |
|                                                                      | Se estiver utilizando um divisor de linha telefônica, poderão ocorrer problemas no fax. Tente conectar o dispositivo diretamente à tomada de telefone.                                                                                                    |  |  |
|                                                                      | Verifique se uma extremidade do cabo de telefone está conectado à tomada de telefone e a<br>outra à porta rotulada como "1-LINE" na parte traseira do dispositivo.                                                                                                    |  |  |
|                                                                      | Tente conectar um telefone diretamente a uma tomada de telefone e verifique se há sinal de<br>discagem – se não ouvir um sinal de discagem, entre em contato com sua empresa de telefone<br>para verificar a linha.                                                                                                    |  |  |
|                                                                      | Verifique se conectou o dispositivo a uma linha telefônica analógica; caso contrário, não será<br>possível enviar ou receber fax. Para verificar se a linha telefônica é digital, conecte um telefone<br>analógico comum à linha e observe se há tom de discagem. Caso não haja um tom de<br>discagem normal, a linha pode estar configurada para telefones digitais. Conecte o dispositivo<br>a uma linha telefônica analógica e tente enviar ou receber um fax.                                                                                               |  |  |
|                                                                      | A conexão da linha telefônica pode estar com ruído. As linhas telefônicas com baixa qualidade<br>de som (ruído) podem causar problemas de envio e recebimento de fax. Verifique a qualidade<br>do som da linha telefônica conectando um telefone à tomada telefônica e ouvindo se há estática<br>ou outro ruído. Se você ouvir um ruído, desligue o <b>Modo de correção de erro</b> (ECM) e tente<br>enviar e receber fax.                                                                                                    |  |  |
|                                                                      | Se estiver utilizando um serviço de linha de assinante digital (DSL), certifique-se de que há um<br>filtro DSL conectado. Sem esse filtro, não será possível enviar fax adequadamente.                                                                                                    |  |  |
|                                                                      | Se você estiver utilizando um sistema PBX ou um adaptador de terminal/conversor ISDN,<br>verifique se o dispositivo está conectado à porta correta e se o adaptador de terminal está<br>definido como o tipo correto de comutação para seu país/região.                                                                                                    |  |  |

| O dispositivo não consegue<br>enviar faxes, mas pode<br>recebê-los                  | Caso não esteja utilizando um serviço de toque diferenciado, verifique se o recurso de Toque diferenciado no dispositivo está definido como <b>Todos os toques</b> .                                                                                                    |  |  |  |
|-------------------------------------------------------------------------------------|----------------------------------------------------------------------------------------------------|--|--|--|
|                                                                                     | Se a opção Resposta automática estiver definida para <b>Off (Desativada)</b> ou se possuir um serviço<br>de correio de voz no mesmo número de telefone utilizado para chamadas de fax, só será<br>possível receber faxes manualmente.<br>Se você tiver um modem dial-up de computador na mesma linha que o dispositivo, verifique se o<br>software que acompanha o modem não está definido para receber fax automaticamente.                                                                                                    |  |  |  |
|                                                                                     |                                                                                                    |  |  |  |
|                                                                                     | Se houver uma secretária eletrônica na mesma linha telefônica com o dispositivo:                                                                                                    |  |  |  |
|                                                                                     | • Verifique se a secretária eletrônica está funcionando corretamente.                                                                                                    |  |  |  |
|                                                                                     | <ul> <li>Certifique-se de que suas configurações parecem com o segundo exemplo na Tabela 3-1 da<br/>página 13.</li> </ul>                                                                                                    |  |  |  |
|                                                                                     | <ul> <li>Verifique se o dispositivo está configurado para receber fax automaticamente.</li> <li>Certifique-se de que a configuração Toques para atender esteja definida para um número de toques maior do que a secretária eletrônica.</li> </ul>                                                                                                    |  |  |  |
|                                                                                     | <ul> <li>Desconecte a secretária eletrônica e tente receber um fax.</li> </ul>                                                                                                    |  |  |  |
|                                                                                     | <ul> <li>Grave uma mensagem com aproximadamente 10 segundos de duração Fale devagar e em<br/>um volume baixo ao gravar a mensagem. Deixe pelo menos 5 segundos de silêncio no final<br/>da mensagem de voz.</li> </ul>                                                                                                    |  |  |  |
|                                                                                     | Outros equipamentos que usam a mesma linha telefônica, podendo causar falhas no teste. É possível desconectar todos os demais dispositivos e executar o teste novamente. Se o Teste de detecção de tom de discagem passar, um ou mais equipamentos estão causando os problemas. Tente adicioná-los novamente, um por vez, executando o teste a cada vez, até que identifique o equipamento que está causando o problema.                                                                                                    |  |  |  |
| O dispositivo não consegue<br>enviar faxes, mas pode<br>recebê-los                  | O dispositivo pode estar discando muito rápido ou antecipadamente. Por exemplo, se precisar<br>de acesso a uma linha externa discando "9", tente inserir pausas como a seguir: 9-XXX-XXXX<br>(onde XXX-XXXX é o número para o qual está sendo enviado o fax). Para inserir uma pausa,<br>pressione <b>Redial/Pause (Rediscar/Pausa)</b> ou <b>Space (Espaço)</b> (#) várias vezes, até um traço (-)<br>aparecer no visor gráfico.                                                                                                    |  |  |  |
| O visor sempre mostra<br>Telefone fora do gancho                                    | Você está usando o cabo telefônico errado. Consulte os dois primeiros problemas em "O<br>dispositivo está tendo problemas para enviar e receber faxes" na página 30.                                                                                                    |  |  |  |
| O dispositivo está tendo<br>problemas para enviar um fax<br>manual                  | Esta possível solução se aplica somente a países/regiões que recebem com o dispositivo um<br>cabo telefônico de dois fios, incluindo: Argentina, Austrália, Brasil, Canadá, Chile, China,<br>Colômbia, Grécia, Índia, Indonésia, Irlanda, Japão, Coréia, América Latina, Malásia, México,<br>Filipinas, Polônia, Portugal, Rússia, Arábia Saudita, Cingapura, Espanha, Taiwan, Tailândia,<br>EUA, Venezuela e Vietnã.                                                                                                    |  |  |  |
|                                                                                     | Certifique-se de que suas configurações parecem com o primeiro exemplo na Tabela 3-1 da página 13.                                                                                                    |  |  |  |
|                                                                                     | Se você está enviando um fax manualmente do telefone conectado diretamente ao dispositivo,<br>deve utilizar o teclado do telefone.                                                                                                    |  |  |  |
| Os tons de fax são gravados<br>em minha secretária eletrônica                       | Consulte o quarto problema em "O dispositivo não consegue enviar faxes, mas pode recebê-<br>los" na página 31.                                                                                                    |  |  |  |
| O cabo de telefone que<br>acompanha o dispositivo não<br>é suficientemente comprido | <ul> <li>Se o cabo telefônico que acompanha o dispositivo não for comprido o suficiente, você poderá utilizar um acoplador para aumentar o comprimento. Você pode adquirir um acoplador em uma loja de eletrônicos que cuida de acessórios de telefone. Você precisa também de outro cabo telefônico, que pode ser um cabo padrão que já exista em sua casa ou no escritório.</li> <li>1. Utilizando o cabo telefônico que acompanha o dispositivo, conecte uma extremidade ao acoplador e a outra à porta identificada como 1-LINE na parte traseira do dispositivo.</li> <li>2. Conecte um segundo cabo telefônico à porta aberta no acoplador e à tomada telefônica.</li> </ul> |  |  |  |

## Ferramentas de solução de problemas e de configuração

As ferramentas a seguir estão disponíveis para solucionar problemas e configurar o dispositivo. Para obter mais informações, consulte o guia do usuário na tela do Starter CD.

# Página de Diagnóstico de autoteste

Utilize a página de Diagnóstico de autoteste para visualizar as configurações atuais do dispositivo, para ajudar na solução de problemas do dispositivo e para verificar a instalação de acessórios opcionais, como a unidade dúplex. A página de Diagnóstico de autoteste também contém um log de eventos recentes. Se precisar entrar em contato com a HP, imprima a página de Diagnóstico de autoteste antes de ligar.

Para imprimir a página de Diagnóstico de autoteste

- 1. No painel de controle, pressione o botão **Setup** (Configurar).
- 2. Selecione Print Report (Imprimir relatórios), Self-Test Report (Relatório de autoteste) e pressione OK.

## Página de Configuração da rede

Se o dispositivo estiver conectado a uma rede, você poderá imprimir

uma página de configuração de rede para exibir as configurações da rede do dispositivo. É possível utilizar a página de Configuração da rede para ajudar a solucionar problemas de conectividade da rede.

Para imprimir a página de Configuração da rede

- 1. No painel de controle, pressione o botão Setup (Configurar).
- Se o dispositivo tiver um visor de duas linhas, selecione Network Setup (Configuração da rede), Print Network Settings (Imprimir configurações da rede) e pressione OK.

Se o dispositivo tiver um visor colorido, selecione Network (Rede), View Network Settings (Exibir configurações da rede), Print Network Configuration Page (Imprimir página de configuração da rede) e pressione OK.

## Servidor Web incorporado

Um servidor da Web fornece um ambiente no qual programas da Web podem ser executados, da mesma maneira que um sistema operacional, como o Microsoft<sup>®</sup> Windows<sup>®</sup>, fornece um ambiente no qual programas podem ser executados em seu computador. Um navegador da Web, como o Microsoft Internet Explorer, Netscape, Opera, Mozilla Firefox ou Safari podem mostrar a saída de um servidor da Web.

Um servidor da Web incorporado reside em um produto de hardware (como uma impressora) ou no firmware, em vez de ser um software carregado em um servidor de rede. A vantagem de um servidor da Web incorporado é que ele oferece uma interface ao produto que qualquer pessoa com um computador conectado à rede e um navegador da Web padrão pode abrir e utilizar. Nenhum software especial precisa ser instalado ou configurado.

Com o servidor da Web incorporado da HP, você pode exibir informações sobre o status de um produto, alterar configurações e gerenciar o produto em seu computador.

#### Para abrir o servidor Web incorporado

Em um navegador da Web suportado no computador, digite o endereço IP que foi atribuído ao dispositivo. Por exemplo, se o endereço IP for 123.123.123.123, digite o seguinte endereço no navegador da Web:

#### http://123.123.123.123

O endereço IP do dispositivo é relacionado na página de Configuração da rede.

Depois de abrir o servidor Web incorporado, é possível criar um marcador para que você possa acessálo rapidamente no futuro.

## Declaração de garantia limitada da Hewlett-Packard

| Produto HP                         | Duração da garantia limitada                                                                                                    |
|------------------------------------|----------------------------------------------------------------------------------------------------|
| Mídia de software                  | 90 dias                                                                                                    |
| Impressora                         | 1 ano                                                                                                    |
| Cartuchos de impressão ou de tinta | Até que a tinta HP acabe ou até a data do "fim da garantia"<br>impressa no cartucho, o que ocorrer primeiro. Esta garantia não<br>cobre produtos de tinta HP que tenham sido reabastecidos,<br>refabricados, recondicionados, adulterados ou utilizados de<br>forma incorreta. |
| Acessórios                         | 1 ano, a não ser que haja outra indicação                                                                                                    |

A. Extensão da garantia limitada

- 1. A Hewlett-Packard (HP) garante ao cliente final que os produtos HP especificados acima estarão livres de defeitos de materiais e fabricação pelo período mencionado acima, que se inicia na data da compra pelo cliente.
- 2. No caso de produtos de software, a garantia limitada HP cobre apenas falhas de execução de instruções de
- programação. A HP não garante que a operação de qualquer produto será ininterrupta ou livre de erros. 3. A garantia limitada HP cobre somente os defeitos surgidos como resultado de uso normal do produto, e não cobre outros problemas, incluindo os que surgirem como resultado de:
  - Manutenção ou modificação inadequada;
  - b. Software, mídia, peças ou suprimentos não fornecidos ou aceitos pela HP;
  - c. Operação fora das especificações do produto;
  - d. Modificação não autorizada ou uso indevido.

4. Para produtos de impressoras HP, o uso de um cartucho não-HP ou de um cartucho recondicionado não afeta a garantia ao cliente nem qualquer contrato de suporte HP com o cliente. No entanto, se uma falha ou um dano da impressora puderem ser atribuídos ao uso de um cartucho não-HP ou recondicionado ou a um cartucho de tinta expirado, a HP cobrará suas taxas padrão referentes a tempo e materiais para fazer a manutenção na impressora quanto à falha ou ao dano em questão.

- 5. Se a HP for informada, durante o período de garantia aplicável, sobre um defeito em qualquer produto coberto pela garantia HP, poderá optar por substituir ou consertar o produto.
- 6. Se a HP não puder consertar ou substituir o produto defeituoso coberto pela garantia HP, como for aplicável, ela irá,
- dentro de um período de tempo razoável após a notificação do defeito, ressarcir o valor pago pelo produto. 7. A HP não tem obrigação de consertar, substituir ou ressarcir o valor pago até o cliente retornar o produto
- defeituoso à HP.
- 8. Qualquer produto de reposição pode ser novo ou em estado de novo, desde que a sua funcionalidade seja ao menos igual àquela do produto que está sendo substituído.
- 9. Os produtos HP podem conter peças manufaturadas, componentes, ou materiais equivalentes a novos no desempenho.
- 10. A Declaração de garantia limitada da HP é válida em qualquer país onde o produto coberto HP for distribuído pela HP. Contratos para serviços de garantia adicionais, como serviços nas instalações do cliente, podem estar disponíveis em qualquer representante de serviços HP em países onde o produto é distribuído pela HP ou por importador autorizado.
- B. Limitações da garantia
  - DÉNTRO DOS LIMITES PERMITIDOS PELAS LEIS LOCAIS, NEM A HP NEM OS SEUS FORNECEDORES FAZEM QUALQUER OUTRA GARANTIA OU CONDIÇÃO DE QUALQUER NATUREZA, EXPRESSA OU IMPLÍCITA, GARANTIAS OU CONDIÇÕES IMPLÍCITAS DE COMERCIABILIDADE, QUALIDADE SATISFATÓRIA E ADEQUAÇÃO A UM PROPÓSITO PARTICULAR.
- C. Limitações de responsabilidade
  - 1. Para a extensão permitida pela lei local, as soluções fornecidas nesta Declaração de Garantia são as únicas e exclusivas do cliente
  - DENTRO DOS LIMITES PERMITIDOS PELAS LEIS LOCAIS, EXCETO PELAS OBRIGAÇÕES ESPECIFICAMENTE MENCIONADAS NESTA DECLARAÇÃO DE GARANTIA, EM HIPÓTESE ALGUMA A HP OU OS SEUS FORMESES ALGUMA A HP OU OS SEUS FORNECEDORES SERÃO RESPONSÁVEIS POR DANOS DIRETOS, INDIRETOS, ESPECIAIS, INCIDENTAIS OU CONSEQÜENCIAIS, SEJAM ELES BASEADOS EM CONTRATO, AÇÃO DE PERDAS E DANOS OU QUALQUER OUTRO RECURSO JURÍDICO, MESMO QUE HP TENHA SIDO AVISADA DA POSSIBILIDADE DE TAIS DANOS.
- D. Lei local
  - 1. Esta Declaração de Garantia fornece ao cliente direitos legais específicos. O cliente pode também ter outros direitos que podem variar de estado para estado nos Estados Unidos, de província para província no Canadá e de país para país em outros lugares no mundo.
  - 2. Na medida em que esta declaração de garantia for inconsistente com as leis locais, deve ser considerada emendada para se tornar consistente com tais leis. Sob elas, certas limitações desta declaração e isenções de responsabilidade podem não ser aplicáveis ao cliente. Por exemplo, alguns estados dos Estados Unidos, assim como alguns governos fora dos EUA (incluindo províncias canadenses), poderão:
    - a. Impedir que isenções de responsabilidades e limitações nesta Declaração de garantia limitem os direitos legais de um consumidor (por exemplo, Reino Unido);
    - b. Ou restringir a capacidade de um fabricante para impor tais renúncias ou limitações; ou
    - c. Conceder ao cliente direitos de garantia adicionais, especificar a duração de garantias implícitas das quais fabricantes não podem isentar-se ou permitir limitações na duração de garantias implícitas.
  - OS TERMOS DESTA DECLARAÇÃO DE GARANTIA, EXCETO PARA OS LIMITES LEGALMENTE PERMITIDOS. NÃO EXCLUEM, RESTRIGEM OU SE MODIFICAM, É SÃO UM ACRÉSCIMO AOS DIREITOS LEGAIS APLICÁVEIS À VENDA DE PRODUTOS HP A TAIS CLIENTES.

#### Informações relativas à Garantia Limitada da HP

Estimado Cliente.

Anexa à presente declaração encontra-se uma lista das empresas HP de entre as quais consta o nome e morada da empresa responsével pela prestação da Garantia Limitada da HP (garantia do fabricante) no- seu país.

#### Além da referida garantia do fabricante prestada pela HP, poderá também. Beneficiar, nos termos da legislação em vigor, de outros direitos adicionais de garantia, perante o vendedor, ao abrigo do respectivo Contrato de Compra e Venda.

Portugal: Hewlett-Packard Portugal, Lda., Edificio D. Sancho I, Quinta da Fonte, Porto Salvo, 2780-730 Paco de Arcos, P-Oeiras
# Περιεχόμενα

| 1 | Εγκατάσταση συσκευής<br>Προτού ξεκινήσετε                                                                                                    |  |
|---|----------------------------------------------------------------------------------------------------|--|
| 2 | <b>Αναγνώριση εξαρτημάτων συσκευής</b><br>Πρόσοψη                                                                                                    |  |
| 3 | Ρύθμιση φαξ (προαιρετική)           Παράλληλο τηλεφωνικό σύστημα έναντι           σειριακού         10           Αποκλειστική τηλεφωνική γραμμή         11           Κοινή τηλεφωνική γραμμή         12           Διαχείριση και διαμόρφωση ρυθμίσεων φαξ         18           Ρύθμιση καταχωρήσεων γρήγορης κλήσης         18           Έλεγχος ρύθμισης φαξ         19                                                                                                    |  |
| 4 | Ρύθμιση ψηφιακής αρχειοθέτησης<br>για σάρωση (προαιρετικά)                                                                                                    |  |
|   | Απαιτούμενες πληροφορίες                                                                                                    |  |
|   | Απαιτούμενες πληροφορίες                                                                                                    |  |
| 5 | Απαιτούμενες πληροφορίες                                                                                                    |  |
| 5 | Απαιτούμενες πληροφορίες                                                                                                    |  |
| 5 | Απαιτούμενες πληροφορίες.       20         Βήμα 1: Δημιουργία και κοινή χρήση φακέλου       21         στο δίκτυο       21         Βήμα 2: Δημιουργία συντόμευσης για το       22         φάκελο στο δίκτυο.       22         Βήμα 3: Δοκιμή και χρήση της άμεσης       23         Ρύθμιση της συσκευής για ασύρματη       23         Ρύθμιση της συσκευής για ασύρματη       24         Κατανόηση ρυθμίσεων ασύρματου δικτύου       24                                                                                                    |  |
| 5 | Απαιτούμενες πληροφορίες.       20         Βήμα 1: Δημιουργία και κοινή χρήση φακέλου       21         στο δίκτυο       21         Βήμα 2: Δημιουργία συντόμευσης για το       22         φάκελο στο δίκτυο.       22         Βήμα 3: Δοκιμή και χρήση της ἁμεσης       23         Ρύθμιση της συσκευής για ασύρματη       23         Ρύθμιση της συσκευής για ασύρματη       24         Κατανόηση ρυθμίσεων ασύρματου δικτύου       24         Ρύθμιση συσκευής για ασύρματη επικοινωνία       24         Ρύθμιση συσκευής για ασύρματη επικοινωνία       25 |  |

### 6 Αντιμετώπιση προβλημάτων

| Επίλυση προβλημάτων εγκατάστασης           | 27 |
|--------------------------------------------|----|
| Επίλυση προβλημάτων δικτύου (μόνο σε       |    |
| συγκεκριμένα μοντέλα)                      | 28 |
| Επίλυση προβλημάτων ασύρματης επικοινωνίας |    |
| (μόνο σε συγκεκριμένα μοντέλα)             | 29 |
| Επίλυση προβλημάτων άμεσης ψηφιακής        |    |
| αρχειοθέτησης (προαιρετική)                | 30 |
| Επίλυση προβλημάτων φαξ (προαιρετικό)      | 32 |
| Εργαλεία αντιμετώπισης προβλημάτων και     |    |
| διαμόρφωσης                                | 34 |
|                                            |    |

Δήλωση περιορισμένης εγγύησης της Hewlett-Packard

# 1 Εγκατάσταση συσκευής

Η ενότητα αυτή συνοψίζει τη διαδικασία εγκατάστασης της συσκευής.

## Προτού ξεκινήσετε

### Προετοιμασία του χώρου

Βεβαιωθείτε ότι ο χώρος όπου θα τοποθετήσετε τη συσκευή πληροί τις παρακάτω απαιτήσεις.

- Η επιφάνεια πρέπει να είναι σταθερή και επίπεδη.
- Βεβαιωθείτε ότι έχετε αφήσει αρκετό χώρο ώστε να μπορείτε να έχετε πρόσβαση στο πίσω μέρος της συσκευής και να ανοίξετε το κάλυμμα του επίπεδου σαρωτή.
- Μην τοποθετείτε τη συσκευή σε χώρο εκτεθειμένο στο άμεσο ηλιακό φως ή κοντά σε χημικές ουσίες.
   Βεβαιωθείτε ότι στο περιβάλλον δεν σημειώνονται απότομες μεταβολές θερμοκρασίας ή υγρασίας.

| Θερμοκρασία     | 15°C ἑως 35°C<br>(59°F ἑως 95°F) |  |
|-----------------|----------------------------------|--|
| Σχετική υγρασία | 10% έως 80%                      |  |

# Εγκατάσταση συσκευής

Η ενότητα αυτή συνοψίζει τα βήματα για την εγκατάσταση της συσκευής. Για περισσότερες πληροφορίες, δείτε την αφίσα εγκατάστασης που συνοδεύει τη συσκευή.

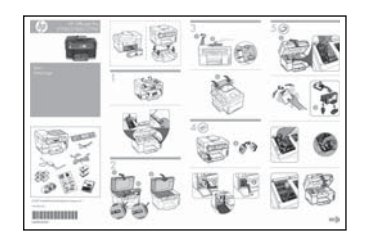

**ΣΗΜΕΙΩΣΗ:** Ελέγξτε το περιεχόμενο της συσκευασίας και τοποθετήστε τα προαιρετικά αξεσουάρ.

1. Αφαιρέστε την ταινία και τα υλικά συσκευασίας.

**ΣΗΜΕΙΩΣΗ:** Μην παραλείψετε να αφαιρέσετε το χαρτόνι συσκευασίας από την περιοχή της κεφαλής εκτύπωσης.

- 2. Εγκαταστήστε την πρόσοψη του πίνακα ελέγχου.
- 3. Εγκαταστήστε το δίσκο τροφοδοσίας εγγράφων.
- 4. Εγκαταστήστε τα δοχεία μελανιού.

**ΣΗΜΕΙΩΣΗ:** Και τα τέσσερα δοχεία μελανιού πρέπει να τοποθετηθούν σωστά για να λειτουργήσει η συσκευή. Κατά τη διαδικασία εκτύπωσης χρησιμοποιείται μελάνη με διάφορους τρόπους, όπως για τη διαδικασία προετοιμασίας, η οποία προετοιμάζει τη συσκευή και τα δοχεία για εκτύπωση, καθώς και για τη συντήρηση της κεφαλής εκτύπωσης, η οποία διατηρεί καθαρά τα ακροφύσια και τη ροή της μελάνης. Επιπλέον, μετά τη χρήση, στο δοχείο παραμένουν υπολείμματα μελάνης. Για περισσότερες πληροφορίες, ανατρέξτε στη διεύθυνση www.hp.com/go/inkusage.

5. Εγκαταστήστε τις κεφαλές εκτύπωσης.

**ΠΡΟΣΟΧΗ:** Πιέστε σταθερά στις κεφαλές εκτύπωσης για να διασφαλίσετε τη σωστή επαφή τους, προτού κλείσετε το κούμπωμα κεφαλής εκτύπωσης.

 Συνδέστε το καλώδιο τροφοδοσίας και το τροφοδοτικό και ενεργοποιήστε τη συσκευή.

ΣΗΜΕΙΩΣΗ: Ρυθμίστε τη γλώσσα και τη χώρα/ περιοχή (εάν χρειάζεται), καθώς και την ημερομηνία και την ώρα στην οθόνη.

- 7. Όταν σας ζητηθεί, τοποθετήστε χαρτί και έπειτα πατήστε το κουμπί ΟΚ.
  - α. Ανασηκώστε το δίσκο εξόδου.
  - b. Τοποθετήστε έως και 250 φύλλα χαρτιού στο Δίσκο 1, με την πλευρά εκτύπωσης προς τα κάτω, κατά μήκος της δεξιάς πλευράς του δίσκου. Βεβαιωθείτε ότι η δεσμίδα χαρτιού ευθυγραμμίζεται με τη δεξιά και πίσω πλευρά του δίσκου και ότι δεν υπερβαίνει το σημάδι γραμμής του δίσκου.

**ΣΗΜΕΙΩΣΗ:** Στο δίσκο 2 μπορείτε να τοποθετήσετε μόνο απλό χαρτί.

- c. Σύρετε τους οδηγούς μέσων στο δίσκο για να τους προσαρμόσετε στο μέγεθος χαρτιού που τοποθετείτε.
- **d.** Κατεβάστε το δίσκο εξόδου και τραβήξτε προς τα έξω την προέκταση.

Για τη βέλτιστη δυνατή ποιότητα εκτύπωσης, η συσκευή εκτελεί προετοιμασία και ευθυγράμμιση των κεφαλών εκτύπωσης. Αυτή η διαδικασία διαρκεί περίπου 12 λεπτά.

 Εγκαταστήστε το λογισμικό και συνδέστε τη συσκευή.

Μπορείτε να συνδέσετε τη συσκευή με έναν από τους εξής τρόπους:

- USB
- Δίκτυο Ethernet (μόνο σε συγκεκριμένα μοντέλα).
- Ασύρματο (802.11) δίκτυο (μόνο σε συγκεκριμένα μοντέλα).
- Φαξ (μόνο σε συγκεκριμένα μοντέλα).

Για περισσότερες πληροφορίες σχετικά με το λογισμικό και τη συνδεσιμότητα της συσκευής, ανατρέξτε στον ηλεκτρονικό οδηγό χρήσης που περιλαμβάνεται στο Starter CD.

● C USB

a. Τοποθετήστε το Starter CD, επιλέξτε Εγκατάσταση (Windows) ή Install Software (Εγκατάσταση λογισμικού - Mac OS), και ακολουθήστε τις οδηγίες στην οθόνη για να ολοκληρώσετε την εγκατάσταση του λογισμικού.

**ΣΗΜΕΙΩΣΗ:** Αν το μενού του CD δεν ξεκινήσει αυτόματα, κάντε διπλό κλικ στο εικονίδιο εγκατάστασης στο Starter CD.

**b.** Συνδέστε το καλώδιο USB στον υπολογιστή, όταν σας ζητηθεί.

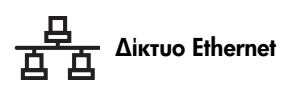

- α. Αφαιρέστε το προστατευτικό κάλυμμα από τη θύρα δικτύου της συσκευής.
- b. Συνδέστε το καλώδιο δικτύου στην υποδοχή και σε μια διαθέσιμη θύρα του διανομέα, μεταγωγέα ή δρομολογητή του δικτύου. Εάν δεν ανάψει η λυχνία σύνδεσης της υποδοχής, δοκιμάστε διαφορετική θύρα.

**ΠΡΟΣΟΧΗ:** Μη συνδέετε το καλώδιο δικτύου σε θύρα με ένδειξη WAN, Uplink ή Internet του διανομέα, μεταγωγέα ή δρομολογητή.

c. Τοποθετήστε το Starter CD, επιλέξτε Εγκατάσταση (Windows) ή Install Software (Εγκατάσταση λογισμικού - Mac OS), και ακολουθήστε τις οδηγίες στην οθόνη για να ολοκληρώσετε την εγκατάσταση του λογισμικού.

Εάν το πρόγραμμα εγκατάστασης εμφανίσει περισσότερες από μία παρουσίες της συσκευής, εκτυπώστε μια σελίδα διαμόρφωσης δικτύου για να επιλέξετε τη σωστή συσκευή.

**ΣΗΜΕΙΩΣΗ:** Αν το μενού του CD δεν ξεκινήσει αυτόματα, κάντε διπλό κλικ στο εικονίδιο εγκατάστασης στο Starter CD.

- d. Εκτυπώστε τη σελίδα διαμόρφωσης δικτύου. Αυτή η σελίδα περιλαμβάνει πληροφορίες απαραίτητες για την εγκατάσταση. Στον πίνακα ελέγχου πατήστε το κουμπί Ρύθμιση και πραγματοποιήστε ένα από τα εξής:
  - Εάν η συσκευή διαθέτει οθόνη δύο γραμμών, επιλέξτε Ρύθμιση δικτύου, επιλέξτε Εκτύπωση ρυθμίσεων δικτύου και κατόπιν πατήστε ΟΚ.
  - Εάν η συσκευή διαθέτει έγχρωμη οθόνη, επιλέξτε Δίκτυο, Προβολή ρυθμίσεων δικτύου, Εκτύπωση σελίδας διαμόρφωσης δικτύου και πατήστε ΟΚ.

### 🖤 Ασύρματο δίκτυο 802.11

Για περισσότερες πληροφορίες σχετικά με την ασύρματη επικοινωνία και τις οδηγίες ρύθμισης, δείτε "Ρύθμιση της συσκευής για ασύρματη επικοινωνία (προαιρετική)" στη σελίδα 24.

### 🥃 Φαξ

Εάν εγκαταστήσετε το λογισμικό χρησιμοποιώντας το πρόγραμμα εγκατάστασης στο Starter CD, μπορείτε να διαμορφώσετε τις ρυθμίσεις φαξ μετά την εγκατάσταση του λογισμικού της συσκευής, χρησιμοποιώντας τον Οδηγό ρύθμισης φαξ (Windows) ή το HP Device Manager (Mac OS). Για περισσότερες πληροφορίες σχετικά με τη ρύθμιση του φαξ, δείτε "Ρύθμιση φαξ (προαιρετική)" στη σελίδα 10.

 Ρυθμίστε τη λειτουργία άμεσης ψηφιακής αρχειοθέτησης (προαιρετικά).

Για οδηγίες ρύθμισης, δείτε "Ρύθμιση ψηφιακής αρχειοθέτησης για σάρωση (προαιρετικά)" στη σελίδα 20.

# Ολοκλήρωση εγκατάστασης

### Βεβαιωθείτε ότι η συσκευή έχει ρυθμιστεί σωστά

- Εκτυπώστε ένα έγγραφο από μια εφαρμογή που χρησιμοποιείτε συχνά.
- Τοποθετήστε το έγγραφο στο δίσκο τροφοδοσίας εγγράφων με την πλευρά εκτύπωσης προς τα πάνω και την πρώτη σελίδα στο πάνω μέρος.
- Προσαρμόστε τους οδηγούς ρύθμισης πλάτους στο μέγεθος του εγγράφου.

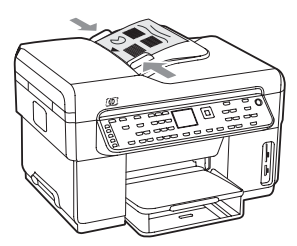

- 4. Πατήστε ΕΝΑΡΞΗ ΑΝΤΙΓΡ. Ασπρόμαυρη ή ΕΝΑΡΞΗ ΑΝΤΙΓΡΑΦΗΣ Έγχρωμη. Η συσκευή δημιουργεί ένα αντίγραφο του εγγράφου. Εάν παρουσιαστούν προβλήματα, ανατρέξτε στην ενότητα "Επίλυση προβλημάτων εγκατάστασης" στη σελίδα 27.
- 5. Αφαιρέστε το έγγραφο από το δίσκο εξόδου του ADF.
- 6. Ανοίξτε το κάλυμμα του επίπεδου σαρωτή.

7. Τοποθετήστε την πρώτη σελίδα του εγγράφου στη γυάλινη επιφάνεια με την πλευρά εκτύπωσης προς τα κάτω και την πάνω αριστερή γωνία του εγγράφου στην κάτω δεξιά γωνία της γυάλινης επιφάνειας.

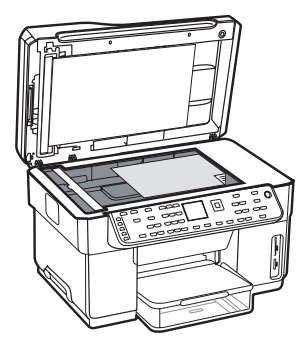

- 8. Κλείστε τον επίπεδο σαρωτή.
- 9. Πατήστε ΕΝΑΡΞΗ ΑΝΤΙΓΡ. Ασπρόμαυρη ή ΕΝΑΡΞΗ ΑΝΤΙΓΡΑΦΗΣ 'Εγχρωμη. Η συσκευή δημιουργεί ένα αντίγραφο του εγγράφου. συσκευή Εάν παρουσιαστούν προβλήματα, ανατρέξτε στην ενότητα "Επίλυση προβλημάτων εγκατάστασης" στη σελίδα 27.

### Βεβαιωθείτε ότι το λογισμικό της συσκευής έχει εγκατασταθεί σωστά

Για να βεβαιωθείτε ότι το λογισμικό της συσκευής έχει εγκατασταθεί σωστά, ενεργοποιήστε το λογισμικό και ολοκληρώστε βασικές εργασίες (όπως εκτύπωση εγγράφου ή αποστολή σάρωσης στον υπολογιστή).

### 'Ανοιγμα λογισμικού HP Photosmart (Windows)

- Στην επιφάνεια εργασίας των Windows, κάντε διπλό κλικ στο εικονίδιο του λογισμικού HP Photosmart.
- Εάν έχετε εγκαταστήσει περισσότερες από μία συσκευές ΗΡ, επιλέξτε την κατάλληλη καρτέλα για τη συσκευή σας.

### 'Ανοιγμα λογισμικού HP Photosmart Studio (Mac OS)

- Κάντε κλικ στο εικονίδιο HP Photosmart Studio στο Dock.
- 2. Επιλέξτε Device (Συσκευή) και στη συνέχεια επιλέξτε μια συσκευή.

Για περισσότερες πληροφορίες σχετικά με τη χρήση του λογισμικού της συσκευής, ανατρέξτε στην online βοήθεια του λογισμικού.

### Δηλώστε τη συσκευή

Eἀν δεν το ἐχετε κἀνει ἡδη, μεταβείτε στη διεὐθυνση www.register.hp.com και δηλώστε τη συσκευἡ.

## Εύρεση περισσότερων πληροφοριών

Για περισσότερες πληροφορίες σχετικά με τη χρήση της συσκευής και την αντιμετώπιση προβλημάτων, ανατρέξτε στις παρακάτω πηγές:

- Ηλεκτρονικός οδηγός χρήσης και αρχείο readme στο Starter CD ή στη διεύθυνση www.hp.com/support
- ΗΡ Instant Support και ενσωματωμένος web server (δείτε τον ηλεκτρονικό οδηγό χρήσης)
- Τοποθεσία υποστήριξης προϊόντος στη διεύθυνση www.hp.com/support

# 2 Αναγνώριση εξαρτημάτων συσκευής

### Πρόσοψη

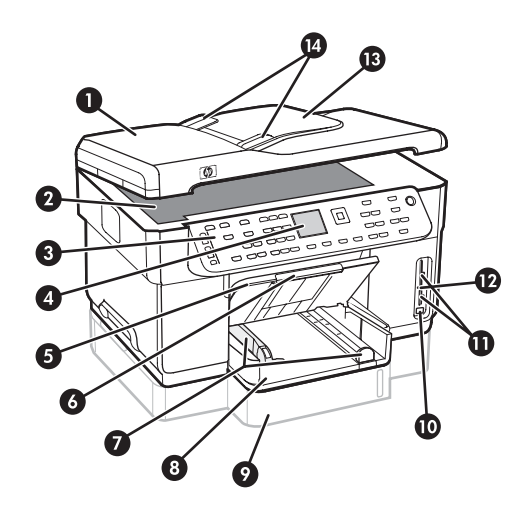

- 1 Αυτόματος τροφοδότης εγγράφων (ADF)
- 2 Γυάλινη επιφάνεια σαρωτή
- 3 Πίνακας ελέγχου
- 4 Οθόνη
- 5 Δίσκος εξόδου
- 6 Προέκταση δίσκου εξόδου
- 7 Οδηγοί μήκους/πλάτους
- **8** Δίσκος 1
- 9 Δίσκος 2 (διατίθεται με ορισμένα μοντέλα)
- 10 Μπροστινή θύρα USB
- 11 Υποδοχές καρτών μνήμης
- 12 Λυχνία συσκευής μνήμης
- 13 Δίσκος τροφοδότη εγγράφων
- 14 Οδηγοί πλάτους

### Περιοχή αναλωσίμων εκτύπωσης

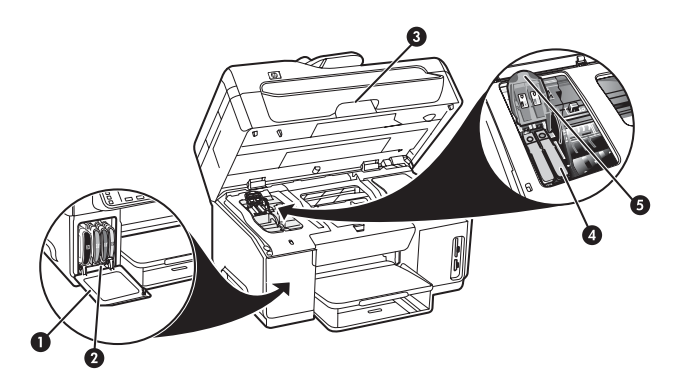

- 1 Θύρα δοχείων μελάνης
- 2 Δοχεία μελάνης
- 3 Θύρα φορέα δοχείων μελάνης
- 4 Κεφαλές εκτύπωσης
- 5 Κούμπωμα κεφαλής εκτύπωσης

### Υποδοχές καρτών μνήμης

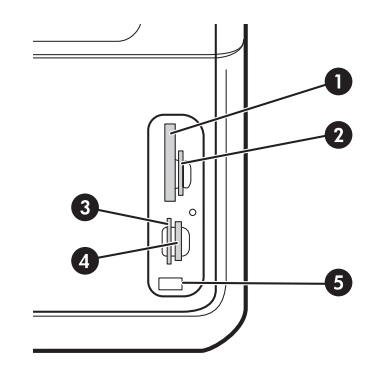

- Compact flash (τύπου Ι και ΙΙ, μόνο σταθερής κατάστασης)
- 2 Secure Digital, MultiMediaCard (MMC), Secure MultiMedia Card
- **3** xD
- 4 Memory Stick, Magic Gate Memory Stick, Memory Stick Duo και Memory Stick Pro
- 5 Θύρα ενιαίου σειριακού διαύλου (USB) (με δυνατότητα PictBridge)

# Πίσω όψη

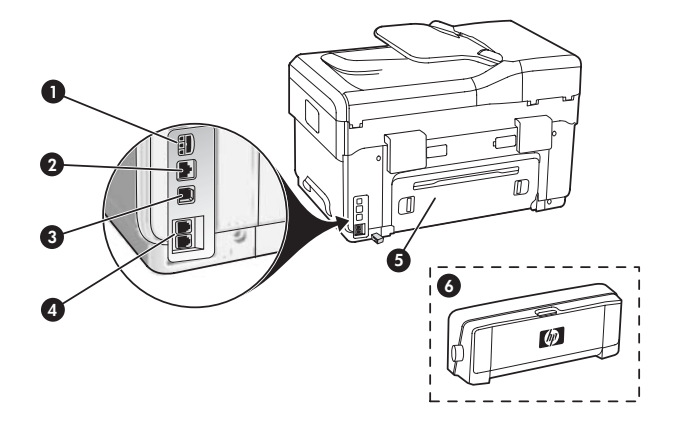

- 1 Υποδοχή τροφοδοσίας
- Ούρα δικτύου Ethernet (μόνο σε συγκεκριμένα μοντέλα)
- 3 Θύρα USB στο πίσω μέρος
- **4** Θύρες φαξ (1-LINE και 2-EXT)
- 5 Πίσω κάλυμμα πρόσβασης (μόνο σε συγκεκριμένα μοντέλα)
- 6 Εξάρτημα αυτόματης εκτύπωσης διπλής όψης, (μόνο σε συγκεκριμένα μοντέλα)

# Πίνακας ελέγχου

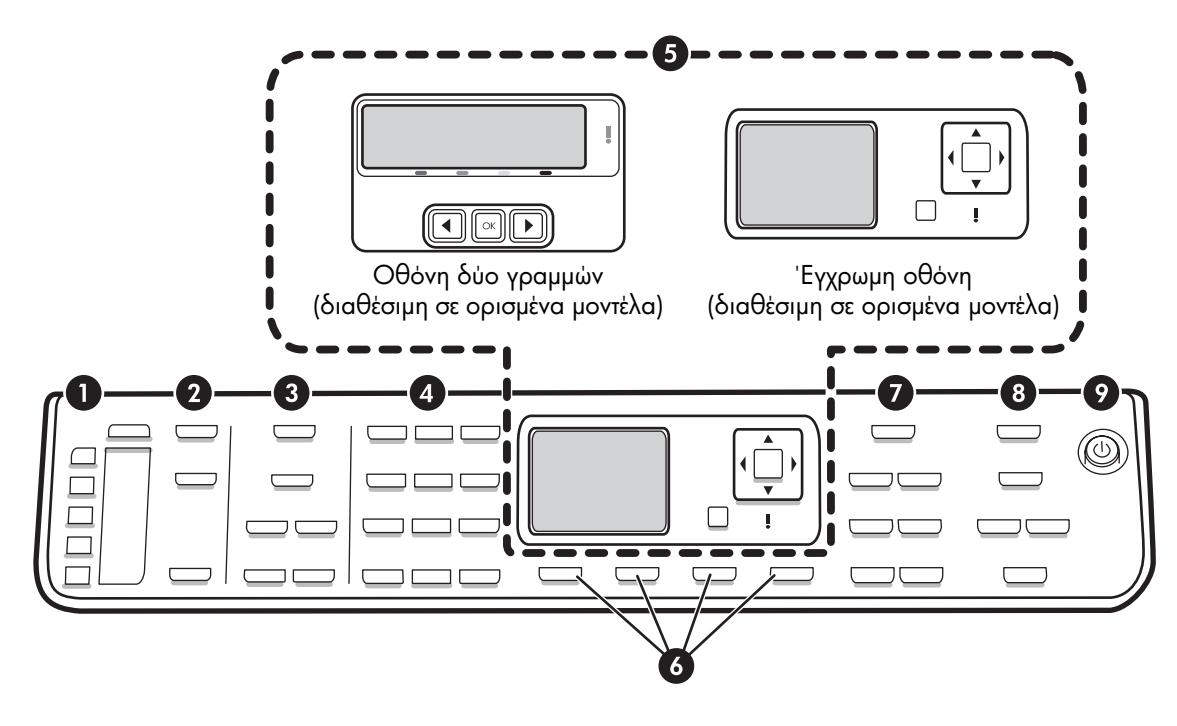

**ΣΗΜΕΙΩΣΗ:** Η διάταξη και οι λειτουργίες του πίνακα ελέγχου διαφέρουν ανάλογα με το μοντέλο της συσκευής που διαθέτετε. Η δική σας συσκευή ενδέχεται να μη διαθέτει όλα τα κουμπιά και τις φωτεινές ενδείξεις που περιγράφονται στην παρούσα ενότητα.

### 1 Γρήγορη κλήση

Κουμπιά γρήγορης κλήσης: Παρέχουν πρόσβαση στους πρώτους πέντε αριθμούς γρήγορης κλήσης. Κάθε καταχώρηση μπορεί να είναι ένας αριθμός φαξ, μια ομάδα αριθμών φαξ ή ένας φάκελος στο δίκτυο.

Λίστα καταχωρήσεων γρήγορης κλήσης: Προσδιορίστε τις καταχωρήσεις γρήγορης κλήσης που αντιστοιχούν στα πέντε κουμπιά γρήγορης κλήσης. Μπορείτε να καταγράψετε τις καταχωρήσεις στο ριγέ χαρτί που παρέχεται ή να εκτυπώσετε λίστες.

### 2 ΣΑΡΩΣΗ

Μενού Σάρωση: Επιλέξτε έναν προορισμό σάρωσης.

Ψηφιακή αρχειοθέτηση: Ανοίξτε το βιβλίο διευθύνσεων γρήγορης κλήσης άμεσης ψηφιακής αρχειοθέτησης για να επιλέξετε έναν προορισμό σάρωσης.

**ΕΝΑΡΞΗ ΣΑΡΩΣΗΣ:** Ξεκινήστε μια εργασία σάρωσης και στείλτε τη στον επιλεγμένο προορισμό, χρησιμοποιώντας το κουμπί "Μενού Σάρωση".

### 3 ΦΑΞ

Μενού: Ανοίξτε το μενού για τη λειτουργία φαξ.

Φραγή ανεπιθύμητων φαξ: Ανοίξτε το μενού "Φραγή ανεπιθύμητων φαξ" όπου μπορείτε να προσθέσετε ή να διαγράψετε αριθμούς από τη λίστα αριθμών φαξ με φραγή και να προβάλετε αναφορές. Η συγκεκριμένη λειτουργία είναι διαθέσιμη μόνο εάν διαθέτετε αναγνώριση κλήσης μέσω της τηλεφωνικής σας εταιρείας.

Ανάλυση: Ρυθμίστε την ταχύτητα και την ποιότητα των φαξ που αποστέλλονται από τη συσκευή.

Επανάκληση/παύση: Μπορείτε να επαναλάβετε την κλήση του αριθμού φαξ που καλέσατε τελευταία.

Αυτόμ. απάντηση: Ρυθμίστε τη λειτουργία φαξ για αυτόματη απάντηση σε εισερχόμενη κλήση μετά από καθορισμένο αριθμό χτύπων.

**ΕΝΑΡΞΗ ΦΑΞ Ασπρόμαυρο** ή **ΕΝΑΡΞΗ ΦΑΞ Έγχρωμο:** Ξεκινήστε το φαξ, ασπρόμαυρο ή έγχρωμο.

### 4 Πληκτρολόγιο

Εισαγάγετε αριθμούς φαξ, τιμές ή κείμενο.

### 5 Οθόνη

**ΣΗΜΕΙΩΣΗ:** Ορισμένα μοντέλα της συσκευής διαθέτουν οθόνη δύο γραμμών, ενώ ορισμένα μοντέλα διαθέτουν έγχρωμη οθόνη.

Εμφανίζει μηνύματα κατάστασης και σφαλμάτων, μενού λειτουργιών και ρυθμίσεων και τις αντίστοιχες επιλογές τους, πληροφορίες βοήθειας, και της στάθμη των μελανιών.

Κουμπιά βέλους: Μετακινηθείτε μεταξύ των επιλογών μενού ή μεταξύ των φωτογραφιών στην έγχρωμη οθόνη (αν υπάρχει).

**ΟΚ:** Επιλέγει μενού, μία ρύθμιση, ή εφόσον η συσκευή διαθέτει έγχρωμη οθόνη, φωτογραφίες για εκτύπωση.

Πίσω: Επιστροφή στο προηγούμενο μενού.

### 6 'Αλλα κουμπιά

Ρύθμιση: Πρόσβαση στο σύστημα μενού για αναφορές, ρυθμίσεις και συντήρηση.

**2 όψεων:** Επιλέξτε εκτύπωση διπλής όψης (εάν έχετε εγκαταστήσει το εξάρτημα εκτύπωσης διπλής όψης).

? Βοήθεια: Εμφανίζει πρόσθετες πληροφορίες σχετικά με μηνύματα ή μενού που εμφανίζονται στην οθόνη. Για προβλήματα υλικού, εμφανίζει ένα μήνυμα που εξηγεί το πρόβλημα. Εάν η συσκευήδεν διαθέτει κουμπί βοήθειας, χρησιμοποιήστε το κουμπί "Ρύθμιση" για πρόσβαση στη βοήθεια.

Χ Ακύρωση: Διακοπή εργασίας, έξοδος από μενού ή τις ρυθμίσεις.

### 7 ΑΝΤΙΓΡΑΦΗ

Μενού: Ανοίξτε το μενού για τη λειτουργία αντιγραφής.

**Σμίκρυνση/Μεγέθυνση:** Αλλάξτε το μέγεθος του αντιγράφου.

Αριθμός αντιγρ.: Επιλέξτε τον αριθμό αντιγράφων χρησιμοποιώντας τα πλήκτρα βέλους ή με απευθείας καταχώρηση του αριθμού με το πληκτρολόγιο.

Συρραφή: Τοποθετεί στη σειρά τα αντίγραφα, διατηρώντας τη σειρά σάρωσης από τη γυάλινη επιφάνεια του σαρωτή ή το ADF.

Ποιότητα: Ελέγχει την ταχύτητα και την ποιότητα των αντιγράφων. Ανάβει η φωτεινή ένδειξη που αντιστοιχεί στην επιλεγμένη ποιότητα αντιγραφής.

### ΕΝΑΡΞΗ ΑΝΤΙΓΡ. Ασπρόμαυρη ή ΕΝΑΡΞΗ ΑΝΤΙΓΡ.

'**Εγχρωμη:** Ξεκινά την αντιγραφή, ασπρόμαυρή ή έγχρωμη.

### 8 ΦΩΤΟΓΡΑΦΙΑ

**Μενού:** Ανοίξτε το μενού για τη λειτουργία φωτογραφιών.

Φύλλο δοκιμαστικής εκτύπωσης: Εκτυπώνει ένα φύλλο δοκιμαστικής εκτύπωσης εάν έχετε τοποθετήσει κάρτα μνήμης στην υποδοχή κάρτας μνήμης.

Περιστροφή: Εάν η συσκευή διαθέτει έγχρωμη οθόνη, περιστρέφει την εμφανιζόμενη φωτογραφία κατά 90 μοίρες.συσκευή Τα επόμενα πατήματα συνεχίζουν να περιστρέφουν τη φωτογραφία κατά 90 μοίρες.

**Ζουμ (- και +):** Εάν η συσκευήδιαθέτει έγχρωμη οθόνη, μεγενθύνει ή σμικρύνει την εικόνα.

**ΕΚΤΥΠΩΣΗ ΦΩΤΟΓΡΑΦΙΩΝ:** Ξεκινά την εργασία εκτύπωσης φωτογραφιών.

### 9 Κουμπί και λυχνίες λειτουργίας

() Κουμπί λειτουργίας: Ενεργοποιεί ή απενεργοποιεί τη συσκευή. Όταν η συσκευή είναι απενεργοποιημένη, συνεχίζει να τροφοδοτείται με ελάχιστη ποσότητα ενέργειας. Για να διακόψετε τελείως την τροφοδοσία της συσκευής, απενεργοποιήστε την και έπειτα αποσυνδέστε το καλώδιο τροφοδοσίας.

Όταν είναι αναμμένο, υποδεικνύει ότι η συσκευή είναι ενεργοποιημένη. Η λυχνία αναβοσβήνει όταν εκτελείται μια εργασία.

\* **Λυχνία κατάστασης δικτύου:** Υποδεικνύει την κατάσταση της συσκευής στο δίκτυο.

«1» Λυχνία κατάστασης ασύρματης λειτουργίας (802.11): Υποδεικνύει την κατάσταση της συσκευής σε ασύρματο δίκτυο.

! Λυχνία προσοχής: Όταν αναβοσβήνει, υποδεικνύει ότι παρουσιάστηκε σφάλμα που απαιτεί την προσοχή σας.

# 3 Ρύθμιση φαξ (προαιρετική)

Αυτό το κεφάλαιο παρέχει οδηγίες για τη ρύθμιση του φαξ σε διάφορες διαμορφώσεις παραμέτρων.

- Χρήση αποκλειστικής τηλεφωνικής γραμμής
- Χρήση κοινής τηλεφωνικής γραμμής
- Διαχείριση και διαμόρφωση φαξ
  - Διαμόρφωση λειτουργίας απάντησης
  - Διαμόρφωση αριθμού κτύπων πριν την απάντηση
  - Αλλαγή απάντησης σε συνδυασμό κτύπων για διακριτό ήχο κλήσης
  - Ρύθμιση κεφαλίδας φαξ
  - Έλεγχος της ρύθμισης φαξ

Για περισσότερες πληροφορίες σχετικά με τις λειτουργίες φαξ, ανατρέξτε στον ηλεκτρονικό οδηγό χρήσης που περιλαμβάνεται στο Starter CD.

**ΣΗΜΕΙΩΣΗ:** Η λειτουργία φαξ υποστηρίζεται μόνο σε συγκεκριμένα μοντέλα.

**ΠΡΟΣΟΧΗ:** Εάν δεν χρησιμοποιήσετε το παρεχόμενο καλώδιο για να συνδέσετε την πρίζα τηλεφώνου στη συσκευή, μπορεί να μην είναι δυνατή η λειτουργία φαξ.

Αυτό το ειδικό καλώδιο τηλεφώνου διαφέρει από τα καλώδια τηλεφώνου που μπορεί να έχετε ήδη στο σπίτι ή το γραφείο σας. Εάν το παρεχόμενο τηλεφωνικό καλώδιο είναι πολύ κοντό, ανατρέξτε στον ηλεκτρονικό οδηγό χρήσης που περιλαμβάνεται στο Starter CD, για περισσότερες πληροφορίες. **ΣΗΜΕΙΩΣΗ:** Οι οδηγίες σχετικά με τη ρύθμιση για φαξ, διαφέρουν ανάλογα με το εάν έχετε σειριακό ή παράλληλο τηλεφωνικό σύστημα.

Εάν η χώρα/περιοχή σας δεν εμφανίζεται στις παρακάτω ενότητες, πιθανότατα έχετε τηλεφωνικό σύστημα σειριακού τύπου. Εάν δεν είστε σίγουροι για τον τύπο τηλεφωνικού συστήματος που διαθέτετε (σειριακό ή παράλληλο), απευθυνθείτε στην τηλεφωνική σας εταιρεία.

### Χώρες/περιοχές με τηλεφωνικά συστήματα παράλληλου τύπου

Στο παράλληλο τηλεφωνικό σύστημα, μπορείτε να συνδέετε τηλεφωνικό εξοπλισμό κοινής χρήσης στη γραμμή τηλεφώνου μέσω της θύρας "2-ΕΧΤ" στο πίσω μέρος της συσκευής.

| Αργεντινή  | Αυστραλία        | Βραζιλία        |
|------------|------------------|-----------------|
| Καναδάς    | Χιλή             | Kiva            |
| Κολομβία   | Ελλάδα           | Ινδία           |
| Ινδονησία  | Ιρλανδία         | Ιαπωνία         |
| Κορέα      | Λατινική Αμερική | Μαλαισία        |
| Μεξικό     | Φιλιππίνες       | Πολωνία         |
| Πορτογαλία | Ρωσία            | Σαουδική Αραβία |
| Σιγκαπούρη | lonavia          | Ταϊβάν          |
| Ταϊλάνδη   | НПА              | Βενεζουέλα      |
| Βιετνάμ    |                  |                 |

**ΣΗΜΕΙΩΣΗ:** Εάν έχετε τηλεφωνικό σύστημα παράλληλου τύπου, η ΗΡ συνιστά να χρησιμοποιήσετε το καλώδιο τηλεφώνου 2 συρμάτων που παρέχεται με τη συσκευή, για να τη συνδέσετε στην πρίζα του τηλεφώνου.

### Παράλληλο τηλεφωνικό σύστημα έναντι σειριακού

Προτού ξεκινήσετε να ρυθμίζετε τη συσκευή για φαξ, καθορίστε ποιο είδος τηλεφωνικού συστήματος χρησιμοποιείται στη χώρα/περιοχή σας.

### Χώρες/περιοχές με σειριακά τηλεφωνικά συστήματα

Σε ένα τηλεφωνικό σύστημα σειριακού τύπου, η υποδοχή στον κοινό τηλεφωνικό σας εξοπλισμό (μόντεμ, τηλέφωνα και τηλεφωνητές) δεν επιτρέπει τη φυσική σύνδεση με τη θύρα "2-EXT" στη συσκευή. Αντίθετα, όλος ο εξοπλισμός πρέπει να συνδεθεί στην πρίζα του τηλεφώνου.

**ΣΗΜΕΙΩΣΗ:** Σε ορισμένες χώρες/περιοχές που χρησιμοποιούν τηλεφωνικά συστήματα σειριακού τύπου, το τηλεφωνικό καλώδιο που παρέχεται μαζί με τη συσκευή ενδέχεται να διαθέτει ένα πρόσθετο βύσμα τοίχου. Αυτό σας επιτρέπει να συνδέετε επιπλέον συσκευές τηλεπικοινωνίας στην τηλεφωνική πρίζα που συνδέετε τη συσκευή.

Για περισσότερες πληροφορίες σχετικά με τη ρύθμιση της συσκευής για αποστολή και λήψη φαξ με χρήση σειριακού τηλεφωνικού συστήματος, ανατρέξτε στην τοποθεσία διαμόρφωσης φαξ στο Web για τη δική σας χώρα/περιοχή.

| Αυστρία             | www.hp.com/at/faxconfig    |
|---------------------|----------------------------|
| Βέλγιο (Ολλανδικά)  | www.hp.be/nl/faxconfig     |
| Βέλγιο (Γαλλικά)    | www.hp.be/fr/faxconfig     |
| Δavia               | www.hp.dk/faxconfig        |
| Φινλανδία           | www.hp.fi/faxconfig        |
| Γαλλία              | www.hp.com/fr/faxconfig    |
| Γερμανία            | www.hp.com/de/faxconfig    |
| Ιρλανδία            | www.hp.com/ie/faxconfig    |
| Ιταλία              | www.hp.com/it/faxconfig    |
| Νορβηγία            | www.hp.no/faxconfig        |
| Ολλανδία            | www.hp.nl/faxconfig        |
| Πορτογαλία          | www.hp.pt/faxconfig        |
| Ισπανία             | www.hp.es/faxconfig        |
| Σουηδία             | www.hp.se/faxconfig        |
| Ελβετία (Γαλλικά)   | www.hp.com/ch/fr/faxconfig |
| Ελβετία (Γερμανικά) | www.hp.com/ch/de/faxconfig |
| Ηνωμένο Βασίλειο    | www.hp.com/uk/faxconfig    |
|                     |                            |

# Αποκλειστική τηλεφωνική γραμμή

Χρησιμοποιήστε αυτή την ενότητα εάν σκοπεύετε να χρησιμοποιήσετε τον ακόλουθο τύπο τηλεφωνικής γραμμής για το φαξ:

- Αποκλειστική τηλεφωνική γραμμή (καμία άλλη συσκευή, όπως τηλέφωνο ή τηλεφωνητής, δεν κάνει χρήση της γραμμής).
- Αποκλειστική τηλεφωνική γραμμή χωρίς συσκευές
   που χρησιμοποιούν από κοινού τη γραμμή αλλά με
   συνδρομή σε υπηρεσία διακριτών ήχων κλήσης.
- Private Branch Exchange (PBX) ή γραμμή ψηφιακού δικτύου ενοποιημένων υπηρεσιών (ISDN).
   Για περισσότερες πληροφορίες σχετικά με τις γραμμές PBX και ISDN, ανατρέξτε στον ηλεκτρονικό οδηγό χρήσης που περιλαμβάνεται στο Starter CD.

**ΣΗΜΕΙΩΣΗ:** Δεν μπορείτε να λάβετε φαξ αυτόματα, εάν έχετε υπηρεσία φωνητικού ταχυδρομείου στον ίδιο αριθμό τηλεφώνου που χρησιμοποιείτε για κλήσεις φαξ. Πρέπει να λαμβάνετε τα φαξ μη αυτόματα. Αυτό σημαίνει ότι πρέπει να είστε διαθέσιμοι να απαντάτε οι ίδιοι στις κλήσεις εισερχόμενων φαξ. Εάν θέλετε να λαμβάνετε φαξ αυτόματα, επικοινωνήστε με την τηλεφωνική εταιρεία που συνεργάζεστε για να εγγραφείτε σε υπηρεσία διακριτού ήχου κλήσης ή να αποκτήσετε ξεχωριστή τηλεφωνική γραμμή για φαξ.

Ρυθμίστε τη συσκευή για μη αυτόματη απάντηση σε εισερχόμενες κλήσεις. Πατήστε το κουμπί **Αυτόμ. απάντηση** μέχρι να σβήσει η φωτεινή ένδειξη.

- Αποσυνδέστε τις όποιες τηλεφωνικές συσκευές από την υποδοχή τηλεφώνου όπου συνδέετε τη συσκευή.
- Συνδέστε το τηλεφωνικό καλώδιο που συνόδευε τη συσκευή μεταξύ της θύρας 1-LINE στη συσκευή και στην υποδοχή τηλεφώνου.

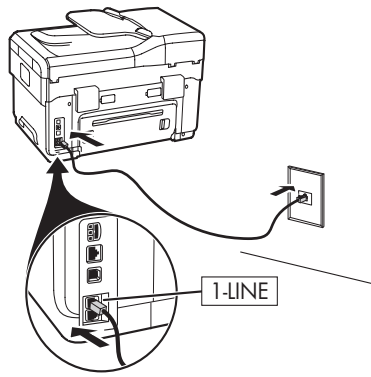

3. Εάν εγγραφείτε συνδρομητής σε υπηρεσία διακριτών ήχων κλήσης, αλλάξτε τη ρύθμιση "Απάντηση σε συνδυασμό κτύπων" ώστε να ταιριάζει με το συνδυασμό που έχει εκχωρηθεί στον αριθμό του φαξ σας από την τηλεφωνική εταιρεία, για παράδειγμα, διπλός ή τριπλός κτύπος.

Για περισσότερες πληροφορίες σχετικά με την αλλαγή αυτής της ρύθμισης, ανατρέξτε στον ηλεκτρονικό οδηγό χρήσης που περιλαμβάνεται στο Starter CD. **ΣΗΜΕΙΩΣΗ:** Η συσκευή σας έχει ρυθμιστεί στο εργοστάσιο ώστε να απαντά σε όλους τους συνδυασμούς κτύπων. Εάν δεν ορίσετε τον σωστό συνδυασμό κτύπων που έχει εκχωρηθεί στον αριθμό του φαξ σας από την τηλεφωνική εταιρεία, η συσκευή μπορεί να απαντά στις φωνητικές κλήσεις και στις κλήσεις φαξ, ή να μην απαντά καθόλου.

# Κοινή τηλεφωνική γραμμή

Εάν το φαξ θα χρησιμοποιεί από κοινού την τηλεφωνική γραμμή με άλλες συσκευές, π.χ. ένα τηλέφωνο, έναν τηλεφωνητή, έναν υπολογιστή/μόντεμ υπολογιστή, ή μια συσκευή αναγνώρισης κλήσης, ή εάν στη γραμμή σας περιλαμβάνεται υπηρεσία φωνητικού ταχυδρομείου,

### Χρήση των πινάκων ρύθμισης φαξ

Χρησιμοποιήστε τους πίνακες ρύθμισης φαξ για να βοηθηθείτε στη ρύθμιση της λειτουργίας φαξ στη συσκευή σας. Για να χρησιμοποιήσετε τους πίνακες, ακολουθήστε τα εξής βήματα:

1 Προσδιορίστε πώς θα χρησιμοποιήσετε την τηλεφωνική γραμμή που θα χρησιμοποιείται από τη συσκευή φαξ:

- Φωνητικές κλήσεις και φαξ (δείτε Πίνακας 3-1)
- Φαξ και Internet (δείτε Πίνακας 3-2)
- Φωνητικές κλήσεις, φαξ και Internet(dial-up) (δείτε Πίνακας 3-3)
- Φωνητικές κλήσεις, φαξ και Internet (DSL) (δείτε Πίνακας 3-4)

Εφόσον προσδιορίσετε πώς θέλετε να χρησιμοποιείτε την τηλεφωνική γραμμή, ακολουθήστε τα εξής βήματα:

Στην πρώτη σειρά, καθορίστε ποιες άλλες συσκευές θα χρησιμοποιούν από κοινού την τηλεφωνική γραμμή με τη συσκευή all-in-one (τηλέφωνο, υπολογιστής, αυτόματος τηλεφωνητής).

Στις επόμενες σειρές, καθορίστε εάν η τηλεφωνική γραμμή διαθέτει τις όποιες ειδικές υπηρεσίες (φωνητικό ταχυδρομείο ή διακριτό ήχο κλήσης), και, εάν η τηλεφωνική γραμμή θα χρησιμοποιηθεί με υπολογιστή, καθορίστε εάν έχετε μόντεμ σύνδεσης dial-up ή DSL.

Η επόμενη σειρά παρέχει ένα παράδειγμα του πώς ενδέχεται να φαίνονται οι ρυθμίσεις φαξ όσον αφορά στον τρόπο σύνδεσης διαφόρων συσκευών στη συσκευή all-in-one. 5 Στην τελευταία σειρά του πίνακα υπάρχουν αριθμοί που αντιστοιχούν στον πίνακα Οδηγίες διαμόρφωσης στη σελίδα 16. Χρησιμοποιήστε τον πίνακα Οδηγίες διαμόρφωσης για να βοηθηθείτε στη ρύθμιση της συσκευής all-in-one ώστε να λειτουργεί με τον πλέον αποτελεσματικό τρόπο βάσει του τρόπου ρύθμισης της συσκευώής all-in-one.

**ΣΗΜΕΙΩΣΗ:** Πρέπει να τηρείτε τους αριθμούς όπως εμφανίζονται στην τελευταία σειρά κάθε πίνακα ρύθμισης φαξ. Η εκτέλεση των βημάτων με άλλη σειρά ενδέχεται να προκαλέσει προβλήματα ρύθμισης του φαξ.

πρέπει να ακολουθήσετε αυτές τις οδηγίες για να καθορίσετε πώς να ρυθμίσετε το φαξ.

- Ακολουθήστε τα βήματα για την "Αποκλειστική τηλεφωνική γραμμή" στη σελίδα 11.
- Συνδέστε τις πρόσθετες συσκευές στη θύρα 2-ΕΧΤ στο πίσω μέρος της συσκευής.

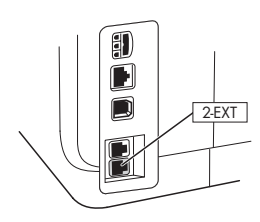

**3.** Χρησιμοποιήστε τους παρακάτω πίνακες για να καθορίσετε την υπόλοιπη διαμόρφωση φαξ.

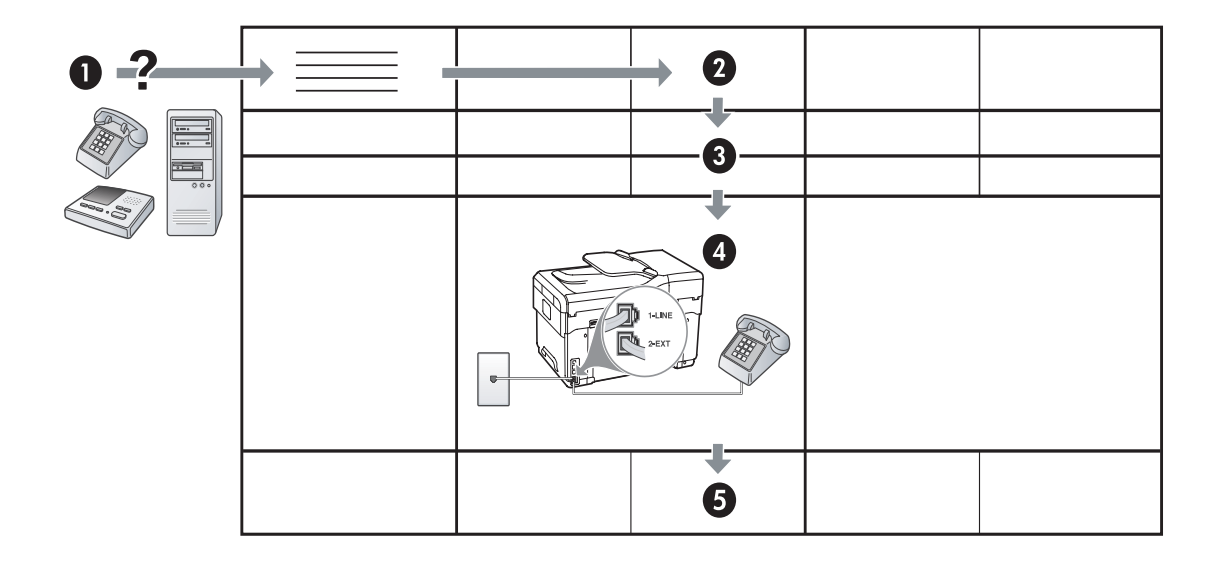

Πίνακας 3-1 Φωνητικές κλήσεις και φαξ

| Τι συσκευές θα συνδέσετε<br>στη συσκευή;             | Τηλέφωνο |                                   | <ul><li>Τηλέφωνο</li><li>Τηλεφωνητή</li></ul> |                                   |
|------------------------------------------------------|----------|-----------------------------------|-----------------------------------------------|-----------------------------------|
| Η γραμμή σας διαθέτει…                               |          | Υπηρεσία διακριτών ήχων<br>κλήσης |                                               | Υπηρεσία διακριτών<br>ήχων κλήσης |
| Η ρύθμιση του φαξ πρέπει<br>να είναι περίπου ως εξής |          | 1-LINE<br>2-EXT                   | I-LINE<br>P                                   |                                   |
| Στη συνέχεια, ακολουθήστε<br>τη διαμόρφωση υπ' αρ.   | 3        | 1, 9, 2                           | 1, 7                                          | 1, 9, 7                           |

### Πίνακας 3-2 Φαξ και Internet

| Τι συσκευές θα συνδέσετε<br>στη συσκευή;                 | <ul><li>Υπολογιστή</li><li>Μόντεμ</li></ul>                      | <ul><li>Υπολογιστή</li><li>Μόντεμ</li></ul> |                                                                                      |                                   |
|----------------------------------------------------------|------------------------------------------------------------------|---------------------------------------------|--------------------------------------------------------------------------------------|-----------------------------------|
| Η γραμμή σας είναι                                       | Dial-up                                                          |                                             | DSL                                                                                  |                                   |
| Η ρύθμιση του φαξ πρέπε<br>να είναι περίπου ως εξής.     |                                                                  |                                             | Φίλτρο DSL                                                                           | οιοτής                            |
| Στη συνέχεια, ακολουθήσ<br>τη διαμόρφωση υπ' αρ.         | τε<br>4                                                          | , 5, 1, 2, 6                                | 8,                                                                                   | 1, 2, 6                           |
| Πίνακας 3-3 Φωνητικέ                                     | ς κλήσεις, φαξ και Ι                                             | nternet(dial-up)                            |                                                                                      |                                   |
| Τι συσκευές θα<br>συνδέσετε στη συσκευή;                 | <ul> <li>Τηλέφωνο</li> <li>Υπολογιστή</li> <li>Μόντεμ</li> </ul> |                                             | <ul> <li>Τηλέφωνο</li> <li>Υπολογιστή</li> <li>Μόντεμ</li> <li>Τηλεφωνητή</li> </ul> |                                   |
| Η γραμμή σας είναι                                       | Dial-up                                                          |                                             | Dial-up                                                                              |                                   |
| Η γραμμή σας<br>διαθέτει…                                |                                                                  | Υπηρεσία διακριτών ήχων<br>κλήσης           |                                                                                      | Υπηρεσία διακριτών ήχων<br>κλήσης |
| Η ρύθμιση του φαξ<br>πρέπει να είναι περίπου<br>ως εξής… |                                                                  | Αισχωριστής<br>-ι.Ν.<br>2εκτ                | I-LINE<br>2-2XT                                                                      | Διαχωριστής                       |
| Στη συνέχεια,<br>ακολουθήστε τη<br>διαμόρφωση υπ' αρ.    | 4, 10, 5, 3                                                      | 4, 10, 5, 3, 9                              | 4, 10, 5, 1, 7                                                                       | 4, 10, 5, 1, 9, 7                 |

|                                                         |                                | . ,                     |                                |                         |
|---------------------------------------------------------|--------------------------------|-------------------------|--------------------------------|-------------------------|
| Τι συσκευές θα                                          | • Τηλέφωνο                     |                         | • Τηλέφωνο                     |                         |
| συνδέσετε στη συσκευή;                                  | <ul> <li>Υπολογιστή</li> </ul> |                         | <ul> <li>Υπολογιστή</li> </ul> |                         |
|                                                         | • Μόντεμ                       |                         | • Μόντεμ                       |                         |
|                                                         | morrep                         |                         |                                |                         |
|                                                         |                                |                         | - Πλεφωνητη                    |                         |
| Η γραμμή σας είναι…                                     | DSL                            |                         | DSL                            |                         |
| Η γραμμή σας                                            |                                | Υπηρεσία διακριτών ήχων |                                | Υπηρεσία διακριτών ήχων |
| διαθέτει                                                |                                | κλήσης                  |                                | κλήσης                  |
| Η ρύθμιση του φαξ<br>πρέπει να είναι περίπου<br>ως εξής | Φίλτρο                         |                         | Φίλτρο DSL<br>Διαχωριστής      |                         |
| Στη συνέχεια,<br>ακολουθήστε τη<br>διαμόρφωση υπ' αρ.   | 8, 3                           | 8, 3, 9                 | 8, 1, 7                        | 8, 1, 9, 7              |

Πίνακας 3-4 Φωνητικές κλήσεις, φαξ και Internet (DSL)

| Διαμόρφωση υπ' αρ.                              | Οδηγίες διαμόρφωσης                                                                                                    |  |
|-------------------------------------------------|----------------------------------------------------------------------------------------------------|--|
| 1                                               | Ρυθμίστε τη συσκευή για αυτόματη απάντηση σε εισερχόμενες κλήσεις. Πατήστε το κουμπί <b>Αυτόμ.</b><br>απάντηση μέχρι να ανάψει η λυχνία.                                                                                                    |  |
| 2                                               | (Προαιρετικά) Αλλάξτε τη ρύθμιση «Κτ. πριν απ/ση» σε έναν ή δύο κτύπους.                                                                                                    |  |
|                                                 | Για περισσότερες πληροφορίες σχετικά με την αλλαγή αυτής της ρύθμισης, ανατρέξτε στον ηλεκτρονικό<br>οδηγό χρήσης που περιλαμβάνεται στο Starter CD.                                                                                                    |  |
| 3                                               | Καθορίστε τον τρόπο που θέλετε η συσκευή να απαντά στις κλήσεις: αυτόματα ή μη αυτόματα.                                                                                                    |  |
|                                                 | <ul> <li>Εάν ρυθμίσετε τη συσκευή να απαντά σε κλήσεις αυτόματα, απαντά σε όλες τις εισερχόμενες κλήσεις και λαμβάνει τα φαξ. Η συσκευή δεν θα είναι σε θέση να διακρίνει τις κλήσεις φαξ από τις φωνητικές κλήσεις. Αν υποπτεύεστε ότι η κλήση είναι φωνητική, θα πρέπει να απαντήσετε πριν προλάβει να απαντήσει η συσκευή.</li> <li>Για αυτόματη απάντηση σε κλήσεις φαξ, πατήστε το κουμπί Αυτόμ. απάντηση μέχρι να ανάψει η λυχνία.</li> <li>Εάν ρυθμίσετε τη συσκευή να απαντά στα φαξ μη αυτόματα, θα πρέπει να έχετε τη δυνατότητα να απαντάτε προσωπικά στις εισερχόμενες κλήσεις φαξ, διαφορετικά η συσκευή δεν θα μπορεί να λαμβάνει φαξ.</li> <li>Για μη αυτόματη απάντηση σε κλήσεις φαξ, πατήστε το κουμπί Αυτόμ. απάντηση μέχρι να σβήσει η λυχνία.</li> </ul> |  |
| <b>4</b><br>(Μόντεμ τηλεφώνου)                  | Επειδή το μόντεμ υπολογιστή και η συσκευή μοιράζονται την ίδια τηλεφωνική γραμμή, δεν θα μπορείτε να<br>χρησιμοποιείτε ταυτόχρονα το μόντεμ υπολογιστή και τη συσκευή. Για παράδειγμα, δεν μπορείτε να<br>χρησιμοποιήσετε τη συσκευή για αποστολή και λήψη φαξ εάν χρησιμοποιείτε το μόντεμ υπολογιστή για<br>αποστολή μηνύματος ηλεκτρονικού ταχυδρομείου ή για πρόσβαση στο Internet.                                                                                                    |  |
| 5                                               | Εάν το λογισμικό του μόντεμ υπολογιστή έχει ρυθμιστεί έτσι, ώστε να λαμβάνει φαξ αυτόματα στον                                                                                                    |  |
| (Μόντεμ τηλεφώνου)                              | υπολογιστη, απενεργοποιηστε αυτή τη ρυσμιση.<br>Ποσσονή: Εάν δεν απενεργοποιήστε το ούθωση αυτόματης λάψης φαξ στο λογισμικό του μόντευ.                                                                                                    |  |
|                                                 | υπολογιστή, η συσκευή δεν θα μπορεί να λάβει φαξ.                                                                                                    |  |
| 6                                               | Όταν χτυπήσει το τηλέφωνο, η συσκευή θα απαντήσει αυτόματα μετά από τον αριθμό των κτύπων που<br>έχουν οριστεί στη ρύθμιση «Κτ. πριν απ/ση». Στη συνέχεια, ξεκινά να εκπέμπει ήχους λήψης φαξ στη<br>συσκευή αποστολής φαξ και να λαμβάνει το φαξ.                                                                                                    |  |
| <b>7</b>                                        | Ρυθμίστε τον αυτόματο τηλεφωνητή ώστε να απαντά μετά από τέσσερις ή λιγότερους κτύπους.                                                                                                    |  |
| (Τηλεφωνητής)                                   | Αλλάζτε τη ρυθμιση «Κτ. πριν απ/ ση» της συσκευης σας σε εξι κτύπους.<br>Όταν το τολέφινο χαμαίται, ο τολεφινιστίο θα απουσίασι ματά από τους ισύπους που ένατε καθορίασι.                                                                                                    |  |
|                                                 | και θα αναπαραγάγει το μήνυμα που έχετε καταγράψει. Την ίδια ώρα, η συσκευή παρακολουθεί την<br>κλήση για τυχόν τόνους φαξ. Εάν εντοπιστούν εισερχόμενοι τόνοι φαξ, η συσκευή θα εκπέμψει τόνους<br>λήψης φαξ και θα λάβει το φαξ. Εάν δεν υπάρχουν τόνοι φαξ, η συσκευή σταματά την παρακολούθηση<br>της γραμμής και ο τηλεφωνητής μπορεί να καταγράψει το φωνητικό μήνυμα.                                                                                                    |  |
| 8                                               | <b>Μόνο για γραμμές DSL:</b> Θα χρειαστεί να αγοράσετε πρόσθετα φίλτρα DSL για όλες τις συσκευές (τηλέφωνο, υπολογιστή) που χρησιμοποιούν από κοινού την τηλεφωνική γραμμή DSL.                                                                                                    |  |
| <b>9</b><br>(Υπηρεσία διακριτών<br>ήχων κλήσης) | Αλλάξτε τη ρύθμιση "Απάντηση σε συνδυασμό κτύπων" ώστε να ταιριάζει με το συνδυασμό που έχει<br>εκχωρηθεί στον αριθμό του φαξ σας από την τηλεφωνική εταιρεία, για παράδειγμα, διπλός ή τριπλός<br>κτύπος.<br>Για περισσότερες πληροφορίες σχετικά με την αλλαγή αυτής της ρύθυμσης, ανατρέξτε στον πλεκτρονικό.                                                                                                    |  |
|                                                 | οδηγό χρήσης που περιλαμβάνεται στο Starter CD.                                                                                                    |  |
|                                                 | ΣΗΜΕΙΩΣΗ: Η συσκευή είναι εργοστασιακά ρυθμισμένη να απαντά σε όλους τους συνδυασμούς κτύπων.<br>Εάν δεν ορίσετε τον σωστό συνδυασμό κτύπων που έχει εκχωρηθεί στον αριθμό του φαξ σας από την<br>τηλεφωνική εταιρεία, η συσκευή μπορεί να απαντά στις φωνητικές κλήσεις και στις κλήσεις φαξ, ή να μην<br>απαντά καθόλου.                                                                                                    |  |

| 10 | Υπάρχουν δύο διαφορετικοί τρόποι για να συνδέσετε τη συσκευή στον υπολογιστή, οι οποίοι εξαρτώνται<br>από τον αριθμό τηλεφωνικών θυρών που υπάρχουν στον υπολογιστή. Επίσης, θα χρειαστείτε επιπλέον<br>τηλεφωνικά καλώδια (τουλάχιστον τρία εάν ο υπολογιστής σας έχει μόνο μία τηλεφωνική θύρα και<br>τουλάχιστον δύο εάν ο υπολογιστής σας έχει δύο τηλεφωνικές θύρες).                                                                                                    |
|----|----------------------------------------------------------------------------------------------------|
|    | Πριν ξεκινήσετε, ελέγξτε τον υπολογιστή για να δείτε εάν διαθέτει μία ή δύο τηλεφωνικές θύρες:                                                                                                    |
|    | Υπολογιστής με μία τηλεφωνική θύρα                                                                                                    |
|    | Εάν ο υπολογιστής διαθέτει μόνο μία θύρα τηλεφώνου, θα χρειαστεί να προμηθευτείτε έναν παράλληλο<br>διαχωριστή (ονομαζόμενος και ζεύκτης). 'Ενας παράλληλος διαχωριστής έχει μία θύρα RJ-11 στο<br>μπροστινό του μέρος και δύο θύρες RJ-11 στο πίσω μέρος. <b>Μη</b> χρησιμοποιείτε διαχωριστή τηλεφώνου<br>δύο γραμμών, σειριακό διαχωριστή ή παράλληλο διαχωριστή που έχει δύο θύρες RJ-11 στο μπροστινό<br>μέρος και πρίζα στο πίσω. Μπορείτε να προμηθευτείτε έναν παράλληλο διαχωριστή από καταστήματα με<br>ηλεκτρονικά είδη και εξαρτήματα τηλεφώνου. |
|    | <ol> <li>Συνδέστε το ένα άκρο του τηλεφωνικού καλωδίου που συνοδεύει τη συσκευή στην πρίζα και το άλλο<br/>άκρο στη θύρα 1-LINE της συσκευής.</li> </ol>                                                                                                    |
|    | <ol> <li>Συνδέστε το ένα άκρο ενός δεύτερου τηλεφωνικού καλωδίου στη θύρα 2-ΕΧΤ της συσκευής και το<br/>άλλο άκρο στο μπροστινό μέρος του παράλληλου διαχωριστή (το άκρο με τη μία τηλεφωνική θύρα).</li> </ol>                                                                                                    |
|    | <ol> <li>Συνδέστε το ένα άκρο ενός τρίτου τηλεφωνικού καλωδίου στο πίσω μέρος του παράλληλου<br/>διαχωριστή (το άκρο με τις δύο τηλεφωνικές θύρες) και το άλλο άκρο στον υπολογιστή.</li> </ol>                                                                                                    |
|    | 4. Συνδέστε το ένα άκρο ενός τέταρτου τηλεφωνικού καλωδίου στην τελευταία ανοικτή θύρα του<br>παράλληλου διαχωριστή και το άλλο άκρο σε τηλέφωνο ή αυτόματο τηλεφωνητή. Εάν συνδέετε τόσο<br>ένα τηλέφωνο όσο και έναν αυτόματο τηλεφωνητή, συνδέστε το τέταρτο τηλεφωνικό καλώδιο στον<br>αυτόματο τηλεφωνητή, και στη συνέχεια χρησιμοποιήστε ένα πέμπτο τηλεφωνικό καλώδιο για να<br>συνδέσετε τον αυτόματο τηλεφωνητή με το τηλέφωνο.                                                                                                    |
|    | <b>ΣΗΜΕΙΩΣΗ:</b> Αν δεν συνδέσετε τον αυτόματο τηλεφωνητή με αυτόν τον τρόπο, οι τόνοι φαξ από τη<br>συσκευή φαξ αποστολής μπορεί να καταγραφούν στον τηλεφωνητή και η λήψη φαξ από τη συσκευή<br>να μην είναι δυνατή.                                                                                                    |
|    | Υπολογιστής με δύο τηλεφωνικές θύρες                                                                                                    |
|    | Εάν ο υπολογιστής σας έχει δύο τηλεφωνικές θύρες, ολοκληρώστε τα παρακάτω βήματα για να συνδέσετε<br>τη συσκευή στον υπολογιστή:                                                                                                    |
|    | <ol> <li>Συνδέστε το ένα άκρο του τηλεφωνικού καλωδίου που συνοδεύει τη συσκευή στην πρίζα και το άλλο<br/>άκρο στη θύρα 1-LINE της συσκευής.</li> </ol>                                                                                                    |
|    | <ol> <li>Συνδέστε το ένα άκρο ενός δεύτερου τηλεφωνικού καλωδίου στη θύρα 2-ΕΧΤ της συσκευής και το<br/>άλλο άκρο στη θύρα IN του υπολογιστή.</li> </ol>                                                                                                    |
|    | 3. Συνδέστε το ένα άκρο ενός τρίτου τηλεφωνικού καλωδίου στη θύρα OUT του υπολογιστή και το άλλο άκρο σε τηλέφωνο ή αυτόματο τηλεφωνητή. Εάν συνδέετε τόσο ένα τηλέφωνο όσο και έναν αυτόματο τηλεφωνητή, συνδέστε το τρίτο τηλεφωνικό καλώδιο στον αυτόματο τηλεφωνητή, και στη συνέχεια συνδέστε τον αυτόματο τηλεφωνητή με το τηλέφωνο.                                                                                                    |
|    | <b>ΣΗΜΕΙΩΣΗ:</b> Αν δεν συνδέσετε τον αυτόματο τηλεφωνητή με αυτόν τον τρόπο, οι τόνοι φαξ από τη<br>συσκευή φαξ αποστολής μπορεί να καταγραφούν στον τηλεφωνητή και η λήψη φαξ από τη συσκευή<br>να μην είναι δυνατή.                                                                                                    |
|    |                                                                                                    |

## Διαχείριση και διαμόρφωση ρυθμίσεων φαξ

Εάν συνδέετε τη συσκευή απευθείας σε υπολογιστή, εγκαταστήστε το λογισμικό της συσκευής και στη συνέχεια εκτελέστε τον Οδηγό ρύθμισης φαξ (Windows) ή το HP Device Manager (Mac OS). Μπορείτε επίσης να ενεργοποιήσετε αυτά τα εργαλεία από το Κέντρο λειτουργιών (Windows) ή το HP Device Manager (Mac OS) αργότερα. Χρησιμοποιήστε αυτά τα εργαλεία για να ρυθμίσετε την κεφαλίδα του φαξ, τη χώρα/ περιοχή και την ημερομηνία και ώρα.

Επιπλέον, μπορείτε να διαμορφώσετε τις ρυθμίσεις φαξ από τον ενσωματωμένο Web server (EWS). Για περισσότερες πληροφορίες σχετικά με τον EWS, δείτε σελίδα 34.

Μπορείτε επίσης να διαμορφώσετε αυτές τις ρυθμίσεις από τον πίνακα ελέγχου. Για περισσότερες πληροφορίες σχετικά με τον πίνακα ελέγχου, ανατρέξτε στον ηλεκτρονικό οδηγό χρήσης που περιλαμβάνεται στο Starter CD.

# Ρύθμιση καταχωρήσεων γρήγορης κλήσης

Μπορείτε να αποθηκεύσετε αριθμούς φαξ ή ομάδες αριθμών φαξ ως καταχωρήσεις γρήγορης κλήσης. Οι καταχωρήσεις γρήγορης κλήσης 1 ως 5 αντιστοιχούν στα πέντε αντίστοιχα κουμπιά γρήγορης κλήσης του πίνακα ελέγχου. Αυτό σάς δίνει τη δυνατότητα να καλείτε γρήγορα τους αριθμούς αυτούς από τον πίνακα ελέγχου.

Εκτός από τη χρήση του πίνακα ελέγχου, μπορείτε επίσης να ρυθμίσετε καταχωρήσεις γρήγορης κλήσης χρησιμοποιώντας τον ενσωματωμένο Web server και το λογισμικό HP Photosmart. Για περισσότερες

πληροφορίες, ανατρέξτε στον ηλεκτρονικό οδηγό χρήσης που περιλαμβάνεται στο Starter CD.

### Για να ρυθμίσετε καταχωρήσεις γρήγορης κλήσης

- 1. Από τον πίνακα ελέγχου, πατήστε Ρύθμιση.
- Επιλέξτε Ρύθμιση γρήγορης κλήσης και κάντε ένα από τα εξής:
  - Για να προσθέσετε ή να αλλάξετε μια καταχώρηση: Επιλέξτε Μεμονωμένη γρήγορη κλήση ή Ομαδική γρήγορη κλήση και πατήστε τα πλήκτρα με τα βέλη για να μεταβείτε σε ένα αχρησιμοποίητο αριθμό καταχώρησης ή πληκτρολογήστε έναν αριθμό στο πληκτρολόγιο. Πληκτρολογήστε τον αριθμό φαξ, και πατήστε ΟΚ. Συμπεριλάβετε τυχόν παύσεις ή άλλους απαραίτητους αριθμούς, όπως κωδικό περιοχής, κωδικό πρόσβασης για αριθμούς εκτός συστήματος PBX (συνήθως 9 ή 0) ή προθέματα υπεραστικών κλήσεων. Πληκτρολογήστε το όνομα χρησιμοποιώντας το αριθμητικό πληκτρολόγιο και πατήστε ΟΚ.
  - Για να διαγράψετε μία καταχώρηση ή όλες τις καταχωρήσεις: Επιλέξτε Διαγραφή γρήγορης κλήσης και πατήστε τα πλήκτρα με τα βέλη για να μεταβείτε στην καταχώρηση γρήγορης κλήσης που θέλετε να διαγράψετε και ύστερα πατήστε το OK.

# Έλεγχος ρύθμισης φαξ

Μπορείτε να ελέγξετε τη ρύθμιση του φαξ για να βεβαιωθείτε για την κατάσταση της συσκευής και ότι είναι σωστά ρυθμισμένη για φαξ. Πραγματοποιήστε αυτόν τον έλεγχο αφού ολοκληρώσετε τη ρύθμιση της συσκευής για φαξ. Ο έλεγχος πραγματοποιεί τα εξής:

- Ελέγχει το υλικό της συσκευής φαξ
- Επαληθεύει ότι το σωστό καλώδιο τηλεφώνου είναι συνδεδεμένο στη συσκευή
- Επαληθεύει ότι το καλώδιο τηλεφώνου είναι συνδεδεμένο στη σωστή θύρα
- Ελέγχει για τυχόν τόνους κλήσης
- Ελέγχει για την ὑπαρξη ενεργής γραμμής τηλεφώνου
- Ελέγχει την κατάσταση σύνδεσης της γραμμής τηλεφώνου

Η συσκευή εκτυπώνει μια αναφορά με τα αποτελέσματα του ελέγχου. Εάν ο έλεγχος αποτύχει, δείτε την αναφορά για πληροφορίες σχετικά με τον τρόπο αντιμετώπισης των προβλημάτων που εντοπίστηκαν και εκτελέστε ξανά τον έλεγχο. Για περισσότερες πληροφορίες σχετικά με την αντιμετώπιση προβλημάτων, δείτε "Επίλυση προβλημάτων φαξ (προαιρετικό)" στη σελίδα 32.

### Για να ελέγξετε τη ρύθμιση φαξ

- Ρυθμίστε τη συσκευή για φαξ ανάλογα με τις οδηγίες του εξοπλισμού του γραφείου ή του σπιτιού σας.
- Βεβαιωθείτε ότι έχουν τοποθετηθεί τα φυσίγγια μελανιού και οι κεφαλές εκτύπωσης, και ότι στο δίσκο εισόδου έχει τοποθετηθεί χαρτί πλήρους μεγέθους προτού ξεκινήσετε τον έλεγχο.
- 3. Από τον πίνακα ελέγχου πατήστε Ρύθμιση.
- 4. Επιλέξτε Εργαλεία και στη συνέχεια Εκτέλεση ελέγχου φαξ.

Η κατάσταση του ελέγχου εμφανίζεται στην οθόνη της συσκευής και εκτυπώνεται μια αναφορά.

- 5. Δείτε την αναφορά.
  - Εάν ο έλεγχος είναι επιτυχής και εξακολουθείτε να αντιμετωπίζετε προβλήματα φαξ, ελέγξτε τις ρυθμίσεις φαξ που εμφανίζονται στην αναφορά για να βεβαιωθείτε ότι οι ρυθμίσεις είναι σωστές. Μια λάθος ή κενή ρύθμιση φαξ μπορεί να προκαλέσει προβλήματα φαξ.
  - Εάν ο έλεγχος αποτύχει, δείτε την αναφορά για περισσότερες πληροφορίες σχετικά με τον τρόπο αντιμετώπισης των προβλημάτων που εντοπίστηκαν.

# 4 Ρύθμιση ψηφιακής αρχειοθέτησης για σάρωση (προαιρετικά)

Η λειτουργία άμεσης ψηφιακής αρχειοθέτησης σας δίνει τη δυνατότητα να σαρώσετε έγγραφα απευθείας σε πολλούς κοινόχρηστους φακέλους (ως 10) στο δίκτυό σας. Με την άμεση ψηφιακή αρχειοθέτηση, δεν χρειάζεστε κανένα λογισμικό σάρωσης. Επίσης, δεν χρειάζεται να σαρώσετε αρχεία από τον υπολογιστή σας και στη συνέχεια να τα μεταφέρετε στον καθορισμένο φάκελο δικτύου.

**ΣΗΜΕΙΩΣΗ:** Η λειτουργία άμεσης ψηφιακής αρχειοθέτησης είναι διαθέσιμη στα μοντέλα συσκευών all-in-one HP Officejet L7600/L7700 που συνδέονται απευθείας στο δίκτυο, είτε με ασύρματη σύνδεση είτε με καλώδιο Ethernet. **ΣΗΜΕΙΩΣΗ:** Η άμεση ψηφιακή αρχειοθέτηση δεν υποστηρίζει το Windows Active Directory.

### Απαιτούμενες πληροφορίες

Για να ρυθμίσετε την άμεση ψηφιακή αρχειοθέτηση, πρέπει να γνωρίζετε τις παρακάτω πληροφορίες:

 Τη διεύθυνση ΙΡ που έχει εκχωρηθεί στη συσκευή all-in-one.

Όταν πατήσετε πρώτη φορά το κουμπί "Ψηφιακή αρχειοθέτηση" στον πίνακα ελέγχου της συσκευής all-in-one, η διεύθυνση IP θα αναγράφεται στο τέλος των οδηγιών που θα εμφανιστούν στην οθόνη.

## 'Αμεση ψηφιακή αρχειοθέτηση... σε δράση!

Πρόσφατα, μία μικρή εταιρεία σχεδίασης γραφικών άρχισε να διαχειρίζεται τα τιμολόγια, τις επαφές και τις αναφορές εξόδων της ηλεκτρονικά, χρησιμοποιώντας την άμεση ψηφιακή αρχειοθέτηση. Τώρα, ο διαχειριστής του γραφείου, αντί να αρχειοθετεί τιμολόγια και άλλα έγγραφα, χρησιμοποιεί τη συσκευή all-in-one για να δημιουργεί ηλεκτρονικά αντίγραφα, τα οποία αποθηκεύονται αυτόματα σε έναν υπολογιστή στο δίκτυο του γραφείου.

### Ρύθμιση...

Ο διαχειριστής του γραφείου ζήτησε από έναν υπάλληλο με γνώσεις πληροφορικής να κάνει τις ρυθμίσεις για την άμεση ψηφιακή αρχειοθέτηση.

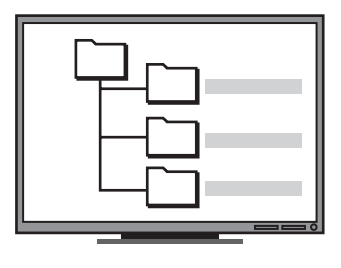

Αρχικά, ο υπάλληλος αυτός δημιούργησε τρεις ξεχωριστούς φακέλους (με τα ονόματα "Τιμολόγια", "Επαφές" και "Αναφορές εξόδων") στον υπολογιστή που θα χρησιμοποιούταν για την αποθήκευση των εγγράφων.

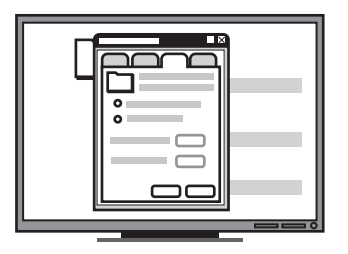

Στη συνέχεια, άλλαξε τα δικαιώματα πρόσβασης σε αυτούς τους φακέλους, έτσι ώστε η συσκευή all-in-one να μπορεί να αποθηκεύσει τα αρχεία στους κατάλληλους καταλόγους. Κατάλληλα δικαιώματα πρόσβασης στο δίκτυο.

Πρέπει να είστε σε θέση να δημιουργήσετε ένα φάκελο και να αλλάξετε τα δικαιώματα πρόσβασης για το φάκελο αυτό.

 Το όνομα του υπολογιστή στον οποίο βρίσκεται ο φάκελος

Για πληροφορίες σχετικά με την εύρεση του ονόματος του υπολογιστή, ανατρέξτε στην τεκμηρίωση του λειτουργικού σας συστήματος.

Τη διεύθυνση δικτύου του φακέλου.

Οι διευθύνσεις δικτύου συνήθως γράφονται με αυτή τη μορφή: \\mypc\sharedfolder

 Το όνομα χρήστη και τον κωδικό πρόσβασης για το δίκτυο.

Για παράδειγμα, το όνομα χρήστη και τον κωδικό πρόσβασης των Windows NT που χρησιμοποιούνται για τη σύνδεση στο δίκτυο.

### Βήμα 1: Δημιουργία και κοινή χρήση φακέλου στο δίκτυο

**ΣΗΜΕΙΩΣΗ:** Για να χρησιμοποιήσετε την άμεση ψηφιακή αρχειοθέτηση, ο φάκελος που χρησιμοποιείτε πρέπει να υπάρχει ήδη σε έναν υπολογιστή συνδεδεμένο στο δίκτυο. Δεν μπορείτε να δημιουργήσετε φάκελο από τον πίνακα ελέγχου της συσκευής all-in-one.

- Δημιουργήστε ένα φάκελο σε υπολογιστή συνδεδεμένο στο δίκτυο.
- 2. Κάντε το φάκελο κοινόχρηστο.

Βεβαιωθείτε ότι οι προτιμήσεις του φακέλου παρέχουν πρόσβαση ανάγνωσης και γραφής.

Για περισσότερες πληροφορίες σχετικά με τη δημιουργία φακέλων στο δίκτυο και τη ρύθμιση των προτιμήσεων των φακέλων, ανατρέξτε στην τεκμηρίωση του λειτουργικού σας συστήματος.

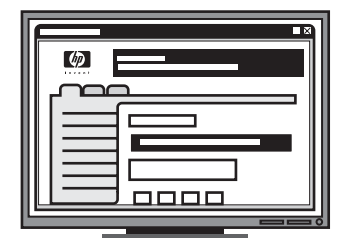

Τέλος, χρησιμοποίησε τον ενσωματωμένο Web server (EWS) για να δημιουργήσει τις συντομεύσεις (ονομάζονται "γρήγορες κλήσεις") για κάθε έναν από αυτούς τους φακέλους

### Δοκιμή…

Αφού ο υπάλληλος ολοκλήρωσε την εγκατάσταση της άμεσης ψηφιακής αρχειοθέτησης, ο διαχειριστής του γραφείου αποφάσισε να δημιουργήσει ένα ηλεκτρονικό αντίγραφο ενός τιμολογίου.

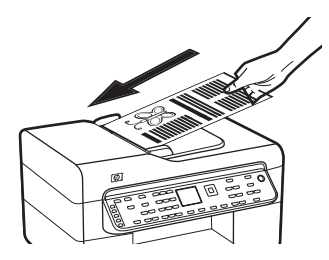

Αρχικά, τοποθέτησε το έγγραφο στη συσκευή allin-one, όπως θα έκανε και αν ήθελε να βγάλει ένα αντίγραφο.

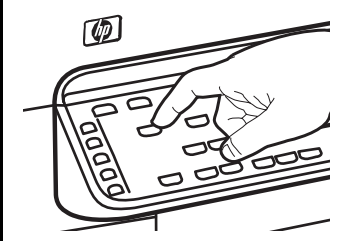

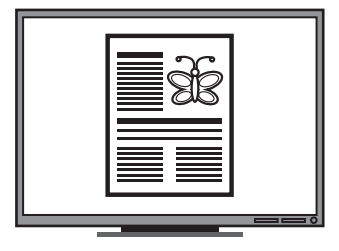

Στη συνέχεια, πάτησε το κουμπί "Ψηφιακή αρχειοθέτηση" στον πίνακα ελέγχου της συσκευής all-in-one και οι γρήγορες κλήσεις που είχε ορίσει ο υπάλληλος στον ενσωματωμένο web server, εμφανίστηκαν στην οθόνη.

Τέλος, επέλεξε την επιλογή "Τιμολόγια" και πάτησε το κουμπί "Σάρωση".

Η συσκευή all-in-one σάρωσε το έγγραφο και στη συνέχεια το μετέφερε απευθείας στο φάκελο "Τιμολόγια" στον υπολογιστή.

### Βήμα 2: Δημιουργία συντόμευσης για το φάκελο στο δίκτυο

Οι συνδέσεις μεταξύ της συσκευής all-in-one και του φακέλου του δικτύου ονομάζονται "Γρήγορες κλήσεις άμεσης ψηφιακής αρχειοθέτησης". Η δημιουργία και η διαχείριση αυτών των γρήγορων κλήσεων γίνεται με τον ενσωματωμένο Web server (EWS) για τη συσκευή all-in-one.

ΣΗΜΕΙΩΣΗ: Για περισσότερες πληροφορίες σχετικά με τη χρήση του ενσωματωμένου Web server, δείτε "Ενσωματωμένος web server" στη σελίδα 34 ή τον ηλεκτρονικό οδηγό χρήστης που περιλαμβάνεται στο Starter CD.

- Ανοίξτε ένα υποστηριζόμενο πρόγραμμα περιήγησης στο web (όπως Microsoft Internet Explorer, Netscape, Opera, Mozilla Firefox, ή Safari) στον υπολογιστή σας.
- 2. Πληκτρολογήστε τη διεύθυνση IP που έχει εκχωρηθεί στη συσκευή all-in-one. (Για περισσότερες πληροφορίες, δείτε Απαιτούμενες πληροφορίες)

Για παράδειγμα, εάν η διεύθυνση IP είναι 123.123.123.123, πληκτρολογήστε την ακόλουθη διεύθυνση στο πρόγραμμα περιήγησης στο Web: http://123.123.123.123

Η σελίδα του ενσωματωμένου Web server εμφανίζεται στο παράθυρο του προγράμματος περιήγησης στο web.

- 3. Κάντε κλικ στην καρτέλα Ρυθμίσεις.
- Στην περιοχή Βιβλίο διευθύνσεων, κάντε κλικ στο Γρήγορη κλήση άμεσης ψηφιακής αρχειοθέτησης.

- 5. Στην επιλογή "Γρήγορη κλήση άμεσης ψηφιακής αρχειοθέτησης" διαμορφώστε τις ρυθμίσεις για τη νέα γρήγορη κλήση στον ενσωματωμένο Web server, περιλαμβανομένων των ακόλουθων:
  - Οικείο όνομα: Προσθέστε ένα οικείο όνομα για το φάκελο. Αφού εγκαταστήσετε την άμεση ψηφιακή αρχειοθέτηση, το όνομα αυτό θα εμφανίζεται στην οθόνη του πίνακα ελέγχου της συσκευής all-in-one, όταν πατάτε το κουμπί "Ψηφιακή αρχειοθέτηση".
  - Διαδρομή δικτύου: Η διαδρομή δικτύου για το φάκελο. Οι διαδρομές δικτύου συνήθως γράφονται με αυτή τη μορφή: \\mypc\sharedfolder. Επιπλέον, μπορείτε να εισάγετε τη διεύθυνση IP που έχει εκχωρηθεί στη συσκευή all-in-one με αυτή τη μορφή: \\123.123.123.123.
  - Όνομα χρήστη και κωδικός πρόσβασης: Το όνομα χρήστη και ο κωδικός πρόσβασης που χρησιμοποιείτε όταν συνδέεστε στον υπολογιστή σας. Το όνομα χρήστη συνήθως γράφεται με μία από τις παρακάτω μορφές: Bob, BOBSPC\Bob, BOBDOMAIN\Bob
  - Προσωπικός αριθμός αναγνώρισης (PIN): Μπορείτε να εκχωρήσετε ένα προαιρετικό PIN που θα εμποδίζει τη χρήση της γρήγορης κλήσης από μη εξουσιοδοτημένα άτομα. Αφού ορίσετε το PIN, ο πίνακας ελέγχου της συσκευής all-in-one θα σας ζητά αυτό το PIN, κάθε φορά που χρησιμοποιείτε τη γρήγορη κλήση. Για να απενεργοποιήσετε το PIN, αφήστε το πλαίσιο PIN κενό.
  - Ρυθμίσεις σάρωσης: Οι ρυθμίσεις σάρωσης που έχουν οριστεί για τη γρήγορη κλήση, όπως το είδος του εγγράφου και οι επιλογές σάρωσης διπλής όψης, χρησιμοποιούνται κάθε φορά που επιλέγεται αυτή η γρήγορη κλήση.
- 6. Κάντε κλικ στο Προσθήκη.

Η καταχώρηση προστίθεται στο βιβλίο διευθύνσεων γρήγορης κλήσης άμεσης ψηφιακής αρχειοθέτησης.

### Βήμα 3: Δοκιμή και χρήση της άμεσης ψηφιακής αρχειοθέτησης

- Τοποθετήστε το έγγραφο στη γυάλινη επιφάνεια του σαρωτή ή στον αυτόματο τροφοδότη εγγράφων (ADF).
- 2. Πατήστε Ψηφιακή αρχειοθέτηση.
- Πατήστε το κουμπί γρήγορης κλήσης άμεσης ψηφιακής αρχειοθέτησης που αντιστοιχεί στη γρήγορη κλήση που θέλετε.

Εάν σας ζητηθεί, πληκτρολογήστε το PIN για τη γρήγορη κλήση.

4. Πατήστε Έναρξη σάρωσης.

**ΣΗΜΕΙΩΣΗ:** Ενδέχεται να χρειαστεί αρκετός χρόνος για τη σύνδεση, ανάλογα με την κυκλοφορία στο δίκτυο και την ταχύτητα σύνδεσης.

**ΣΗΜΕΙΩΣΗ:** Ανατρέξτε στην αντιμετώπιση προβλημάτων για το "Active directory".

# 5 Ρύθμιση της συσκευής για ασύρματη επικοινωνία (προαιρετική)

**ΣΗΜΕΙΩΣΗ:** Η ασύρματη επικοινωνία είναι διαθέσιμη σε ορισμένα μοντέλα της συσκευής.

Το κεφάλαιο αυτό παρέχει οδηγίες για τη ρύθμιση της συσκευής για ασύρματη επικοινωνία από:συσκευή

- Τον πίνακα ελέγχου: Χρησιμοποιήστε τα μενού στην οθόνη για να ρυθμίσετε την ασύρματη επικοινωνία.
- Το λογισμικό στο Starter CD: Χρησιμοποιήστε ένα καλώδιο δικτύου για να συνδεθείτε προσωρινά στο δίκτυο και ρυθμίστε την ασύρματη επικοινωνία μέσω του λογισμικού που περιλαμβάνεται στο Starter CD.

Για περισσότερες πληροφορίες σχετικά με άλλους τρόπους ρύθμισης της συσκευής για ασύρματη επικοινωνία, δείτε τον ηλεκτρονικό οδηγό χρήσης που περιλαμβάνεται στο Starter CD.συσκευή

# Απαιτούμενες πληροφορίες

Προτού εγκαταστήσετε το λογισμικό της συσκευής, ίσως χρειαστεί να μάθετε τις ρυθμίσεις του δικτύου σας.συσκευή Μπορείτε να πάρετε τις πληροφορίες από το διαχειριστή του συστήματος ή να κάνετε τα εξής:

- Να λάβετε το όνομα δικτύου (SSID) και τη λειτουργία επικοινωνίας (υποδομή ή ad hoc) από το βοηθητικό πρόγραμμα διαμόρφωσης σημείου ασύρματης πρόσβασης δικτύου (WAP) ή την κάρτα δικτύου του υπολογιστή.
- Να μάθετε τον τύπο κρυπτογράφησης που χρησιμοποιεί το δίκτυο, όπως WEP (Wired Equivalent Privacy) ή WPA (Wi-Fi<sup>®</sup> Protected Access).
- Να μάθετε τον κωδικό ασφάλειας ή το κλειδί κρυπτογράφησης της ασύρματης συσκευής.

### Κατανόηση ρυθμίσεων ασύρματου δικτύου 802.11

### Όνομα δικτύου (SSID)

Από προεπιλογή, η συσκευή αναζητά το όνομα ασύρματου δικτύου ή το αναγνωριστικό SSID που ονομάζεται "hpsetup".συσκευή Το δίκτυο μπορεί να έχει ένα διαφορετικό SSID.

### Λειτουργία επικοινωνίας

Υπάρχουν δύο επιλογές λειτουργίας επικοινωνίας:

Ad hoc: Σε ένα δίκτυο ad hoc, η συσκευή έχει οριστεί σε λειτουργία επικοινωνίας ad hoc και επικοινωνεί απευθείας με άλλες ασύρματες συσκευές, χωρίς τη χρήση σημείου ασύρματης πρόσβασης (WAP).συσκευή

Όλες οι συσκευές στο δίκτυο ad hoc πρέπει να:

- Είναι συμβατές με 802.11
- Έχουν ad hoc λειτουργία επικοινωνίας
- Έχουν το ίδιο όνομα δικτύου (SSID)
- Είναι στο ίδιο δευτερεύον δίκτυο και στο ίδιο κανάλι
- Έχουν τις ίδιες ρυθμίσεις ασφάλειας 802.11

Υποδομή (συνιστάται): Σε ένα δίκτυο υποδομής, η συσκευή έχει ρυθμιστεί σε λειτουργία επικοινωνίας υποδομής και επικοινωνεί με άλλες συσκευές του δικτύου, ενσύρματες ή ασύρματες, μέσω WAP.συσκευή Τα WAP συνήθως λειτουργούν ως δρομολογητές ή πύλες σε μικρά δίκτυα.

### Ρυθμίσεις ασφάλειας

Για τις διαθέσιμες ρυθμίσεις για τη συσκευή, ανατρέξτε στη σελίδα διαμόρφωσης δικτύου, στην ενότητα "Κατανόηση σελίδας διαμόρφωσης" στον ηλεκτρονικό οδηγό χρήσης που περιλαμβάνεται στο Starter CD.συσκευή

Για περισσότερες πληροφορίες σχετικά με την ασφάλεια ασύρματης λειτουργίας, επισκεφθείτε την τοποθεσία www.weca.net/opensection/pdf/ whitepaper\_wifi\_security4-29-03.pdf.

Έλεγχος ταυτότητας δικτύου: Η εργοστασιακή ρύθμιση της συσκευής είναι "Ανοικτό", για την οποία δεν απαιτείται ασφάλεια ελέγχου ταυτότητας ή κρυπτογράφησης. Οι άλλες πιθανές τιμές είναι "Ανοικτό και έπειτα κοινόχρηστο", "Κοινόχρηστο" και "WPA-PSK" (Wi-Fi<sup>®</sup> Protected Access Pre-Shared Key).

- Το WPA αυξάνει το επίπεδο προστασίας και τον έλεγχο πρόσβασης δεδομένων που διακινούνται μέσω του δικτύου στα υπάρχοντα και στα μελλοντικά δίκτυα Wi-Fi. Αντιμετωπίζει όλες τις γνωστές αδυναμίες του WEP, του μηχανισμού ασφάλειας στην τυπική σύνδεση 802.11.
- Το WPA2 είναι η ασφάλεια WPA δεύτερης γενιάς, παρέχοντας στους χρήστες επιχειρήσεων και στους καταναλωτές Wi-Fi υψηλό επίπεδο ασφάλειας ώστε μόνο εξουσιοδοτημένοι χρήστες να μπορούν να έχουν πρόσβαση στα ασύρματα δίκτυά τους.

### Κρυπτογράφηση δεδομένων:

- Το WEP (Wired Equivalent Privacy) παρέχει ασφάλεια με κρυπτογράφηση δεδομένων που αποστέλλονται μέσω ραδιοκυμάτων από μία ασύρματη συσκευή σε άλλη ασύρματη συσκευή. Συσκευές σε δίκτυο με δυνατότητα WEP χρησιμοποιούν κλειδιά WEP για κωδικοποίηση δεδομένων. Εάν το δίκτυο χρησιμοποιεί WEP, πρέπει να γνωρίζετε τα κλειδιά WEP που χρησιμοποιεί.
- Το WPA χρησιμοποιεί το πρωτόκολλο Temporal Key Integrity Protocol (TKIP) για κρυπτογράφηση και χρησιμοποιεί έλεγχο ταυτότητας 802.1X με έναν από τους συνηθισμένους τύπους Extensible Authentication Protocol (EAP) που είναι διαθέσιμοι σήμερα.
- Το WPA2 παρέχει μια νέα μέθοδο κρυπτογράφησης, την Advanced Encryption Standard (AES). Η AES καθορίζεται σε λειτουργία CCM και υποστηρίζει Independent Basic Service Set (IBSS) για ασφάλεια μεταξύ σταθμών εργασίας-πελατών σε λειτουργία ad hoc.

### ΣΗΜΕΙΩΣΕΙΣ

- Βεβαιωθείτε ότι η συσκευή δεν είναι συνδεδεμένη στο δίκτυο μέσω καλωδίου δικτύου.
- Η συσκευή αποστολής πρέπει να έχει ενσωματωμένες δυνατότητες 802.11 ή να έχει εγκατεστημένη μια ασύρματη κάρτα 802.11.
- Η ΗΡ συνιστά η συσκευή και οι υπολογιστές που χρησιμοποιούν τη συσκευή να ανήκουν στο ίδιο δευτερεύον δίκτυο.συσκευή

### Ρύθμιση συσκευής για ασύρματη επικοινωνία από τον πίνακα ελέγχουσυσκευή

**ΣΗΜΕΙΩΣΗ:** Για να χρησιμοποιήσετε τη μέθοδο αυτή, πρέπει να έχετε εγκαταστήσει και να λειτουργείτε ένα ασύρματο δίκτυο.

- 1. Στον πίνακα ελέγχου, πατήστε το κουμπί Ρύθμιση.
- 2. Πατήστε τα κουμπιά με τα βέλη για να μεταβείτε στην επιλογή Δίκτυο και, στη συνέχεια, πατήστε ΟΚ.
- Πατήστε τα κουμπιά με τα βέλη για να μεταβείτε στην επιλογή Οδηγός ρύθμισης ασύρματης σύνδεσης, και στη συνέχεια πατήστε ΟΚ.
- Ακολουθήστε τις οδηγίες στην οθόνη για να ολοκληρώσετε τη ρύθμιση.

Εάν παρουσιαστούν προβλήματα, ανατρέξτε στην ενότητα "Επίλυση προβλημάτων ασύρματης επικοινωνίας (μόνο σε συγκεκριμένα μοντέλα)" στη σελίδα 29.

### Ρύθμιση συσκευής για ασύρματη επικοινωνία μέσω λογισμικούσυσκευή

### Για Windows

- Αφαιρέστε το προστατευτικό κάλυμμα από τη θύρα δικτύου της συσκευής.
- Συνδέστε προσωρινά τη συσκευή σε μια διαθέσιμη θύρα του διανομέα, μεταγωγέα ή δρομολογητή δικτύου με ένα καλώδιο δικτύου (διατίθεται ξεχωριστά).συσκευή

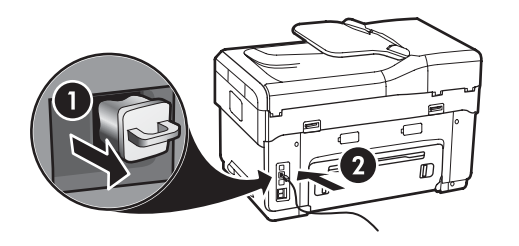

- Κλείστε όλα τα ανοιχτά προγράμματα που λειτουργούν στο σύστημα του υπολογιστή.
- Τοποθετήστε το Starter CD στη μονάδα CD. Πρέπει να εκτελέσετε το πρόγραμμα εγκατάστασης τουλάχιστον μία φορά από το Starter CD και να δημιουργήσετε μια ασύρματη σύνδεση.

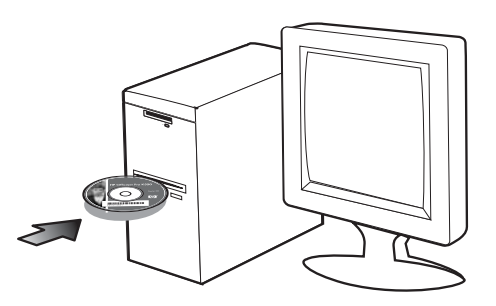

Αν το μενού του CD δεν ξεκινήσει αυτόματα, κάντε διπλό κλικ στο εικονίδιο εγκατάστασης στο Starter CD.

- 5. Από το μενού του CD κάντε κλικ στην επιλογή Install (Εγκατάσταση) και ακολουθήστε τις οδηγίες στην οθόνη.
- 6. Στην οθόνη Τύπος σύνδεσης επιλέξτε Ασύρματη και κάντε κλικ στο Επόμενο.
- Ακολουθήστε τις οδηγίες στην οθόνη για να ολοκληρώσετε την εγκατάσταση και όταν σας ζητηθεί, αποσυνδέστε το καλώδιο.

Εάν παρουσιαστούν προβλήματα, ανατρέξτε στην ενότητα "Επίλυση προβλημάτων ασύρματης επικοινωνίας (μόνο σε συγκεκριμένα μοντέλα)" στη σελίδα 29.

### Гıа Mac OS

- Ανοίξτε το AirPort Setup Assistant και ακολουθήστε τις οδηγίες στην οθόνη για σύνδεση σε ένα υπάρχον ασύρματο δίκτυο (hpsetup).
- Κάντε διπλό κλικ στο εικονίδιο εγκατάστασης στο Starter CD και ακολουθήστε τις οδηγίες στην οθόνη.
- Όταν σας ζητηθεί, επιλέξτε Printer Setup Utility (Βοηθητικό πρόγραμμα ρύθμισης εκτυπωτή) για να προσθέσετε τη συσκευή.

Εάν παρουσιαστούν προβλήματα, ανατρέξτε στην ενότητα "Επίλυση προβλημάτων ασύρματης επικοινωνίας (μόνο σε συγκεκριμένα μοντέλα)" στη σελίδα 29.

# 6 Αντιμετώπιση προβλημάτων

Η ενότητα αυτή παρέχει προτάσεις αντιμετώπισης προβλημάτων για ορισμένα από τα συνηθέστερα προβλήματα που σχετίζονται με την εγκατάσταση του υλικού και του λογισμικού.

Για τις πιο πρόσφατες εξελίξεις, ανατρέξτε στο αρχείο readme και τις σημειώσεις έκδοσης στο Starter CD ή επισκεφθείτε την τοποθεσία υποστήριξης του προϊόντος στη διεύθυνση www.hp.com/support.

# Επίλυση προβλημάτων εγκατάστασης

Η ενότητα αυτή παρέχει προτάσεις αντιμετώπισης προβλημάτων για ορισμένα από τα συνηθέστερα προβλήματα που σχετίζονται με την εγκατάσταση του υλικού και του λογισμικού.

### Συμβουλές εγκατάστασης υλικού

### Ελέγξτε τη συσκευή

- Βεβαιωθείτε ότι όλα τα υλικά συσκευασίας έχουν αφαιρεθεί από το εξωτερικό και το εσωτερικό της συσκευής.
- Βεβαιωθείτε ότι το χαρτί έχει τοποθετηθεί σωστά στο δίσκο και δεν έχει εμπλακεί στη συσκευή.
- Βεβαιωθείτε ότι δεν υπάρχουν φωτεινές ενδείξεις που είναι αναμμένες ή αναβοσβήνουν, εκτός από τη φωτεινή ένδειξη ενεργοποίησης, η οποία πρέπει να είναι αναμμένη. Εάν η λυχνία προσοχής αναβοσβήνει, ελέγξτε τον πίνακα ελέγχου για τυχόν μηνύματα. Όταν η συσκευή ενεργοποιηθεί για πρώτη φορά, χρειάζεται περίπου 45 δευτερόλεπτα για να προθερμανθεί.
- Βεβαιωθείτε ότι το πίσω κάλυμμα πρόσβασης ή το τμήμα αυτόματης εκτύπωσης διπλής όψης έχει ασφαλίσει στη θέση του.
- Βεβαιωθείτε ότι η συσκευή μπορεί να εκτυπώσει μια σελίδα αυτόματου διαγνωστικού ελέγχου.
   Για περισσότερες πληροφορίες δείτε "Σελίδα αυτόματου διαγνωστικού ελέγχου" στη σελίδα 34.

### Ελέγξτε τις συνδέσεις του υλικού

- Βεβαιωθείτε ότι τα καλώδια που χρησιμοποιείτε είναι σε καλή κατάσταση.
- Βεβαιωθείτε ότι το καλώδιο τροφοδοσίας είναι καλά συνδεδεμένο τόσο στη συσκευή όσο και σε πρίζα που λειτουργεί.
- Βεβαιωθείτε ότι το τηλεφωνικό καλώδιο είναι συνδεδεμένο στηθύρα-1LINE.

# Ελέγξτε τις κεφαλές εκτύπωσης και τα δοχεία μελανιού

- Βεβαιωθείτε ότι έχετε αφαιρέσει τα πορτοκαλί καλύμματα από τις κεφαλές εκτύπωσης.
- Βεβαιωθείτε ότι όλες οι κεφαλές εκτύπωσης και τα δοχεία μελανιού είναι σταθερά τοποθετημένα στις σωστές, χρωματικά κωδικοποιημένες υποδοχές. Πιέστε καθένα ξεχωριστά για να βεβαιωθείτε ότι έχουν τοποθετηθεί σωστά. Η συσκευή δεν λειτουργεί εάν δεν είναι τοποθετημένα όλα τα δοχεία μελανιού και οι κεφαλές εκτύπωσης.
- Βεβαιωθείτε ότι το μάνδαλο της κεφαλής εκτύπωσης και όλα τα καπάκια είναι κλειστά.
- Εάν στην οθόνη εμφανίζεται ένα μήνυμα σφάλματος κεφαλής εκτύπωσης, καθαρίστε τις επαφές των κεφαλών εκτύπωσης. Για περισσότερες πληροφορίες, ανατρέξτε στον ηλεκτρονικό οδηγό χρήσης που περιλαμβάνεται στο Starter CD.

### Συμβουλές εγκατάστασης λογισμικού

### Ελέγξτε τον υπολογιστή

- Βεβαιωθείτε ότι στον υπολογιστή σας εκτελείται ένα από τα υποστηριζόμενα λειτουργικά συστήματα.
   Για περισσότερες πληροφορίες, ανατρέξτε στον ηλεκτρονικό οδηγό χρήσης που περιλαμβάνεται στο Starter CD.
- Βεβαιωθείτε ότι ο υπολογιστής πληροί τουλάχιστον τις ελάχιστες απαιτήσεις συστήματος.
   Για περισσότερες πληροφορίες, ανατρέξτε στον ηλεκτρονικό οδηγό χρήσης που περιλαμβάνεται στο Starter CD.

Βεβαιωθείτε ότι έχετε πραγματοποιήσει τις ενέργειες προετοιμασίας για την εγκατάσταση

- Βεβαιώθείτε ότι χρησιμοποιείτε το Starter CD που περιέχει το σωστό λογισμικό εγκατάστασης για το δικό σας λειτουργικό σύστημα.
- Προτού εγκαταστήσετε το λογισμικό, βεβαιωθείτε ότι όλα τα προγράμματα είναι κλειστά.
- Εάν ο υπολογιστής δεν αναγνωρίζει τη διαδρομή για τη μονάδα CD-ROM που έχετε πληκτρολογήσει, βεβαιωθείτε ότι έχετε καθορίσει το σωστό γράμμα μονάδας δίσκου.
- Εάν ο υπολογιστής δεν μπορεί να αναγνωρίσει το Starter CD στη μονάδα CD-ROM, ελέγξτε μήπως το Starter CD είναι ελαττωματικό. Μπορείτε να εκτελέσετε λήψη του προγράμματος οδήγησης της συσκευής από την τοποθεσία www.hp.com/support.
- Στη διαχείριση συσκευών των Windows, βεβαιωθείτε ότι τα προγράμματα οδήγησης USB δεν έχουν απενεργοποιηθεί.
- Εάν χρησιμοποιείτε Windows και ο υπολογιστής δεν μπορεί να εντοπίσει τη συσκευή, εκτελέστε το βοηθητικό πρόγραμμα κατάργησης εγκατάστασης (util\ccc\uninstall.bat στο Starter CD) για να εκτελέσετε πλήρη κατάργηση εγκατάστασης του προγράμματος οδήγησης της συσκευής. Κάντε επανεκκίνηση του υπολογιστή και εγκαταστήστε ξανά το πρόγραμμα οδήγησης της συσκευής.

### Επίλυση προβλημάτων δικτύου (μόνο σε συγκεκριμένα μοντέλα)

**ΣΗΜΕΙΩΣΗ:** Μόλις διορθώσετε κάτι τα παρακάτω, εκτελέστε ξανά το πρόγραμμα εγκατάστασης.

### Γενική αντιμετώπιση προβλημάτων δικτύου

- Εάν δεν μπορείτε να εγκαταστήσετε το λογισμικό της συσκευής, βεβαιωθείτε ότι:
  - 'Ολες οι συνδέσεις καλωδίων στον υπολογιστή και στη συσκευή είναι σταθερές.
  - Το δίκτυο είναι λειτουργικό και ο διανομέας δικτύου είναι ενεργοποιημένος.

- Όλες οι εφαρμογές, συμπεριλαμβανομένων των προγραμμάτων προστασίας από ιούς, των προγραμμάτων προστασίας από spyware και των τειχών προστασίας, είναι κλειστές ή απενεργοποιημένες στους υπολογιστές με λειτουργικό Windows.
- Βεβαιωθείτε ότι η συσκευή έχει εγκατασταθεί στο ίδιο δευτερεύον δίκτυο με τους υπολογιστές που θα χρησιμοποιούν τη συσκευή.
- Εάν το πρόγραμμα εγκατάστασης δεν μπορεί να εντοπίσει τη συσκευή, εκτυπώστε τη σελίδα διαμόρφωσης δικτύου (δείτε "Για να εκτυπώσετε τη σελίδα διαμόρφωσης δικτύου" στη σελίδα 34) και καταχωρίστε τη διεύθυνση IP μη αυτόματα στο πρόγραμμα εγκατάστασης.
- Εάν χρησιμοποιείτε υπολογιστή με Windows, βεβαιωθείτε ότι οι θύρες δικτύου που δημιουργούνται στο πρόγραμμα οδήγησης της συσκευής ταιριάζουν με τη διεύθυνση IP της συσκευής:

 Εκτυπώστε τη σελίδα διαμόρφωσης δικτύου της συσκευής.

2) Από την επιφάνεια εργασίας των Windows, κάντε κλικ στο κουμπί '**Εναρξη**, τοποθετήστε το δείκτη του ποντικιού στην επιλογή **Ρυθμίσεις** και μετά επιλέξτε **Εκτυπωτές** ή **Εκτυπωτές και φαξ**.

'H

Κάντε κλικ στο κουμπί 'Εναρξη, έπειτα κάντε κλικ στον φάκελο Πίνακας Ελέγχου και στη συνέχεια διπλό κλικ στον φάκελο Εκτυπωτές. 3) Κάντε δεξί κλικ στο εικονίδιο της συσκευής, έπειτα στην επιλογή Ιδιότητες και έπειτα στην καρτέλα Θύρες.

'H

Κάντε δεξί κλικ στο εικονίδιο της συσκευής, κάντε κλικ στην επιλογή Εκτέλεση ως διαχειριστής, στη συνέχεια κάντε κλικ στις Ιδιότητες, στη Συνέχεια και τέλος στην καρτέλα Θύρες.

 Επιλέξτε τη θύρα TCP/IP της συσκευής και πατήστε Διαμόρφωση θύρας.

5) Συγκρίνετε τη διεύθυνση IP που εμφανίζεται στο παράθυρο διαλόγου και βεβαιωθείτε ότι ταιριάζει με τη διεύθυνση IP που υπάρχει στη σελίδα διαμόρφωσης δικτύου. Αν οι διευθύνσεις IP είναι διαφορετικές, αλλάξτε τη διεύθυνση IP στο παράθυρο διαλόγου ώστε να ταιριάζει με τη διεύθυνση στη σελίδα διαμόρφωσης δικτύου. 6) Κάντε κλικ στο **OK** δύο φορές για να αποθηκεύσετε τις ρυθμίσεις και να κλείσετε τα παράθυρα διαλόγου.

### Προβλήματα σύνδεσης σε ενσύρματο δίκτυο

- Εάν η λυχνία σύνδεσης στην υποδοχή δικτύου δεν ανάβει, ελέγξτε ότι πληρούνται όλες οι συνθήκες που περιγράφονται στην ενότητα "Γενική αντιμετώπιση προβλημάτων δικτύου".
- Παρόλο που δεν συνιστάται η εκχώρηση στατικής διεύθυνσης IP στη συσκευή, εάν το κάνετε ενδέχεται να επιλυθούν ορισμένα προβλήματα εγκατάστασης (όπως διένεξη με προσωπικό τείχος προστασίας).
   Για περισσότερες πληροφορίες, ανατρέξτε στον ηλεκτρονικό οδηγό χρήσης που περιλαμβάνεται στο Starter CD.

### Επίλυση προβλημάτων ασύρματης επικοινωνίας (μόνο σε συγκεκριμένα μοντέλα)

Εάν η συσκευή δεν μπορεί να επικοινωνήσει με το δίκτυο μετά την ολοκλήρωση της ασύρματης ρύθμισης και της εγκατάστασης του λογισμικού, εκτελέστε μία ή περισσότερες από τις παρακάτω εργασίες.

### Ελέγξτε τις ρυθμίσεις ασύρματης επικοινωνίας

- Βεβαιωθείτε ότι η ασύρματη κάρτα του υπολογιστή είναι ρυθμισμένη στο σωστό προφίλ ασύρματης λειτουργίας. Προφίλ ασύρματης λειτουργίας είναι ένα σύνολο ρυθμίσεων δικτύου μοναδικό για κάθε δεδομένο δίκτυο. Κάθε κάρτα ασύρματης λειτουργίας μπορεί να έχει πολλά προφίλ ασύρματης λειτουργίας (όπως, ένα για δίκτυο οικιακής χρήσης και ένα για δίκτυο γραφείου). Ανοίξτε το βοηθητικό πρόγραμμα διαμόρφωσης για την κάρτα δικτύου που είναι τοποθετημένη στον υπολογιστή, και βεβαιωθείτε ότι το προφίλ που είναι επιλεγμένο είναι αυτό που αντιστοιχεί στο δίκτυο της συσκευής.
- Βεβαιωθείτε ότι οι ρυθμίσεις δικτύου της συσκευής ταιριάζουν με αυτές του δικτύου. Κάντε ένα από τα παρακάτω για να βρείτε τις ρυθμίσεις για το δικό σας δίκτυο:
  - Επικοινωνία υποδομής: Ανοίξτε το βοηθητικό πρόγραμμα διαμόρφωσης του σημείου ασύρματης πρόσβασης (WAP).
  - Επικοινωνία ad hoc: Ανοίξτε το βοηθητικό πρόγραμμα διαμόρφωσης για την κάρτα δικτύου που είναι τοποθετημένη στον υπολογιστή.

- Συγκρίνετε τις ρυθμίσεις δικτύου με αυτές που εμφανίζονται στη σελίδα διαμόρφωσης δικτύου της συσκευής (δείτε "Για να εκτυπώσετε τη σελίδα διαμόρφωσης δικτύου" στη σελίδα 34) και σημειώστε τυχόν διαφορές. Πιθανά προβλήματα μπορεί να περιλαμβάνουν τα εξής:
  - Το WAP φιλτράρει τις διευθύνσεις υλικού (διευθύνσεις MAC). Δείτε "Προσθήκη διευθύνσεων υλικού σε σημείο ασύρματης πρόσβασης (WAP)" στη σελίδα 30.
  - Μία από αυτές τις ρυθμίσεις στη συσκευή μπορεί να μην είναι σωστή: λειτουργία επικοινωνίας, όνομα δικτύου (SSID), κανάλι (μόνο δίκτυα ad hoc), τύπος ελέγχου ταυτότητας, κρυπτογράφηση. Δείτε "Κατανόηση ρυθμίσεων ασύρματου δικτύου 802.11" στη σελίδα 24.
  - Εκτυπώστε ένα έγγραφο. Εάν το έγγραφο εξακολουθεί να μην εκτυπώνεται, τότε επαναφέρετε τις ρυθμίσεις δικτύου της συσκευής (δείτε "Επαναφορά ρυθμίσεων διαμόρφωσης δικτύου" στη σελίδα 30) και εγκαταστήστε ξανά το λογισμικό της συσκευής.

Εάν οι ρυθμίσεις ασύρματου δικτύου είναι σωστές, ο υπολογιστής ίσως να είναι συνδεδεμένος σε άλλο ασύρματο δίκτυο. Βεβαιωθείτε ότι ο υπολογιστής συνδέεται στο ίδιο ασύρματο δίκτυο με αυτό που είναι συνδεδεμένη και η συσκευή.

Οι χρήστες μπορούν να το επιβεβαιώσουν ελέγχοντας τις ρυθμίσεις ασύρματης λειτουργίας στους αντίστοιχους υπολογιστές. Επιπλέον, ελέγξτε ότι οι υπολογιστές έχουν πρόσβαση στο ασύρματο δίκτυο.

Εάν οι ρυθμίσεις ασύρματου δικτύου δεν είναι σωστές, ακολουθήστε αυτά τα βήματα για να διορθώσετε τις ρυθμίσεις της συσκευής:

- Συνδέστε τη συσκευή στο δίκτυο σας με ένα καλώδιο δικτύου ή στον υπολογιστή με το καλώδιο δικτύου.
- 2. Ανοίξτε τον ενσωματωμένο διακομιστή web της συσκευής.
- Κάντε κλικ στην καρτέλα Δικτύωση και στη συνέχεια κάντε κλικ στην επιλογή Ασύρματη (802.11) στο αριστερό παράθυρο.
- Χρησιμοποιήστε τον οδηγό ρύθμισης ασύρματης σύνδεσης στην καρτέλα "Ρύθμιση ασύρματης σύνδεσης" για να αλλάξετε τις ρυθμίσεις της συσκευής ώστε να ταιριάζουν με τις ρυθμίσεις του δικτύου.
- Κλείστε τον ενσωματωμένο Web server της συσκευής και έπειτα αποσυνδέστε το καλώδιο δικτύου από τη συσκευή.
- Καταργήστε εντελώς την εγκατάσταση του λογισμικού της συσκευής και επανεγκαταστήστε το λογισμικό.

### Προσθήκη διευθύνσεων υλικού σε σημείο ασύρματης πρόσβασης (WAP)

Το φιλτράρισμα MAC είναι μια δυνατότητα ασφαλείας στην οποία ένα σημείο ασύρματης πρόσβασης (WAP) διαμορφώνεται με μια λίστα διευθύνσεων MAC (ονομάζονται και "διευθύνσεις υλικού") των συσκευών που επιτρέπεται να αποκτήσουν πρόσβαση στο δίκτυο μέσω του WAP. Αν το WAP δεν έχει τη διεύθυνση υλικού της συσκευής που προσπαθεί να αποκτήσει πρόσβαση στο δίκτυο, το WAP αρνείται στη συσκευή την πρόσβαση στο δίκτυο. Αν το WAP φιλτράρει διευθύνσεις MAC, τότε η διεύθυνση MAC της συσκευής πρέπει να προστεθεί στη λίστα WAP με τις αποδεκτές διευθύνσεις MAC.

- Εκτυπώστε τη σελίδα διαμόρφωσης δικτύου. Δείτε "Για να εκτυπώσετε τη σελίδα διαμόρφωσης δικτύου" στη σελίδα 34.
- Ανοίξτε το βοηθητικό πρόγραμμα διαμόρφωσης WAP και προσθέστε τη διεύθυνση υλικού της συσκευής στη λίστα των αποδεκτών διευθύνσεων MAC.

### Επαναφορά ρυθμίσεων διαμόρφωσης δικτύου

Εάν η συσκευή εξακολουθεί να μην έχει δυνατότητα επικοινωνίας με το δίκτυο, επαναφέρετε τις ρυθμίσεις δικτύου της συσκευής.

- Πατήστε Ρύθμιση. Πατήστε τα κουμπιά με τα βέλη για να μεταβείτε στην επιλογή Δίκτυο και, στη συνέχεια, πατήστε ΟΚ.
- Πατήστε τα κουμπιά με τα βέλη για να μεταβείτε στην επιλογή Επαναφορά προεπιλογών δικτύου και, στη συνέχεια, πατήστε ΟΚ.
- Εκτυπώστε τη σελίδα διαμόρφωσης δικτύου και βεβαιωθείτε ότι έχει εκτελεστεί επαναφορά των ρυθμίσεων δικτύου. Δείτε "Για να εκτυπώσετε τη σελίδα διαμόρφωσης δικτύου" στη σελίδα 34.

Από προεπιλογή, το όνομα δικτύου (SSID) είναι "hpsetup" και η λειτουργία επικοινωνίας είναι "ad hoc".

## Επίλυση προβλημάτων άμεσης ψηφιακής αρχειοθέτησης (προαιρετική)

### Δεν είναι δυνατή η σάρωση σε φάκελο δικτύου

**ΣΗΜΕΙΩΣΗ:** Η λειτουργία άμεσης ψηφιακής αρχειοθέτησης δεν υποστηρίζει το Windows Active Directory.

### Η συσκευή δεν έχει ρυθμιστεί σωστά στο δίκτυο Βεβαιωθείτε ότι η συσκευή έχει ρυθμιστεί σωστά και είναι συνδεδεμένη στο δίκτυο. Χρησιμοποιείστε τη λειτουργία PING στη συσκευή και βεβαιωθείτε ότι αποκρίνεται.

### Ο φάκελος δικτύου δεν έχει ρυθμιστεί σωστά

- Βεβαιωθείτε ότι ο φάκελος έχει δημιουργηθεί στο διακομιστή. Για περισσότερες πληροφορίες, δείτε την τεκμηρίωση του λειτουργικού σας συστήματος.
- Βεβαιωθείτε ότι το όνομα του φακέλου χρησιμοποιεί μόνο τα γράμματα από το Α έως Ζ (κεφαλαία ή πεζά) και τους αριθμούς 1 έως 9.
- Επίσης υποστηρίζονται τα συνηθισμένα σημεία στίξης. Ωστόσο, μην χρησιμοποιείτε τονισμένους ή ειδικούς χαρακτήρες στο όνομα του φακέλου.
- Βεβαιωθείτε ότι ο φάκελος έχει τεθεί σε κοινή χρήση και ότι οι χρήστες μπορούν να πραγματοποιήσουν τόσο ανάγνωση όσο και εγγραφή στο φάκελο. Για περισσότερες πληροφορίες, δείτε την τεκμηρίωση χρήστη του τείχους προστασίας που διαθέτετε.
- Βεβαιωθείτε ότι το όνομα του φακέλου έχει εισαχθεί στη σωστή μορφή στον ενσωματωμένο web server (EWS) και ότι το όνομα χρήστη και ο κωδικός πρόσβασης έχουν εισαχθεί σωστά. Για περισσότερες πληροφορίες, ανατρέξτε στον EWS.

### Ο δίσκος είναι γεμάτος

το πρόθεμα.

Βεβαιωθείτε ότι ο διακομιστής που περιέχει το φάκελο διαθέτει αρκετό χώρο στο σκληρό δίσκο.

Η συσκευή δεν μπορεί να δημιουργήσει ένα μοναδικό όνομα αρχείου χρησιμοποιώντας το εκχωρημένο πρόθεμα και επίθεμα Η συσκευή μπορεί να δημιουργήσει έως και 9.999 αρχεία χρησιμοποιώντας το ίδιο πρόθεμα και επίθεμα. Εάν έχετε σαρώσει πολλά αρχεία σε ένα φάκελο, αλλάξτε

### Το πρόθεμα του ονόματος αρχείου δεν έχει ρυθμιστεί σωστά

Βεβαιωθείτε ότι το πρόθεμα του ονόματος του φακέλου και του ονόματος του αρχείου χρησιμοποιεί μόνο τα γράμματα από το Α έως Ζ, κεφαλαία ή πεζά και τους αριθμούς 1 έως 9. Επίσης υποστηρίζονται τα συνηθισμένα σημεία στίξης. Ωστόσο, μην χρησιμοποιείτε τονισμένους ή ειδικούς χαρακτήρες στο όνομα του φακέλου. Εάν χρησιμοποιηθούν μη υποστηρίζόμενοι χαρακτήρες στα προθέματα των ονομάτων αρχείων, δεν θα εμφανιστούν σωστά, όταν δημιουργείται το αρχείο.

# Δεν είναι δυνατή η επίλυση του ονόματος του διακομιστή

Η αποστολή στο φάκελο δικτύου ενδέχεται να αποτύχει, εάν δεν είναι δυνατή η επίλυση σε συγκεκριμένες διευθύνσεις ΙΡ του ονόματος του διακομιστή που παρέχεται κατά τη διάρκεια της ρύθμισης. Όταν ρυθμίζετε τη λειτουργία άμεσης ψηφιακής αρχειοθέτησης, βεβαιωθείτε ότι έχετε κάνει τα εξής:

- Προσπαθήστε να χρησιμοποιήσετε αναγνωρισμένα ονόματα DNS.
- Βεβαιωθείτε ότι ο διακομιστής DNS έχει ρυθμιστεί σωστά στη συσκευή.

**Συμβουλή:** Εάν έχετε πρόσφατα αλλάξει τις ρυθμίσεις DNS, απενεργοποιήστε και στη συνέχεια ενεργοποιήστε τη συσκευή all-in-one.

# Επίλυση προβλημάτων φαξ (προαιρετικό)

Εάν εκτελέσατε έναν έλεγχο φαξ ο οποίος απέτυχε, ανατρέξτε στην αναφορά ελέγχου για πιθανές λύσεις. Για πιο αναλυτικές πληροφορίες, ανατρέξτε στον ηλεκτρονικό οδηγό χρήσης που περιλαμβάνεται στο Starter CD.

| Η συσκευή παρουσιάζει<br>ποοβλήματα σποστολής και | Βεβαιωθείτε ότι χρησιμοποιείτε το καλώδιο τηλεφώνου που συνόδευε τη συσκευή.                                                                                                    |
|---------------------------------------------------|----------------------------------------------------------------------------------------------------|
| προρλημαία αποσιολης και<br>λήψης φαξ             | Άλλος εξοπλισμός που χρησιμοποιεί την ίδια γραμμή τηλεφώνου με τη συσκευή μπορεί να είναι σε<br>λειτουργία. Βεβαιωθείτε ότι οι υπόλοιπες συσκευές τηλεφώνου (συσκευές συνδεδεμένες στην ίδια<br>γραμμή, αλλά όχι συνδεδεμένες στη συσκευή) ή άλλος εξοπλισμός δεν είναι σε χρήση ή ανοιχτός.<br>Για παράδειγμα, δεν μπορείτε να χρησιμοποιήσετε τη συσκευή για αποστολή και λήψη φαξ εάν ένα<br>άλλο τηλέφωνο στην ίδια γραμμή είναι ανοιχτό ή εάν χρησιμοποιείτε ένα μόντεμ τηλεφώνου του<br>υπολογιστή σας για αποστολή e-mail ή για πρόσβαση στο Internet. |
|                                                   | Εάν χρησιμοποιείτε διαχωριστή τηλεφώνου, αυτός μπορεί να προκαλέσει προβλήματα με το φαξ.<br>Δοκιμάστε να συνδέσετε τη συσκευή απευθείας στην πρίζα του τηλεφώνου.                                                                                                    |
|                                                   | Βεβαιωθείτε ότι το ένα άκρο του τηλεφωνικού καλωδίου είναι συνδεδεμένο στην πρίζα του<br>τηλεφώνου, ενώ το άλλο άκρο στη θύρα με την ένδειξη "1-LINE" στο πίσω μέρος της συσκευής.                                                                                                    |
|                                                   | Δοκιμάστε να συνδέσετε στην πρίζα του τηλεφώνου μια συσκευή τηλεφώνου που λειτουργεί και<br>ελέγξτε εάν υπάρχει τόνος κλήσης – εάν δεν ακούσετε τόνο κλήσης, επικοινωνήστε με την<br>τηλεφωνική εταιρεία για έλεγχο της γραμμής.                                                                                                    |
|                                                   | Βεβαιωθείτε ότι συνδέετε τη συσκευή σε αναλογική γραμμή τηλεφώνου, διαφορετικά δεν θα<br>μπορείτε να στείλετε ή να λάβετε φαξ. Για να ελέγξετε εάν η γραμμή τηλεφώνου είναι ψηφιακή,<br>συνδέστε ένα κοινό αναλογικό τηλέφωνο στη γραμμή και ακούστε εάν υπάρχει τόνος κλήσης. Εάν<br>δεν ακούσετε κανονικό ήχο κλήσης, η γραμμή τηλεφώνου μπορεί να έχει ρυθμιστεί για ψηφιακά<br>τηλέφωνα. Συνδέστε τη συσκευή σε αναλογική γραμμή τηλεφώνου και δοκιμάστε να στείλετε ή να<br>λάβετε φαξ.                                                                  |
|                                                   | Η σύνδεση της γραμμής τηλεφώνου μπορεί να έχει παρεμβολές. Οι γραμμές τηλεφώνου με χαμηλή<br>ποιότητα ήχου (θόρυβο) μπορεί να προκαλέσουν προβλήματα φαξ. Ελέγξτε την ποιότητα ήχου της<br>τηλεφωνικής γραμμής συνδέοντας μια τηλεφωνική συσκευή στην πρίζα και ακούγοντας εάν<br>υπάρχουν παράσιτα ή άλλος θόρυβος. Εάν ακούσετε παρεμβολές, απενεργοποιήστε τη <b>Λειτ.</b><br>διόρθ. σφάλματος και δοκιμάστε ξανά να στείλετε ή να λάβετε φαξ.                                                                                                    |
|                                                   | Εάν χρησιμοποιείτε υπηρεσία DSL, βεβαιωθείτε ότι έχετε συνδέσει ένα φίλτρο DSL. Χωρίς το<br>φίλτρο, η αποστολή ή λήψη φαξ δεν είναι επιτυχής.                                                                                                    |
|                                                   | Εάν χρησιμοποιείτε μετατροπέα/προσαρμογέα τερματικού αυτόματου ιδιωτικού κέντρου (PBX) ή<br>ψηφιακού δικτύου ενοποιημένων υπηρεσιών (ISDN), βεβαιωθείτε ότι η συσκευή είναι συνδεδεμένη<br>στη σωστή θύρα και ότι ο προσαρμογέας τερματικού έχει οριστεί στον σωστό τύπο διακόπτη για τη<br>δική σας χώρα/περιοχή.                                                                                                    |

| Εάν δεν χρησιμοποιείτε υπηρεσία διακριτών ήχων κλήσης, βεβαιωθείτε ότι η δυνατότητα διακριτών<br>ήχων κλήσης στη συσκευή έχει ρυθμιστεί στην επιλογή ' <b>Ολοι οι κτύποι</b> .                                                                                                    |
|----------------------------------------------------------------------------------------------------|
| Εάν η "Αυτόμ. απάντηση" έχει ρυθμιστεί σε <b>Απενεργοποίηση</b> ή εάν υπάρχει υπηρεσία φωνητικού<br>ταχυδρομείου στον ίδιο αριθμό τηλεφώνου που χρησιμοποιείτε για κλήσεις φαξ, μπορείτε να<br>λάβετε φαξ μόνο με μη αυτόματο τρόπο.                                                                                                    |
| Εάν έχετε μόντεμ τηλεφώνου στον υπολογιστή σας στην ίδια γραμμή τηλεφώνου με τη συσκευή,<br>βεβαιωθείτε ότι το λογισμικό του μόντεμ δεν έχει ρυθμιστεί να λαμβάνει φαξ αυτόματα.                                                                                                    |
| <ul> <li>Εάν έχετε αυτόματο τηλεφωνητή στην ίδια γραμμή τηλεφώνου με τη συσκευή:</li> <li>Ελέγξτε ότι ο αυτόματος τηλεφωνητής λειτουργεί κανονικά.</li> <li>Βεβαιωθείτε ότι οι ρυθμίσεις σας είναι αυτές που εμφανίζονται στο δεύτερο παράδειγμα στον Πίνακας 3-1 στη σελίδα 13.</li> <li>Βεβαιωθείτε ότι η συσκευή είναι ρυθμισμένη να λαμβάνει φαξ αυτόματα.</li> <li>Βεβαιωθείτε ότι η ρύθμιση «Κτ. πριν απ/ση» έχει οριστεί σε αριθμό κτύπων μεγαλύτερο από αυτόν του τηλεφωνητή.</li> <li>Αποσυνδέστε τον τηλεφωνητή και δοκιμάστε να λάβετε ένα φαξ.</li> <li>Εγγράψτε ένα μήνυμα διάρκειας 10 δευτερολέπτων περίπου. Προφέρετε το μήνυμα αργά και σε χαμηλή ένταση. Αφήστε τουλάχιστον 5 δευτερόλεπτα κενά στο τέλος του φωνητικού μηνύματος.</li> </ul> |
| Άλλος εξοπλισμός που χρησιμοποιεί την ίδια γραμμή τηλεφώνου μπορεί να ευθύνεται για την<br>αποτυχία του ελέγχου. Μπορείτε να αποσυνδέσετε όλες τις άλλες συσκευές και να επανεκτελέσετε<br>τον έλεγχο. Εάν ο έλεγχος ανίχνευσης τόνου κλήσης είναι επιτυχής, τότε μία ή περισσότερες από τις<br>άλλες συσκευές προκαλούν προβλήματα. Προσπαθήστε να τις συνδέσετε μία μία, δοκιμάζοντας<br>κάθε φορά να λάβετε φαξ, έως ότου εντοπίσετε ποια συσκευή προκαλεί το πρόβλημα.                                                                                                    |
| Η συσκευή ενδέχεται να καλεί πολύ γρήγορα ή πολύ αργά. Για παράδειγμα, εάν χρειάζεται να έχετε<br>πρόσβαση σε εξωτερική γραμμή καλώντας "9," δοκιμάστε να παρεμβάλετε παύσεις ως εξής:<br>9-XXX-XXXX (όπου XXX-XXXX είναι ο αριθμός φαξ στον οποίο στέλνετε το φαξ). Για να<br>παρεμβάλετε μια παύση, πατήστε <b>Επανάκληση/Παύση</b> ή πατήστε το κουμπί <b>Διάστημα</b> (#)<br>επανειλημμένα μέχρι να εμφανιστεί μια παύλα (-) στην οθόνη.                                                                                                    |
| Δεν χρησιμοποιείτε το σωστό τηλεφωνικό καλώδιο. Ανατρέξτε στα δύο πρώτα θέματα της ενότητας<br>"Η συσκευή παρουσιάζει προβλήματα αποστολής και λήψης φαξ″ στη σελίδα 32.                                                                                                    |
| Αυτή η πιθανή λύση ισχύει μόνο για τις χώρες/περιοχές όπου η συσκευασία της συσκευής περιέχει<br>καλώδιο 2 συρμάτων, συμπεριλαμβανομένων των: Αργεντινή, Αυστραλία, Βραζιλία, Καναδάς,<br>Χιλή, Κίνα, Κολομβία, Ελλάδα, Ινδία, Ινδονησία, Ιρλανδία, Ιαπωνία, Κορέα, Λατινική Αμερική,<br>Μαλαισία, Μεξικό, Φιλιππίνες, Πολωνία, Πορτογαλία, Ρωσία, Σαουδική Αραβία, Σιγκαπούρη,<br>Ισπανία, Ταϊβάν, Ταϊλάνδη, ΗΠΑ, Βενεζουέλα και Βιετνάμ.                                                                                                    |
| Βεβαιωθείτε ότι οι ρυθμίσεις σας είναι αυτές που εμφανίζονται στο πρώτο παράδειγμα στον<br>Πίνακας 3-1 στη σελίδα 13.                                                                                                    |
| Εάν στέλνετε ένα φαξ μη αυτόματα από τηλέφωνο απευθείας συνδεδεμένο στη συσκευή, πρέπει να<br>χρησιμοποιήσετε το πληκτρολόγιο του τηλεφώνου, για να στείλετε το φαξ.                                                                                                    |
| Ανατρέξτε στο τέταρτο θέμα της ενότητας "Η συσκευή μπορεί να στείλει φαξ, αλλά δεν μπορεί να<br>λάβει φαξ" στη σελίδα 33.                                                                                                    |
| <ul> <li>Εάν το καλώδιο που συνοδεύει τη συσκευή δεν είναι αρκετά μακρύ, μπορείτε να χρησιμοποιήσετε έναν ζεύκτη για να το προεκτείνετε. Μπορείτε να προμηθευτείτε ζεύκτη από καταστήματα με ηλεκτρονικά είδη και εξαρτήματα τηλεφώνου. Χρειάζεστε επίσης ένα άλλο τηλεφωνικό καλώδιο, το οποίο μπορεί να είναι ένα τυπικό καλώδιο τηλεφώνου που ενδέχεται να διαθέτετε ήδη στο σπίτι ή το γραφείο σας.</li> <li>1. Χρησιμοποιώντας το καλώδιο τηλεφώνου που παρέχεται στη συσκευασία της συσκευής, συνδέστε το ένα άκρο στο ζεύκτη και το άλλο άκρο στη θύρα με την ένδειξη 1-LINE στο πίσω μέρος της συσκευής.</li> <li>2. Συνδέστε ένα δεύτερο τηλεφωνικό καλώδιο στην ανοικτή θύρα στο ζεύκτη και στην πρίζα</li> </ul>                                     |
|                                                                                                    |

### Εργαλεία αντιμετώπισης προβλημάτων και διαμόρφωσης

Τα παρακάτω εργαλεία είναι διαθέσιμα για αντιμετώπιση προβλημάτων ή τη διαμόρφωση της συσκευής. Για περισσότερες πληροφορίες, ανατρέξτε στον ηλεκτρονικό οδηγό χρήσης που περιλαμβάνεται στο Starter CD.

### Σελίδα αυτόματου διαγνωστικού ελέγχου

Χρησιμοποιήστε τη σελίδα αυτόματου διαγνωστικού ελέγχου για να προβάλετε τις τρέχουσες ρυθμίσεις της συσκευής, για να βοηθηθείτε στην αντιμετώπιση προβλημάτων της συσκευής, και για να επιβεβαιώσετε την εγκατάσταση προαιρετικών πρόσθετων εξαρτημάτων, όπως το εξάρτημα εκτύπωσης διπλής όψης. Η σελίδα αυτόματου διαγνωστικού ελέγχου περιέχει επίσης ένα αρχείο καταγραφής πρόσφατων συμβάντων. Εάν θέλετε να επικοινωνήσετε με την ΗΡ, εκτυπώστε τη σελίδα αυτόματου διαγνωστικού ελέγχου προτού επικοινωνήσετε.

Για να εκτυπώσετε τη σελίδα αυτόματου διαγνωστικού ελέγχου

- 1. Στον πίνακα ελέγχου, πατήστε το κουμπί Ρύθμιση.
- Επιλέξτε Εκτύπωση αναφοράς, επιλέξτε Αναφορά ελέγχου λειτουργίας και στη συνέχεια πατήστε OK.

### Σελίδα διαμόρφωσης δικτύου

Εάν η συσκευή είναι συνδεδεμένη σε δίκτυο, μπορείτε να εκτυπώσετε μια σελίδα διαμόρφωσης δικτύου, προκειμένου να δείτε τις ρυθμίσεις δικτύου για τη συσκευή. Μπορείτε να χρησιμοποιήσετε τη σελίδα διαμόρφωσης δικτύου για να βοηθηθείτε στην αντιμετώπιση προβλημάτων συνδεσιμότητας δικτύου.

### Για να εκτυπώσετε τη σελίδα διαμόρφωσης δικτύου

- 1. Στον πίνακα ελέγχου, πατήστε το κουμπί Ρύθμιση.
- Εάν η συσκευή διαθέτει οθόνη δύο γραμμών, επιλέξτε Ρύθμιση δικτύου, επιλέξτε Εκτύπωση ρυθμίσεων δικτύου και στη συνέχεια πατήστε ΟΚ.

Εάν η συσκευή διαθέτει έγχρωμη οθόνη, επιλέξτε Δίκτυο, επιλέξτε Προβολή ρυθμίσεων δικτύου, επιλέξτε Εκτύπωση σελίδας διαμόρφωσης δικτύου και πατήστε ΟΚ.

### Ενσωματωμένος web server

Ένας διακομιστής Web παρέχει το περιβάλλον στο οποίο μπορούν να εκτελεστούν προγράμματα Web, κατ' ουσίαν όπως και ένα λειτουργικό σύστημα, π.χ. Microsoft<sup>®</sup> Windows<sup>®</sup>, παρέχει το περιβάλλον στο οποίο μπορούν να εκτελεστούν προγράμματα στον υπολογιστή σας. Ένα πρόγραμμα περιήγησης στο web, π.χ. Microsoft Internet Explorer, Netscape, Opera, Mozilla Firefox, ή Safari, μπορεί να εμφανίσει τα αποτελέσματα ενός διακομιστή Web.

Ένας ενσωματωμένος διακομιστής Web (EWS) είναι προϊόν υλικού (όπως ένας εκτυπωτής) ή firmware και όχι λογισμικό, το οποίο φορτώνεται σε διακομιστή δικτύου. Το πλεονέκτημα ενός ενσωματωμένου διακομιστή Web είναι ότι προσφέρει διασύνδεση με το προϊόν, την οποία μπορεί να ανοίξει και να χρησιμοποιήσει οποιοσδήποτε έχει υπολογιστή συνδεδεμένο σε δίκτυο και τυπικό πρόγραμμα περιήγησης στο Web. Δεν χρειάζεται να εγκατασταθεί ή να διαμορφωθεί ειδικό λογισμικό.

Με τον ενσωματωμένο διακομιστή Web της HP, μπορείτε να προβάλλετε πληροφορίες για την κατάσταση του προϊόντος, να αλλάξετε τις ρυθμίσεις και να διαχειρίζεστε το προϊόν από τον υπολογιστή σας.

### Για να ανοίξετε τον ενσωματωμένο web server

Σε ένα υποστηριζόμενο πρόγραμμα περιήγησης στο Web του υπολογιστή σας, πληκτρολογήστε τη διεύθυνση P που έχει εκχωρηθεί στη συσκευή. Για παράδειγμα, εάν η διεύθυνση IP είναι 123.123.123.123, πληκτρολογήστε την ακόλουθη διεύθυνση στο πρόγραμμα περιήγησης στο Web:

### http://123.123.123.123

Η διεύθυνση ΙΡ της συσκευής αναγράφεται στη σελίδα διαμόρφωσης δικτύου.

Αφού ανοίξετε τον ενσωματωμένο web server, μπορείτε να ορίσετε σελιδοδείκτη σε αυτόν, ώστε στο μέλλον να επιστρέφετε γρήγορα σε αυτόν.

# Δήλωση περιορισμένης εγγύησης της Hewlett-Packard

| Προϊόν ΗΡ                        | Διάρκεια περιορισμένης εγγύησης                                                                                                    |
|----------------------------------|----------------------------------------------------------------------------------------------------|
| Μέσα λογισμικού                  | 90 ημέρες                                                                                                    |
| Εκτυπωτής                        | 1 έτος                                                                                                    |
| Κεφαλές εκτύπωσης/δοχεία μελάνης | Μέχρι να εξαντληθεί η μελάνη ΗΡ ή να παρέλθει η "λήξη της<br>εγγύησης", οποιοδήποτε από τα δύο συμβεί πρώτο. Η παρούσα<br>εγγύηση δεν καλύπτει προϊόντα μελάνης ΗΡ που έχουν<br>αναπληρωθεί, ανακατασκευαστεί, χρησιμοποιηθεί με ακατάλληλο<br>τρόπο ή αλλοιωθεί. |
| Βοηθήματα                        | 1 έτος εκτός και αν αναφέρεται διαφορετικά                                                                                                    |

Α. Εύρος περιορισμένης εγγύησης

1. Η Hewlett-Packard (HP) εγγυάται στον πελάτη-τελικό χρήστη ότι τα προϊόντα HP που καθορίζονται παραπάνω δεν θα παρουσιάσουν ελαττώματα υλικών ή κατασκεύής για την περίοδο πού καθορίζεται παραπάνώ και η οποία ξεκινάει από την ημερομηνία αγοράς από τον πελάτη.

- Γία προϊόντα λογισμικού, η περιορισμένη ευθύνη της ΗΡ ισχύει μόνο για αδυναμία εκτέλεσης οδηγιών προγραμματισμού. Η ΗΡ δεν εγγυάται ότι η λειτουργία οποιουδήποτε προϊόντος θα γίνεται χωρίς διακοπές ή σφάλματα
- Η περιορισμένη εγγύηση της ΗΡ καλύπτει μόνο τα ελαττώματα εκείνα που προκύπτουν από την κανονική χρήση του προϊόντος και δεν καλύπτει άλλα προβλήματα, συμπεριλαμβανομένων εκείνων που προκύπτουν από:
   Ακατάλληλη συντήρηση ή τροποποίηση,

  - β. Λογισμικό, μέσα, εξαρτήματα ή αναλώσιμα που δεν παρέχονται ή δεν υποστηρίζονται από τη ΗΡ,
- γ. Λογισμικό, μεσα προδιαγραφών του προϊόντος,
  δ. Μη εξουσιοδοτημένη τροποποίηση ή ακατάλληλη χρήση.
  4. Για προϊόντα εκτυπωτών ΗΡ, η χρήση κασέτας που δεν είναι ΗΡ ή κασέτας που έχει ξαναγεμίσει δεν επηρεάζει ούτε την εγγύηση προς τον πελάτη ούτε τη σύμβαση υποστήριξης της ΗΡ με τον πελάτη. Ωστόσο, αν η αποτυχία ή η βλάβη του εκτυπωτή οφείλεται στην χρήση κασέτας που δεν είναι ΗΡ ή κασέτας που έχει ξαναγεμίσει δια επηρεάζει ούτε την εγγύηση προς τον πελάτη σύτε τη σύμβαση υποστήριξης της ΗΡ με τον πελάτη. Ωστόσο, αν η αποτυχία ή η βλάβη του εκτυπωτή οφείλεται στην χρήση κασέτας που δεν είναι ΗΡ ή κασέτας που έχει ξαναγεμίσει ή κασέτας μελάνης που έχει λήξει, θα οφείλεται στην ΗΡ η συνήθης χρέωση για το χρόνο και τα υλικά για την επιδιόρθωση του εκτυπωτή για τη συνήθης χρέωση για το χρόνο και τα υλικά για την επιδιόρθωση του εκτυπωτή για τη συγκεκριμένη αποτυχία ή βλάβη.
- Σε περίπτωση που, κατά την περίοδο ισχύος της εγγύησης, η ΗΡ λάβει ειδοποίηση για κάποιο ελάττωμα σε οποιοδήποτε προϊόν καλύπτεται από την εγγύηση της ΗΡ, η ΗΡ έχει τη διακριτική ευχέρεια είτε να επισκευάσει είτε να αντικαταστήσει το 5 προϊόν.
- 6. Σε περίπτωση αδυναμίας της ΗΡ να επισκευάσει ή να αντικαταστήσει, κατά περίπτωση, ένα ελαττωματικό προϊόν που καλύπτεται από την εγγύηση της ΗΡ, εντός εύλογου χρονικού διαστήματος μετά την ειδοποίηση για τη βλάβη, η ΗΡ θα αποζημιώσει τον πελάτη με ποσό ίσο με την τιμή αγοράς του προϊόντος. 7. Η ΗΡ δεν φέρει καμία ευθύνη επισκευής, αντικατάστασης ή αποζημίωσης, μέχρις ότου ο πελάτης επιστρέψει το
- Η Η σεν ψερει καμία ευσύνη επισκευής, ανικατάστασης η αποςημιασης, μολείς στος στος του του της τη της ελαιτιωματικό προϊόν στη ΗΡ. Οποιοδήποτε ανταλλακτικό προϊόν μπορεί να είναι καινούργιο ή σαν καινούργιο, με την προϋπόθεση ότι η λειτουργία του θα είναι τουλάχιστον εφάμιλλη με αυτή του προϊόντος που θα αντικατασταθεί. Στα προϊόντα της ΗΡ ενδέχεται να χρησιμοποιούνται ανακατασκευασμένα ανταλλακτικά, εξαρτήματα ή υλικά, ισοδύναμα 8.
- 9
- ως προς την απόδοση με καινούργια. 10. Η Δήλωση Περιορισμένης Εγγύησης της ΗΡ ισχύει σε κάθε χώρα ή περιοχή στην οποία η ΗΡ διαθέτει το προϊόν. Τα συμβόλαια για πρόσθετες υπηρεσίες εγγύησης, όπως είναι η επί τόπου επισκευή, μπορεί να είναι διαθέσιμα από οποιαδήποτε εξουσιοδοτημένη υπηρεσία συντήρησης της ΗΡ σε χώρες όπου το προϊόν διατίθεται από τη ΗΡ ή από εξουσιοδοτημένο εισαγωγέα.
- Β. Περιορισμοί της εγγύησης
   ΣΤΟ ΒΑΘΜΟ ΠΟΥ ΕΠΙΤΡΕΠΕΤΑΙ ΑΠΟ ΤΗΝ ΤΟΠΙΚΗ ΝΟΜΟΘΕΣΙΑ, Η ΗΡ ΚΑΙ ΟΙ ΠΡΟΜΗΘΕΥΤΕΣ ΤΩΝ ΠΡΟΙΌΝΤΩΝ
   ΤΗΣ ΔΕΝ ΠΑΡΕΧΟΥΝ ΚΑΜΙΑ ΑΛΛΗ ΕΓΓΥΗΣΗ Ή ΟΡΟ ΟΠΟΙΟΥΔΗΠΟΤΕ ΕΙΔΟΥΣ, ΕΙΤΕ ΡΗΤΕΣ ΕΙΤΕ ΣΙΩΠΗΡΕΣ
   ΕΓΓΥΗΣΕΙΣ Ή ΟΡΟΥΣ ΠΕΡΙ ΕΜΠΟΡΕΥΣΙΜΟΤΗΤΑΣ, ΙΚΑΝΟΠΟΙΗΤΙΚΗΣ ΠΟΙΟΤΗΤΑΣ ΚΑΙ ΚΑΤΑΛΛΗΛΟΤΗΤΑΣ ΓΙΑ ΣΥΓΚΕΚΡΙΜΕΝΟ ΣΚΟΠΟ.
- Γ. Περιορισμοί της ευθύνης
  - Στο βαθμό που επιτρέπεται από την τοπική νομοθεσία, οι αποζημιώσεις που αναγράφονται σε αυτή τη δήλωση εγγύησης αποτελούν τις μοναδικές και αποκλειστικές αποζημιώσεις προς τον πελάτη.
     ΣΤΟ ΒΑΘΜΟ ΠΟΥ ΕΠΙΤΡΕΠΕΤΑΙ ΑΠΟ ΤΗΝ ΤΟΠΙΚΗ ΝΟΜΟΘΕΣΙΑ, ΜΕ ΕΞΑΙΡΕΣΗ ΤΙΣ ΥΠΟΧΡΕΩΣΕΙΣ ΠΟΥ
  - ΟΡΙΖΟΝΤΑΙ ΡΗΤΑ ΣΤΗΝ ΠΑΡΟΥΣΑ ΔΗΛΩΣΗ ΕΥΘΥΝΗΣ, ΣΕ ΚΑΜΙΑ ΠΕΡΙΠΤΩΣΗ Η ΗΡ Ή ΟΙ ΠΡΟΜΗΘΕΥΤΕΣ ΤΩΝ ΠΡΟΙΟΝΤΩΝ ΤΗΣ ΔΕΝ ΕΥΘΥΝΟΝΤΑΙ ΓΙΑ ΑΜΕΣΕΣ, ΕΜΜΕΣΕΣ, ΕΙΔΙΚΕΣ, ΤΥΧΑΙΕΣ Ή ΠΑΡΕΠΟΜΕΝΕΣ ΖΗΜΙΕΣ, ΕΙΤΕ ΒΑΣΙΖΟΝΤΑΙ ΣΕ ΣΥΜΒΑΣΗ, ΑΔΙΚΟΠΡΑΞΙΑ Ή ΑΛΛΗ ΝΟΜΙΚΗ ΒΑΣΗ ΕΙΤΕ ΕΧΟΥΝ ΕΙΔΟΠΟΙΗΘΕΙ ΓΙΑ ΤΗΝ ΠΙΘΑΝΟΤΗΤΑ ΤΕΤΟΙΩΝ ΖΗΜΙΩΝ
- Δ. Τοπική νομοθεσία
  - Οπική νομοσεοία 1. Η παρουόσα δήλωση εγγύησης παρέχει στον πελάτη συγκεκριμένα νομικά δικαιώματα. Ο πελάτης ενδέχεται επίσης να έχει άλλα δικαιώματα τα οποία διαφέρουν από πολιτεία σε πολιτεία στις Ηνωμένες Πολιτείες, από επαρχία σε επαρχία στον Καναδά, και από χώρα σε χώρα στον υπόλοιπο κόσμο.
  - Στο βαθμό που η παρούσα δήλωση εγγύησης αντίκειται στην τοπική νομοθεσία, η παρούσα δήλωση θα τροποποιηθεί ώστε να συμμορφώνεται με την τοπική νομοθεσία. Σύμφωνα με την εκάστοτε τοπική νομοθεσία, ορισμένες δηλώσεις αποποίησης της ευθύνης και περιορισμοί της παρούσας δήλωσης εγγύησης ενδέχεται να μην ισχύουν για τον πελάτη. Για παράδειγμα, ορισμένες πολιτείες στις ΗΠΑ, καθώς και κάποιες κυβερνήσεις εκτός των Ηνωμένων Πολιτειών (συμπεριλαμβανομένων ορισμένων επαρχιών στον Καναδά), ενδέχεται: α. Να μην επιτρέπουν τον περιορισμό των κατακυρωμένων δικαιωμάτων του καταναλωτή μέσω των δηλώσεων

    - αποποίησης ευθύνης και των περιοριών της παρούσας δήλωσης εγγύησης (π.χ. το Ηνωμένο Βασίλειο), Να περιορίζουν με άλλο τρόπο τη δυνατότητα του κατασκευαστή να επιβάλλει τέτοιες δηλώσεις αποποίησης ευθύνης ή περιορισμούς, ή
  - Να παραχωρούν στον πελάτη πρόσθετα δικαιώματα εγγύησης, να προσδιορίζουν τη διάρκεια των σιωπηρών εγγυήσεων τις οποίες ο κατασκευαστής δεν μπορεί να αποποιηθεί ή να επιτρέπουν περιορισμούς για τη διάρκεια των ٧. σιωπηρών εγγυήσεων. 3. ΟΙ ΟΡΟΙ ΣΤΗΝ ΠΑΡΟΥΣΑ ΔΗΛΩΣΗ ΠΕΡΙΟΡΙΣΜΕΝΗΣ ΕΥΘΥΝΗΣ. ΜΕ ΕΞΑΙΡΕΣΗ ΣΤΟ ΒΑΘΜΟ ΠΟΥ ΕΠΙΤΡΕΠΕΤΑΙ
  - ΑΠΟ ΤΟ ΝΟΜΟ, ΔΕΝ ΕΞΑΙΡΟΥΝ, ΠΕΡΙΟΡΙΖΟΥΝ Ή ΤΡΟΠΟΠΟΙΟΥΝ, ΑΛΛΑ ΣΥΜΠΛΗΡΩΝΟΥΝ ΤΑ ΚΑΤΑΚΥΡΩΜΕΝΑ ΔΙΚΑΙΩΜΑΤΑ ΠΟΥ ΙΣΧΥΟΥΝ ΑΝΑΦΟΡΙΚΑ ΜΕ ΤΗΝ ΠΩΛΗΣΗ ΤΩΝ ΠΡΟΪ́ΟΝΤΩΝ ΠΟΥ ΚΑΛΥΠΤΕΙ Η ΗΡ ΣΤΟΥΣ ΕΝ ΛΟΓΩ ΠΕΛΑΤΕΣ.

#### Πληροφορίες Περιορισμένης Εγγύησης της ΗΡ

Αναπητέ πελάτη.

Συνημμένα αναφέρονται οι επωνυμίες και οι διευθύνσεις των εταιρειών της ΗΡ που παρέχουν την Περιορισμένη Εγγύηση της ΗΡ (εγγύηση κατασκευαστή) στην χώρα σας.

Η εγγύηση κατασκευαστή δεν περιορίζει τα επιπλέον νόμιμα δικαιώματα που μπορεί να έχετε έναντι του πωλητή, όπως αυτά καθορίζονται στην σύμβαση αγοράς του προϊόντος.

Ελλάδα/ Κύπρος: Hewlett-Packard Hellas Ε.Π.Ε., Βορείου Ηπείρου 76, 151 25 ΜΑΡΟΥΣΙ

© 2007 Hewlett-Packard Development Company, L.P.

Printed in Germany Imprimé en Allemagne Stampato in Germania

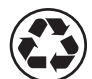

Printed on recycled paper

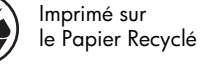

www.hp.com/support

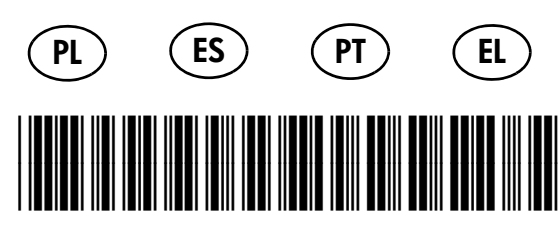

C8187-90003

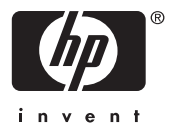